# HP Officejet J4500/J4660/J4680 All-in-One series คู่มือผู้ใช้

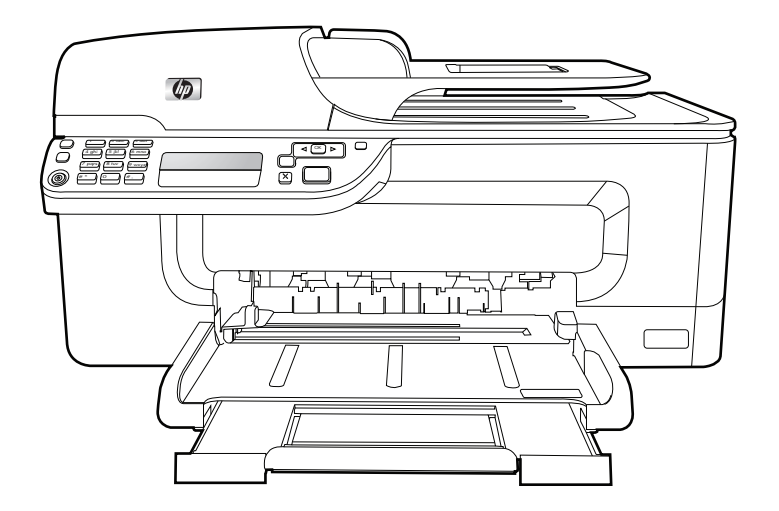

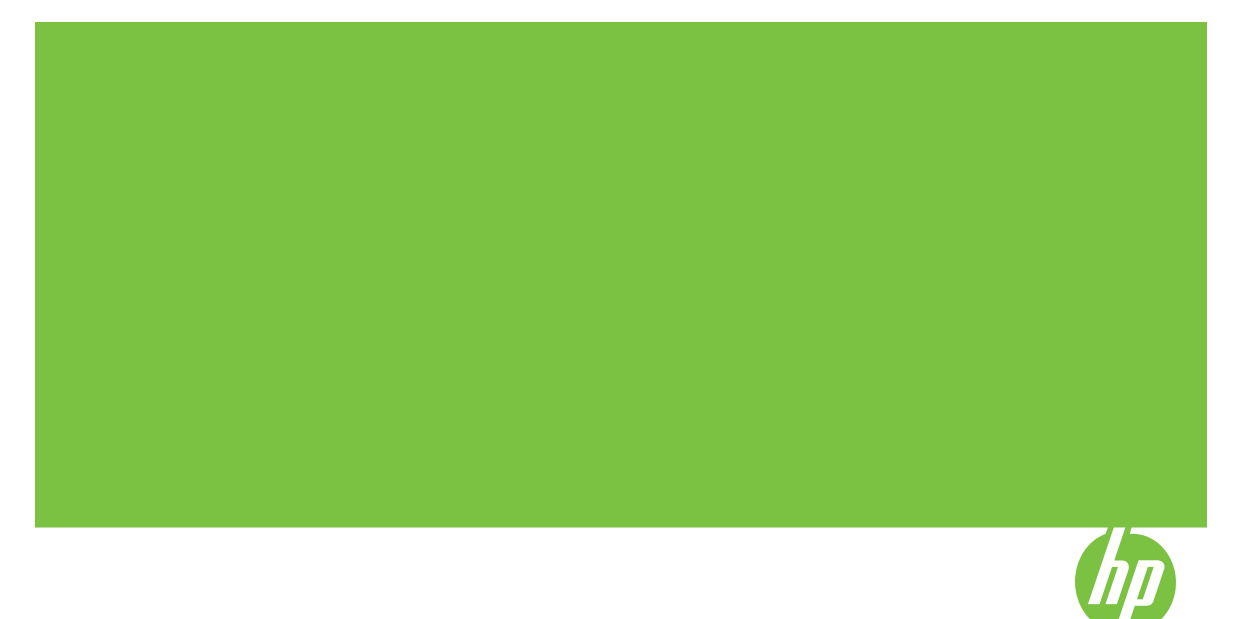

# HP Officejet J4500/J4660/J4680 All-in-One series คู่มือผู้ใช้

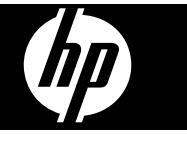

#### ข้อมูลด้านลิขสิทธิ์

© 2008 Copyright Hewlett-Packard Development Company, L.P.

#### ี่ คำประกาศของ Hewlett-Packard Company

ข้อมลที่อย่ในเอกสารฉบับนี้อาจ เปลี่ยนแป้ลงได้โดยไม่ต้องแจ้ง ให้ทราบล่วงหน้า สงวนลิขสิทธิ์ ห้ามทำซ้ำ ดัดแปลง แก้ไข หรือแปลโดยเอกสารนี้โดย ไม่ได้รับอนญาตอย่างเป็นลาย ลักษณ์อักษรจาก Hewlett-Packard เว้นแต่กรณีที่ยกเว้น ตามกภหมายลิขสิทธิ์ ผลิตภัณฑ์และบริการของ HP นึ จะได้รับการรับประกันตามที่ระบ ไว้ในข้อความการรับประกัน ผลิตภัณฑ์และบริการดังกล่าวเท่า นั้น ข้อความที่ไม่ได้กล่าวถึงในที่ นี้ ถือเป็นการรับประกันที่เพิ่มขึ้น นอกเหนือจากที่กล่าวไว้ในค่มือ นี้ HP จะไม่รับผิดขอบต่อความ ผิดพลาดทางเทคนิค หรือข้อผิด พลาดที่เกิดจากการพิมพ์ หรือ การตัดทอนข้อความใดๆในค่มือ นี้

#### <mark>คำปร</mark>ะกาศ

Windows, Windows XP และ Windows Vista เป็น เครื่องหมายการค้าของ Microsoft Corporation ที่จด ทะเบียนในสหรัฐอเมริกา ENERGY STAR และเครื่อง หมาย ENERGY STAR เป็น เครื่องหมายที่จดทะเบียนใน สหรัฐอเมริกา

# ข้อมูลด้านความปลอดภัย

### Δ

โปรดปฏิบัติตามข้อควรระวัง อย่างเคร่งครัด เพื่อหลีกเลี่ยง อันตรายจากไฟไหม้หรือไฟฟ้า ช็อต  โปรดอ่านและทำความเข้าใจ คำแนะนำทั้งหมดในเอกสาร ประกอบที่มาพร้อมกับเครื่อง

 เมื่อเชื่อมต่ออุปกรณ์เข้ากับ แหล่งจ่ายไฟ ให้เสียบสายไฟเข้า กับเต้าเสียบที่ต่อสายดินเท่านั้น หากไม่แน่ใจว่าเต้าเสียบที่ใช้มี การต่อสายดินหรือไม่ โปรด ปรึกษาช่างไฟฟ้าที่มีความ ขำนาญ

 ปฏิบัติตามคำเตือนและคำ แนะนำทั้งหมดที่ระบุไว้บน ผลิตภัณฑ์

 ก่อนทำความสะอาด ต้องถอด สายไฟออกจากเต้าเสียบทุกครั้ง

5. ห้ามติดตั้งหรือใช้ผลิตภัณฑ์นี้ ใกล้น้ำหรือขณะตัวเปียก

6. ติดตั้งเครื่องอย่างมั่นคงบน พื้นที่เรียบเสมอกัน

7. ติดตั้งเครื่องในที่ที่เหมาะสม เพื่อให้สายไฟไม่ระเกะระกะและ ไม่เกิดความเสียหาย

8. หากอุปกรณ์ทำงานผิดปกติ โปรดดูที่ <u>การบำรุงรักษาและการ</u> แก้ไขปั<u>ญหา</u>

 ไม่มีขึ้นส่วนใดภายในเครื่องที่ ผู้ใช้สามารถซ่อมแชมเองได้ โปรดติดต่อขอรับบริการจากผู้ให้ บริการที่มีความชำนาญ

#### การเข้าใช้งาน

อุปกรณ์จะมีคุณสมบัติต่างๆ เพื่อ ให้ผู้ใช้งานที่พิการสามารถใช้ งานได้

#### การมองเห็น

ผู้ที่มีความพิการทางสายตาหรือมี ความสามารถในการมองเห็นต่ำ สามารถใช้งานซอฟต์แวร์ อุปกรณ์ได้ผ่านทางตัวเลือกและ คุณสมบัติการเข้าใช้งานของ ระบบปฏิบัติการ'ของคุณ นอก จากนี้ ยังสนับสนุนการใช้ เทคโนโลยีเพื่อให้ความช่วยเหลือ ส่วนใหญ่ด้วย เช่น ตัวอ่านหน้า จอ ตัวอ่านอักษรเบลล์ และ โปรแกรมแปลงเสียงเป็นข้อ ความ สำหรับผู้ใช้ที่มีอาการ ตาบอดสี ปุ่มและแถบที่มีสีที่ใช้ ในซอฟต์แวร์และบนแผงควบคุม ของเครื่องจะมีตัวอักษรที่เข้าใจ ง่ายหรือชื่อ ไอคอนที่สื่อถึงการ ปฏิบัติงานที่ถูกต้องกำกับอยู่

#### กา<del>ร</del>เคลื่อนไหว

ผู้ใช้ที่สูญเสียความสามารถใน การเคลื่อนไหวจะสามารถสังงาน การทำงานของชอฟต์แวร์ อุปกรณ์โดยใช้คำสังจากแป้น พิมพ์ได้ นอกจากนี้ ซอฟต์แวร์ยัง สนับสนุนตัวเลือกการเข้าใช้งาน ของ Windows เช่น StickyKeys, ToggleKeys, FilterKeys และ MouseKeys ด้วย ผู้ใช้สามารถใช้งานฝาครอบ อุปกรณ์ ปุ่ม ถาดใส่กระดาษ และ ตัวปรับกระดาษด้วยแรงและขอบ เขตการเข้าถึงที่กำหนดไว้

#### การให้บริการช่วยเหลือ

หากต้องการรายละเอียดเพิ่มเติม เกี่ยวกับการเข้าใช้งานผลิตภัณฑ์ นี้ และความรับผิดชอบของ HP ที่มีต่อการเข้าใช้งานผลิตภัณฑ์ โปรดดูข้อมูลในเว็บไซต์ของ HP ที่ <u>www.hp.com/</u> accessibility

หากต้องการข้อมูลเกี่ยวกับการ เข้าใช้งานในส่วนของ Mac OS โปรดดูข้อมูลในเว็บไซต์ของ Apple ที่ <u>www.apple.com/</u> <u>accessibility</u>

# สารบัญ

| <ul> <li>ค้นหาแหล่งข้อมูลอื่นๆ ของผลิตภัณฑ์</li></ul>                                                                                                    | 11<br>12<br>13<br>13<br>14 |
|----------------------------------------------------------------------------------------------------|----------------------------|
| รู้จักกับส่วนประกอบต่างๆ ของอุปกรณ์<br>ด้านหน้า                                                                                                    | 12<br>13<br>13<br>14       |
| <ul> <li>ด้านหน้า</li></ul>                                                                                                    | 13<br>13<br>14             |
| อุปกรณ์ใช้สิ้นเปลืองสำหรับการพิมพ์<br>ด้านหลัง<br>ปุ่มบนแผงควบคุมของเครื่องและไฟ<br>ข่อมูลการเชื่อมต่อ                                                                                                    | 13<br>14                   |
| ด้่านหลัง<br>ปุ่มบนแผงควบคุมของเครื่องและไฟ<br>ปุ่มบนแผงควบคุมของเครื่องและไฟ<br>ข้อมูลการเชื่อมต่อ<br><b>2 การใช้งานอุปกรณ์</b><br>การใช้เมนูบนแผงควบคุมของเครื่อง<br>ประเภทข้อความบนแผงควบคุมของเครื่อง<br>ประเภทข้อความแจ้งสถานะ<br>ข้อความแจ้งสถานะ<br>ข้อความแจ้งต้อน<br>ข้อความแจ้งข้อผิดพลาด<br>ข้อความแจ้งข้อผิดพลาดร้ายแรง<br>เปลี่ยนการตั้งค่าอุปกรณ์ | 14                         |
| ปุ่มบนแผงควบคุมของเครื่องและไฟ<br>ปุ่มบนแผงควบคุมของเครื่องและไฟ<br>ข้อมูลการเชื่อมต่อ<br>การใช้งานอุปกรณ์<br>การใช้เมนูบนแผงควบคุมของเครื่อง<br>ประเภทข้อความบนแผงควบคุมของเครื่อง<br>ประเภทข้อความแจ้งสถานะ<br>ข้อความแจ้งสถานะ<br>ข้อความแจ้งสถานะ<br>ข้อความแจ้งต้อน<br>อังความแจ้งข้อผิดพลาด<br>อังความแจ้งข้อผิดพลาดร้ายแรง<br>เปลี่ยนการตั้งค่าอุปกรณ์   |                            |
| ปุ่มบนแผงควบคุ่มของเครื่องและไฟ                                                                                                    | 14                         |
| ข้่อมูลการเชื่อมต่อ<br><b>2 การใช้งานอุปกรณ์</b><br>การใช้เมนูบนแผงควบคุมของเครื่อง<br>ประเภทข้อความบนแผงควบคุมของเครื่อง<br>ข้อความแจ้งสถานะ<br>ข้อความแจ้งสถานะ<br>ข้อความแจ้งข้อผิดพลาด                                                                                                    | 16                         |
| 2 การใช้งานอุปกรณ์<br>การใช้เมนูบนแผงควบคุมของเครื่อง<br>ประเภทข้อความบนแผงควบคุมของเครื่อง<br>ข้อความแจ้งสถานะ                                                                                                    | 17                         |
| การใช้เมนูบนแผงควบคุมของเครื่อง<br>ประเภทข้อความบนแผงควบคุมของเครื่อง<br>ข้อความแจ้งสถานะ<br>ข้อความแจ้งตือน<br>ข้อความแจ้งข้อผิดพลาด<br>ข้อความแจ้งข้อผิดพลาดร้ายแรง<br>เปลี่ยนการตั้งค่าอุปกรณ์                                                                                                    |                            |
| ประเภทข้อความบนแผง่ควบคุมของเครื่อง<br>ข้อความแจ้งสถานะ<br>ข้อความแจ้งเตือน<br>ข้อความแจ้งข้อผิดพลาด<br>ข้อความแจ้งข้อผิดพลาดร้ายแรง<br>เปลี่ยนการตั้งค่าอุปกรณ์<br>การใช้ HP Solution Center (Windows)                                                                                                    | 18                         |
| ข้อความแจ้งสถานะ<br>ข้อความแจ้งเตือน<br>ข้อความแจ้งข้อผิดพลาด<br>                                                                                                    | 19                         |
| ข้อความแจ้งเตือน<br>ข้อความแจ้งข้อผิดพลาด<br>ข้อความแจ้งข้อผิดพลาดร้ายแรง<br>เปลี่ยนการตั้งค่าอุปกรณ์<br>การใช้ HP Solution Center (Windows)                                                                                                    | 19                         |
| ข้อความแจ้งข้อผิดพลาด<br>ข้อความแจ้งข้อผิดพลาดร้ายแรง<br>เปลี่ยนการตั้งค่าอุปกรณ์<br>การใช้ HP Solution Center (Windows)                                                                                                    | 19                         |
| ข้อความแจ้งข้อผิดพลาดร้ายแรง<br>เปลี่ยนการตั้งค่าอุปกรณ์<br>การใช้ HP Solution Center (Windows)                                                                                                    | 19                         |
| เปลี่ยนการตั้งค่าอุปกรณ์<br>การใช้ HP Solution Center (Windows)                                                                                                    | 19                         |
| การใช้ HP Solution Center (Windows)                                                                                                    | 20                         |
|                                                                                                    | 20                         |
| การใช้ซอฟต์แวร์รูปภาพและภาพิถ่ายของ HP                                                                                                    | 21                         |
| วางต้นฉบับ                                                                                                    | 23                         |
| ป้อนต้นฉบับลงบนกระจกสแกนเนอร์                                                                                                    | 23                         |
| ป้อนต้นฉบับในตัวป้อนกระดาษอัตโนมัติ (ADF)                                                                                                    | 24                         |
| เลือกวัสดพิมพ์                                                                                                    | 25                         |
| คำแน่ะนำในการเลือกและใช้วัสดพิมพ์                                                                                                    | 25                         |
| ทำความเข้าใจกับข้อกำหนดรายล <sup>่</sup> ะเอียดของวัสดพิมพ์ที่สนับสนน                                                                                                    | 27                         |
| ร้จักกับขนาดที่สนับสนน                                                                                                    | 27                         |
| ร้์จักกับชนิดและน้ำหนั่กของวัสดพิมพ์ที่สนับสนน                                                                                                    | 30                         |
| ตั้งค่าระยะห่างจากขอบกระดาษต่ำส <sup>ุ่</sup> ด                                                                                                    | 31                         |
| ป้อนวัสดพิมพ์                                                                                                    | 31                         |
| การพิมพ์ลงบนวัสดพิมพ์พิเศษและวัสดพิมพ์ที่กำหนดขนาดเอง                                                                                                    |                            |
| การพิมพ์แบบไม่มีข่อบ                                                                                                    | 31                         |

|   | การตั้งค่ารายการโทรด่วน<br>ตั้งหมายเลขโทรสารให้เป็นรายการโทรด่วนแบบเดี่ยวหรือแบบกลุ่ม<br>การตั้งค่ารายการโทรด่วน<br>การตั้งค่ากลุ่มหมายเลขโทรด่วน<br>การพิมพ์และดูรายการหมายเลขโทรด่วน<br>ดูรายการหมายเลขโทรด่วน                                                                                                    | 36<br>36<br>37<br>37<br>39<br>39                                     |
|---|----------------------------------------------------------------------------------------------------|----------------------------------------------------------------------|
| 3 | Print (พิมพ์)<br>เปลี่ยนการตั้งค่าการพิมพ์<br>การแก้ไขการตั้งค่าจากโปรแกรมสำหรับงานพิมพ์ปัจจุบัน (Windows)<br>การแก้ไขค่าดีฟอลต์สำหรับงานทั้งหมดในอนาคต (Windows)<br>การแก้ไขการตั้งค่า (Mac OS)<br>ยกเลิกงานพิมพ์                                                                                                    | 40<br>40<br>41<br>41<br>41                                           |
| 4 | Copy (ทำสำเนา)<br>ทำสำเนาจากแผงควบคุม<br>เปลี่ยนการตั้งค่าการทำสำเนา<br>ตั้งจำนวนสำเนา<br>กำหนดประเภทกระดาษทำสำเนา<br>การเปลี่ยนความเร็วหรือคุณภาพของสำเนา<br>การเปลี่ยนความเร็วหรือคุณภาพของสำเนา<br>การเปลี่ยนความเร็วหรือคุณภาพของสำเนา<br>การปรับขนาดของต้นฉบับเพื่อให้พอดีกับกระดาษ Letter หรือ A4<br>การทำสำเนาเอกสารขนาด Legal บนกระดาษ Letter<br>การปรับความเข้มจางของสำเนา<br>ปรับส่วนที่ไม่คมชัดของสำเนาให้ดีขึ้น<br>การปรับส่วนที่มีลีอ่อนของสำเนาให้คมชัดขึ้น<br>ยกเลิกงานทำสำเนา | 43<br>44<br>45<br>45<br>47<br>47<br>47<br>47<br>48<br>49<br>50<br>51 |
| 5 | Scan (สแกน)<br>สแกนต้นฉบับ<br>สแกนต้นฉบับ (การเชื่อมต่อโดยตรง)<br>สแกนจากโปรแกรมที่สอดคล้องกับ TWAIN หรือ WIA<br>การสแกนจากโปรแกรมที่สอดคล้องกับ TWAIN<br>การสแกนจากโปรแกรมที่สอดคล้องกับ WIA<br>การสแกนจากโปรแกรมที่สอดคล้องกับ WIA<br>แก้ไขต้นฉบับที่สแกน<br>แก้ไข้อุกาพถ่ายที่สแกนหรือภาพกราฟิก<br>แก้ไขเอกสารที่สแกนโดยใช้ซอฟต์แวร์จดจำตัวอักษร (OCR)<br>เปลี่ยนการตั้งค่าการสแกน<br>ยกเลิกงานสแกน                                                                                        | 52<br>53<br>54<br>54<br>54<br>55<br>56<br>56                         |
|   |                                                                                                    |                                                                      |

# 6 โทรสาร

| การส่งโทรสาร                                                        | 58 |
|---------------------------------------------------------------------|----|
| การส่งโทรสารเบื้องต้น                                               | 58 |
| การส่งโทรสารด้วยตนเองจากโทรศัพท์                                    | 59 |
| การส่งโทรสารโดยการโทรโดยการกดปุ่มบนหน้าจอ                           | 61 |
| การส่งโทรสารจากหน่วยความจำ่                                         | 62 |
| การกำหนดเวลาส่งโทรสารในภายหลัง                                      | 63 |
| การส่งโทรสารไปยังผู้รับหลายคน                                       | 64 |
| ส่งโทรสารไปยังผู้รับหลายคนจากแผงควบคุมของเครื่อง                    | 64 |
| ส่งต้นฉบับสีหรือโทร <sup>์</sup> สารภาพถ่าย                         | 65 |
| การเปลี่ยนความละเอียดโทรสารและค่า Lighter/Darker (จางลง/เข้มขึ้น) … | 66 |
| การเปลี่ยนค่าความละเอียดของโทรสาร                                   | 66 |
| การเปลี่ยนการตั้งค่า Lighter/Darker (จางลง/เข้มขึ้น)                | 68 |
| การตั้งค่าดีฟอลต์ใหม่                                               | 68 |
| การส่งโทรสารในโหมดแก้ไขข้อผิดพลาด                                   | 69 |
| การรับโทรสาร                                                        | 69 |
| การรับโทรสารด้วยตนเอง                                               | 70 |
| ตั้งค่าโทรสารสำรอง                                                  | 71 |
| การพิมพ์โทรสารที่ได้รับจากหน่วยความจำซ้ำ                            | 72 |
| การขอรับโทรสาร                                                      | 73 |
| การส่งต่อโทรสารไปยังหมายเลขอื่น                                     | 74 |
| การตั้งขนาดกระดาษสำหรับรับโทรสาร                                    | 75 |
| การตั้งการย่อขนาดอัตโนมัติสำหรับโทรสารที่เข้ามา                     | 75 |
| การบล็อกหมายเลขโทรสารที่ไม่ต้องการ                                  | 76 |
| การเพิ่มหมายเลขลงในรายการโทรสารที่ไม่ต้องการ                        | 76 |
| ลบหมายเลขออกจากรายการโทรสารที่ไม่ต้องการ                            | 77 |
| รับโทรสารจากคอมพิวเตอร์ของคุณ                                       | 78 |
| เปิดใช้โทรสารไปยังคอมพิวเตอร์                                       | 78 |
| แก้ไขการตั้งค่าโทรสารไปยังคอมพิวเตอร์                               | 79 |
| การเปลี่ยนการตั้งค่าโทรสาร                                          | 80 |
| การกำหนดค่าหัวกระดาษโทรสาร                                          | 80 |
| การตั้งโหมดตอบรับ (ตอบรับอัตโนมัติ)                                 | 81 |
| การกำหนดจำนวนครั้งของเสียงเรียกเข้าก่อนตอบรับ                       | 82 |
| การเปลี่ยนรูปแบบเสียงเรียกเข้าให้เป็นเสียงเรียกเข้าเฉพาะ            | 82 |
| การตั้งค่าโหมดแก้ไขข้อผิดพลาดของโทรสาร                              | 83 |
| การตั้งค่าชนิดการโทร                                                | 84 |
| การตั้งค่าตัวเลือกการโทรซ้ำ                                         | 84 |
| การตั้งความเร็วโทรสาร                                               | 85 |

|   | การใช้โทรสารผ่านอินเทอร์เน็ต                             | .85 |
|---|----------------------------------------------------------|-----|
|   | การทดสอบการตั้งค่าโทรสาร                                 | .86 |
|   | การใช้รายงาน                                             | .87 |
|   | การพิมพ์รายงานยืนยันการโทรสาร                            | .88 |
|   | การพิมพ์รายงานข้อผิดพลาดของการส่งโทรสาร                  | .89 |
|   | การพิมพ์และดบันทึกการรับและส่งโทรสาร                     | .89 |
|   | การยกเลิกการรับและส่งโทรสาร                              | .90 |
| 7 | การกำหนดค่าและการจัดการ                                  |     |
| ' |                                                          | 01  |
|   | ทางขุดการอุการณ์<br>พระกรรราย ระว                        | .91 |
|   | ู้ และเมนต์ เกิด เป็น เป็น เป็น เป็น เป็น เป็น เป็น เป็น | .92 |
|   | การดูแลอุบกรณ                                            | .92 |
|   | ์ใช้เครื่องมือจัดการอุปกรณ์                              | .93 |
|   | กล่องเครืองมือ (Windows)                                 | .93 |
|   | การเปิดกล่องเครื่องมือ                                   | .93 |
|   | แถบกล่องเครื่องมือ                                       | .93 |
|   | เว็บเซิร์ฟเวอร์ในตัว (HP Officejet J4680 เท่านั้น)       | .94 |
|   | การเปิดเว็บเซิร์ฟเวอร์ในตัว                              | .95 |
|   | หน้าเว็บเซิร์ฟเวอร์ในตัว                                 | .95 |
|   | ยุทิลิตี้เครื่องพิมพ์ HP (Mac OS)                        | .96 |
|   | เปิดยูทิลิตี้ของเครื่อง <sup>์</sup> พิมพ์ HP ์          | .96 |
|   | แผงของยุทิลิตี้เครื่องพิมพ์ HP                           | .96 |
|   | ศึกษาข้อมูลในรายงานการทดสอบด้วยตนเอง                     | .97 |

| การตั้งค่าอุปกรณ์สำหรับการส่งโทรสาร                              | 98       |
|------------------------------------------------------------------|----------|
| การตั้งค่าโทรสาร (ระบบโทรศัพท์แบบขนาน)                           | 99       |
| การเลือกการตั้ง๎ค่าโทรสารที่ถูกต้องสำหรับ๎บ้านหรือสำนักงานของคุณ | 100      |
| เลือกวิธีติดตั้งโทรสารสำหรับกรณีของคุณ                           | 102      |
| กรณี A: สายโทรสารแยกต่างหาก (ไม่รับสายสนทนา)                     | 104      |
| กรณี B: การตั้งค่าอุปกรณ์ที่มี DSL                               | 105      |
| กรณี C: การตั้งค่าอุปกรณ์ที่มีระบบโทรศัพท์ PBX หรือสาย ISDN      | 106      |
| กรณี D: โทรสารที่มีบริการเสียงเรียกเข้าเฉพาะอยู่บนสายเดียวกัน    | 107      |
| กรณี E: สายที่ใช้โทรศัพท์/โทรสารร่วมกัน                          | 108      |
| กรณี F: สายสนทนา/โทรสารที่ใช้ร่วมกับวอยซ์เมล์                    | 109      |
| กรณี G: สายโทรสารที่ใช้ร่วมกับโมเด็มของคอมพิวเตอร์ (ไม่รับสาย    |          |
| สนทนา)                                                           | 111      |
| กรณี H: สายสนทนา/โทรสารใช้ร่วมกับโมเด็มของคอมพิวเตอร์            | 114      |
| กรณี I: สายสนทนา/โทรสารที่ใช้ร่วมกับเครื่องตอบรับอัตโนมัติ       | 119      |
| กรณี J: ุสายสนทนา/สายโทรสารที่ใช้ร่วมกับโมเด็มของคอมพิวเตอร์แล   | ะเครื่อง |
| ตอบรับโทรศัพท์                                                   | 120      |
| กรณี K: สายสนทนา/สายโทรสารที่ใช้ร่วมกับโมเด็ม dial-up ของคอมห    | ผิวเตอร์ |
| และวอยซ์เมล์                                                     | 125      |
| การติดตั้งโทรสารแบบอนุกรม                                        | 128      |
| การกำหนดค่าอุปกรณ์ (Windows)                                     | 128      |
| การติดตั้งซอฟต์แวร์ก่อนที่จะเชื่อมูต่ออุปกรณ์ (แนะนำ)            | 129      |
| การเชื่อมต่ออุปกรณ์ก่อนที่จะติดตั้งซอฟต์แวร์                     | 129      |
| การใช้อุปกรณ์ร่วมกันบนเครือข่ายสำหรับใช้ร่วมกันเฉพาะที่          | 130      |
| การกำหนดค่าอุปกรณ์ (Mac OS)                                      | 131      |
| การติดตั้งซอฟต์แวร์                                              | 132      |
| การใช้อุปกรณ์ร่วมกันบนเครือข่ายสำหรับใช้ร่วมกันเฉพาะที่          | 132      |

|   | การตั้งค่าอุปกรณ์สำหรับการสื่อสารแบบไร้สาย (HP Officejet J4680 เท่า      | 404 |
|---|--------------------------------------------------------------------------|-----|
|   | นน)<br>                                                                  | 134 |
|   | ทาความเขา เจการตงคาของเครอขายแบบ เรลาย 802.11                            | 135 |
|   | การต่างกากการสอสารแบบ เรลายเดยเขแผงกาบคุมของเกรองทุมต่าขายตดเ<br>ได้สรรม | 126 |
|   | เวลาย                                                                    | 130 |
|   | การตุงคาการสอสารแบบ เรลาย เดย เชตุวตุดตุง (vvindows)                     | 137 |
|   | การตงคาอุบกรณบนเครอขายแบบ เรลาย (Mac OS)                                 | 138 |
|   | การบดการสอสารแบบ เรลาย<br>ใ                                              | 139 |
|   | เนการพมพหนาทดสอบแบบ เรลาย<br>รีซีร.ร.ซั'ฮ รี                             | 139 |
|   | รเขตการตงคา เรสาย                                                        | 139 |
|   | แนวทางการลดสญญาณรบกวนบนเครอขายแบบ เรสาย                                  | 140 |
|   | แนวทางเพอรบบระกนความบลอดภยของเครอขายแบบ เรสาย                            | 140 |
|   | การเพมทอยูฮารดแวรเขาเน WAP                                               | 140 |
|   | แนวทางอนๆ                                                                | 141 |
|   | ถอนการตดตงและตดตงซอฟตแวรไหมอกครง                                         | 141 |
| 8 | การบำรุงรักษาและการแก้ไขปัญหา                                            |     |
|   | การดูแลตลับหมึกพิมพ์                                                     | 145 |
|   | ตลับหมึกพิมพ์ที่สนับสนุน                                                 | 145 |
|   | การดูแลตลับหมึกพิมพ์                                                     | 146 |
|   | การเปลี่ยนตลับหมึกพิมพ์                                                  | 147 |
|   | การปรับแนวตลับหมึกพิมพ์                                                  | 151 |
|   | การทำความสะอาดตลับหมึกพิมพ์                                              | 154 |
|   | การทำความสะอาดแถบตลับหมึกพิมพ์                                           | 155 |
|   | การทำความสะอาดรอบๆ บริเวณหัวฉีดหมึก                                      | 157 |
|   | เก็บอุปกรณ์ใช้สิ้นเปลืองสำหรับการพิมพ์                                   | 159 |
|   | การทำความสะอาดอุปกรณ์                                                    | 160 |
|   | การทำความสะอาดกระจกุสแกนเนอร์                                            | 161 |
|   | การทำความสะอาดตัวเครื่องภายนอก                                           | 161 |
|   | ทำความสะอาดตัวป้อนเอกสารอัตโนมัติ                                        | 162 |
|   | คำแนะนำในการแก้ไขปัญหาและแหล่งข้อมูล                                     | 164 |
|   |                                                                          |     |

| การแก้ไขปัญหาการพิมพ์                                               | 165 |
|---------------------------------------------------------------------|-----|
| อุปกรณ์ห <sup>้</sup> ยุดทำงานโดยไม่ทราบสาเหตุ                      | 166 |
| ข้อความแสดงข้อผิดพลาดจะปรากฏบนหน้าจอแผงควบคุม                       | 166 |
| อุปกรณ์ไม่มีการตอบสนอง (ไม่พิม <sup>ิ</sup> พ์เอกสารใดๆ)่           | 166 |
| อุ่ปกรณ์ใช้เวลานานในการพิ่มพ์งานั้                                  | 167 |
| อุ่ปกรณ์พิมพ์หน้าว่างหรือพิมพ์บางหน้า                               | 167 |
| ข้อมูลบางอย่างหายไปหรือไม่ถูกต้อง                                   | 168 |
| การ <sup>ั</sup> จัดวางข้อความหรือภาพกร <sup>้</sup> าฟิกไม่ถูกต้อง | 169 |
| อุปกรณ์พิมพ์ครึ่งหน้า จากนั้นปล่อยกระ <sup>์</sup> ดาษออกมา         | 170 |
| คุณภ <sup>่</sup> าพการพิมพ์ต่ำและงานพิมพ์ไม่เป็นไปตามที่ต้องการ    | 170 |
| ์ ปัญหางานพิมพ์คุณภาพต่ำทั่วไป                                      | 170 |
| งาน <sup>ิ</sup> พิมพ์มีอักขร <sup>่</sup> ะที่อ่านไม่ออก           | 171 |
| หมึกเปรอะเปื้อน                                                     | 172 |
| หมึกพิมพ์กระจายตัวไม่ทั่วข้อความหรือภาพกราฟิก                       | 173 |
| งานพิมพ์มีสีซีดจางหรือไม่สดใส                                       | 173 |
| สีที่พิมพ์ออกมาเป็นสีดำและสีขาว                                     | 174 |
| พิมพ์ผิดสี                                                          | 174 |
| งานพิมพ์แสดงการซึมของสี                                             | 174 |
| สีไม่อยู่ในแนวที่ถูกต้อง                                            | 175 |
| เส้นหรื <sup>้</sup> อจุดหายไป้จากข้อความหรือภาพกราฟิก              | 175 |
| การแก้ไขปัญ่หาเกี่ยวกับการป้อนกระดาษ                                | 176 |
| การแก้ไขปัญ <sup>ั</sup> หาการทำสำเนา                               | 178 |
| ไม่มีงานส้ำเนาออกมาจากอุปกรณ์                                       | 178 |
| งานที่ทำสำเนาเป็นหน้าว่าง ่                                         | 179 |
| เอกสารไม่ปรากฏข้อความหรือมีสีจาง                                    | 179 |
| ขนาดงานสำเนาย่อลง                                                   | 180 |
| คุณภาพงานที่ทำสำเนาต่ำ                                              | 180 |
| ก่ารทำสำเนามีข้อผิดพลาดอย่างชัดเจน                                  | 180 |
| อุปกรณ์พิมพ์ครึ่งหน้า จากนั้นปล่อยกระดาษออกมา                       | 181 |
| ข้อความแสดงข้อผิดพลาด                                               | 182 |
| กระดาษไม่ตรงประเภท                                                  | 182 |

|   | การแก้ไขปัญหาการสแกน                                       |       |
|---|------------------------------------------------------------|-------|
|   | สแกนเนอร์ไม่ทำงาน                                          |       |
|   | การสแกนใช้เวลานาน                                          |       |
|   | เอกสารบางส่วนไม่ถกสแกนหรือข้อความหายไป                     |       |
|   | ไม่สามารถแก้ไขข้อความได้                                   |       |
|   | ข้อความแสดงข้อผิดพลาด                                      | 185   |
|   | คณภาพงานสแกนต่ำ                                            | 185   |
|   | า                                                          | 187   |
|   | การแก้ไขปัญหาโทรสาร                                        | 187   |
|   | การทดสอบโทรสารฉัมเหลว                                      | 188   |
|   | การแก้ไขปัญหาระบบไร้สาย (HP Officeiet J4680 เท่านั้น)      | 207   |
|   | การแก้ไขปัญหาเกี่ยวกับการติดตั้ง                           | 209   |
|   | ข้อแนะน้ำสำหรับการติดตั้งฮาร์ดแวร์                         | 209   |
|   | ข้อแนะนำสำหรับการติดตั้งซอฟต์แวร์                          | 211   |
|   | การนำกระดาษที่ติดขัดออก                                    | 212   |
|   | เอากระดาษฺที่ติดออก                                        | 212   |
|   | การหลีกเลี่ยงมิให้กระดาษุติด                               |       |
|   | 1 Avő 1a 1 ( o 11 -                                        |       |
| Α | อุปกรณ เชสนเบลองและอุบกรณเสรมของ HP                        | 0.4.0 |
|   | สงขออุบกรณ เขสนเบลองออน เลน                                |       |
|   | อุบกรณเขสนเบลอง                                            |       |
|   | วสดุพมพ HP                                                 |       |
| В | การสนับสนนและการรับประกัน                                  |       |
|   | ประกาศเกี่ยวกับการรับประกันอย่างจำกัดของ Hewlett-Packard . | 218   |
|   | การสนับสนนทางอิเล็กทรอนิกส์                                | 219   |
|   | การขอการส <sup>ุ่</sup> นับสนนทางโทรศัพท์จาก HP            | 219   |
|   | ก่อนที่คุณจะโท <sup>่</sup> รศัพท์ติดต่อเรา                | 219   |
|   | กระบว <sup>ุ่</sup> นการสนับสนน                            |       |
|   | ฝ่ายสนับสนนของ H <sup>'</sup> P ทางโทรศัพท์                |       |
|   | ระยะเวล่าการให้การสนับสนนทางโทรศัพท์                       | 221   |
|   | หมายเลขโทรศัพท์ของฝ่ายส <sup>ู่</sup> นับสนนทางโทรศัพท์    |       |
|   | การติดต่อทางโทรศัพท์                                       | 221   |
|   | หลังระยะเวลาการให้การสนับสนนทางโทรศัพท์                    | 221   |
|   | ตัวเลือกการรับประกันเพิ่มเติม่                             |       |
|   | HP Quick Exchange Service (ฌี่ป่น)                         |       |
|   | พื่อพ่อเป็นแสนับเสนเนอออ้อนอง LD ในเออนอี                  | 200   |

| การจัดเตรียมอุปกรณ์สำหรับการจัดส่ง |     |
|------------------------------------|-----|
| ถอดตลับหมึ่กพิมพ์ออกก่อนการจัดส่ง  |     |
| การบรรจุอุปกรณ์                    | 224 |

# C ข้อกำหนดรายละเอียดของอุปกรณ์

| ข้อกำหนดรายละเอียดทางกายภาพ                                                 | 226  |
|-----------------------------------------------------------------------------|------|
| คุณสมบัติและความสามารถของผลิตภัณฑ์                                          | 227  |
| ข้อกำหนดรายละเอียดเกี่ยวกับหน่วยประมวลผลและหน่วยความจำ                      | 227  |
| ข้อกำหนดเกี่ยวกับระบบ                                                       | 227  |
| ข้อกำหนดรายละเอียดเกี่ยวกับโปรโตคอลเครือข่าย                                | 229  |
| ข้อกำหนดรายละเอียดเกี่ยวกับเว็บเซิร์ฟเวอร์ในตัว                             | 230  |
| ข้อกำหนดรายละเอียดเกี่ยวกับการพิมพ์                                         | 230  |
| ข้อกำหนดรายละเอียดเกี่ยวกับการทำสำเนา                                       | 230  |
| ข้อกำหนดรายละเอียดเกี่ยวกับโทรสาร                                           | 230  |
| ข้อกำหนดรายละเอียดเกี่ยวกับการสแกน                                          | 231  |
| ข้อกำหนดรายละเอียดเกี่ยวกับสภาพแวดล้อม                                      | 231  |
| ข้อกำหนดรายละเอียดด้านไฟฟ้า                                                 | 232  |
| ี ข้อกำหนดรายละเอียดเกี่ยวกับการส่งเสียง (พิมพ์ในโหมด Draft (การพิมพ์ฉบับร่ | าง), |
| ระดับเสียงรบกวนต่อ ISO 7779)                                                | 232  |

# D ข้อมูลเกี่ยวกับข้อบังคับ

| FCC statement                                                     | 234   |
|-------------------------------------------------------------------|-------|
| ประกาศสำหรับผู้ใช้เครือข่ายโทรศัพท์ในเกาหลี                       | 234   |
| ประกาศว่าด้วยการตรงตาม VCCI (Class B) สำหรับผู้ใช้ในประเทศญี่ปุ่น | 235   |
| ประกาศแจ้งเตือนผู้ใช้ในประเทศญี่ปุ่นเกี่ยวกับสายไฟ                | 235   |
| RoHS notices (China only)                                         | 235   |
| ประกาศว่าด้วยการส่งเสียงรบกวนสำหรับประเทศเยอรมัน                  | 236   |
| Notice to users of the U.S. telephone network: FCC requirements   | . 237 |
| ประกาศสำหรับผู้ใช้เครือข่ายโทรศัพท์ในแคนาดา                       | 238   |
| ประกาศสำหรับผู้ใช้ในพื้นที่เศรษฐกิจยุโรป                          | 239   |
| Notice to users of the German telephone network                   | 239   |
| Australia wired fax statement                                     | 239   |
| ข้อมูลเกี่ยวกับข้อบังคับสำหรับผลิตภัณฑ์แบบไร้สาย                  | 240   |
| Exposure to radio frequency radiation                             | 240   |
| Notice to users in Brazil                                         | 240   |
| Notice to users in Canada                                         | 241   |
| Notice to users in Taiwan                                         | 241   |
| European Union regulatory notice                                  | 242   |
| Warning for Australia and New Zealand with phone handset          | 243   |

| หมายเลขรุ่นสำหรับข้อบังคับ | 243 |
|----------------------------|-----|
| Declaration of conformity  |     |
| J4500                      |     |
| J4660                      |     |
| J4680                      |     |
| ประกาศของ Energy Star®     |     |
| ดัชนี                      |     |
|                            |     |

# 1 เริ่มต้นใช้งาน

้ คู่มือผู้ใช้ฉบับนี้จะแสดงรายละเอียดเกี่ยวกับวิธีใช้อุปกรณ์และการแก้ไขปัญหา ต่างๆ

- <u>ค้นหาแหล่งข้อมูลอื่นๆ ของผลิตภัณฑ์</u>
- รู้จักกับส่วนประกอบต่างๆ ของอุปกรณ์

# ค้นหาแหล่งข้อมูลอื่นๆ ของผลิตภัณฑ์

คุณสามารถค้นหาข้อมูลผลิตภัณฑ์และแหล่งที่มาของปัญหาเพิ่มเติมอื่นๆ ซึ่งไม่ ได้รวมอยู่ในคู่มือผู้ใช้ฉบับนี้ได้จากแหล่งข้อมูลต่อไปนี้:

| แหล่งข้อมูล                              | <b>คำอ</b> ธิบาย                                                                                                    | ตำแหน่งที่ตั้ง                                                                                                    |
|------------------------------------------|----------------------------------------------------------------------------------------------------|----------------------------------------------------------------------------------------------------|
| โปสเตอร์การตั้งค่า                       | แสดงข้อมูลการติดดั้งพร้อมภาพ<br>ประกอบ                                                                                                    | เอกสารประกอบที่ให้มาพร้อมกับ<br>อุปกรณ์                                                                                  |
| ไฟล์ Readme และบันทึกหมายเหตุ            | แสดงข้อมูลล่าสุดและคำแนะนำใน<br>การแก้ไขปัญหา                                                                                                    | รวมอยู่ในแผ่นซีดีเริ่มต้นการใช้งาน                                                                                       |
| กล่องเครื่องมือ (Microsoft®<br>Windows®) | ให้การเข้าใช้บริการดูแลรักษา<br>หากต้องการข้อมูลเพิ่มเติม โปรดดูที่<br><u>กล่องเครื่องมือ (Windows)</u>                                                                                                    | โดยปกติแล้ว กล่องเครื่องมือจะได้รับ<br>การติดดั้งพร้อมกับซอฟต์แวร์<br>อุปกรณ์ตามตัวเลือกการติดตั้งที่<br>สามารถใช้งานได้ |
| ยุทิลิตี้เครื่องพิมพ์ HP (Mac OS)        | ประกอบด้วยเครื่องมือสำหรับ<br>กำหนดค่าการตั้งค่าเครื่องพิมพ์,<br>ปรับเทียบมาตรฐานอุปกรณ์, ทำ<br>ความสะอาดตลับหมึกพิมพ์, พิมพ์<br>หน้าการกำหนดค่า สั่งชื่ออุปกรณ์ใช้<br>สิ้นเปลืองแบบออน ไลน์ และหา<br>ข้อมูลสนับสนุนจากเว็บไซต์<br>หากต้องการข่อมูลเพิ่มเติม โปรดดูที่<br><u>ยุทิลิตี้เครื่องพิมพ์ HP (Mac OS)</u> | โดยปกติแล้ว ยูทิลิตี้ของเครื่องพิมพ์<br>HP จะได้รับการติดตั้งพร้อมกับ<br>ขอฟต์แวร์อุปกรณ์                                |
| แผงควบคุมอุปกรณ์                         | แสดงข้อมูลสถานะ ข้อผิดพลาด และ<br>กำเตือนเกี่ยวกับการทำงาน                                                                                                    | หากต้องการข้อมูลเพิ่มเติม โปรดดูที่<br>ปุ่มบนแผงควบคุมของเครื่องและไฟ                                                    |
| บันทึกและรายงาน                          | แสดงข้อมูลเกี่ยวกับเหตุการณ์ที่เกิด<br>ขึ้น                                                                                                    | หากต้องการข้อมูลเพิ่มเติม โปรดดูที่<br><u>ตรวจดุอุปกรณ์</u>                                                              |
| หน้าการวินิจฉัยการทดสอบด้วยตน<br>เอง     | <ul> <li>ข้อมูลเกี่ยวกับอุปกรณ์:</li> <li>ชื่อผลิตภัณฑ์</li> <li>หมายเลขรุ่น</li> </ul>                                                                                                    | หากต้องการข้อมูลเพิ่มเติม โปรดดูที่<br><u>ทึกษาข้อมูลในรายงานการทดสอบ</u><br><u>ด้วยตนเอง</u>                            |

| (ทำ | ต่อ | ) |
|-----|-----|---|
| •   |     |   |

| แหล่งข้อมูล                                | <b>คำอ</b> ธิบาย                                                                                                    | ตำแหน่งที่ตั้ง                                                                             |
|--------------------------------------------|----------------------------------------------------------------------------------------------------|--------------------------------------------------------------------------------------------|
|                                            | <ul> <li>หมายเลขเครื่อง</li> <li>หมายเลขเวอร์ขันของ<br/>เฟิร์มแวร์</li> <li>จำนวนหน้าที่พิมพ์จากถาด<br/>และอุปกรณ์เสริม</li> <li>ระดับหมึก</li> <li>สถานะของตลับหมึกพิมพ์</li> </ul> |                                                                                            |
| เว็บไซต์ของ HP                             | แสดงข้อมูลเกี่ยวกับซอฟต์แวร์เครื่อง<br>พิมพ์ล่าสุด และข้อมูลเกี่ยวกับ<br>ผลิตภัณฑ์และการสนับสนุน                                                                                     | www.hp.com/support<br>www.hp.com                                                           |
| การให้บริการช่วยเหลือทางโทรศัพท์           | แสดงรายการข้อมูลในการติดต่อกับ<br>HP หากอยู่ในระยะเวลาการ<br>รับประกัน คุณจะสามารถขอรับ<br>บริการช่วยเหลือนี้ได้โดยไม่เสียค่า<br>ใช้จ่าย                                             | หากต้องการข้อมูลเพิ่มเติม โปรดดูที่<br><u>การขอการสนับสนุนทางโทรศัพท์</u><br><u>จาก HP</u> |
| วิธีใช้ชอฟต์แวร์รูปภาพและภาพถ่าย<br>ของ HP | แสดงข้อมูลเกี่ยวกับการใช้<br>ซอฟต์แวร์                                                                                                    | หากต้องการข้อมูลเพิ่มเติม โปรดดูที่<br><u>การใช้ซอฟต์แวร์รูปภาพและภาพ</u><br>ถ่ายของ HP    |
| <b>ถุ่มือแผงควบ</b> คุม                    | ี                                                                                                    | มีให้ใน Solution Center และ<br>Toolbox (Windows)                                           |

# รู้จักกับส่วนประกอบต่างๆ ของอุปกรณ์

- <u>ด้านหน้า</u>
- อุปกรณ์ใช้สิ้นเปลืองสำหรับการพิมพ์
- <u>ด้านหลัง</u>
- ปุ่มบนแผงควบคุมของเครื่องและไฟ
- <u>ปุ่มบนแผงควบคุมของเครื่องและไฟ</u>
- <u>ข้อมูลการเชื่อมต่อ</u>

# ด้านหน้า

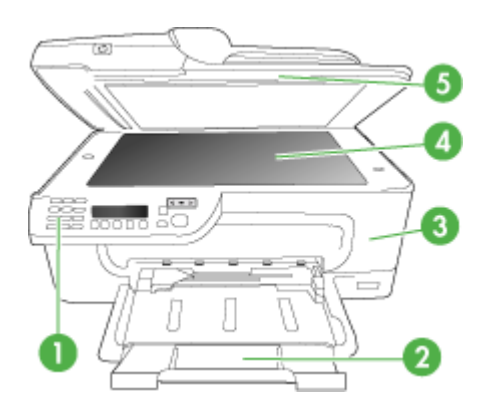

| 1 | แผงควบคุมอุปกรณ์       |
|---|------------------------|
| 2 | ถาดหลัก                |
| 3 | ฝาปิดด้านหน้า          |
| 4 | กระจกสแกนเนอร์         |
| 5 | ตัวป้อนกระดาษอัตโนมัติ |

# อุปกรณ์ใช้สิ้นเปลืองสำหรับการพิมพ์

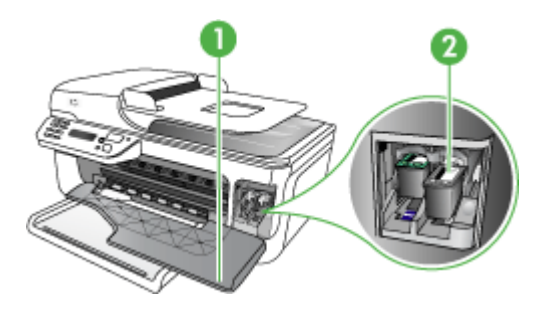

| 1 | ฝาปิดด้านหน้า |
|---|---------------|
| 2 | ตลับหมึกพิมพ์ |

## ด้านหลัง

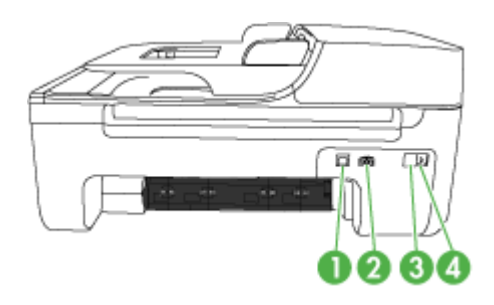

| 2 ช่องเสียบสายไฟ    |  |
|---------------------|--|
|                     |  |
| 3   1-LINE (โทรสาร) |  |
| 4 2-EXT (โทรศัพท์)  |  |

# ปุ่มบนแผงควบคุมของเครื่องและไฟ

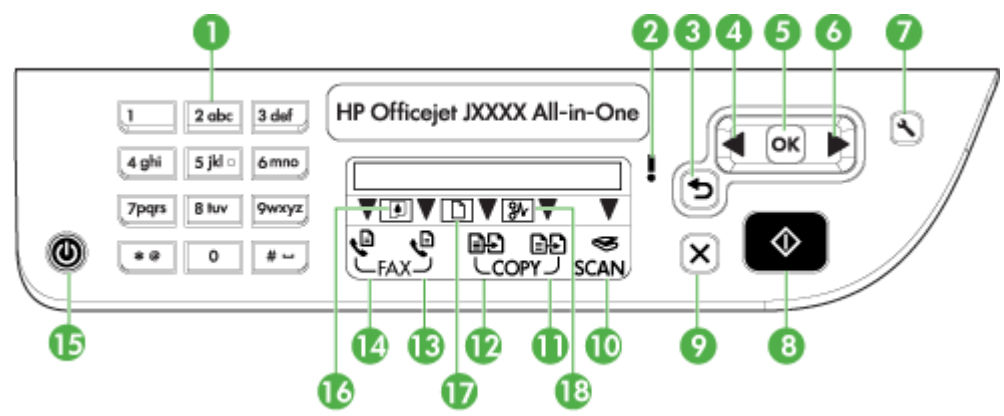

แผนผังและตารางที่เกี่ยวข้องต่อไปนี้จะแสดงข้อมูลอ้างอิงโดยย่อเกี่ยวกับ คุณสมบัติของแผงควบคุม

| หมายเลข | ชื่อและคำอธิบาย                                                                |
|---------|--------------------------------------------------------------------------------|
| 1       | <b>ปุ่มกด</b> : ป้อนถ่า                                                        |
| 2       | <b>ไฟเตือน</b> : แสดงลักษณะข้อผิดพลาด                                          |
| 3       | <b>ปุ่ม Back (ย้อนกลับ)</b> : ย้อนกลับไปที่การตั้งค่าก่อนหน้าหรือเมนูในระดับบน |
| 4       | <b>ปุ่มลูกศรช้าย</b> : เลื่อนไปยังการตั้งค่าในเมนูถัดไป                        |
| 5       | <b>ปุ่ม OK (ตกลง)</b> : เลือกเมนูหรือการตั้งค่าปัจจุบัน                        |

| (ทำต่อ) |                                                                                                    |
|---------|----------------------------------------------------------------------------------------------------|
| หมายเลข | ชื่อและกำอธิบาย                                                                                                    |
| 6       | <b>ปุ่มลูกศรขวา:</b> เลื่อนย้อนกลับไปยังการตั้งค่าต่างๆ ในเมนู                                                                                                    |
| 7       | <b>Setup (การตั้งค่า)</b> : แสดง Setup Menu (เมนูการตั้งค่า) สำหรับการสร้างรายงานและค่าการดูแลรักษาอื่นๆ รวม<br>ถึงการเข้าใช้งานวิธีใช้เมนู หัวข้อที่คุณเลือกจากเมนู Help (วิธีใช้) จะเปิดหน้าต่างวิธีใช้บนหน้าจอคอมพิวเตอร์<br>ของคุณ |
| 8       | <b>Start (เริ่ม)</b> : เริ่มการทำสำเนา โทรสาร หรือสแกน การกด <b>Start (เริ่ม)</b> จะเริ่มกระบวนการทำงานตามฟังก์ชันที่<br>เลือก                                                                                                    |
| 9       | Cancel (ยกเฉิก): หยุดการทำงาน ออกจากเมนู หรือออกจากการตั้งค่า                                                                                                    |
| 10      | ตัวแสดงฟังก์ชันสแกน                                                                                                    |
| 11      | ตัวแสดงฟังก์ชันทำสำเนาสึ                                                                                                    |
| 12      | ตัวแสดงฟังก์ขันทำสำเนาขาวดำ                                                                                                    |
| 13      | ตัวแสดงฟังก์ชันโทรสารสี                                                                                                    |
| 14      | ตัวแสดงฟังก์ชันโทรสารขาวดำ                                                                                                    |
| 15      | <b>Power (เปิด/ปิด)</b> : เปิดหรือปิดอุปกรณ์ ปุ่ม Power (เปิด/ปิด) จะสว่างขึ้นเมื่อเปิดใช้งานอุปกรณ์ ไฟจะกะพริบใน<br>ขณะที่อุปกรณ์กำลังทำงาน                                                                                           |
|         | เมื่อปิดอุปกรณ์แล้ว จะยังมีการจ่ายไฟให้กับอุปกรณ์ในปริมาณเล็กน้อย หากต้องการตัดไฟที่จ่ายให้กับอุปกรณ์ ให้<br>ปิดเครื่องแล้วถอดปลิ๊กออก                                                                                                 |
| 16      | ตัวแสดงระดับหมึกต่ำ                                                                                                    |
| 17      | ดัวแสดงดันฉบับที่ไส่ไว้                                                                                                    |
| 18      | ด้วแสดงกระดาษติด                                                                                                    |

#### ปุ่มบนแผงควบคุมของเครื่องและไฟ ภาพ 1-1 แผงควบคุมของเครื่องรุ่น J4660 23 (4 6 0 5 HP Officejet JXXXX All-in-One 2 abc 3 def 1 Ð ٩ œ OK 4 ghi 5 jkl o 6 mno i C ę • ╤┅⋎╖▼⋙╤ V 7pqrs 8 luv 9wxyz EFAX D COPY J SCAN $\Diamond$ ٢ × \* 0 0 # ---¢ 14 10 Ø **B** 8 œ 20 20

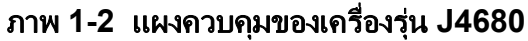

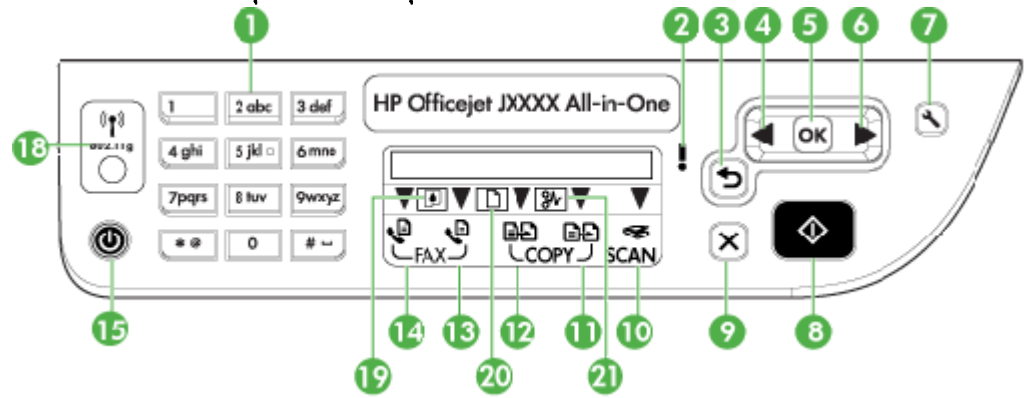

| หมายเลข | ชื่อและคำอธิบาย                                                                                                    |
|---------|----------------------------------------------------------------------------------------------------|
| 1       | <b>ปุ่มกด</b> : ป้อนก่า                                                                                                    |
| 2       | <b>ไฟเตือน</b> : แสดงลักษณะข้อผิดพลาด                                                                                                    |
| 3       | <b>ปุ่ม Back (ย้อนกลับ)</b> : ย้อนกลับไปที่การตั้งค่าก่อนหน้าหรือเมนูในระดับบน                                                                                                    |
| 4       | <b>ปุ่มลูกศรช้าย</b> : เลื่อนไปยังการตั้งค่าในเมนูถัดไป                                                                                                    |
| 5       | <b>ปุ่ม OK (ตกลง)</b> : เลือกเมนูหรือการตั้งค่าปัจจุบัน                                                                                                    |
| 6       | <b>ปุ่มลูกศรขวา</b> : เลื่อนย้อนกลับไปยังการตั้งค่าต่างๆ ในเมนู                                                                                                    |
| 7       | <b>Setup (การตั้งก่า)</b> : แสดง Setup Menu (เมนูการตั้งค่า) สำหรับการสร้างรายงานและค่าการดูแลรักษาอื่นๆ รวม<br>ถึงการเข้าใช้งานวิธีใช้เมนู หัวข้อที่คุณเลือกจากเมนู Help (วิธีใช้) จะเปิดหน้าต่างวิธีใช้บนหน้าจอกอมพิวเตอร์<br>ของคุณ |
| 8       | <b>Start (เริ่ม)</b> : เริ่มการทำสำเนา โทรสาร หรือสแกน การกด <b>Start (เริ่ม)</b> จะเริ่มกระบวนการทำงานตามฟังก์ชันที่<br>เลือก                                                                                                    |

| (ทำต่อ) |                                                                                                    |
|---------|----------------------------------------------------------------------------------------------------|
| หมายเลข | ชื่อและกำอธิบาย                                                                                                    |
| 9       | Cancel (ยกเฉิก): หยุดการทำงาน ออกจากเมนู หรือออกจากการตั้งค่า                                                                                |
| 10      | ตัวแสดงฟังก์ชันสแกน                                                                                                    |
| 11      | ดัวแสดงฟังก์ชันทำสำเนาสี                                                                                                    |
| 12      | ตัวแสดงฟังก์ชันทำสำเนาขาวดำ                                                                                                    |
| 13      | ตัวแสดงฟังก์ชันโทรสารสี                                                                                                    |
| 14      | ตัวแสดงพังก์ชันโทรสารขาวดำ                                                                                                    |
| 15      | <b>Power (เปิด/ปิด)</b> : เปิดหรือปิดอุปกรณ์ ปุ่ม Power (เปิด/ปิด) จะสว่างขึ้นเมื่อเปิดใช้งานอุปกรณ์ ไฟจะกะพริบใน<br>ขณะที่อุปกรณ์กำลังทำงาน |
|         | เมื่อปิดอุปกรณ์แล้ว จะยังมีการจ่ายไฟให้กับอุปกรณ์ในปริมาณเล็กน้อย หากต้องการตัดไฟที่จ่ายให้กับอุปกรณ์ ให้<br>ปิดเครื่องแล้วถอดปลี้กออก       |
| 16      | ี่ปุ่ม Redial (วุ่น J4660): แสดงหมายเลขล่าสุดที่ติดต่อ                                                                                       |
| 17      | ี่ปุ่ม Speed dial (รุ่น J4660): เลือกรายการแรกสุดในรายการหมายเลขโทรด่วนที่กำหนดไว้                                                           |
| 18      | <b>ปุ่มไว้สาย (รุ่น J4680)</b> : เปิดหรือปิดการทำงานไร้สาย 802.11g ปุ่มจะสว่างเมื่อเปิดใช้คุณสมบัติไร้สาย                                    |
| 19      | ด้วแสดงระดับหมึกต่ำ                                                                                                    |
| 20      | ดัวแสดงต้นฉบับที่ใส่ไว้                                                                                                    |
| 21      | ตัวแสดงกระดาษติด                                                                                                    |

# ข้อมูลการเชื่อมต่อ

| ถ้าอธิบาย                                         | จำนวนของคอมพิวเตอร์ที่แนะ<br>นำให้เชื่อมต่อ เพื่อให้เกิด<br>ประสิทธิภาพการทำงานสูงสุด                                                                        | คุณสมบัติของชอฟต์แวร์ที่รอง<br>รับ                                                                                                    | ถำแนะนำในการติดตั้ง                                                                                                   |
|---------------------------------------------------|----------------------------------------------------------------------------------------------------|----------------------------------------------------------------------------------------------------|----------------------------------------------------------------------------------------------------|
| การเชื่อมต่อ USB                                  | คอมพิวเตอร์หนึ่งเครื่องเชื่อม<br>ต่อเข้ากับพอร์ตความเร็วสูง<br>USB 2.0 ที่ด้านหลังของ<br>อุปกรณ์ โดยใช้สายเคเบิล<br>USB                                      | ระบบรองรับคุณลักษณะ<br>เฉพาะทั้งหมด                                                                                                    | ปฏิบัติตามคำแนะนำอย่าง<br>ละเอียดในคู่มือการติดตั้ง                                                                   |
| การใช้เครื่องพิมพ์ร่วมกัน                         | คอมพิวเตอร์สูงสุดห้าเครื่อง<br>คอมพิวเตอร์แม่ข่ายต้องเปิด<br>อยู่ตลอดเวลา มิฉะนั้น<br>คอมพิวเตอร์เครื่องอื่นๆ จะไม่<br>สามารถสั่งพิมพ์มายังอุปกรณ์<br>นี้ได้ | ระบบรองรับคุณลักษณะทั้ง<br>หมดที่อยู่ในเครื่อง<br>คอมพิวเตอร์แม่ข่าย เฉพาะ<br>การพิมพ์เท่านั้นที่จะได้รับการ<br>รองรับจากเครื่องคอมพิวเตอร์<br>อื่นๆ | ปฏิบัติตามคำแนะนำใน <u>การ</u><br>ใช้อุปกรณ์ร่วมกันบนเครือข่าย<br>สำหรับใช้ร่วมกันเฉพาะที่                            |
| 802.11 แบบไร้สาย (HP<br>Officejet J4680 เท่านั้น) | ดอมพิวเตอร์ที่เชื่อมต่อกับ<br>อุปกรณ์โดยใช้ฮับหรือเราเตอร์<br>สูงสุดห้าเครื่อง                                                                               | รองรับคุณสมบัติทั้งหมด รวม<br>ถึง Webscan                                                                                                    | ปฏิบัติตามคำแนะนำใน <u>การ</u><br><u>ตั้งค่าอุปกรณ์สำหรับการสื่อ</u><br>สารแบบไร้สาย (HP<br>Officejet J4680 เท่านั้น) |

# 2 การใช้งานอุปกรณ์

เนื้อหาในส่วนนี้จะกล่าวถึงหัวข้อต่อไปนี้:

- <u>การใช้เมนูบนแผงควบคุมของเครื่อง</u>
- <u>ประเภทข้อความบนแผงควบคุมของเครื่อง</u>
- <u>เปลี่ยนการตั้งค่าอุปกรณ์</u>
- <u>การใช้ HP Solution Center (Windows)</u>
- <u>การใช้ซอฟต์แวร์รูปภาพและภาพถ่ายของ HP</u>
- <u>วางต้นฉบับ</u>
- <u>เลือกวัสดุพิมพ์</u>
- <u>ป้อนวัสดุพิมพ์</u>
- <u>การพิมพ์ลงบนวัสดุพิมพ์พิเศษและวัสดุพิมพ์ที่กำหนดขนาดเอง</u>
- <u>การพิมพ์แบบไม่มีขอบ</u>
- <u>การตั้งค่ารายการโทรด่วน</u>

# การใช้เมนูบนแผงควบคุมของเครื่อง

เนื้อหาในส่วนต่อไปนี้จะแสดงข้อมูลอ้างอิงโดยย่อเกี่ยวกับเมนูระดับบนที่ปรากฏ บนจอแสดงผลของแผงควบคุม หากต้องการให้แสดงเมนู ให้กดปุ่มเมนูของการ ทำงานที่คุณต้องการใช้

- เมนู Scan (สแกน): แสดงรายการปลายทาง ปลายทางบางรายการต้องเปิด ใช้ HP Photosmart Software
- เมนู Copy (ทำสำเนา): ตัวเลือกเมนูประกอบด้วย:
  - การเลือกจำนวนสำเนา
  - ∘ การย่อ/ขยาย
  - การเลือกชนิดและขนาดของวัสดุพิมพ์
- เมนู Fax (โทรสาร): ให้คุณป้อนหมายเลขโทรด่วนหรือหมายเลขโทรสาร หรือแสดงเมนู Fax (โทรสาร) ตัวเลือกเมนูประกอบด้วย:
  - การปรับความละเอียด
  - ความสว่าง/ความเข้ม
  - การเลื่อนเวลาการส่งโทรสาร
  - การตั้งค่าเริ่มต้นใหม่

# ประเภทข้อความบนแผงควบคุมของเครื่อง

เนื้อหาในส่วนนี้จะกล่าวถึงหัวข้อต่อไปนี้:

- <u>ข้อความแจ้งสถานะ</u>
- <u>ข้อความแจ้งเตือน</u>
- <u>ข้อความแจ้งข้อผิดพลาด</u>
- <u>ข้อความแจ้งข้อผิดพลาดร้ายแรง</u>

### ข้อความแจ้งสถานะ

ข้อความแจ้งสถานะจะแสดงสภาวะปัจจุบันของอุปกรณ์ ซึ่งจะแจ้งการทำงาน ตามปกติและไม่จำเป็นดำเนินการเพื่อลบข้อความ ข้อความเหล่านี้จะเปลี่ยนไป เมื่อสถานะของอุปกรณ์เปลี่ยนไป เมื่ออุปกรณ์พร้อมใช้งาน ไม่ได้ทำงานอยู่ และ ไม่มีข้อความแจ้งเตือนค้างอยู่ วันและเวลาจะปรากฏขึ้นเมื่อเปิดอุปกรณ์

### ข้อความแจ้งเตือน

ข้อความแจ้งเตือนจะแจ้งให้ทราบถึงเหตุการณ์ที่จำเป็นต้องระวัง แต่ไม่ได้ขัด ขวางการทำงานของอุปกรณ์ ตัวอย่างข้อความเตือน เช่น Low On Ink(หมึก พิมพ์เหลือน้อย)

### ข้อความแจ้งข้อผิดพลาด

ข้อความแจ้งข้อผิดพลาดจะแจ้งให้ทราบว่าต้องดำเนินการอย่างใดอย่างหนึ่ง เช่น ป้อนวัสดุพิมพ์เพิ่ม หรือแก้ไขปัญหาวัสดุพิมพ์ติดขัด ข้อความเหล่านี้มักจะ ปรากฏขึ้นพร้อมกับที่ไฟ Attention (ระวัง) สีแดงกะพริบ ให้ดำเนินการให้ถูก ต้องก่อนพิมพ์ต่อ

หากข้อความแจ้งข้อผิดพลาดแสดงรหัสข้อผิดพลาดด้วย ให้กดปุ่ม Power (เปิด/ ปิด) เพื่อปิดอุปกรณ์ แล้วจึงเปิดใช้งานอุปกรณ์อีกครั้ง ในกรณีส่วนใหญ่ การทำ เช่นนี้จะแก้ไขปัญหาได้ หากข้อความยังคงปรากฏขึ้น อาจต้องตรวจซ่อม อุปกรณ์ของคุณ

### ข้อความแจ้งข้อผิดพลาดร้ายแรง

ข้อความแจ้งข้อผิดพลาดร้ายแรงจะแจ้งให้ทราบว่าอุปกรณ์ไม่สามารถใช้งานได้ ข้อความแจ้งเตือนเหล่านี้ บางอย่างสามารถแก้ไขได้โดยกดปุ่ม Power (เปิด/ ปิด) เพื่อปิดอุปกรณ์ แล้วจึงเปิดใช้งานอุปกรณ์อีกครั้ง หากข้อความยังคงปรากฏ ขึ้น อาจต้องตรวจซ่อมอุปกรณ์ของคุณ หากต้องการข้อมูลเพิ่มเติม โปรดดูที่ <u>การ</u> <u>สนับสนุนและการรับประกัน</u>

# เปลี่ยนการตั้งค่าอุปกรณ์

คุณสามารถเปลี่ยนการตั้งค่าอุปกรณ์จากส่วนต่อไปนี้:

- จากแผงควบคุมของเครื่อง
- จาก HP Solution Center (ศูนย์บริการโซลูชันของ HP) (Windows) หรือ HP Device Manager (ตัวจัดการอุปกรณ์ HP) (Mac OS) หาก ต้องการข้อมูลเพิ่มเติม โปรดดูที่ <u>การใช้ซอฟต์แวร์รูปภาพและภาพถ่ายของ</u> <u>HP</u>
- พมายเหตุ เมื่อคุณกำลังกำหนดค่าการตั้งค่าใน HP Solution Center (ศูนย์บริการโซลูชันของ HP) หรือใน HP Device Manager คุณจะไม่ สามารถดูการตั้งค่าที่กำหนดค่าจากแผงควบคุมเครื่องได้ (ตัวอย่างเช่น การ ตั้งค่าการสแกน)

## การเปลี่ยนการตั้งค่าจากแผงควบคุมของเครื่อง

- ที่แผงควบคุมเครื่อง กดปุ่มลูกศรซ้ายหรือขวาเพื่อเลื่อนไปที่ฟังก์ชันที่คุณ ต้องการใช้ (เช่น Copy Color). กด OK (ตกลง) เพื่อเลือกฟังก์ชันนั้น
- หากต้องการไปยังตัวเลือกที่คุณต้องการเปลี่ยน ให้ใช้วิธีใดวิธีหนึ่งต่อไปนี้:
  - กดปุ่มบนแผงควบคุม แล้วใช้ปุ่มลูกศรซ้ายหรือขวาเพื่อปรับค่า
  - เลือกตัวเลือกจากเมนูบนจอแสดงผลของแผงควบคุม
- 3. เลือกค่าที่ต้องการ แล้วกด OK (ตกลง)

### ในการเปลี่ยนการตั้งค่าจาก HP Solution Center (Windows)

▲ โปรดดูที่ <u>การใช้ซอฟต์แวร์รูปภาพและภาพถ่ายของ HP</u>

### การเปลี่ยนการตั้งค่าจากซอฟต์แวร์รูปภาพและภาพถ่ายของ HP (Mac OS)

- 1. คลิกที่ไอคอน HP Device Manager (ตัวจัดการอุปกรณ์ HP) ใน Dock
- เลือกอุปกรณ์ในเมนูดรอปดาวน์ Devices (อุปกรณ์)
- จากเมนู Information and Settings (ข้อมูลและการตั้งค่า) ให้คลิกที่ รายการที่คุณต้องการเปลี่ยน

# การใช้ HP Solution Center (Windows)

ในคอมพิวเตอร์ที่ใช้ระบบปฏิบัติการ Windows HP Solution Center (ศูนย์ บริการโซลูชันของ HP) จะเป็นทางเข้าไปยัง ซอฟต์แวร์ HP Photosmart ใช้ HP Solution Center (ศูนย์บริการโซลูชันของ HP) เพื่อเปลี่ยนการตั้งค่าการ พิมพ์, สั่งซื้ออุปกรณ์ใช้สิ้นเปลือง และเข้าใช้งานความช่วยเหลือบนหน้าจอ

คุณสมบัติที่มีอยู่ใน HP Solution Center (ศูนย์บริการโซลูชันของ HP) จะ แตกต่างกันไปตามอุปกรณ์ที่คุณติดตั้ง HP Solution Center (ศูนย์บริการโซลู ชันของ HP) จะถูกปรับแต่งเพื่อแสดงไอคอนที่สัมพันธ์กับอุปกรณ์ที่เลือก หาก อุปกรณ์ที่เลือกไม่มีคุณสมบัติพิเศษ ไอคอนของคุณสมบัตินั้นๆ จะไม่แสดงใน HP Solution Center (ศูนย์บริการโซลูชันของ HP)

หาก HP Solution Center (ศูนย์บริการโซลูชันของ HP) บนคอมพิวเตอร์ไม่ มีไอคอนใดๆ แสดงว่าอาจมีข้อผิดพลาดเกิดขึ้นในระหว่างการติดตั้งซอฟต์แวร์ ในการแก้ปัญหานี้ ให้ใช้ Control Panel (แผงควบคุม) ใน Windows เพื่อ ถอนการติดตั้ง ซอฟต์แวร์ HP Photosmart ให้สมบูรณ์ แล้วจึงติดตั้ง ซอฟต์แวร์ใหม่อีกครั้ง หากต้องการข้อมูลเพิ่มเติม โปรดดู Help (วิธีใช้) บน หน้าจอที่ให้มาพร้อมกับอุปกรณ์

หากต้องการข้อมูลเกี่ยวกับการเปิด HP Solution Center (ศูนย์บริการโซลูชัน ของ HP) โปรดดูที่ <u>การใช้ซอฟต์แวร์รูปภาพและภาพถ่ายของ HP</u>

# การใช้ซอฟต์แวร์รูปภาพและภาพถ่ายของ HP

้คุณสามารถใช้ซอฟต์แวร์รูปภาพและภาพถ่ายของ HP เพื่อเข้าใช้งานคุณสมบัติ ที่ไม่สามารถใช้งานได้จากแผงควบคุมของเครื่อง

ซอฟต์แวร์จะติดตั้งในคอมพิวเตอร์ของคุณในระหว่างการติดตั้ง หากต้องการ ข้อมูลเพิ่มเติม โปรดดูเอกสารการติดตั้งที่ให้มาพร้อมกับอุปกรณ์ของคุณ

การเข้าใช้งานซอฟต์แวร์รูปภาพและภาพถ่ายของ HP จะแตกต่างกันไปตาม ระบบปฏิบัติการ (OS) ตัวอย่างเช่น หากคุณมีคอมพิวเตอร์ที่ใช้ระบบปฏิบัติ การ Windows จุดเข้าใช้งานซอฟต์แวร์รูปภาพและภาพถ่ายของ HP คือ หน้าต่าง ซอฟต์แวร์ HP Photosmart หากคุณมีคอมพิวเตอร์ที่ใช้ระบบปฏิบัติ การ Macintosh จุดเข้าใช้ซอฟต์แวร์รูปภาพและภาพถ่ายของ HP คือหน้าต่าง HP Photosmart Studio โดยไม่คำนึงว่าจุดเข้าใช้จะทำหน้าที่เป็นฐานเรียกใช้ งานสำหรับซอฟต์แวร์รูปภาพและภาพถ่ายของ HP และบริการ

#### การเปิด ซอฟต์แวร์ HP Photosmart บนคอมพิวเตอร์ที่ใช้ระบบปฏิบัติการ Windows

- โปรดปฏิบัติตามวิธีใดวิธีหนึ่งดังต่อไปนี้:
  - ดับเบิลคลิกไอคอน ซอฟต์แวร์ HP Photosmart บนเดสก์ท็อปของ Windows
  - ดับเบิลคลิกที่ไอคอน HP Digital Imaging Monitor ในซิ สเต็มเทรย์ซึ่งอยู่ทางขวาของทาสก์บาร์ Windows
  - บนทาสก์บาร์ ให้คลิกที่ Start (เริ่ม) ชี้ไปที่ Programs (โปรแกรม) หรือ All Programs (โปรแกรมทั้งหมด) แล้วเลือก HP จากนั้น ให้ คลิกที่ ซอฟต์แวร์ HP Photosmart
- หากคุณติดตั้งอุปกรณ์ HP มากกว่าหนึ่งรายการ ให้เลือกแถบที่มีชื่อ ผลิตภัณฑ์ของ'คุณอยู่
  - พมายเหตุ ในคอมพิวเตอร์ระบบ Windows คุณสมบัติที่มีอยู่ใน ซอฟต์แวร์ HP Photosmart จะแตกต่างกันไป ขึ้นอยู่กับอุปกรณ์ต่างๆ ที่คุณติดตั้ง จะถูกปรับแต่งเพื่อแสดงไอคอนที่สัมพันธ์กับอุปกรณ์ที่เลือก หากอุปกรณ์ที่เลือกไม่มีคุณสมบัติพิเศษ ไอคอนของคุณสมบัตินั้นๆ จะ ไม่แสดงใน
  - ☆ เคล็ดลับ หาก ซอฟต์แวร์ HP Photosmart บนคอมพิวเตอร์ไม่มีไอ คอนใดๆ แสดงว่าอาจมีข้อผิดพลาดเกิดขึ้นในระหว่างการติดตั้ง ซอฟต์แวร์ ในการแก้ปัญหานี้ ให้ใช้ Control Panel (แผงควบคุม) ใน Windows เพื่อถอนการติดตั้ง ซอฟต์แวร์ HP Photosmart ให้ สมบูรณ์ แล้วจึงติดตั้งซอฟต์แวร์ใหม่อีกครั้ง หากต้องการข้อมูลเพิ่มเติม โปรดดูโปสเตอร์การตั้งค่าที่มาพร้อมกับ

#### การเปิดซอฟต์แวร์ HP Photosmart Studio บนคอมพิวเตอร์ที่ใช้ระบบ ปฏิบัติการ Macintosh

- คลิกที่ไอคอน HP Photosmart Studio ใน Dock หน้าต่าง HP Photosmart Studio จะปรากฏขึ้น
- บนทาสก์บาร์ HP Photosmart Studio ให้คลิก Devices (อุปกรณ์) หน้าต่าง HP Device Manager (ตัวจัดการอุปกรณ์ HP) จะปรากฏขึ้น
- เลือกอุปกรณ์ของคุณจากเมนูดรอปดาวน์ Device (อุปกรณ์) จากที่นี่ คุณจะสามารถสแกน ส่งโทรสาร นำเข้าเอกสาร และทำขั้นตอนการ บำรุงรักษา เช่น การตรวจสอบระดับหมึกของตลับหมึกพิมพ์ ได้
  - พมายเหตุ บนคอมพิวเตอร์ที่ใช้ระบบปฏิบัติการ Macintosh คุณลักษณะที่สามารถใช้ได้ในซอฟต์แวร์ HP Photosmart Studio จะ แตกต่างกันไปตามอุปกรณ์ที่เลือก
  - ☆ เกล็ดลับ เมื่อเปิดซอฟต์แวร์ HP Photosmart Studio แล้ว คุณจะ สามารถเข้าใช้งานชือตดัตของเมนู Dock โดยการเลือกแล้วกดปุ่มเมาส์ ด้างไว้ตรงไอดอน HP Photosmart Studio ใน Dock

# วางต้นฉบับ

คุณสามารถใส่ต้นฉบับสำหรับทำสำเนาหรือสแกนบนกระจกสแกน

- <u>ป้อนต้นฉบับลงบนกระจกสแกนเนอร์</u>
- <u>ป้อนต้นฉบับในตัวป้อนกระดาษอัตโนมัติ (ADF)</u>

## ป้อนต้นฉบับลงบนกระจกสแกนเนอร์

ี่คุณสามารถทำสำเนา สแกน หรือส่งโทรสารต้นฉบับกระดาษ letter หรือ กระดาษขนาด A4 ได้โดยการวางต้นฉบับไว้บนกระจก

พมายเหตุ คุณสมบัติพิเศษต่างๆ จะทำงานไม่ถูกต้อง หากกระจกและแผ่น รองฝาปิดไม่สะอาด หากต้องการข้อมูลเพิ่มเติม โปรดดูที่ <u>การทำความสะอาด</u> อุปกรณ์

### การวางต้นฉบับลงบนกระจกสแกนเนอร์

- ยกฝาครอบสแกนเนอร์ออก
- 2. วางต้นฉบับโดยให้ด้านพิมพ์คว่ำลงบนมุมหน้าขวาของกระจก
  - Inล็ดลับ สำหรับคำอธิบายเพิ่มเติมเกี่ยวกับการวางต้นฉบับ โปรดดูคำ แนะนำซึ่งปรากฏอยู่บนขอบกระจก

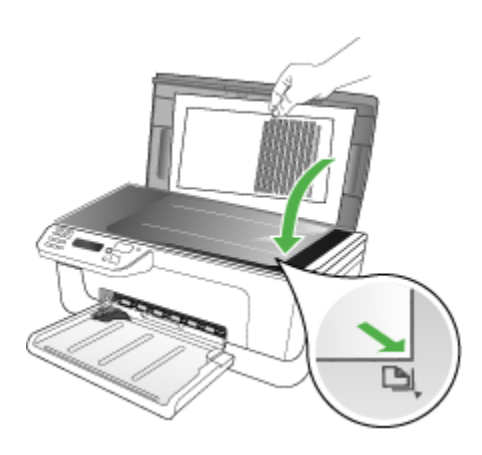

**3**. ปิดฝา

# ป้อนต้นฉบับในตัวป้อนกระดาษอัตโนมัติ (ADF)

คุณสามารถทำสำเนา สแกน หรือส่งโทรสารเอกสารขนาด A4 หรือขนาด letter หน้าเดียวหรือหลายหน้าทั้งที่พิมพ์หน้าเดียวหรือหลายหน้าโดยวางลงใน ถาดป้อนเอกสารได้

- △ ข้อควรระวัง อย่าป้อนภาพถ่ายเข้าใน ADF เนื่องจากอาจทำให้ภาพถ่ายเสีย หายได้
- พมายเหตุ คุณไม่สามารถสแกน ทำสำเนา หรือส่งโทรสารเอกสารขนาด legal ที่พิมพ์สองด้านโดยใช้ ADF ได้ คุณสมบัติบางอย่าง เช่น คุณสมบัติ การทำสำเนาแบบ Fit to Page (พอดีกับหน้า) จะไม่ทำงานเมื่อคุณป้อนต้น ฉบับเข้าใน ADF คุณต้องวางต้นฉบับของคุณบนกระจก

ถาดป้อนเอกสารอัตโนมัติจะสามารถบรรจุกระดาษธรรมดาได้สูงสุด 50 แผ่น

### ในการใส่วางต้นฉบับลงในที่ป้อนเอกสารอัตโนมัติ

- วางต้นฉบับของคุณลงในถาดป้อนเอกสารโดยให้ด้านที่พิมพ์หงายขึ้น จัด วางหน้ากระดาษให้ขอบด้านบนของเอกสารเข้าไปก่อน เลื่อนวัสดุพิมพ์เข้า ในตัวป้อนเอกสารอัตโนมัติจนกระทั่งได้ยินเสียงสัญญาณหรือมีข้อความ ปรากฏขึ้นบนจอแสดงผลซึ่งแจ้งให้ทราบว่าอุปกรณ์ตรวจพบหน้าที่คุณป้อน เข้าไปแล้ว
  - ที่ เคล็ดลับ สำหรับวิธีการวางต้นฉบับลงบนตัวป้อนกระดาษอัตโนมัติเพิ่ม เติม โปรดดูที่แผนผังในถาดป้อนกระดาษ

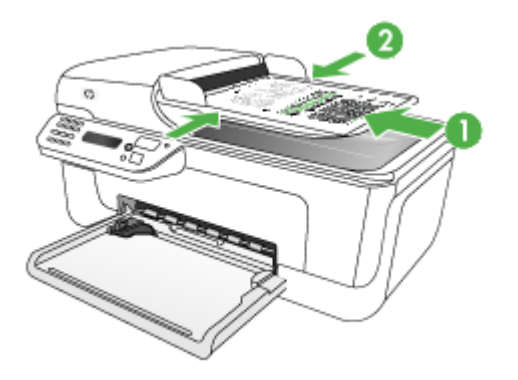

- เลื่อนตัวปรับความกว้างของกระดาษเข้าไปจนชิดขอบด้านซ้ายและด้านขวา ของวัสดุพิมพ์
- หมายเหตุ นำต้นฉบับทั้งหมดออกจากถาดป้อนกระดาษก่อนที่จะเปิดฝา ครอบบนอุปกรณ์

# เลือกวัสดุพิมพ์

อุปกรณ์ได้ถูกออกแบบมาให้ทำงานได้ดีกับวัสดุพิมพ์ชนิดที่ใช้กันทั่วไปในสำนัก งาน เป็นการดีที่สุดที่จะทดสอบวัสดุพิมพ์หลายๆ ชนิดก่อนจะสั่งซื้อเป็นจำนวน มาก เพื่อคุณภาพการพิมพ์ที่เหมาะสมที่สุด ควรใช้วัสดุพิมพ์ของ HP หากต้อง การข้อมูลเพิ่มเติมเกี่ยวกับวัสดุพิมพ์ของ HP โปรดเยี่ยมชมเว็บไซต์ของ HP ที่ <u>www.hp.com</u>

- <u>คำแนะนำในการเลือกและใช้วัสดุพิมพ์</u>
- <u>ทำความเข้าใจกับข้อกำหนดรายละเอียดของวัสดุพิมพ์ที่สนับสนุน</u>
- <u>ตั้งค่าระยะห่างจากขอบกระดาษต่ำสุด</u>

# **คำแนะนำในการเลือกและใช้วัสดุพิม**พ์

เพื่อผลลัพธ์ที่ดีที่สุด ให้ปฏิบัติตามคำแนะนำต่อไปนี้

- ใช้วัสดุพิมพ์ที่ตรงตามข้อกำหนดรายละเอียดของอุปกรณ์เสมอ หากต้องการ ข้อมูลเพิ่มเติม โปรดดูที่ <u>ทำความเข้าใจกับข้อกำหนดรายละเอียดของวัสดุ</u> <u>พิมพ์ที่สนับสนุน</u>
- ป้อนวัสดุพิมพ์เข้าในถาดครั้งละชนิดเดียวเท่านั้น

- ให้ป้อนวัสดุพิมพ์โดยคว่ำด้านที่จะพิมพ์ลง และจัดขอบให้ชิดกับขอบด้าน ขวาและด้านหลังของถาด หากต้องการข้อมูลเพิ่มเติม โปรดดูที่ <u>ป้อนวัสดุ</u> <u>พิมพ์</u>
- อย่าใส่วัสดุพิมพ์ลงในถาดมากเกินไป หากต้องการข้อมูลเพิ่มเติม โปรดดูที่ <u>ทำความเข้าใจกับข้อกำหนดรายละเอียดของวัสดุพิมพ์ที่สนับสนุน</u>
- เพื่อป้องกันไม่ให้วัสดุพิมพ์ติดขัด, คุณภาพการพิมพ์ที่ไม่ดี และปัญหาใน การพิมพ์อื่นๆ พยายามหลีกเลี่ยงวัสดุพิมพ์ต่อไปนี้:
  - กระดาษแบบฟอร์มที่มีหลายส่วน
  - วัสดุพิมพ์ที่เสียหาย โค้งงอ หรือยับย่น
  - วัสดุพิมพ์ที่มีรอยตัดหรือรอยปรุ
  - วัสดุพิมพ์ที่มีพื้นผิวขรุขระ, มีรอยนูน หรือไม่ดูดซับหมึก
  - วัสดุพิมพ์ที่น้ำหนักเบาเกินไปหรือยืดง่าย

#### บัตรและซองจดหมาย

- หลีกเลี่ยงของจดหมายที่เคลือบมันมากๆ มีกาวติดในตัว ตัวยึด หรือช่อง และควรหลีกเลี่ยงบัตรหรือของจดหมายที่มีขอบหนา รูปทรงผิดปกติ หรือ ม้วนงอ หรือมีพื้นที่ยับย่น ฉีกขาด หรือเสียหายในรูปแบบอื่นๆ
- ใช้ซองจดหมายที่ผลิตอย่างแน่นหนา และตรวจสอบให้แน่ใจว่ารอยพับ ถูกกรีดไว้จนเรียบ
- ป้อนซองจดหมายโดยให้ฝาปิดของซองจดหมายหงายขึ้น

### วัสดุพิมพ์ภาพถ่าย

- ใช้โหมด Best (ดีที่สุด) เพื่อพิมพ์ภาพถ่าย โปรดทราบว่าการพิมพ์งานใน โหมดนี้จะใช้เวลานานขึ้น และต้องการหน่วยความจำของคอมพิวเตอร์มาก ขึ้น
- นำวัสดุพิมพ์แต่ละแผ่นออกจากเครื่องทันทีที่พิมพ์เสร็จ แล้วปล่อยให้แห้ง การวางวัสดุพิมพ์ที่ยังไม่แห้งดีซ้อนทับกันอาจทำให้สีเลอะได้

## แผ่นใส

- ป้อนแผ่นใสโดยให้ด้านที่มีผิวหยาบคว่ำลง และแถบกาวขึ้ไปยังด้านหลังของ อุปกรณ์
- ใช้โหมด Normal (ปกติ) เพื่อพิมพ์แผ่นใส โหมดนี้จะใช้เวลาในการปล่อย ให้แห้งนานขึ้น และทำให้แน่ใจว่าหมึกจะแห้งสนิทก่อนที่หน้าถัดไปจะถูกส่ง ไปยังถาดหลัก
- นำวัสดุพิมพ์แต่ละแผ่นออกจากเครื่องทันทีที่พิมพ์เสร็จ แล้วปล่อยให้แห้ง การวางวัสดุพิมพ์ที่ยังไม่แห้งดีช้อนทับกันอาจทำให้สีเลอะได้

#### วัสดุพิมพ์ที่กำหนดขนาดเอง

- ใช้แต่วัสดุพิมพ์ที่กำหนดขนาดเองชนิดที่อุปกรณ์สนับสนุนเท่านั้น
- หากโปรแกรมประยุกต์ของคุณสนับสนุนวัสดุพิมพ์ที่กำหนดขนาดเอง ให้ตั้ง ขนาดวัสดุพิมพ์ในโปรแกรมนั้นก่อนที่จะพิมพ์เอกสาร มิฉะนั้น ให้ตั้งขนาด ในไดรเวอร์การพิมพ์ คุณอาจต้องจัดรูปหน้าเอกสารที่มีอยู่ใหม่ เพื่อให้พิมพ์ ลงบนวัสดุพิมพ์ที่กำหนดขนาดเองอย่างถูกต้อง

### ทำความเข้าใจกับข้อกำหนดรายละเอียดของวัสดุพิมพ์ที่สนับสนุน

ใช้ตาราง <u>รู้จักกับขนาดที่สนับสนุน</u> และ <u>รู้จักกับชนิดและน้ำหนักของวัสดุพิมพ์ที่</u> <u>สนับสนุน</u> เพื่อตรวจสอบวัสดุพิมพ์ที่ถูกต้องเพื่อใช้กับอุปกรณ์ของคุณ และตรวจ สอบว่าจะสามารถใช้งานคุณสมบัติใดกับวัสดุพิมพ์ของคุณได้บ้าง

- <u>รู้จักกับขนาดที่สนับสนุน</u>
- รู้จักกับชนิดและน้ำหนักของวัสดุพิมพ์ที่สนับสนุน

#### รู้จักกับขนาดที่สนับสนุน

| ขนาดวัสดุพิมพ์                                    | ถาดหลัก      |
|---------------------------------------------------|--------------|
| ขนาดวัสดุพิมพ์มาตรฐาน                             |              |
| 8.5 x 13 นิ้ว (216 x 330 มม.)                     | $\checkmark$ |
| U.S. Legal (216 x 356 มม.; 8.5 x 14 นิ้ว)         | $\checkmark$ |
| A4 (210 x 297 มม.; 8.3 x 11.7 นิ้ว)               | $\checkmark$ |
| U.S. Executive (184 x 267 มม.; 7.25 x 10.5 นิ้ว)  | $\checkmark$ |
| B5 (182 x 257 มม.; 7.17 x 10.12 นิ้ว)             | $\checkmark$ |
| A5 (148 x 210 มม.; 5.8 x 8.3 นิ้ว)                | $\checkmark$ |
| A4 แบบไม่มีขอบ (210 x 297 มม.; 8.3 x 11.7 นิ้ว)   | $\checkmark$ |
| A5 แบบไม่มีขอบ (148 x 210 มม.; 5.8 x 8.3 นิ้ว)    | $\checkmark$ |
| B5 แบบไม่มีขอบ (182 x 257 มม.; 7.17 x 10.12 นิ้ว) | $\checkmark$ |
| Ofuku hagaki                                      | $\checkmark$ |
| B7 ISO แบบไม่มีขอบ                                | $\checkmark$ |
| Borderless hagaki (100 x 148 มม.)                 | $\checkmark$ |
| ไม่มีขอบ (10 x 15 ซม., มีแถบ)                     | $\checkmark$ |

| ขนาดวัสดุพิมพ์                                     | ถาดหลัก      |
|----------------------------------------------------|--------------|
| ไม่มีขอบ (4 x 6 นิ้ว, มีแถบ)                       | $\checkmark$ |
| ไม่มีขอบ (4 x 6 นิ้ว, มีแถบ)                       | ~            |
| ไม่มีขอบ (10 x 20 ชม., มีแถบ)                      | ~            |
| ไม่มีขอบ (4 x 8 นิ้ว, มีแถบ)                       | ~            |
| HV ไม่มีขอบ                                        | ~            |
| A6 ไม่มีขอบ                                        | ~            |
| cabinet ไม่มีขอบ                                   | ~            |
| 2L ไม่มีขอบ (ขนาดเดียวกับ 5 x 7 นิ้ว)              | ~            |
| ไม่มีขอบ (13 x 18 ซม.), ขนาดเดียวกับ 5 x 7 นิ้ว    | ~            |
| ไม่มีขอบ (8.5 x 11 นิ้ว)                           | ~            |
| B7 ISO                                             | ~            |
| 10 x 15 ชม. (มีแถบ)                                | ~            |
| 4 x 6 นิ้ว (มีแถบ)                                 | ~            |
| 10 x 20 ชม. (มีแถบ)                                | ~            |
| 4 x 8 นิ้ว (มีแถบ)                                 | ~            |
| HV                                                 | ~            |
| Cabinet                                            | ~            |
| 2L (ขนาดเดียวกับ 5 x 7 นิ้ว)                       | ~            |
| 13 x 18 ซม. (ขนาดเดียวกับ 5 x 7 นิ้ว)              | ~            |
| ชองจดหมาย                                          |              |
| U.S. #10 Envelope (105 x 241 มม.; 4.12 x 9.5 นิ้ว) | $\checkmark$ |
| Monarch Envelope (98 x 191 นิ้ว; 3.88 x 7.5 นิ้ว)  | $\checkmark$ |
| Card Envelope (111 x 152 มม.; 4.4 x 6 นิ้ว)        | ~            |
| A2 Envelope (111 x 146 มม.; 4.37 x 5.75 นิ้ว)      | ~            |
| DL Envelope (110 x 220 มม.; 4.3 x 8.7 นิ้ว)        | ~            |
| C6 Envelope (114 x 162 มม.; 4.5 x 6.4 นิ้ว)        | ~            |

| 1 0     |      | Υ. |
|---------|------|----|
| 1917    | ເລ ລ | ۱. |
| 1 1 1   | 2111 |    |
| · · · · |      |    |

| ้<br>ขนาดวัสดุพิมพ์                                                                                                    | ถาดหลัก      |
|----------------------------------------------------------------------------------------------------|--------------|
| Japanese Envelope Chou #3 (120 x 235 มม.; 4.7 x 9.3 นิ้ว)                                                                                                   | $\checkmark$ |
| Japanese Envelope Chou #4 (90 x 205 มม.; 3.5 x 8.1 นิ้ว)                                                                                                    | ~            |
| บัตร                                                                                                    |              |
| บัตรดัชนี (76.2 x 127 มม.; 3 x 5 นิ้ว)                                                                                                    | ~            |
| บัตรดัชนี (102 x 152 มม.; 4 x 6 นิ้ว)                                                                                                    | ~            |
| บัตรดัชนี (76.2 x 127 มม.; 5 x 8 นิ้ว)                                                                                                    | ~            |
| บัตร A6 (105 x 148.5 มม.; 4.13 x 5.83 นิ้ว)                                                                                                    | ~            |
| บัตร A6 แบบไม่มีขอบ (105 x 148.5 มม.; 4.13 x 5.83 นิ้ว)                                                                                                    | ~            |
| Hagaki** (100 x 148 มม.; 3.9 x 5.8 นิ้ว)                                                                                                    | ~            |
| วัสดุพิมพ์ภาพถ่าย                                                                                                    |              |
| วัสดุพิมพ์ภาพถ่าย (102 x 152 มม.; 4 x 6 นิ้ว)                                                                                                    | ~            |
| วัสดุพิมพ์ภาพถ่าย (5 x 7 นิ้ว)                                                                                                    | ~            |
| วัสดุพิมพ์ภาพถ่าย (8 x 10 นิ้ว)                                                                                                    | ~            |
| วัสดุพิมพ์ภาพถ่าย (10 x 15 ชม.)                                                                                                    | ~            |
| Photo L (89 x 127 มม.; 3.5 x 5 นิ้ว)                                                                                                    | ~            |
| วัสดุพิมพ์ภาพถ่ายแบบไม่มีขอบ (102 x 152 มม.; 4 x 6 นิ้ว)                                                                                                    | ~            |
| วัสดุพิมพ์ภาพถ่ายแบบไม่มีขอบ (5 x 7 นิ้ว)                                                                                                    | $\checkmark$ |
| วัสดุพิมพ์ภาพถ่ายแบบไม่มีขอบ (8 x 10 นิ้ว)                                                                                                    | $\checkmark$ |
| วัสดุพิมพ์ภาพถ่ายแบบไม่มีขอบ (8.5 x 11 นิ้ว)                                                                                                    | ~            |
| วัสดุพิมพ์ภาพถ่ายแบบไม่มีขอบ (10 x 15 ชม.)                                                                                                    | ~            |
| Photo L แบบไม่มีขอบ (89 x 127 มม.; 3.5 x 5 นิ้ว)                                                                                                    | ~            |
| วัสดุพิมพ์อื่นๆ                                                                                                    |              |
| วัสดุพิมพ์ที่กำหนดขนาดเองที่มีความกว้างระหว่าง 76.20 ถึง 210.06 มม. และความ<br>ยาวระหว่าง 101.60 ถึง 762.00 มม. (กว้าง 3 ถึง 8.5 นิ้ว และยาว 4 ถึง 30 นิ้ว) | ~            |
| Panorama (4 x 12 นิ้ว)                                                                                                    | ~            |
| Borderless panorama (4 x 12 นิ้ว)                                                                                                    | $\checkmark$ |

\*\* อุปกรณ์สามารถใช้ได้กับกระดาษธรรมดาและ Inkjet Hagaki จาก Japan Post เท่านั้น ไม่สามารถใช้ได้กับ Photo Hagaki จาก Japan Post

| ถาด     | ชนิด                         | น้ำหนัก                                  | ความจุ                                                         |  |
|---------|------------------------------|------------------------------------------|----------------------------------------------------------------|--|
| ถาดหลัก | กระดาษ                       | 60 ถึง 105 กรัม/ม.²<br>(16 ถึง 28 ปอนด์) | กระดาษธรรมดาไม่เกิน<br>100 แผ่น<br>(25 มน หรือ 1 นิ้า ซ้อบกัน) |  |
|         | แม่มใส                       |                                          | 1                                                              |  |
|         | 1000 10                      |                                          | เมเกน 70 แพน<br>(17 มม. หรือ 0.67 นิ้ว ซ้อน<br>กัน)            |  |
|         | วัสดุพิมพ์ภาพถ่าย            | 280 กรัม/ม.²                             | ไม่เกิน 100 แผ่น                                               |  |
|         |                              | (75 ปอนด์)                               | (17 มม. หรือ 0.67 นิ้ว ซ้อน<br>กัน)                            |  |
|         | ฉลาก                         |                                          | ไม่เกิน 100 แผ่น                                               |  |
|         |                              |                                          | (17 มม. หรือ 0.67 นิ้ว ซ้อน<br>กัน)                            |  |
|         | ซองจดหมาย                    | 75 ถึง 90 กรัม/ม.²                       | ไม่เกิน 30 แผ่น                                                |  |
|         |                              | (ซองจดหมาย 20 ถึง 24<br>ปอนด์)           | (17 มม. หรือ 0.67 นิ้ว ซ้อน<br>กัน)                            |  |
|         | บัตร                         | ไม่เกิน 200 กรัม/ม.²                     | ไม่เกิน 80 ใบ                                                  |  |
|         |                              | (ดัชนี 110 ปอนด์)                        |                                                                |  |
| ถาดหลัก | วัสดุพิมพ์ทุกชนิดที่สนับสนุน |                                          | กระดาษธรรมดาไม่เกิน<br>100 แผ่น (การพิมพ์ข้อ<br>ความ)          |  |

# รู้จักกับชนิดและน้ำหนักของวัสดุพิมพ์ที่สนับสนุน

### ตั้งค่าระยะห่างจากขอบกระดาษต่ำสุด

ระยะห่างจากขอบกระดาษของเอกสารต้องเท่ากับ (หรือเกิน) การตั้งค่าระยะห่าง จากขอบกระดาษในแนวการพิมพ์ตามแนวตั้ง

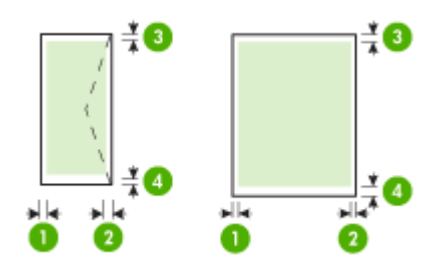

| วัสดุพิมพ์                | (1) ระยะห่าง<br>จาก<br>ขอบกระดาษ<br>ด้านซ้าย | (2) ระยะห่าง<br>จาก<br>ขอบกระดาษ<br>ด้านขวา | (3) ระยะห่าง<br>จากขอบกระดาษ<br>ด้านบน | (4) ระยะห่าง<br>จาก<br>ขอบกระดาษ<br>ด้านล่าง* |
|---------------------------|----------------------------------------------|---------------------------------------------|----------------------------------------|-----------------------------------------------|
| U.S. Letter               | 3.0 มม.<br>(0.118 นิ้ว)                      | 3.0 มม.<br>(0.118 นิ้ว)                     | 3.0 มม.<br>(0.118 นิ้ว)                | 3.0 มม.<br>(0.118 นิ้ว)                       |
| U.S. Legal                |                                              |                                             |                                        |                                               |
| A4                        |                                              |                                             |                                        |                                               |
| U.S. Executive            |                                              |                                             |                                        |                                               |
| U.S. Statement            |                                              |                                             |                                        |                                               |
| B5                        |                                              |                                             |                                        |                                               |
| A5                        |                                              |                                             |                                        |                                               |
| บัตร                      |                                              |                                             |                                        |                                               |
| วัสดุพิมพ์ที่กำหนดขนาดเอง |                                              |                                             |                                        |                                               |
| วัสดุพิมพ์ภาพถ่าย         |                                              |                                             |                                        |                                               |
| ชองจดหมาย                 | 3.0 มม.<br>(0.118 นิ้ว)                      | 3.0 มม.<br>(0.118 นิ้ว)                     | 3.0 มม.<br>(0.118 นิ้ว)                | 14.3 มม.<br>(0.563 นิ้ว)                      |

\* เพื่อให้ได้การตั้งค่าระยะห่างจากขอบกระดาษนี้บนคอมพิวเตอร์ที่ใช้ระบบ ปฏิบัติการ Windows ให้คลิกที่แถบ Advanced (ขึ้นสูง) ในไดรเวอร์การ พิมพ์ แล้วเลือก Minimize Margins (ลดระยะห่างจากขอบกระดาษให้เหลือ น้อยที่สุด)

# ป้อนวัสดุพิมพ์

เนื้อหาในส่วนนี้จะแสดงคำแนะนำเกี่ยวกับการป้อนวัสดุพิมพ์เข้าในอุปกรณ์

### การใส่ถาดหลัก

1. ดึงที่รองกระดาษบนถาดออก

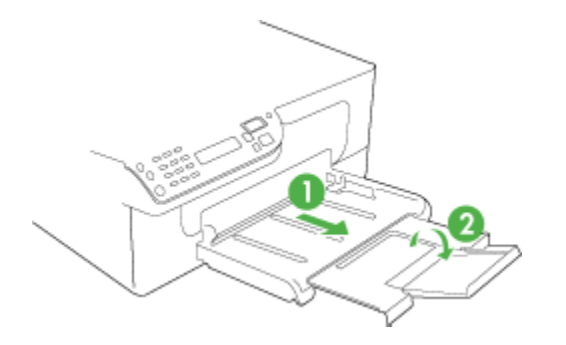

 ใส่วัสดุพิมพ์ลงไปทางด้านขวาของถาดหลักโดยให้ด้านที่จะพิมพ์คว่ำลง ตรวจสอบให้แน่ใจว่าวัสดุพิมพ์ที่วางซ้อนกันชิดกับขอบด้านขวาและด้าน หลังของถาด และไม่ล้ำเกินขีดในถาด

🖹 หมายเหตุ อย่าป้อนวัสดุพิมพ์ในระหว่างที่อุปกรณ์กำลังพิมพ์งาน

3. เลื่อนตัวกั้นกระดาษในถาดเพื่อปรับให้มีขนาดพอดีกับขนาดกระดาษที่ป้อน

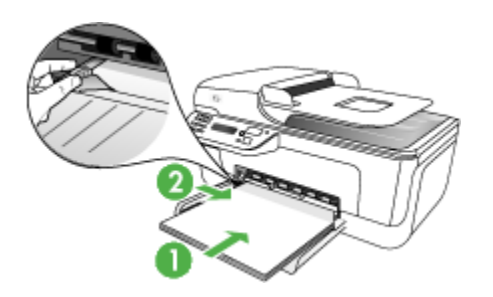

# การพิมพ์ลงบนวัสดุพิมพ์พิเศษและวัสดุพิมพ์ที่กำหนดขนาดเอง

#### การพิมพ์ลงบนวัสดุพิมพ์พิเศษและวัสดุพิมพ์ที่กำหนดขนาดเอง (Windows)

- ป้อนวัสดุพิมพ์ที่เหมาะสม หากต้องการข้อมูลเพิ่มเติม โปรดดูที่ <u>ป้อนวัสดุ</u> <u>พิมพ์</u>
- เมื่อเปิดไฟล์เอกสารแล้ว ให้คลิกที่ Print (พิมพ์) จากเมนู File (ไฟล์) จาก นั้น คลิกที่ Setup (ตั้งค่า), Properties (คุณสมบัติ) หรือ Preferences (ลักษณะที่ต้องการ)
- 3. คลิกที่แถบ Paper/Features (กระดาษ/คุณสมบัติ)
4. เลือกขนาดวัสดุพิมพ์จากรายการดรอปดาวน์ Size is (ขนาด)

### การตั้งขนาดวัสดุพิมพ์ที่กำหนดเอง:

- a. คลิกที่ปุ่ม Custom (กำหนดเอง)
- b. พิมพ์ชื่อขนาดที่กำหนดเองใหม่
- c. ในกรอบ Width (ความกว้าง) และ Height (ความสูง) ให้พิมพ์ขนาด แล้วคลิกที่ Save (บันทึก)
- d. คลิก **OK (ตกลง)** สองครั้ง เพื่อปิดกรอบโต้ตอบคุณสมบัติหรือลักษณะ ที่ต้องการ เปิดกรอบโต้ตอบขึ้นมาอีกครั้ง
- e. เลือกขนาดที่กำหนดเองขนาดใหม่
- การเลือกชนิดวัสดุพิมพ์:
  - a. คลิก More (เพิ่มเติม) ในรายการดรอปดาวน์ Type is (ชนิด)
  - b. คลิกที่ชนิดวัสดุพิมพ์ที่ต้องการ จากนั้นจึงคลิกที่ OK (ตกลง)
- 6. เลือกแหล่งป้อนวัสดุพิมพ์จากรายการดรอปดาวน์ Source is (แหล่ง)
- เปลี่ยนการตั้งค่าอื่นๆ จากนั้น คลิกที่ OK (ตกลง)
- 8. พิมพ์เอกสารของคุณ

### การพิมพ์ลงบนวัสดุพิมพ์พิเศษหรือวัสดุพิมพ์ที่กำหนดขนาดเอง (Mac OS)

- ป้อนวัสดุพิมพ์ที่เหมาะสม หากต้องการข้อมูลเพิ่มเติม โปรดดูที่ <u>ป้อนวัสดุ</u> <u>พิมพ์</u>
- 2. จากเมนู File (ไฟล์) คลิกที่ Page Setup (ตั้งค่าหน้ากระดาษ)
- 3. ตรวจสอบความถูกต้องว่าเลือกเครื่องพิมพ์ไว้ถูกต้อง
- 4. เลือกขนาดวัสดุพิมพ์
- 5. การตั้งขนาดวัสดุพิมพ์ที่กำหนดเอง:
  - a. คลิกที่ Manage Custom Sizes (จัดการขนาดที่กำหนดเอง) ใน เมนูพูลดาวน์ Paper Size (ขนาดกระดาษ)
  - คลิกที่ New (สร้าง) แล้วพิมพ์ชื่อขนาดลงในช่อง Paper Size Name (ชื่อขนาดกระดาษ)
  - c. ในกรอบ Width (ความกว้าง) และ Height (ความสูง) ให้พิมพ์ขนาด และหากต้องการ ให้ตั้งค่าระยะห่างจากขอบกระดาษ
  - d. คลิกที่ Done (เสร็จ) หรือ OK (ตกลง) แล้วจึงคลิกที่ Save (บันทึก)
- 6. จากเมน File (ไฟล์) คลิกที่ Page Setup (ตั้งค่าหน้ากระดาษ) แล้วเลือก ขนาดที่กำหนดเองใหม่
- 7. คลิก **OK**(ตกลง)

- 8. จากเมนู File (ไฟล์) คลิกที่ Print (พิมพ์)
- 9. เปิดแผง Paper Handling (การจัดการกระดาษ)
- 10. ใน Destination Paper Size (ขนาดกระดาษปลายทาง) คลิกที่ปุ่ม Scale to fit paper size (ปรับให้พอดีกับขนาดกระดาษ) แล้วเลือก ขนาดกระดาษที่กำหนดเอง
- เปลี่ยนการตั้งค่าอื่นๆ ตามต้องการ จากนั้นคลิกที่ OK (ตกลง) หรือ Print (พิมพ์)

# การพิมพ์แบบไม่มีขอบ

การพิมพ์แบบไม่มีขอบช่วยจะให้คุณสามารถพิมพ์ไปบนขอบของวัสดุพิมพ์บาง ชนิดที่มีขนาดมาตรฐานขนาดต่างๆ ได้

หมายเหตุ เปิดไฟล์ขึ้นมาในซอฟต์แวร์แล้วกำหนดขนาดของภาพ ตรวจ สอบว่าขนาดภาพตรงกับขนาดวัสดุพิมพ์ที่คุณกำลังจะพิมพ์ภาพลงไป

นอกจากนี้ คุณยังสามารถเข้าใช้งานคุณสมบัตินี้จากแถบ Printing Shortcuts (ช**ือตคัตการพิมพ์)** ได้ด้วย เปิดไดรเวอร์เครื่องพิมพ์ เลือก แถบ Printing Shortcuts (ชือตคัตการพิมพ์) แล้วเลือกช็อตคัตการพิมพ์ สำหรับรายการดรอปดาวน์สำหรับงานพิมพ์นี้

หมายเหตุ การพิมพ์แบบไม่มีขอบไม่รองรับสำหรับกระดาษธรรมดา

### การพิมพ์เอกสารแบบไร้ขอบ (Windows)

- ป้อนวัสดุพิมพ์ที่เหมาะสม หากต้องการข้อมูลเพิ่มเติม โปรดดูที่ <u>ป้อนวัสดุ</u> <u>พิมพ์</u>
- เปิดไฟล์ที่ต้องการพิมพ์
- จากโปรแกรมประยุกต์ ให้เปิดไดรเวอร์การพิมพ์:
  - a. คลิกที่ File (ไฟล์) แล้วคลิกที่ Print (พิมพ์)
  - b. คลิกที่ Properties (คุณสมบัติ) หรือ Setup (การตั้งค่า)
- 4. คลิกที่แถบ Paper/Quality (กระดาษ/คุณภาพ)
- 5. เลือกขนาดวัสดุพิมพ์จากรายการดรอปดาวน์ Size is (ขนาด)
- ทำเครื่องหมายลงในช่อง Borderless Printing (การพิมพ์แบบไม่มี ขอบ)
- 7. เลือกแหล่งป้อนวัสดุพิมพ์จากรายการดรอปดาวน์ Source is (แหล่ง)

8. เลือกชนิดวัสดุพิมพ์จากรายการดรอปดาวน์ Type is (ชนิด)

🖹 หมายเหตุ การพิมพ์แบบไม่มีขอบไม่รองรับสำหรับกระดาษธรรมดา

- หากคุณกำลังพิมพ์ภาพถ่าย ให้เลือก Best (ดีที่สุด) จากรายการดรอ ปดาวน์ Print Quality (คุณภาพการพิมพ์) หรือเลือก Maximum dpi (จุดต่อนิ้วสูงสุด) ซึ่งจะให้ความละเอียดได้ถึง 4800 x 1200 จุดต่อนิ้ว\* สำหรับคุณภาพการพิมพ์ที่เหมาะสมที่สุด \*สามารถพิมพ์งานสีได้ถึง 4800 x 1200 จุดต่อนิ้ว และรับข้อมูลเข้าได้ถึง 1200 จุดต่อนิ้ว การตั้งค่านี้อาจใช้เนื้อที่ฮาร์ดดิสก์ขนาดใหญ่ (400MB หรือมากกว่า) เป็นการชั่วคราว และจะพิมพ์ช้ากว่าปกติ
- 10. เปลี่ยนการตั้งค่าการพิมพ์อื่นๆ จากนั้นจึงคลิกที่ OK (ตกลง)
- 11. พิมพ์เอกสาร
- 12. หากคุณพิมพ์บนวัสดุพิมพ์ภาพถ่ายที่มีแถบสำหรับฉีก ให้ดึงแถบออกเพื่อให้ เอกสารไร้ขอบอย่างแท้จริง

### การพิมพ์เอกสารแบบไร้ขอบ (Mac OS)

- ป้อนวัสดุพิมพ์ที่เหมาะสม หากต้องการข้อมูลเพิ่มเติม โปรดดูที่ <u>ป้อนวัสด</u> <u>พิมพ์</u>
- เปิดไฟล์ที่ต้องการพิมพ์
- 3. คลิกที่ File (ไฟล์) แล้วคลิกที่ Page Setup (ตั้งค่าหน้ากระดาษ)
- 4. ตรวจสอบความถูกต้องว่าเลือกเครื่องพิมพ์ไว้ถูกต้อง
- 5. เลือกขนาดของวัสดุพิมพ์แบบไร้ขอบ แล้วคลิกที่ OK (ตกลง)
- 6. คลิกที่ File (ไฟล์) แล้วคลิกที่ Print (พิมพ์)
- 7. เปิดแผง Paper Type/Quality (ชนิด/คุณภาพกระดาษ)
- คลิกที่แถบ Paper (กระดาษ) แล้วเลือกชนิดวัสดุพิมพ์จากรายการดรอ ปดาวน์ Paper type (ชนิดกระดาษ)

🖹 หมายเหตุ การพิมพ์แบบไม่มีขอบไม่รองรับสำหรับกระดาษธรรมดา

 หากคุณกำลังพิมพ์ภาพถ่าย ให้เลือก Best (ดีที่สุด) จากรายการดรอ ปดาวน์ Quality (คุณภาพ) หรือเลือก Maximum dpi (จุดต่อนิ้วสูงสุด) ซึ่งจะให้ความละเอียดได้ถึง 4800 x 1200 จุดต่อนิ้ว\*
 \*สามารถพิมพ์งานสีได้ถึง 4800 x 1200 จุดต่อนิ้ว และรับข้อมูลเข้าได้ถึง 1200 จุดต่อนิ้ว การตั้งค่านี้อาจใช้เนื้อที่ฮาร์ดดิสก์ขนาดใหญ่ (400MB หรือมากกว่า) เป็นการชั่วคราว และจะพิมพ์ช้ากว่าปกติ

- 11. เปลี่ยนการตั้งค่าการพิมพ์อื่นๆ จากนั้น คลิกที่ Print (พิมพ์)
- หากคุณพิมพ์บนวัสดุพิมพ์ภาพถ่ายที่มีแถบสำหรับฉีก ให้ดึงแถบออกเพื่อให้ เอกสารไร้ขอบอย่างแท้จริง

# การตั้งค่ารายการโทรด่วน

คุณสามารถตั้งหมายเลขโทรสารที่ใช้บ่อยเป็นรายการโทรด่วนได้ คุณสามารถ โทรหมายเลขเหล่านี้ได้อย่างรวดเร็วจากแผงควบคุมของเครื่อง

- <u>ตั้งหมายเลขโทรสารให้เป็นรายการโทรด่วนแบบเดี่ยวหรือแบบกลุ่ม</u>
- <u>การพิมพ์และดูรายการหมายเลขโทรด่วน</u>

# ตั้งหมายเลขโทรสารให้เป็นรายการโทรด่วนแบบเดี่ยวหรือแบบกลุ่ม

้คุณสามารถจัดเก็บหมายเลขโทรสารหรือกลุ่มหมายเลขโทรสารเป็นรายการโทร ด่วนได้ หากต้องการข้อมูลเพิ่มเติมเกี่ยวกับการพิมพ์รายการหมายเลขโทรด่วนที่ ตั้งไว้ โปรดดูที่ <u>การพิมพ์และดูรายการหมายเลขโทรด่วน</u>

- <u>การตั้งค่ารายการโทรด่วน</u>
- <u>การตั้งค่ากลุ่มหมายเลขโทรด่วน</u>

การตั้งค่ารายการโทรด่วน

- HP Solution Center (ศูนย์บริการโซลูชันของ HP) (Windows):
  เปิด HP Solution Center (ศูนย์บริการโซลูชันของ HP) และปฏิบัติตาม คำแนะนำใน Help (วิธีใช้) บนหน้าจอ
- ตัวจัดการอุปกรณ์ HP (Mac OS): เรียกใช้ HP Device Manager (ตัว จัดการอุปกรณ์ HP) คลิกที่ Information and Settings (ข้อมูลและ การตั้งค่า) จากนั้นเลือก Fax Speed Dial Settings (การตั้งค่ารายการ โทรด่วนของโทรสาร) จากรายการดรอปดาวน์
- แผงควบคุมของเครื่อง: กดปุ่ม Setup (การตั้งค่า) แล้วจึงใช้ตัวเลือก
  Speed Dial (โทรด่วน) และกด OK (ตกลง)
  - การเพิ่มหรือเปลี่ยนแปลงรายการ: เลือก New Speed Dial (รายการ โทรด่วนใหม่) หรือ Group Speed Dial (รายการโทรด่วนแบบก ลุ่ม) แล้วกดปุ่มลูกศรเพื่อเลื่อนไปยังหมายเลขรายการที่ยังไม่ถูกใช้งาน หรือพิมพ์ตัวเลขโดยใช้ปุ่มกด พิมพ์หมายเลขโทรสาร จากนั้นกด OK (ตกลง) ให้รวมการเว้นระยะหรือตัวเลขอื่นๆ ที่จำเป็นด้วย เช่น รหัส พื้นที่ รหัสเข้าถึงสำหรับหมายเลขนอกระบบ PBX (ปกติแล้วจะเป็น 9 หรือ 0) หรือรหัสทางไกล พิมพ์ชื่อ จากนั้นกด OK (ตกลง)
  - การฉบรายการเดียวหรือทั้งหมด: เลือก Delete Speed Dial (ฉบ รายการโทรด่วน) แล้วกดปุ่มลูกศรเพื่อเลื่อนแถบสว่างไปยังรายการโทร ด่วนที่ต้องการฉบ จากนั้นจึงกด OK (ตกลง)

## การตั้งค่ากลุ่มหมายเลขโทรด่วน

หากคุณส่งข้อมูลไปยังหมายเลขโทรสารกลุ่มเดียวกันเป็นประจำ คุณสามารถตั้ง รายการโทรด่วนสำหรับกลุ่มเพื่อให้สามารถใช้งานได้ง่ายยิ่งขึ้น รายการโทรด่วน สำหรับกลุ่มสามารถเชื่อมโยงกับปุ่มโทรด่วนบนแผงควบคุมของเครื่องได้ สมาชิกในกลุ่มต้องอยู่ในรายการโทรด่วนก่อนที่จึงจะสามารถเพิ่มสมาชิกนั้นเข้า ในการโทรด่วนแบบกลุ่มได้ คุณสามารถเพิ่มหมายเลขโทรสารในแต่ละกลุ่มได้ มากถึง 20 หมายเลข (ความยาวของหมายเลขโทรสารแต่ละหมายเลขสูงถึง 50 ตัวอักษร)

- HP Solution Center (ศูนย์บริการโซลูชันของ HP) (Windows):
  เปิด HP Solution Center (ศูนย์บริการโซลูชันของ HP) และปฏิบัติตาม ดำแนะนำใน Help (วิธีใช้) บนหน้าจอ
- ตัวจัดการอุปกรณ์ HP (Mac OS): เรียกใช้ HP Device Manager (ตัว จัดการอุปกรณ์ HP) คลิกที่ Information and Settings (ข้อมูลและ การตั้งค่า) จากนั้นเลือก Fax Speed Dial Settings (การตั้งค่ารายการ โทรด่วนของโทรสาร) จากรายการดรอปดาวน์
- แผงควบคุมของเครื่อง: กดปุ่ม Setup (การตั้งค่า) แล้วจึงใช้ตัวเลือก
  Speed Dial (โทรด่วน) และกด OK (ตกลง)
  - การเพิ่มกลุ่ม: เลือก Group Speed Dial (รายการโทรด่วนแบบก ลุ่ม) เลือกรายการโทรด่วนที่ยังไม่ถูกกำหนด จากนั้นจึงกด OK (ตกลง) ใช้ปุ่มลูกศรเพื่อทำแถบสีที่รายการโทรด่วน และกด OK (ตกลง) เพื่อเลือก ทำซ้ำขั้นตอนนี้เพื่อเพิ่มรายการโทรด่วนอื่นๆ เข้าใน กลุ่มนี้ เมื่อเสร็จสิ้น ให้ออกจากเมนู
  - การเพิ่มรายการเข้าในกลุ่ม: เลือก Group Speed Dial (รายการโทร ด่วนแบบกลุ่ม) เลือกรายการโทรด่วนแบบกลุ่มที่คุณต้องการเปลี่ยน แปลง จากนั้นจึงกด OK (ตกลง) ใช้ปุ่มลูกศรเพื่อทำแถบสีที่รายการ โทรด่วน และกด OK (ตกลง) เพื่อเลือก ทำซ้ำขั้นตอนนี้เพื่อเพิ่ม รายการโทรด่วนอื่นๆ เข้าในกลุ่มนี้ เมื่อเสร็จสิ้น ให้ออกจากเมนู
  - การลบรายการออกจากกลุ่ม: เลือก Group Speed Dial (รายการ โทรด่วนแบบกลุ่ม) เลือกรายการโทรด่วนแบบกลุ่มที่คุณต้องการเปลี่ยน แปลง จากนั้นจึงกด OK (ตกลง) ใช้ปุ่มลูกศรเพื่อทำแถบสีที่รายการ โทรด่วน และกด OK (ตกลง) เพื่อเลือก ทำซ้ำขั้นตอนนี้เพื่อลบรายการ โทรด่วนอื่นๆ ออกจากกลุ่มนี้ เมื่อเสร็จสิ้น ให้ออกจากเมนู
  - การฉบกลุ่ม: เลือก Delete Speed Dial (ฉบรายการโทรด่วน) แล้ว กดปุ่มลูกศรเพื่อเลื่อนแถบสว่างไปยังรายการโทรด่วนที่ต้องการฉบ จาก นั้นจึงกด OK (ตกลง)

### การพิมพ์และดูรายการหมายเลขโทรด่วน

คุณสามารถพิมพ์หรือดูรายการหมายเลขโทรด่วนทั้งหมดที่ตั้งไว้ได้ รายการแต่ ละรายการจะมีข้อมูลดังต่อไปนี้:

- หมายเลขโทรด่วน
- ชื่อที่เชื่อมโยงกับหมายเลขโทรสารหรือกลุ่มของหมายเลขโทรสาร
- สำหรับรายการโทรด่วนของโทรสาร จะแสดงหมายเลขโทรสาร (หรือหมาย เลขโทรสารทั้งหมดของกลุ่ม)

### ดูรายการหมายเลขโทรด่วน

- ตัวจัดการอุปกรณ์ HP (Mac OS): เรียกใช้ HP Device Manager (ตัว จัดการอุปกรณ์ HP) คลิกที่ Information and Settings (ข้อมูลและ การตั้งค่า) จากนั้นเลือก Fax Speed Dial Settings (การตั้งค่ารายการ โทรด่วนของโทรสาร) จากรายการดรอปดาวน์
- HP Solution Center (ศูนย์บริการโซลูชันของ HP) (Windows):
  เปิด HP Solution Center (ศูนย์บริการโซลูชันของ HP) และปฏิบัติตาม คำแนะนำใน Help (วิธีใช้) บนหน้าจอ

# 3 Print (พิมพ์)

เนื้อหาในส่วนนี้จะกล่าวถึงหัวข้อต่อไปนี้:

- <u>เปลี่ยนการตั้งค่าการพิมพ์</u>
- <u>ยกเลิกงานพิมพ์</u>

# เปลี่ยนการตั้งค่าการพิมพ์

คุณสามารถเปลี่ยนการตั้งค่าการพิมพ์ (เช่น ขนาดหรือชนิดของกระดาษ) จาก โปรแกรมหรือไดรเวอร์เครื่องพิมพ์ได้ การเปลี่ยนแปลงที่ทำจากโปรแกรมจะ ความสำคัญสูงกว่าการเปลี่ยนแปลงที่ทำจากไดรเวอร์เครื่องพิมพ์ อย่างไรก็ตาม หลังจากปิดโปรแกรม การตั้งค่าจะกลับสู่ค่าปกติที่กำหนดไว้ในไดรเวอร์

หมายเหตุ หากต้องการกำหนดการตั้งค่าการพิมพ์สำหรับงานพิมพ์ทั้งหมด ให้เปลี่ยนการตั้งค่าในไดรเวอร์เครื่องพิมพ์

หากต้องการข้อมูลเพิ่มเติมเกี่ยวกับคุณสมบัติของไดรเวอร์เครื่องพิมพ์ของ Windows โปรดดูวิธีใช้แบบออนไลน์ในส่วนของไดรเวอร์ หากต้องการ ข้อมูลเพิ่มเติมเกี่ยวกับการพิมพ์จากโปรแกรมที่กำหนดเฉพาะ โปรดดู เอกสารประกอบที่ให้มาพร้อมกับโปรแกรมนั้นๆ

- การแก้ไขการตั้งค่าจากโปรแกรมสำหรับงานพิมพ์ปัจจุบัน (Windows)
- <u>การแก้ไขค่าดีฟอลต์สำหรับงานทั้งหมดในอนาคต (Windows)</u>
- <u>การแก้ไขการตั้งค่า (Mac OS)</u>

## การแก้ไขการตั้งค่าจากโปรแกรมสำหรับงานพิมพ์ปัจจุบัน (Windows)

### การเปลี่ยนการตั้งค่า

- เปิดไฟล์เอกสารที่คุณต้องการพิมพ์
- จากเมนู File (ไฟล์) ให้คลิกที่ Print (พิมพ์) จากนั้น คลิกที่ Setup (ตั้ง ค่า) Properties (คุณสมบัติ) หรือ Preferences (ลักษณะที่ต้องการ) (ตัวเลือกที่ระบุอาจแตกต่างกันไปตามโปรแกรมที่คุณกำลังใช้)
- เปลี่ยนการตั้งค่าตามต้องการ จากนั้นคลิกที่ OK (ตกลง), Print (พิมพ์) หรือคำสั่งที่คล้ายคลึงกัน

## การแก้ไขค่าดีฟอลต์สำหรับงานทั้งหมดในอนาคต (Windows)

การเปลี่ยนการตั้งค่า

 คลิกที่ Start (เริ่มต้น) เลื่อนไปยัง Settings (การตั้งค่า) จากนั้น คลิกที่ Printers (เครื่องพิมพ์) หรือ Printers and Faxes (เครื่องพิมพ์และ โทรสาร)

- หรือ -

คลิกที่ Start (เริ่มต้น) คลิกที่ Control Panel (แผงควบคุม) แล้วดับ เบิลคลิกที่ Printers (เครื่องพิมพ์)

- คลิกขวาที่ไอคอนเครื่องพิมพ์ จากนั้น คลิกที่ Properties (คุณสมบัติ) Document Defaults (ค่าดีฟอลต์ของเอกสาร) หรือ Printing Preferences (ลักษณะงานพิมพ์ที่ต้องการ)
- 3. เปลี่ยนการตั้งค่าตามต้องการ จากนั้นคลิกที่ OK (ตกลง)

# การแก้ไขการตั้งค่า (Mac OS)

## การเปลี่ยนการตั้งค่า

- 1. จากเมนู File (ไฟล์) คลิกที่ Page Setup (ตั้งค่าหน้ากระดาษ)
- 2. ตรวจสอบความถูกต้องว่าเลือกเครื่องพิมพ์ไว้ถูกต้อง
- เปลี่ยนการตั้งค่าตามต้องการ (เช่น ขนาดกระดาษ) จากนั้น คลิกที่ OK (ตกลง)
- 4. จากเมนู File (ไฟล์) คลิกที่ Print (พิมพ์) เพื่อเปิดไดรเวอร์การพิมพ์
- เปลี่ยนการตั้งค่าตามต้องการ (เช่น ชนิดของวัสดุพิมพ์) จากนั้น คลิกที่ OK (ตกลง) หรือ Print (พิมพ์)

# ยกเลิกงานพิมพ์

้คุณสามารถยกเลิกงานพิมพ์ได้โดยใช้วิธีใดวิธีหนึ่งต่อไปนี้

**แผงควบคุมของเครื่อง:** กด <mark>×</mark> (ปุ่ม **Cancel (ยกเลิก)**) การทำเช่นนี้จะลบงานที่ อุปกรณ์กำลังประมวลผลในปัจจุบัน ซึ่งจะไม่มีผลต่องานที่กำลังรอการประมวล ผล

Windows: ดับเบิลคลิกที่ไอคอนเครื่องพิมพ์ที่อยู่ทางมุมขวาล่างของหน้าจอ คอมพิวเตอร์ เลือกงานพิมพ์ จากนั้น กดปุ่ม Delete (ลบ) บนแป้นพิมพ์ Mac OS: เปิด System Preferences (ลักษณะที่ต้องการของระบบ) และ เลือก Printer & Faxes (พิมพ์และโทรสาร) ดับเบิลคลิกที่เครื่องพิมพ์ใน Printer Browser (เบราเซอร์เครื่องพิมพ์) เลือกงานพิมพ์ จากนั้นคลิกที่ Hold (พัก) แล้วคลิกที่ Delete (ลบ)

# 4 Copy (ทำสำเนา)

คุณสามารถสร้างสำเนาสีคุณภาพสูงและสำเนาขาวดำลงบนกระดาษประเภทและ ขนาดต่างๆ ได้

พมายเหตุ การทำสำเนาจากซอฟต์แวร์ HP Photo and imaging มีให้ใช้ ได้ใน Mac OS เท่านั้น

**หมายเหตุ** หากคุณกำลังทำสำเนาเอกสารเมื่อได้รับโทรสาร โทรสารจะได้รับ การจัดเก็บในหน่วยความจำเครื่องจนกว่าจะทำสำเนาเสร็จสิ้น ซึ่งช่วยลด จำนวนหน้าโทรสารที่เก็บไว้ในหน่วยความจำ

เนื้อหาในส่วนนี้จะกล่าวถึงหัวข้อต่อไปนี้:

- <u>ทำสำเนาจากแผงควบคุม</u>
- <u>เปลี่ยนการตั้งค่าการทำสำเนา</u>
- <u>ตั้งจำนวนสำเนา</u>
- <u>ตั้งขนาดกระดาษสำเนา</u>
- <u>กำหนดประเภทกระดาษทำสำเนา</u>
- <u>การเปลี่ยนความเร็วหรือคุณภาพของสำเนา</u>
- <u>การปรับขนาดของต้นฉบับเพื่อให้พอดีกับกระดาษ Letter หรือ A4</u>
- <u>การทำสำเนาเอกสารขนาด Legal บนกระดาษ Letter</u>
- <u>การปรับความเข้มจางของสำเนา</u>
- <u>ปรับส่วนที่ไม่คมชัดของสำเนาให้ดีขึ้น</u>
- <u>การปรับส่วนที่มีสีอ่อนของสำเนาให้คมชัดขึ้น</u>
- <u>ยกเลิกงานทำสำเนา</u>

# ทำสำเนาจากแผงควบคุม

คุณสามารถทำสำเนาที่มีคุณภาพจากแผงควบคุมของเครื่องได้

### การทำสำเนาจากแผงควบคุมของเครื่อง

- 1. ต้องแน่ใจว่าคุณมีกระดาษอยู่ในถาดป้อนกระดาษหลัก
- วางต้นฉบับคว่ำหน้าลงบนกระจกสแกนเนอร์ หากต้องการข้อมูลเพิ่มเติม โปรดดูที่ <u>วางต้นฉบับ</u>

- Copy B&W(สำเนาขาวดำ) : ในการเลือกงานทำสำเนาขาวดำ
- Copy Color (สำเนาสี) : ในการเลือกงานทำสำเนาสี
- พมายเหตุ หากคุณมีต้นฉบับสี การเลือกฟังก์ชัน Copy B&W (สำเนา ขาวดำ) จะให้งานสำเนาขาวดำของต้นฉบับสี หากเลือกเป็น Copy Color (สำเนาสี) จะให้สำเนาสีของต้นฉบับสี
- 4. กด **OK**(ตกลง)
- 5. กด Start (เริ่ม)

# เปลี่ยนการตั้งค่าการทำสำเนา

คุณสามารถตั้งค่าการทำสำเนาได้ตามต้องการเพื่อจัดการกับงานได้เกือบทุกรูป แบบ

เมื่อคุณเปลี่ยนการตั้งค่าทำสำเนา การเปลี่ยนแปลงจะใช้สำหรับงานสำเนา ปัจจุบันเท่านั้น คุณต้องตั้งค่าการเปลี่ยนแปลงนั้นเป็นค่าดีฟอลต์สำหรับการตั้งค่า เพื่อใช้งานสำเนาทั้งหมดในอนาคต

### การบันทึกการตั้งค่าปัจจุบันเป็นค่าเริ่มต้นสำหรับงานในอนาคต

- กด ลูกศรข้าย<sub>┩</sub> หรือ ลูกศรขวา<sub>┣</sub> เพื่อเลื่อนไปมาระหว่างตัวเลือกการทำ สำเนา เปลี่ยนแปลงการตั้งค่าฟังก์ชันสำเนา และกด OK (ตกลง) เพื่อยอม รับการเปลี่ยนแปลง
- กด ลูกศรขวา จนกว่า Set As Default (ตั้งเป็นดีฟอลต์) จะปรากฏ และ กด OK (ตกลง)
- 3. กด ลูกศรขวา เพื่อเลือก Yes (ใช่) แล้วกด OK (ตกลง)

# ตั้งจำนวนสำเนา

คุณสามารถกำหนดจำนวนสำเนาที่ต้องการพิมพ์ได้ โดยใช้ตัวเลือก No. of Copies (จำนวนสำเนา) บนแผงควบคุมของเครื่อง

## การกำหนดจำนวนสำเนาจากแผงควบคุมของเครื่อง

- ต้องแน่ใจว่าคุณมีกระดาษอยู่ในถาดป้อนกระดาษหลัก
- 2. วางต้นฉบับคว่ำหน้าลงบนกระจกสแกนเนอร์
- กด ลูกศรซ้าย ส หรือ ลูกศรขวา เพื่อเลือก Fax B&W (โทรสารขาวดำ) หรือ Color fax (โทรสารสี) และกด OK (ตกลง)

- 4. กด ลูกศรขวา หรือใช้ปุ่มกดเพื่อป้อนจำนวนสำเนา และกด OK (ตกลง)
  - ☆ เคล็ดลับ และเพื่อช่วยให้สามารถกำหนดจำนวนสำเนาในปริมาณมากได้ สะดวกขึ้น ให้กดปุ่มลูกศรใดก็ได้ค้างไว้ จำนวนสำเนาจะเพิ่มขึ้นทีละ 5 ฉบับ
- 5. กด Start (เริ่ม)
- พมายเหตุ ฟังก์ชันการทำสำเนาสามารถใช้ได้โดยใช้ซอฟต์แวร์ HP Photosmart Studio (Mac OS) สำหรับข้อมูลเพิ่มเติม โปรดดูที่ไฟล์ ช่วยเหลือของ'ซอฟต์แวร์

# ตั้งขนาดกระดาษสำเนา

คุณสามารถกำหนดขนาดกระดาษในเครื่องได้ ขนาดกระดาษที่เลือก ควรเป็น ขนาดเดียวกับกระดาษที่ใส่ไว้ในถาดหลัก

### การตั้งค่าขนาดกระดาษจากแผงควบคุมของเครื่อง

- กด ลูกศรข้าย ส หรือ ลูกศรขวา▶ เพื่อเลือก Fax B&W (โทรสารขาวดำ) หรือ Color fax (โทรสารสี) และกด OK (ตกลง)
- กด ลูกศรขวา จนกว่า Fax Paper Size (ขนาดกระดาษโทรสาร) จะ ปรากฏ และกด OK (ตกลง)
- 3. กด ลูกศรขวา<sub>▶</sub> จนกว่าหัวข้อที่เหมาะสมจะปรากฏ จากนั้นกด OK (ตกลง)
- 4. กด Start (เริ่ม)
- พมายเหตุ ฟังก์ชันการทำสำเนาสามารถใช้ได้โดยใช้ซอฟต์แวร์ HP Photosmart Studio (Windows) (Mac OS) สำหรับข้อมูลเพิ่มเติม โปรดดูที่ไฟล์ช่วยเหลือของ'ซอฟต์แวร์

# กำหนดประเภทกระดาษทำสำเนา

คุณสามารถกำหนดขนาดกระดาษในเครื่องได้

### การตั้งค่าประเภทกระดาษสำหรับการทำสำเนาจากแผงควบคุมของเครื่อง

- กด ลูกศรข้าย ส หรือ ลูกศรขวา เพื่อเลือก Fax B&W (โทรสารขาวดำ) หรือ Color fax (โทรสารสี) และกด OK (ตกลง)
- กด ลูกศรขวา<sub>▶</sub> เพื่อเลือก Paper Type (ชนิดกระดาษ) แล้วจึงกด OK (ตกลง)

 กด ลูกศรขวา<sub>▶</sub> จนกว่าประเภทกระดาษที่ถูกต้องจะปรากฏ จากนั้นกด OK (ตกลง)

#### 4. กด Start (เริ่ม)

โปรดดูที่ตารางต่อไปนี้เพื่อกำหนดการตั้งค่าประเภทกระดาษที่จะเลือกตาม กระดาษที่ใส่ไว้ในถาดกระดาษเข้า

| ประเภทกระดาษ                         | การตั้งแผงควบคุมของเครื่อง |
|--------------------------------------|----------------------------|
| Plain paper (กระดาษธรรมดา)           | Plain Paper (กระดาษธรรมดา) |
| HP Bright White Paper                | Plain Paper (กระดาษธรรมดา) |
| HP Premium Presentation Paper, Matte | Premium Inkjet             |
| กระดาษอิงค์เจ็ตอื่นๆ                 | Premium Inkjet             |
| HP Premium Plus Photo Papers         | กระดาษภาพถ่าย              |
| HP Premium Photo Papers              | กระดาษภาพถ่าย              |
| HP Advanced Photo Paper              | กระดาษภาพถ่าย              |
| HP Everyday Photo Paper, Semi-gloss  | กระดาษภาพถ่าย              |
| HP Everyday Photo Paper, Matte       | Premium Inkjet             |
| กระดาษภาพถ่ายแบบอื่น                 | กระดาษภาพถ่าย              |
| HP Premium Inkjet Transparency       | Premium Inkjet             |
| HP Iron-on Transfer                  | Premium Inkjet             |
| HP Photo Cards                       | กระดาษภาพถ่าย              |
| กระดาษขนาดพิเศษแบบอื่น               | Premium Inkjet             |
| Glossy Greeting Card                 | กระดาษภาพถ่าย              |
| Matte Greeting Card                  | Premium Inkjet             |
| HP Brochure & Flyer Paper, Glossy    | กระดาษภาพถ่าย              |
| HP Brochure & Flyer Paper, Matte     | Premium Inkjet             |
| โบรขัวร์แบบเงาอื่นๆ                  | กระดาษภาพถ่าย              |
| โบรชัวร์แบบด้านอื่นๆ                 | Premium Inkjet             |
| Plain hagaki                         | Plain Paper (กระดาษธรรมดา) |
| Inkjet hagaki                        | Premium Inkjet             |
| Photo hagaki                         | กระดาษภาพถ่าย              |

#### พมายเหตุ ฟังก์ชันการทำสำเนาสามารถใช้ได้โดยใช้ซอฟต์แวร์ HP Photosmart Studio (Mac OS) สำหรับข้อมูลเพิ่มเติม โปรดดูที่ไฟล์ ช่วยเหลือของ'ซอฟต์แวร์

# การเปลี่ยนความเร็วหรือคุณภาพของสำเนา

เครื่องนี้มีตัวเลือกสามตัวเลือกสำหรับกำหนดความเร็วและคุณภาพในการทำ สำเนา:

- Best (ดีที่สุด) ให้คุณภาพการทำสำเนาที่ดีที่สุดสำหรับกระดาษทุกประเภท และขจัดแถบ (เส้น) ที่อาจเกิดขึ้นในบริเวณสีทีบในบางครั้ง Best (ดีที่สุด) จะทำสำเนาได้ช้ากว่าการตั้งค่าคุณสมบัติแบบอื่น
- Normal (ธรรมดา) ให้งานพิมพ์คุณภาพสูง และเป็นการตั้งค่าที่แนะนำ สำหรับการทำสำเนาส่วนใหญ่ของคุณ Normal (ธรรมดา) จะทำสำเนาได้ เร็วกว่า Best (ดีที่สุด) และเป็นการตั้งค่าดีฟอลต์
- Fast (เร็ว) ทำสำเนาได้เร็วกว่าการตั้งค่าแบบ Normal (ธรรมดา) หาก ต้นฉบับเป็นข้อความ คุณภาพสำเนาที่ได้จะเทียบเท่ากับการตั้งค่าแบบ Normal (ธรรมดา) แต่หากเป็นรูปภาพ คุณภาพสำเนาอาจจะต่ำกว่า การ ตั้งค่าแบบ Fast (เร็ว) จะช่วยประหยัดน้ำหมึก และช่วยยืดอายุการใช้งาน ตลับหมึกพิมพ์ของคุณได้

## ในการเปลี่ยนคุณภาพสำเนาจากแผงควบคุมของเครื่อง

- 1. ต้องแน่ใจว่าคุณมีกระดาษอยู่ในถาดป้อนกระดาษหลัก
- 2. วางต้นฉบับคว่ำหน้าลงบนกระจกสแกนเนอร์
- กด ลูกศรซ้าย<sub>┥</sub> หรือ ลูกศรขวา⊾ เพื่อเลือก Fax B&W (โทรสารขาวดำ) หรือ Color fax (โทรสารสี) และกด OK (ตกลง)
- 4. กด ลูกศรขวา**⊪** จนกว่า Copy Quality (คุณภาพสำเนา) จะปรากฏ และ กด OK (ตกลง)
- กด ลูกศรขวา<sub>▶</sub> จนกว่าคุณภาพกระดาษที่ถูกต้องปรากฏ จากนั้นกด OK (ตกลง)
- 6. กด Start (เริ่ม)
- พมายเหตุ ฟังก์ชันการทำสำเนาสามารถใช้ได้โดยใช้ซอฟต์แวร์ HP Photosmart Studio (Mac OS) สำหรับข้อมูลเพิ่มเติม โปรดดูที่ไฟล์ ช่วยเหลือของ'ซอฟต์แวร์

# การปรับขนาดของต้นฉบับเพื่อให้พอดีกับกระดาษ Letter หรือ A4

หากภาพหรือข้อความในต้นฉบับพอดีกับหน้ากระดาษทั้งหมดโดยไม่เหลือ ขอบกระดาษ ให้ใช้ Fit to Page (พ<mark>อดีกับหน้า)</mark> หรือ Full Page 91% (เ<mark>ต</mark>็ม

#### **หน้า 91%)** เพื่อย่อขนาดต้นฉบับและป้องกันไม่ให้มีการตัดข้อความหรือภาพที่ อยู่บริเวณขอบกระดาษ

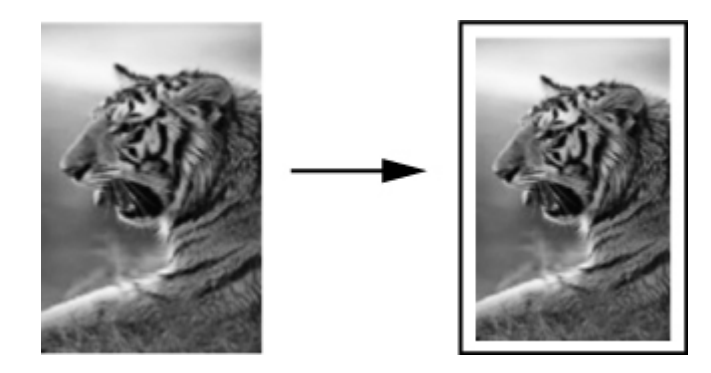

☆ เคล็ดลับ นอกจากนี้ คุณยังสามารถใช้ Fit to Page (พอดีกับหน้า) เพื่อ ขยายรูปภาพขนาดเล็กให้พอดีกับพื้นที่การพิมพ์ของกระดาษแบบเต็มแผ่น ได้ด้วย หากต้องการใช้คุณสมบัตินี้โดยไม่เปลี่ยนขนาดของต้นฉบับหรือตัด ขอบ อาจต้องเหลือพื้นที่ว่างขนาดไม่เท่ากันรอบๆ ขอบกระดาษไว้

### การปรับขนาดเอกสารจากแผงควบคุมของเครื่อง

- 1. ต้องแน่ใจว่าคุณมีกระดาษอยู่ในถาดป้อนกระดาษหลัก
- 2. วางต้นฉบับคว่ำหน้าลงบนกระจกสแกนเนอร์
- กด ลูกศรซ้าย ส หรือ ลูกศรขวา⊫ เพื่อเลือก Fax B&W (โทรสารขาวดำ) หรือ Color fax (โทรสารสี) และกด OK (ตกลง)
- 4. กด ลูกศรขวา**⊪** จนกว่า Reduce/Enlarge (ย่อ/ขยาย) จะปรากฏแล้วจึง กด OK (ตกลง)
- 5. กด ลูกศรขวา<sub>⊯</sub> จนกว่า Full Page 91% (เต<mark>็มหน้า</mark> 91%) จะปรากฏ แล้ว จึงกด OK (ตกลง)
- 6. กด Start (เริ่ม)
- พมายเหตุ ฟังก์ชันการทำสำเนาสามารถใช้ได้โดยใช้ซอฟต์แวร์ HP Photosmart Studio (Mac OS) สำหรับข้อมูลเพิ่มเติม โปรดดูที่ไฟล์ ช่วยเหลือของ'ซอฟต์แวร์

# การทำสำเนาเอกสารขนาด Legal บนกระดาษ Letter

คุณสามารถใช้การตั้งค่า Legal > Ltr 72% เพื่อลดขนาดสำเนาเอกสารที่มี ขนาด legal ให้เป็นขนาดที่พอดีกับกระดาษ letter ได้

#### พมายเหตุ เปอร์เซ็นต์ดังกล่าวเป็นตัวอย่าง Legal > Ltr 72% อาจไม่ตรง กับเปอร์เซ็นต์ที่ปรากฏบนหน้าจอ

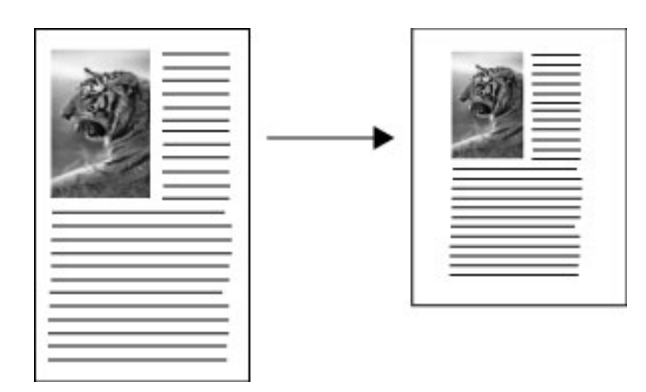

### การทำสำเนาเอกสารขนาด legal ลงในกระดาษ letter

- 1. ต้องแน่ใจว่าคุณมีกระดาษอยู่ในถาดป้อนกระดาษหลัก
- 2. วางต้นฉบับของคุณโดยหงายหน้าขึ้นใน ADF
- กด ลูกศรข้าย ุ หรือ ลูกศรขวา เพื่อเลือก Fax B&W (โทรสารขาวดำ) หรือ Color fax (โทรสารสี) และกด OK (ตกลง)
- 4. กด ลูกศรขวา**⊳** จนกว่า Reduce/Enlarge (ย่อ/ขยาย) จะปรากฏ แล้วจึง เลือก OK (ตกลง)
- 5. กด ลูกศรขวา**⊫** จนกว่า Legal > Ltr 72% จะปรากฏ แล้วจึงเลือก OK (ตกลง)
- 6. กด Start (เริ่ม)

# การปรับความเข้มจางของสำเนา

คุณสามารถใช้ตัวเลือก Lighter/Darker (จางลง/เข้มขึ้น) เพื่อปรับความคม ชัดของสำเนาที่คุณทำขึ้นได้

### การปรับระดับคอนทราสจากแผงควบคุมของเครื่อง

- 1. ต้องแน่ใจว่าคุณมีกระดาษอยู่ในถาดป้อนกระดาษหลัก
- 2. วางต้นฉบับคว่ำหน้าลงบนกระจกสแกนเนอร์
- กด ลูกศรซ้าย<sub>┥</sub> หรือ ลูกศรขวา<sub>▶</sub> เพื่อเลือก Fax B&W (โทรสารขาวดำ) หรือ Color fax (โทรสารสี) และกด OK (ตกลง)

- กด ลูกศรขวา⊫ จนกว่า Lighter/Darker (จางลง/เข้มขึ้น) จะปรากฏ แล้ว จึงเลือก OK (ตกลง)
- โปรดปฏิบัติตามวิธีใดวิธีหนึ่งดังต่อไปนี้:
  - กด ลูกศรขวา<sub>ไม</sub> เพื่อให้สำเนาเข้มขึ้น และกด OK (ตกลง)
  - กด ลูกศรซ้าย (เพื่อให้สำเนาจางลง และกด OK (ตกลง)
- 6. กด Start (เริ่ม)
- พมายเหตุ ฟังก์ชันการทำสำเนาสามารถใช้ได้โดยใช้ซอฟต์แวร์ HP Photosmart Studio (Mac OS) สำหรับข้อมูลเพิ่มเติม โปรดดูที่ไฟล์ ช่วยเหลือของ'ซอฟต์แวร์

# ปรับส่วนที่ไม่คมชัดของสำเนาให้ดีขึ้น

คุณสามารถใช้คุณสมบัติ Enhancements (การเพิ่มคุณภาพ) เพื่อปรับ คุณภาพเอกสารข้อความด้วยการทำให้ขอบข้อความที่เป็นสีดำให้คมชัดขึ้น หรือ ปรับภาพถ่ายด้วยการเพิ่มสีอ่อนที่อาจกลายเป็นสีขาวให้คมชัดขึ้นได้

การเพิ่มคุณภาพ Mixed (ผสม) เป็นตัวเลือกดีฟอลต์ ใช้การเพิ่มคุณภาพ Mixed (ผสม) เพื่อทำให้ขอบตัวหนังสือของต้นฉบับส่วนใหญ่คมชัดขึ้น

### การทำสำเนาเอกสารที่ไม่ชัดจากแผงควบคุมของเครื่อง

- 1. ต้องแน่ใจว่าคุณมีกระดาษอยู่ในถาดป้อนกระดาษหลัก
- 2. วางต้นฉบับคว่ำหน้าลงบนกระจกสแกนเนอร์
- กด ลูกศรซ้าย ส หรือ ลูกศรขวา เพื่อเลือก Fax B&W (โทรสารขาวดำ) หรือ Color fax (โทรสารสี) และกด OK (ตกลง)
- กด ลูกศรขวา จนกว่า Enhancements (การเพิ่มคุณภาพ) จะปรากฏ แล้วจึงเลือก OK (ตกลง)
- 5. กด ลูกศรขวา**⊫** จนกระทั่งการตั้งค่า Text (ข้อความ) ปรากฏ และกด OK (ตกลง)
- 6. กด Start (เริ่ม)

หากสิ่งใดต่อไปนี้เกิดขึ้น ให้ปิดการปรับ Text (ข้อความ) โดยการเลือก Photo (ภาพถ่าย) หรือ None (ไม่มี):

- มีจุดสีกระจายรอบข้อความบางส่วนในสำเนาของคุณ
- ตัวพิมพ์สีดำขนาดใหญ่มีจุดด่าง (ไม่เรียบ)

- วัตถุหรือเส้นที่เป็นสีซึ่งมีลักษณะบางมีส่วนที่เป็นสีดำปรากฏขึ้น
- มีเม็ดตามแนวนอนหรือแถบขาวปรากฏขึ้นในแผ่นสำเนาบริเวณสีเทาอ่อน ไปจนถึงสีเทากลาง

# การปรับส่วนที่มีสีอ่อนของสำเนาให้คมชัดขึ้น

คุณสามารถใช้การเพิ่มคุณภาพ Photo (ภาพถ่าย) เพื่อปรับให้สีอ่อนที่ อาจกลายเป็นสีขาวคมชัดขึ้น นอกจากนี้ คุณยังสามารถใช้คุณสมบัติการเพิ่ม คุณภาพของ Photo (ภาพถ่าย) เพื่อขจัดหรือลดปัญหาที่อาจเกิดขึ้นดังต่อไปนี้ เมื่อทำสำเนาด้วยคุณสมบัติการเพิ่มคุณภาพของ Text (ข้อความ) ได้อีกด้วย

- มีจุดสีกระจายรอบข้อความบางส่วนในสำเนาของคุณ
- ตัวพิมพ์สีดำขนาดใหญ่มีจุดด่าง (ไม่เรียบ)
- วัตถุหรือเส้นที่เป็นสีซึ่งมีลักษณะบางมีส่วนที่เป็นสีดำปรากฏขึ้น
- มีเม็ดตามแนวนอนหรือแถบขาวปรากฏขึ้นในแผ่นสำเนาบริเวณสีเทาอ่อน ไปจนถึงสีเทากลาง

## ในการทำสำเนาภาพถ่ายที่ได้รับแสงมากเกินไปจากแผงควบคุมของเครื่อง

- 1. ต้องแน่ใจว่าคุณมีกระดาษอยู่ในถาดป้อนกระดาษหลัก
- 2. วางต้นฉบับคว่ำหน้าลงบนกระจกสแกนเนอร์
- กด ลูกศรซ้าย ส หรือ ลูกศรขวา⊾ เพื่อเลือก Fax B&W (โทรสารขาวดำ) หรือ Color fax (โทรสารสี) และกด OK (ตกลง)
- กด ลูกศรขวา จนกระทั่ง Enhancements (การเพิ่มคุณภาพ) ปรากฏ แล้วจึงเลือก OK (ตกลง)
- กด ลูกศรขวา<sub>▶</sub> จนกระทั่งการตั้งค่าการเพิ่มคุณภาพ Photo (ภาพถ่าย) ปรากฏ แล้วจึงกด OK (ตกลง)
- 6. กด Start (เริ่ม)

## ยกเลิกงานทำสำเนา

หากต้องการหยุดการทำสำเนา ให้กด **Cancel (ยกเลิก)** บนแผงควบคุมของ เครื่อง

# 5 Scan (สแกน)

คุณสามารถสแกนเอกสารต้นฉบับ และส่งไปยังปลายทางต่างๆ เช่น โฟลเดอร์ บนเครือข่าย หรือโปรแกรมในเครื่องคอมพิวเตอร์ได้ คุณสามารถใช้แผงควบ คุมของเครื่อง, ซอฟต์แวร์รูปภาพและภาพถ่ายของ HP และโปรแกรมที่สอด คล้องกับ TWAIN หรือ WIA ในเครื่องคอมพิวเตอร์ได้ ฟังก์ชันการสแกนใช้ได้หลังจากที่คุณติดตั้งซอฟต์แวร์เท่านั้น์ เนื้อหาในส่วนนี้จะกล่าวถึงหัวข้อต่อไปนี้:

- <u>สแกนต้นฉบับ</u>
- <u>สแกนจากโปรแกรมที่สอดคล้องกับ TWAIN หรือ WIA</u>
- <u>แก้ไขต้นฉบับที่สแกน</u>
- <u>เปลี่ยนการตั้งค่าการสแกน</u>
- ยกเลิกงานสแกน

# สแกนต้นฉบับ

คุณสามารถเริ่มสแกนจากคอมพิวเตอร์หรือจากแผงควบคุมของเครื่อง เนื้อหา ในส่วนนี้จะกล่าวถึงวิธีสแกนจากแผงควบคุมของเครื่องเท่านั้น

พมายเหตุ นอกจากนี้ คุณยังสามารถใช้ ซอฟต์แวร์ HP Photosmart เพื่อ สแกนภาพ ซึ่งรวมถึงภาพแบบพาโนรามาได้ด้วย ซอฟต์แวร์นี้จะช่วยให้คุณ สามารถแก้ไขภาพที่สแกนและสร้างโครงการพิเศษโดยใช้ภาพที่สแกนได้ หากต้องการข้อมูลเกี่ยวกับวิธีสแกนจากคอมพิวเตอร์และวิธีปรับ ปรับขนาด หมุน ตัด และทำให้งานคมชัดยิ่งขึ้น โปรดดู HP Photosmart Software Help (วิธีใช้ซอฟต์แวร์ HP Photosmart) บนหน้าจอ ซึ่งให้มาพร้อมกับ ซอฟต์แวร์ของคุณ

หากต้องการใช้คุณสมบัติการสแกน อุปกรณ์และคอมพิวเตอร์ของคุณต้องเชื่อม ต่อกันและเปิดใช้งานอยู่ นอกจากนี้ ยังต้องติดตั้งและรันซอฟต์แวร์ของเครื่อง พิมพ์บนคอมพิวเตอร์ก่อนที่จะเริ่มงานสแกน หากต้องการตรวจสอบการรัน ซอฟต์แวร์ของเครื่องพิมพ์บนคอมพิวเตอร์ที่ใช้ระบบปฏิบัติการ Windows โปรดดูที่ไอคอนของเครื่องพิมพ์ในซิสเต็มเทรย์ที่ด้านขวาล่างของหน้าจอ ใกล้ กับนาฬิกา หากต้องการตรวจสอบการรันในคอมพิวเตอร์ที่ใช้ Mac OS ให้เปิด HP Device Manager (ตัวจัดการอุปกรณ์ HP) แล้วคลิกที่ Scan Picture (สแกนภาพ) หากมีสแกนเนอร์ที่ใช้งานได้ โปรแกรมประยุกต์ HP ScanPro จะเปิดขึ้น มิฉะนั้น ข้อความจะปรากฏขึ้นเพื่อแจ้งให้ทราบว่าไม่พบสแกนเนอร์

- พมายเหตุ การปิดไอคอน HP Digital Imaging Monitor ในซิสเต็มเทรย์ ของ Windows อาจทำให้อุปกรณ์ ไม่สามารถทำงานสแกนบางอย่างได้ และ จะทำให้ข้อความแจ้งข้อผิดพลาด No Connection (ไม่มีการเชื่อมต่อ) ปรากฏขึ้น ในกรณีนี้ คุณสามารถเรียกการทำงานเต็มรูปแบบกลับมาได้ด้วย การรีสตาร์ทคอมพิวเตอร์ของคุณหรือเริ่มการใช้งาน ซอฟต์แวร์ HP Photosmart
- <u>สแกนต้นฉบับ (การเชื่อมต่อโดยตรง)</u>

## สแกนต้นฉบับ (การเชื่อมต่อโดยตรง)

หากอุปกรณ์ของคุณเชื่อมต่อกับคอมพิวเตอร์โดยตรงโดยใช้สายเคเบิล USB ให้ ปฏิบัติตามขั้นตอนต่อไปนี้

เมื่อสแกนเสร็จ เอกสารที่สแกนแล้วจะอยู่ในตำแหน่งที่คุณเลือกไว้

## ในการสแกนจากซอฟต์แวร์ HP photo and imaging

- ที่คอมพิวเตอร์ ให้เปิดซอฟต์แวร์รูปภาพและภาพถ่ายของ HP หากต้องการ ข้อมูลเพิ่มเติม โปรดดูที่ <u>การใช้ซอฟต์แวร์รูปภาพและภาพถ่ายของ HP</u>
- 2. หากต้องการคำแนะนำเพิ่มเติม โปรดดู Help (วิธีใช้) บนหน้าจอ

### ในการสแกนจากแผงควบคุมของเครื่อง (เชื่อมต่อโดยตรง)

- ใส่ต้นฉบับ หากต้องการข้อมูลเพิ่มเติม โปรดดูที่ <u>วางต้นฉบับ</u>
- กด ลูกศรข้าย ุ หรือ ลูกศรขวา เพื่อเลือกฟังก์ชัน Scan และกด OK (ตกลง)
- 3. กด ลูกศรขวา**⊾** เพื่อเลือกสิ่งที่จะทำพร้อมการสแกน และกด OK (ตกลง).
- กด Start(เริ่ม)

# สแกนจากโปรแกรมที่สอดคล้องกับ TWAIN หรือ WIA

อุปกรณ์สอดคล้องกับ TWAIN และ WIA และสามารถทำงานได้กับโปรแกรมที่ สนับสนุนการสแกนที่สอดคล้องกับ TWAIN หรือ WIA เมื่อคุณอยู่ในโปรแกรม ที่สอดคล้องกับ TWAIN หรือ WIA คุณสามารถใช้งานคุณสมบัติการสแกนและ สแกนภาพเข้าสู่โปรแกรมได้โดยตรง

TWAIN รองรับการใช้งานในระบบปฏิบัติการ Windows และ Mac

ในระบบปฏิบัติการ Windows WIA จะได้รับการสนับสนุนเฉพาะการเชื่อมต่อ โดยตรงใน Windows XP และ Vista เท่านั้น WIA ไม่รองรับการใช้งานใน Mac OS

- การสแกนจากโปรแกรมที่สอดคล้องกับ TWAIN
- <u>การสแกนจากโปรแกรมที่สอดคล้องกับ WIA</u>

### การสแกนจากโปรแกรมที่สอดคล้องกับ TWAIN

โดยทั่วไป โปรแกรมซอฟต์แวร์ที่สอดคล้องกับ TWAIN จะมีคำสั่ง เช่น Acquire (รับข้อมูล), File Acquire (รับไฟล์), Scan (สแกน), Import New Object (นำเข้าวัตถุใหม่), Insert from (แทรกจาก) หรือ Scanner (สแกนเนอร์) หากคุณไม่แน่ใจว่าโปรแกรมสอดคล้องกันหรือไม่ หรือไม่ทราบ ว่าจะใช้คำสั่งใด โปรดดู Help (วิธีใช้) หรือเอกสารประกอบของโปรแกรม ซอฟต์แวร์

เริ่มต้นสแกนจากภายในโปรแกรมที่สอดคล้องกับ TWAIN หากต้องการข้อมูล เกี่ยวกับคำสั่งและขั้นตอนการใช้งาน โปรดดู Help (วิธีใช้) หรือเอกสาร ประกอบของโปรแกรมซอฟต์แวร์

## การสแกนจากโปรแกรมที่สอดคล้องกับ WIA

โดยทั่วไป โปรแกรมซอฟต์แวร์ที่สอดคล้องกับ WIA จะมีคำสั่ง เช่น Picture/ From Scanner or Camera (ภาพ/จากสแกนเนอร์หรือกล้อง) ในเมนู Insert (แทรก) หรือ File (ไฟล์) หากคุณไม่แน่ใจว่าโปรแกรมสอดคล้องกัน หรือไม่ หรือไม่ทราบว่าจะใช้คำสั่งใด โปรดดู Help (วิธีใช้) หรือเอกสาร ประกอบของโปรแกรมซอฟต์แวร์

เริ่มต้นสแกนจากภายในโปรแกรมที่สอดคล้องกับ WIA หากต้องการข้อมูลเกี่ยว กับคำสั่งและขั้นตอนการใช้งาน โปรดดู Help (วิธีใช้) หรือเอกสารประกอบของ โปรแกรมซอฟต์แวร์

# แก้ไขต้นฉบับที่สแกน

คุณสามารถแก้ไขภาพที่สแกนได้โดยใช้ ซอฟต์แวร์ HP Photosmart นอก จากนี้ ยังสามารถแก้ไขเอกสารที่สแกนโดยใช้ซอฟต์แวร์จดจำตัวอักษร (Optical Character Recognition - OCR)

- หมายเหตุ ในการแก้ไขภาพสแกน ต้องติดตั้งซอฟต์แวร์ OCR ไว้ใน คอมพิวเตอร์ของคุณ
- <u>แก้ไขภาพถ่ายที่สแกนหรือภาพกราฟิก</u>
- แก้ไขเอกสารที่สแกนโดยใช้ซอฟต์แวร์จดจำตัวอักษร (OCR)

# แก้ไขภาพถ่ายที่สแกนหรือภาพกราฟิก

คุณสามารถแก้ไขภาพถ่ายที่สแกนหรือภาพกราฟิกได้โดยใช้ ซอฟต์แวร์ HP Photosmart ใช้ซอฟต์แวร์นี้เพื่อปรับความสว่าง ความเปรียบต่างของสี เฉดสี และอื่นๆ นอกจากนี้ คุณยังสามารถหมุนภาพได้โดยใช้ ซอฟต์แวร์ HP Photosmart

หากต้องการข้อมูลเพิ่มเติม โปรดดู HP Photosmart Software Help (วิธีใช้ ซอฟต์แวร์ HP Photosmart) ที่หน้าจอ

## แก้ไขเอกสารที่สแกนโดยใช้ซอฟต์แวร์จดจำตัวอักษร (OCR)

คุณสามารถใช้ซอฟต์แวร์ OCR เพื่อนำเข้าข้อความที่สแกนเข้าในโปรแกรม ประมวลผลคำที่คุณต้องการใช้เพื่อแก้ไขได้ ซึ่งจะช่วยให้คุณสามารถแก้ไข จดหมาย เอกสารที่ตัดจากหนังสือพิมพ์ และเอกสารอื่นๆ อีกมากมายได้

คุณสามารถระบุโปรแกรมประมวลผลคำที่คุณต้องการใช้ในการแก้ไขได้ หาก ไอคอนประมวลผลคำไม่ปรากฏขึ้นหรือไม่ทำงาน แสดงว่าคุณอาจไม่ได้ติดตั้ง ซอฟต์แวร์ประมวลผลคำในคอมพิวเตอร์ หรือซอฟต์แวร์สแกนเนอร์ไม่รู้จัก โปรแกรมในระหว่างการติดตั้ง หากต้องการข้อมูลเกี่ยวกับวิธีสร้างการเชื่อมโยง ไปยังโปรแกรมประมวลผลคำ โปรดดู Help (วิธีใช้) บนหน้าจอของซอฟต์แวร์ รูปภาพและภาพถ่ายของ HP

ซอฟต์แวร์ OCR ไม่สนับสนุนการสแกนข้อความสี ข้อความสีจะถูกแปลงเป็น ขาว-ดำ ก่อนส่งไปยัง OCR ดังนั้น ข้อความทั้งหมดในเอกสารที่ได้ออกมาขั้น สุดท้ายจะอยู่ในรูปขาว-ดำ ไม่ว่าสีต้นฉบับจะเป็นอย่างไร

เนื่องจากความซับซ้อนของโปรแกรมประมวลผลคำบางโปรแกรม และการตอบ สนองของโปรแกรมเหล่านั้นกับอุปกรณ์ ในบางครั้ง จึงควรส่งงานสแกนไปยัง Wordpad (โปรแกรมเสริมของ Windows) แล้วจึงตัดและวางข้อความลงใน โปรแกรมประมวลผลคำที่ต้องการใช้

# เปลี่ยนการตั้งค่าการสแกน

### การเปลี่ยนการตั้งค่าการสแกน

- HP Device Manager (ตัวจัดการอุปกรณ์ HP) (Mac OS): เรียกใช้ HP Device Manager (ตัวจัดการอุปกรณ์ HP) คลิกที่ Information and Settings (ข้อมูลและการตั้งค่า) แล้วเลือก Scan Preferences (ลักษณะงานสแกนที่ต้องการ) จากเมนูดรอปดาวน์
- Windows: เปิดซอฟต์แวร์ของอุปกรณ์ เลือก Settings (การตั้งค่า) แล้ว เลือก Scan Settings and Preferences (การตั้งค่าการสแกนและ ลักษณะงานสแกนที่ต้องการ) แล้วเลือกจากตัวเลือกที่มีอยู่

# ยกเลิกงานสแกน

ในการยกเลิกงานสแกน กด Cancel (ยกเลิก) ที่แผงควบคุมของเครื่อง

# 6 โทรสาร

คุณสามารถใช้อุปกรณ์นี้เพื่อส่งและรับโทรสาร รวมถึงโทรสารสีได้ คุณสามารถ จัดตารางเวลาการส่งโทรสารในภายหลังและสามารถตั้งค่ารายการโทรด่วนเพื่อ ส่งโทรสารไปยังหมายเลขที่ใช้บ่อยได้อย่างรวดเร็วและง่ายดาย จากแผงควบคุม ของเครื่อง คุณยังสามารถตั้งค่าตัวเลือกของโทรสาร เช่น ความละเอียดและ ความคมชัดระหว่างความสว่าง/ความเข้มของโทรสารที่คุณส่งได้

หากอุปกรณ์เชื่อมต่อกับคอมพิวเตอร์โดยตรง คุณสามารถใช้ซอฟต์แวร์รูปภาพ และภาพถ่ายของ HP เพื่อทำขั้นตอนการส่งโทรสารที่ไม่สามารถใช้งานได้จาก แผงควบคุม หากต้องการข้อมูลเพิ่มเติม โปรดดูที่ <u>การใช้ซอฟต์แวร์รูปภาพและ</u> ภาพถ่ายของ HP

หมายเหตุ ก่อนส่งโทรสาร กรุณาตรวจสอบให้แน่ใจว่าได้ตั้งค่าอุปกรณ์ สำหรับโทรสารอย่างถูกต้อง คุณอาจตั้งค่าเรียบร้อยขณะทำการติดตั้งเบื้องต้น แล้วจากแผงควบคุมหรือซอฟต์แวร์ที่มาพร้อมกับอุปกรณ์ คุณสามารถตรวจ สอบว่าได้ติดตั้งโทรสารอย่างถูกต้องโดยการรันการทดสอบการติดตั้งโทร สารจากแผงควบคุม เพื่อดำเนินการทดสอบโทรสาร กด Setup (ตั้งค่า) เลือก Tools (เครื่องมือ) เลือก Run fax test (รันการทดสอบโทรสาร) จากนั้น กด OK (ตกลง)

เนื้อหาในส่วนนี้จะกล่าวถึงหัวข้อต่อไปนี้:

- <u>การส่งโทรสาร</u>
- <u>การรับโทรสาร</u>
- <u>การเปลี่ยนการตั้งค่าโทรสาร</u>
- <u>การใช้โทรสารผ่านอินเทอร์เน็ต</u>
- <u>การทดสอบการตั้งค่าโทรสาร</u>
- <u>การใช้รายงาน</u>
- <u>การยกเลิกการรับและส่งโทรสาร</u>

# การส่งโทรสาร

คุณสามารถส่งโทรสารได้หลายวิธี คุณสามารถส่งโทรสารขาวดำหรือสีได้จาก แผงควบคุมของเครื่อง คุณยังสามารถส่งโทรสารด้วยตนเองจากโทรศัพท์ที่เชื่อม ต่ออยู่ ซึ่งช่วยให้คุณสามารถพูดสายกับผู้รับก่อนที่จะส่งโทรสารได้

- <u>การส่งโทรสารเบื้องต้น</u>
- <u>การส่งโทรสารด้วยตนเองจากโทรศัพท์</u>
- <u>การส่งโทรสารโดยการโทรโดยการกดปุ่มบนหน้าจอ</u>
- <u>การส่งโทรสารจากหน่วยความจำ</u>
- <u>การกำหนดเวลาส่งโทรสารในภายหลัง</u>
- <u>การส่งโทรสารไปยังผู้รับหลายคน</u>
- <u>ส่งต้นฉบับสีหรือโทรสารภาพถ่าย</u>
- <u>การเปลี่ยนความละเอียดโทรสารและค่า Lighter/Darker (จางลง/เข้มขึ้น)</u>
- <u>การส่งโทรสารในโหมดแก้ไขข้อผิดพลาด</u>

## การส่งโทรสารเบื้องต้น

คุณสามารถส่งโทรสารขาวดำหน้าเดียวหรือหลายหน้าได้อย่างง่ายดายโดยใช้ แผงควบคุมของเครื่อง

- พมายเหตุ หากคุณต้องการให้เครื่องพิมพ์รายงานยืนยันเมื่อส่งโทรสารเสร็จ เรียบร้อย ให้เปิดใช้คุณสมบัติการยืนยันโทรสารก่อนที่จะส่งโทรสาร
- ☆ เกล็ดลับ นอกจากนี้ คุณยังสามารถส่งโทรสารด้วยตนเองโดยใช้โทรศัพท์ หรือปุ่มกดบนหน้าจอ ซึ่งจะช่วยให้สามารถควบคุมความเร็วในการโทรได้ คุณลักษณะเหล่านี้มีประโยชน์มากเมื่อคุณต้องการใช้บัตรโทรศัพท์เพื่อชำระ ค่าโทรศัพท์ และต้องกดปุ่มเมื่อได้รับสัญญาณในขณะโทร
- 🖹 หมายเหตุ ปุ่ม Speed Dial (โทรด่วน) และ Redial (โทรซ้ำ) มีเฉพาะ ใน HP Officejet J4660 All-in-One

### การส่งโทรสารเบื้องต้นจากแผงควบคุมของเครื่อง

- 1. ป้อนเอกสารต้นฉบับ หากต้องการข้อมูลเพิ่มเติม โปรดดูที่ <u>วางต้นฉบับ</u>
- กด ลูกศรซ้าย<sub>┥</sub> หรือ ลูกศรขวา⊫ เพื่อเลือก Fax B&W (โทรสารขาวดำ) หรือ Fax Color (โทรสารสี) และกด OK (ตกลง)

- ป้อนหมายเลขโทรสารโดยการใช้แผงปุ่มกด หรือกด Speed Dial (โทร ด่วน) หรือ Redial (โทรซ้ำ) เพื่อติดต่อข้ำไปยังหมายเลขที่โทรออกล่าสุด (HP Officejet J4660)
  - Iกล็ดลับ ในการเพิ่ม Pause ในหมายเลขโทรสารที่คุณป้อน กด Redial (โทรซ้ำ) หรือกดปุ่ม \* ซ้ำ จนกระทั่งเครื่องหมายขีดกลาง (-) ปรากฏบนหน้าจอ
  - พมายเหตุ เมื่อป้อนหมายเลขแล้ว คุณสามารถเลือกหมายเลขโทรสาร จากรายการโทรด่วน และคุณยังสามารถเลือกหมายเลขจากรายการโทร ด่วน แล้วป้อนหมายเลขโทรศัพท์ต่อจากหมายเลขนั้น คุณไม่สามารถ ป้อนหมายเลขโทรสารที่มีอักขระเกินกว่า 50 ตัว
- กด Start (เริ่ม) หากอุปกรณ์ตรวจพบว่ามีต้นฉบับอยู่ในตัวป้อนเอกสารอัตโนมัติ อุปกรณ์จะ ส่งโทรสารจากต้นฉบับนั้นไปยังหมายเลขที่คุณกด
  - ที่ เคล็ดลับ ถ้าผู้รับรายงานปัญหาเรื่องคุณภาพของโทรสารที่คุณใช้ คุณ อาจลองเปลี่ยนความละเอียดหรือความคมชัดของโทรสารได้

# การส่งโทรสารด้วยตนเองจากโทรศัพท์

การส่งโทรสารด้วยตนเองจะทำให้คุณสามารถโทรศัพท์และสนทนากับผู้รับได้ ก่อนที่คุณจะส่งโทรสาร คุณลักษณะนี้มีประโยชน์ในกรณีที่คุณต้องการแจ้งให้ผู้ รับทราบว่าคุณกำลังจะส่งโทรสารก่อนทำการส่งจริง เมื่อส่งโทรสารด้วยตนเอง คุณจะได้ยินเสียงสัญญาณการโทร เสียงโทรศัพท์ หรือเสียงอื่นๆ จากแป้นหูฟัง โทรศัพท์ ซึ่งจะช่วยให้ใช้บัตรโทรศัพท์เพื่อส่งโทรสารได้ง่ายขึ้น

ผู้รับอาจตอบรับโทรศัพท์หรือให้เครื่องโทรสารจัดการ ขึ้นอยู่กับว่าผู้รับตั้งค่า เครื่องโทรสารอย่างไร หากตัวบุคคลเป็นผู้รับสาย คุณสามารถสนทนากับผู้รับ ก่อนส่งโทรสารได้ หากเครื่องโทรสารรับสายเอง คุณสามารถส่งโทรสารโดยตรง ถึงเครื่องโทรสารเมื่อได้ยินเสียงสัญญาณโทรสารจากเครื่องรับโทรสาร

### การส่งโทรสารจากโทรศัพท์เครื่องพ่วงด้วยตนเอง

- 1. ใส่เอกสารต้นฉบับ หากต้องการข้อมูลเพิ่มเติม โปรดดูที่ <u>วางต้นฉบับ</u>
- กด ลูกศรซ้าย ส หรือ ลูกศรขวา⊫ เพื่อเลือก Fax B&W (โทรสารขาวดำ) หรือ Fax Color (โทรสารสี) และกด OK (ตกลง)

บท 6

- 3. กดหมายเลขที่ปุ่มกดของโทรศัพท์ที่ต่อกับอุปกรณ์
  - พมายเหตุ อย่าใช้ปุ่มกดที่แผงควบคุมของอุปกรณ์เมื่อทำการส่งโทรสาร ด้วยตนเอง คุณต้องใช้ปุ่มกดที่อยู่โทรศัพท์เพื่อกดหมายเลขของผู้รับ
  - ☆ เคล็ดลับ ในการสลับระหว่าง Fax B&W หรือ Fax Color กดปุ่ม Back (ย้อนกลับ)
- 4. ถ้าผู้รับรับสาย คุณสามารถสนทนากับผู้รับก่อนส่งโทรสารได้
  - พมายเหตุ หากเครื่องโทรสารรับสาย คุณจะได้ยินเสียงสัญญาณโทรสาร จากเครื่องรับโทรสาร ให้ทำตามขึ้นตอนต่อไปเพื่อส่งโทรสาร
- 5. เมื่อคุณพร้อมที่จะส่งโทรสาร ให้กด Start (เริ่ม)
  - พมายเหตุ หากพรอมต์ปรากฏขึ้น เลือก Send Fax (ส่งโทรสาร) และ วางต้นฉบับไว้ใน ADF

หากมีการพูดคุยกันก่อนส่งโทรสาร ควรแจ้งให้ผู้รับกดปุ่ม **เริ่ม** ที่โทรสาร ของผู้รับเมื่อได้ยินสัญญาณโทรสารด้วย

โทรศัพท์จะไม่มีเสียงสัญญาณในขณะที่ส่งโทรสาร ซึ่งคุณสามารถวางสายใน ช่วงนี้ได้ แต่หากต้องการสนทนากับผู้รับสายต่อ ให้ถือสายรอไว้จนกว่าจะส่ง โทรสารเสร็จ

### การส่งโทรสารด้วยตนเองจากโทรศัพท์โดยใช้เครื่องโทรศัพท์ที่ติดตั้งมา (HP Officejet J4660)

- ใส่เอกสารต้นฉบับ หากต้องการข้อมูลเพิ่มเติม โปรดดูที่ <u>วางต้นฉบับ</u>
- ยกหูโทรศัพท์ที่เครื่อง HP All-in-One และติดต่อไปยังหมายเลขโดยใช้ แผงปุ่มกดบนแผงควบคุมของเครื่อง
  - ☆ เคล็ดลับ ในการสลับระหว่าง Fax B&W หรือ Fax Color กดปุ่ม Back (ย้อนกลับ)
- 3. ถ้าผู้รับรับสาย คุณสามารถสนทนากับผู้รับก่อนส่งโทรสารได้
  - หมายเหตุ แต่หากเป็นเครื่องโทรสารรับสายนี้ คุณจะได้ยินสัญญาณโทร สารจากเครื่องโทรสารปลายทาง ให้ทำตามขั้นตอนต่อไปเพื่อส่งโทรสาร

- กด ลูกศรข้าย ส หรือ ลูกศรขวา⊫ เพื่อเลือก Fax B&W (โทรสารขาวดำ) หรือ Fax Color (โทรสารสี) และกด OK (ตกลง)
- 5. เมื่อคุณพร้อมที่จะส่งโทรสาร ให้กด Start (เริ่ม)
  - พมายเหตุ เมื่อเครื่องแจ้งเตือน ให้เลือก Send Fax (ส่งโทรสาร) แล้ว จึงกด Start (เริ่ม) อีกครั้ง

หากมีการพูดคุยกันก่อนส่งโทรสาร ควรแจ้งให้ผู้รับกดปุ่ม Start (เริ่ม) ที่ โทรสารของผู้รับเมื่อได้ยินสัญญาณโทรสารด้วย โทรศัพท์จะไม่มีเสียงสัญญาณในขณะที่ส่งโทรสาร ซึ่งคุณสามารถวางสายใน ช่วงนี้ได้ แต่หากต้องการสนทนากับผู้รับสายต่อ ให้ถือสายรอไว้จนกว่าจะส่ง โทรสารเสร็จ

หมายเหตุ เมื่อส่งโทรสารด้วยตนเองโดยใช้เครื่องโทรศัพท์ของ All-in-One ฟังก์ชันสแกนและทำสำเนาจะไม่สามารถใช้ได้

## การส่งโทรสารโดยการโทรโดยการกดปุ่มบนหน้าจอ

การโทรโดยการโทรโดยการกดปุ่มบนหน้าจอจะช่วยให้คุณสามารถกดหมายเลข บนแผงควบคุมของเครื่องเหมือนกับการโทรศัพท์ปกติ เมื่อส่งโทรสารโดยการ โทรโดยการกดปุ่มบนหน้าจอ คุณจะได้ยินเสียงสัญญาณการโทร และเสียง โทรศัพท์ หรือเสียงอื่นๆ จากลำโพงของอุปกรณ์ ซึ่งจะช่วยให้คุณสามารถตอบ สนองได้ทันทึในขณะที่กดปุ่ม รวมทั้งสามารถควบคุมจังหวะการโทรได้ด้วย

- ☆ เคล็ดลับ หากคุณไม่ป้อนรหัส PIN ของบัตรโทรศัพท์ในทันที อุปกรณ์อาจ เริ่มส่งสัญญาณโทรสารเร็วเกินไป และทำให้บริการบัตรโทรศัพท์ไม่จดจำ รหัส PIN ในกรณีนี้ คุณสามารถสร้างรายการโทรด่วนเพื่อบันทึกรหัส PIN ของบัตรโทรศัพท์ของคุณได้
- หมายเหตุ ตรวจสอบให้แน่ใจว่าได้เปิดเสียงเอาไว้ มิเช่นนั้นคุณจะไม่ได้ยิน เสียงสัญญาณโทรสาร

### การส่งโทรสารโดยการกดปุ่มบนหน้าจอที่แผงควบคุมของเครื่อง

- ใส่เอกสารต้นฉบับ หากต้องการข้อมูลเพิ่มเติม โปรดดูที่ <u>ป้อนต้นฉบับในตัว</u> <u>ป้อนกระดาษอัตโนมัติ (ADF)</u>
- กด ลูกศรซ้าย ส หรือ ลูกศรขวา เพื่อเลือก Fax B&W (โทรสารขาวดำ) หรือ Fax Color (โทรสารสี) และกด Start (เริ่ม) หากเครื่องพบว่ามีต้นฉบับอยู่ในตัวป้อนเอกสารอัตโนมัติ คุณจะได้ยิน สัญญาณการโทร

- 4. ปฏิบัติตามข้อความเดือนที่อาจเกิดขึ้น
  - ☆ เกล็ดลับ ถ้าคุณใช้บัตรโทรศัพท์เพื่อส่งโทรสารและมีรหัส PIN ของบัตร บันทึกไว้เป็นหมายเลขลัดอยู่แล้ว เมื่อเครื่องให้คุณใส่รหัส PIN ให้กด Speed Dial (โทรด่วน) หรือปุ่มหมายเลขลัดที่เก็บหมายเลขรหัส PIN ที่คุณบันทึกไว้

โทรสารของคุณจะถูกส่งเมื่อเครื่องโทรสารที่รับตอบรับ

## การส่งโทรสารจากหน่วยความจำ

คุณสามารถสแกนโทรสารขาวดำลงในหน่วยความจำแล้วส่งโทรสารจากหน่วย ความจำได้ คุณสมบัตินี้จะมีประโยชน์หากหมายเลขโทรสารที่คุณพยายามติดต่อ ไม่ว่างหรือไม่สามารถติดต่อได้ชั่วคราว อุปกรณ์จะสแกนต้นฉบับลงในหน่วย ความจำและส่งต้นฉบับทันทีที่สามารถเชื่อมต่อกับเครื่องรับโทรสาร หลังจากอุ ปกรณ์สแกนหน้าลงในหน่วยความจำ คุณสามารถเอาต้นฉบับออกจากถาดป้อน ต้นฉบับได้ทันที

🖹 หมายเหตุ คุณสามารถส่งโทรสารขาวดำจากหน่วยความจำได้

### วิธีการส่งโทรสารจากหน่วยความจำ

- 1. ใส่เอกสารต้นฉบับ หากต้องการข้อมูลเพิ่มเติม โปรดดูที่ <u>วางต้นฉบับ</u>
- กด ลูกศรซ้าย<sub>ส</sub> หรือ ลูกศรขวา⊫ เพื่อเลือก Fax B&W (โทรสารขาวดำ) หรือ Fax Color (โทรสารสี) และกด OK (ตกลง)
- ป้อนหมายเลขโทรสารโดยใช้ปุ่มกด กด Speed Dial (โทรด่วน) เพื่อเลือก หมายเลขโทรด่วน หรือกด Redial/Pause (โทรซ้ำ/หยุดชั่วคราว) เพื่อ โทรซ้ำหมายเลขล่าสุด
- กด ลูกศรขวา⊫ จนกระทั่ง Fax Method (วีธีการโทรสาร) ปรากฏ และ กด OK (ตกลง)
- 5. กด ลูกศรขวา⊫ จนกระทั่ง Scan & Fax (สแกนและโทรสาร) ปรากฏ แล้ว จึงเลือก OK (ตกลง)
- กด Start (เริ่ม) เครื่องจะสแกนต้นฉบับมาเก็บไว้ในหน่วยความจำ และจะส่งโทรสารออกไป เมื่อเครื่องรับโทรสารปลายทางพร้อม

## การกำหนดเวลาส่งโทรสารในภายหลัง

คุณสามารถกำหนดเวลาส่งโทรสารที่เป็นขาวดำภายใน 24 ชั่วโมงถัดไปได้ ซึ่ง จะช่วยให้คุณสามารถส่งโทรสารขาวดำภายหลังได้ในตอนเย็น เช่น เมื่อสาย โทรศัพท์ว่างหรือเมื่อมีอัตราค่าโทรถูกลง เครื่องจะส่งโทรสารของคุณโดย อัตโนมัติเมื่อถึงเวลาที่กำหนดไว้

คุณสามารถตั้งเวลาส่งโทรสารหนึ่งหมายเลขต่อหนึ่งครั้งเท่านั้น อย่างไรก็ตาม คุณสามารถส่งโทรสารได้ตามปกติ ขณะที่ตั้งเวลาส่งโทรสารไว้

หมายเหตุ คุณสามารถส่งได้เฉพาะโทรสารขาวดำเนื่องจากข้อจำกัดของ หน่วยความจำ

### การตั้งเวลาส่งโทรสารจากแผงควบคุมของเครื่อง

- 1. ใส่เอกสารต้นฉบับ หากต้องการข้อมูลเพิ่มเติม โปรดดูที่ <u>วางต้นฉบับ</u>
- กด ลูกศรซ้าย ส หรือ ลูกศรขวา⊫ เพื่อเลือก Fax B&W (โทรสารขาวดำ) หรือ Fax Color (โทรสารสี) และกด OK (ตกลง)
- 3. กด ลูกศรขวา**⊫** จนกระทั่ง Fax Method (วิธีการโทรสาร) ปรากฏ และ กด OK (ตกลง)
- กด ลูกศรขวา<sub>▶</sub> จนกระทั่ง Send Fax Later (ส่งโทรสารภายหลัง) ปรากฏ แล้วจึงเลือก OK (ตกลง)
- 5. ป้อนเวลาที่ต้องการส่งโดยใช้ปุ่มตัวเลข จากนั้นกด OK (ตกลง) หากเครื่อง แจ้งเตือน ให้กด 1สำหรับAM หรือ 2 สำหรับ PM
- ป้อนหมายเลขโทรสารโดยใช้ปุ่มกด กด Speed Dial (โทรด่วน) เพื่อเลือก หมายเลขโทรด่วน หรือกด Redial/Pause (โทรซ้ำ/หยุดชั่วคราว) เพื่อ โทรซ้ำหมายเลขล่าสุด
- 7. กด Start (เริ่ม)

้อุปกรณ์จะสแกนเอกสารทุกหน้าและเวลาส่งที่ถูกกำหนดไว้จะปรากฏขึ้นบน จอแสดงผล โทรสารจะได้รับการส่งเมื่อถึงเวลาที่กำหนดไว้

### วิธีการยกเลิกการกำหนดเวลาส่งโทรสาร

- กด ลูกศรข้าย ส หรือ ลูกศรขวา เพื่อเลือก Fax B&W (โทรสารขาวดำ) หรือ Fax Color (โทรสารสี) และกด OK (ตกลง)
- กด ลูกศรขวา จนกระทั่ง Fax Method (วิธีการโทรสาร) ปรากฏ และ กด OK (ตกลง)

- กด ลูกศรขวา⊫ จนกระทั่ง Send Fax Later (ส่งโทรสารภายหลัง) ปรากฏ แล้วจึงเลือก OK (ตกลง) หากมีโทรสารที่กำหนดเวลาส่งไว้แล้ว การแจ้งเตือน Cancel (ยกเลิก) จะ ปรากฏบนจอแสดงผล
- กด 1 เพื่อเลือก Yes (ใช่)
  - พมายเหตุ คุณสามารถยกเลิกโทรสารที่ตั้งเวลาส่งไว้ได้ด้วยการกด Cancel (ยกเลิก) บนแผงควบคุมของเครื่องเมื่อเวลาที่กำหนดไว้ปรากฏ บนจอแสดงผล

### การส่งโทรสารไปยังผู้รับหลายคน

เนื้อหาในส่วนนี้จะกล่าวถึงหัวข้อต่อไปนี้:

<u>ส่งโทรสารไปยังผู้รับหลายคนจากแผงควบคุมของเครื่อง</u>

### ส่งโทรสารไปยังผู้รับหลายคนจากแผงควบคุมของเครื่อง

คุณสามารถส่งโทรสารไปยังผู้รับหลายคนได้ในครั้งเดียวโดยการจัดกลุ่มรายการ หมายเลขโทรด่วนเป็นรายการหมายเลขโทรด่วนแบบกลุ่ม

### การส่งโทรสารไปยังผู้รับหลายคนโดยใช้กลุ่มหมายเลขโทรด่วน

- 1. ใส่เอกสารต้นฉบับ หากต้องการข้อมูลเพิ่มเติม โปรดดูที่ <u>วางต้นฉบับ</u>
- กด ลูกศรซ้าย<sub>┥</sub> หรือ ลูกศรขวา⊫ เพื่อเลือก Fax B&W (โทรสารขาวดำ) หรือกด OK (ตกลง)

- กด ลูกศรซ้าย ุ หรือ ลูกศรขวา▶ จนกว่ารายการหมายเลขโทรด่วนแบบ กลุ่มที่เหมาะสมปรากฏขึ้น
  - ☆ เคล็ดลับ คุณยังสามารถเลือกรายการโทรด่วนโดยการป้อนรหัสหมาย เลขโทรด่วนโดยใช้ปุ่มกดบนแผงควบคุมของเครื่อง หรือกดปุ่ม Speed Dial (โทรด่วน) ซ้ำๆ (HP Officejet J4660 เท่านั้น)
- กด Start (เริ่ม)

หากเครื่องตรวจพบว่ามีต้นฉบับอยู่ในตัวป้อนต้นฉบับอัตโนมัติ เครื่องจะส่ง เอกสารไปยังแต่ละหมายเลขในกลุ่มหมายเลขโทรด่วน

พมายเหตุ คุณสามารถใช้กลุ่มหมายเลขโทรด่วนเพื่อส่งโทรสารแบบขาว ดำได้เท่านั้น เนื่องจากข้อจำกัดของหน่วยความจำ อุปกรณ์จะสแกนโทร สารลงในหน่วยความจำ จากนั้นจึงหมุนหมายเลขแรก เมื่อมีการเชื่อม ต่อ เครื่องจะส่งโทรสารและหมุนหมายเลขถัดไป ถ้าหมายเลขไม่ว่างหรือ ไม่มีสัญญาณตอบรับ อุปกรณ์จะทำงานตามค่าสำหรับ Busy Redial (โทรซ้ำเมือสายไม่ว่าง) และ No Answer Redial (โทรซ้ำเมือไม่มีผู้ รับสาย) ถ้าไม่ได้ทำการเชื่อมต่อ เครื่องจะหมุนหมายเลขถัดไป และจะ สร้างรายงานข้อผิดพลาดให้คุณ

## ส่งต้นฉบับสีหรือโทรสารภาพถ่าย

คุณสามารถส่งโทรสารต้นฉบับที่เป็นสีหรือภาพถ่ายได้จากอุปกรณ์ หากเครื่อง ของคุณระบุว่าเครื่องโทรสารของผู้รับรองรับได้เฉพาะโทรสารขาวดำเท่านั้น เครื่องจะส่งโทรสารเป็นสีขาวดำ

HP ขอแนะนำให้คุณใช้เฉพาะต้นฉบับสีสำหรับการส่งโทรสารที่เป็นสี

### การส่งโทรสารต้นฉบับสีหรือภาพถ่ายจากแผงควบคุมของเครื่อง

- 1. ใส่เอกสารต้นฉบับ หากต้องการข้อมูลเพิ่มเติม โปรดดูที่ <u>วางต้นฉบับ</u>
- กด ลูกศรข้าย ส หรือ ลูกศรขวา เพื่อเลือก Fax Color (โทรสารสี) หรือ กด OK (ตกลง)

- ป้อนหมายเลขโทรสารโดยใช้ปุ่มกด กด Speed Dial (โทรด่วน) เพื่อเลือก หมายเลขโทรด่วน หรือกด Redial/Pause (โทรซ้ำ/หยุดชั่วคราว) เพื่อ โทรซ้ำหมายเลขล่าสุด
- 4. กด Start (เริ่ม)

หากอุปกรณ์ตรวจพบว่ามีต้นฉบับอยู่ในตัวป้อนเอกสารอัตโนมัติ อุปกรณ์จะ ส่งโทรสารจากต้นฉบับนั้นไปยังหมายเลขที่คุณกด

พมายเหตุ หากเครื่องโทรสารของผู้รับรองรับเฉพาะโทรสารขาวดำ เครื่อง HP All-in-One จะส่งโทรสารเป็นสีขาวดำโดยอัตโนมัติ ข้อ ความจะปรากฏขึ้นหลังจากส่งโทรสาร โดยระบุว่าส่งโทรสารเป็นแบบ ขาวดำ กด OK (ตกลง) เพื่อลบข้อความ

### การเปลี่ยนความละเอียดโทรสารและค่า Lighter/Darker (จางลง/เข้มขึ้น)

คุณสามารถเปลี่ยนการตั้งค่า Resolution (ความละเอียด) และ Lighter/ Darker (จางลง/เข้มขึ้น) สำหรับเอกสารที่คุณจะส่งโทรสารได้

พมายเหตุ ค่าเหล่านี้ไม่มีผลต่อค่าการทำสำเนา ความละเอียดและความสว่าง/ ความเข้มของสำเนาจะถูกตั้งค่าแยกจากความละเอียดและความสว่าง/ความ เข้มของโทรสาร นอกจากนี้ ค่าที่เปลี่ยนจากแผงควบคุมของเครื่องจะไม่มีผล ต่อโทรสารที่ส่งจากคอมพิวเตอร์ของคุณ

ส่วนนี้จะกล่าวถึงหัวข้อต่อไปนี้

- <u>การเปลี่ยนค่าความละเอียดของโทรสาร</u>
- <u>การเปลี่ยนการตั้งค่า Lighter/Darker (จางลง/เข้มขึ้น)</u>
- <u>การตั้งค่าดีฟอลต์ใหม่</u>

### การเปลี่ยนก่าความละเอียดของโทรสาร

การตั้งค่า **Resolution (ความละเอียด)** จะมีผลต่อความเร็วในการส่งโทรสาร และคุณภาพของเอกสารขาวดำที่ส่งมา หากเครื่องรับโทรสารไม่รองรับความ ละเอียดที่คุณเลือก HP All-in-One จะส่งโทรสารด้วยความละเอียดสูงสุดที่ เครื่องรับโทรสารรองรับได้

พมายเหตุ คุณสามารถเปลี่ยนค่าความละเอียดเฉพาะของโทรสารที่จะส่งเป็น สีขาวดำเท่านั้น อุปกรณ์จะส่งโทรสารสีเมื่อใช้ความละเอียด Fine (ดี) ค่าความละเอียดต่อไปนี้ใช้ได้กับการส่งโทรสาร Fine (ดี), Very Fine (ดี มาก), Photo (ภาพถ่าย) และ Standard (มาตรฐาน)

- Fine (ดี): ให้ข้อความมีคุณภาพสูงเหมาะสำหรับการส่งโทรสารเอกสาร ส่วนใหญ่ ซึ่งจะตั้งไว้เป็นค่าดีฟอลต์ เมื่อส่งโทรสารที่เป็นสี อุปกรณ์จะใช้ การตั้งค่า Fine (ดี)
- Very Fine (ดีมาก): ให้คุณภาพในการส่งโทรสารที่ดีที่สุดเมื่อคุณส่งโทร สารเอกสารที่มีความละเอียดสูงมาก หากคุณเลือก Very Fine (ดีมาก) การ ส่งโทรสารจะใช้เวลานานขึ้น และคุณสามารถส่งได้เฉพาะโทรสารขาวดำ เท่านั้นเมื่อใช้ค่าความละเอียดนี้ ถ้าคุณส่งโทรสารที่เป็นสี โทรสารจะถูกส่ง โดยใช้ความละเอียด Fine (ดี) แทน
- Photo (ภาพถ่าย): ให้คุณภาพการส่งโทรสารที่ดีที่สุดเมื่อส่งภาพถ่ายขาว ดำ หากคุณเลือก Photo (ภาพถ่าย) การส่งโทรสารจะใช้เวลานานขึ้น เมื่อ ภาพถ่ายที่จะส่งโทรสารเป็นขาวดำ HP ขอแนะนำให้คุณเลือก Photo (ภาพถ่าย)
- Standard (มาตรฐาน): จะทำให้ส่งโทรสารได้รวดเร็วที่สุดเท่าที่จะเป็นไป ได้ แต่โทรสารมีคุณภาพต่ำที่สุด

เมื่อคุณออกจากเมนูโทรสาร ตัวเลือกนี้จะกลับไปสู่ค่าดีฟอลต์ เว้นเสียแต่ว่าคุณ จะตั้งค่าการเปลี่ยนแปลงของคุณไว้เป็นค่าดีฟอลต์

### การเปลี่ยนค่าความละเอียดจากแผงควบคุมของเครื่อง

- 1. ใส่เอกสารต้นฉบับ หากต้องการข้อมูลเพิ่มเติม โปรดดูที่ <u>วางต้นฉบับ</u>
- กด ลูกศรข้าย<sub>┩</sub> หรือ ลูกศรขวา⊫ เพื่อเลือก Fax B&W (โทรสารขาวดำ) หรือกด OK (ตกลง)
- ป้อนหมายเลขโทรสารโดยใช้ปุ่มกด กด Speed Dial (โทรด่วน) เพื่อเลือก หมายเลขโทรด่วน หรือกด Redial/Pause (โทรซ้ำ/หยุดชั่วคราว) เพื่อ โทรซ้ำหมายเลขล่าสุด
- กด ลูกศรขวา<sub>▶</sub> จนกระทั่ง Resolution (ความละเอียด) ปรากฏ แล้วจึง เลือก OK (ตกลง)
- 5. กด ลูกศรขวา เพื่อเลือกค่าความละเอียด แล้วกด OK (ตกลง)
- กด Start (เริ่ม) หากอปกรณ์ตรวจพบว่ามีต้นฉบับอยู่ในตัวป้อย

หากอุปกรณ์ตรวจพบว่ามีต้นฉบับอยู่ในตัวป้อนเอกสารอัตโนมัติ อุปกรณ์จะ ส่งโทรสารจากต้นฉบับนั้นไปยังหมายเลขที่คุณกด คุณสามารถปรับความคมชัดของโทรสารให้เข้มขึ้นหรือสว่างขึ้นกว่าต้นฉบับ คุณสมบัตินี้มีประโยชน์หากคุณกำลังโทรสารเอกสารที่จาง เลือน หรือเขียนด้วย ลายมือ คุณสามารถทำให้ต้นฉบับเข้มขึ้นได้ด้วยการปรับความคมชัด

พมายเหตุ การตั้งค่าของ Lighter/Darker (จางลง/เข้มขึ้น) จะใช้ได้กับ โทรสารที่เป็นขาวดำเท่านั้น ไม่สามารถใช้ได้กับโทรสารที่เป็นสี

เมื่อคุณออกจากเมนูโทรสาร ตัวเลือกนี้จะกลับไปเป็นค่าดีฟอลต์ เว้นเสียแต่ว่า คุณจะตั้งค่าการเปลี่ยนแปลงของคุณไว้เป็นค่าดีฟอลต์

### วิธีการเปลี่ยนการตั้งค่า Lighter/Darker (จางลง/เข้มขึ้น) จากแผงควบคุม ของเครื่อง

- 1. ใส่เอกสารต้นฉบับ หากต้องการข้อมูลเพิ่มเติม โปรดดูที่ <u>วางต้นฉบับ</u>
- กด ลูกศรซ้าย<sub>┩</sub> หรือ ลูกศรขวา⊫ เพื่อเลือก Fax B&W (โทรสารขาวดำ) หรือกด OK (ตกลง)
- ป้อนหมายเลขโทรสารโดยใช้ปุ่มกด กด Speed Dial (โทรด่วน) เพื่อเลือก หมายเลขโทรด่วน หรือกด Redial/Pause (โทรซ้ำ/หยุดชั่วคราว) เพื่อ โทรซ้ำหมายเลขล่าสุด
- กด ลูกศรขวา⊫ จนกว่า Lighter/Darker (จางลง/เข้มขึ้น) จะปรากฏ แล้ว จึงเลือก OK (ตกลง)
- กด ลูกศรช้าย ู เพื่อเพิ่มความสว่างของโทรสารหรือกด ลูกศรขวา เพื่อ เพิ่มความเข้มของโทรสารแล้วจึงกด OK (ตกลง) ตัวบ่งชี้จะเลื่อนไปทางซ้ายหรือขวา เมื่อคุณกดปุ่มลูกศร

### กด Start (เริ่ม) หากอุปกรณ์ตรวจพบว่ามีต้นฉบับอยู่ในตัวป้อนเอกสารอัตโนมัติ อุปกรณ์จะ ส่งโทรสารจากต้นฉบับนั้นไปยังหมายเลขที่คุณกด

## การตั้งค่าดีฟอลต์ใหม่

คุณสามารถเปลี่ยนการตั้งค่าดีฟอลต์ของ Resolution (ความละเอียด) และ Lighter/Darker (จางลง/เข้มขึ้น) ผ่านแผงควบคุมของเครื่องได้
# การตั้งค่าดีฟอลต์ใหม่โดยใช้แผงควบคุมของเครื่อง

- ทำการเปลี่ยนแปลงการตั้งค่าโทรสารเกี่ยวกับ Resolution (ความ ละเอียด) และ Lighter/Darker (จางลง/เข้มขึ้น) และกด OK (ตกลง)
- กด ลูกศรขวา จนกว่า Set As Default (ตั้งเป็นดีฟอลต์) จะปรากฏ และ กด OK (ตกลง)
- 3. กด ลูกศรขวา**⊫** จนกระทั่ง Yes (ใช่) ปรากฏ แล้วจึงเลือก OK (ตกลง)

# การส่งโทรสารในโหมดแก้ไขข้อผิดพลาด

Error Correction Mode (โหมดแก้ไขข้อผิดพลาด) (ECM) ป้องกันการ สูญหายของข้อมูลอันเกิดจากข้อขัดข้องของสายโทรศัพท์โดยโหมดดังกล่าวจะ ตรวจหาข้อผิดพลาดที่เกิดขึ้นระหว่างการส่งและจะส่งส่วนที่เกิดข้อผิดพลาดอีก ครั้งโดยอัตโนมัติ หากเป็นสายโทรศัพท์ที่มีคุณภาพดีก็จะไม่ส่งผลต่อค่า โทรศัพท์ และอาจลดค่าใช้จ่ายลงด้วย หากเป็นสายโทรศัพท์ที่คุณภาพไม่ดี ECM จะส่งผลให้การส่งโทรสารใช้เวลานานขึ้น และเสียค่าโทรศัพท์เพิ่มขึ้น ด้วย แต่การส่งข้อมูลจะมีประสิทธิภาพเพิ่มขึ้น ค่าดีฟอลต์จะกำหนดเป็น **On** (เปิด) ให้ปิด ECM หากทำให้คุณเสียค่าโทรศัพท์เพิ่มขึ้นมาก และคุณยอมรับ คุณภาพการรับส่งที่ด้อยกว่าได้

ก่อนปิดการตั้งค่า ECM ให้พิจารณาสิ่งต่อไปนี้ หากคุณปิด ECM

- จะมีผลต่อคุณภาพและความเร็วในการส่งโทรสารที่คุณรับและส่ง
- Fax Speed (ความเร็วโทรสาร) จะถูกตั้งค่าเป็น Medium (ปานกลาง) โดยอัตโนมัติ
- คุณจะไม่สามารถรับส่งโทรสารที่เป็นสีได้อีกต่อไป

# การเปลี่ยนการตั้งค่า ECM โดยคำสั่งจากแผงควบคุม

- 1. กด Setup (การตั้งค่า)
- กด ลูกศรขวา จนกระทั่ง Fax Settings (การตั้งค่าโทรสาร) ปรากฏ และกด OK (ตกลง)
- กด ลูกศรขวา จนกระทั่ง Error Correction Mode (โหมดแก้ไขข้อ ผิดพลาด) ปรากฏ และกด OK (ตกลง)
- 4. กด ลูกศรขวา⊫ เพื่อเลือก On (เปิด) หรือ Off (ปิด) แล้วกด OK (ตกลง)

# การรับโทรสาร

คุณสามารถรับโทรสารแบบอัตโนมัติหรือรับด้วยตนเองได้ หากคุณปิดตัวเลือก Auto Answer (ตอบรับอัตโนมัติ) คุณจะต้องรับโทรสารด้วยตนเอง หากคุณ เปิดตัวเลือก Auto Answer (ตอบรับอัตโนมัติ) (ค่าเริ่มต้น) อุปกรณ์จะรับสาย บท 6

เรียกเข้าและรับโทรสารโดยอัตโนมัติหลังจากครบจำนวนเสียงเรียกเข้าที่กำหนด โดยการตั้งค่า Rings to Answer (เ<mark>สียงเรียกเข้า)</mark> (การตั้งค่า Rings to Answer (เ<mark>สียงเรียกเข้า)</mark> ที่กำหนดเป็นค่าเริ่มต้นคือห้าครั้ง)

หากคุณรับโทรสารขนาด legal และอุปกรณ์ไม่ได้ตั้งขนาดกระดาษเป็น legal ในขณะนั้น เครื่องจะย่อขนาดโทรสารจนพอดีกับกระดาษที่ป้อนไว้ หากคุณไม่ ได้เปิดใช้คุณสมบัติ Automatic Reduction (การย่อขนาดอัตโนมัติ) อุปกรณ์จะพิมพ์โทรสารเป็นสองหน้า

- หมายเหตุ หากคุณกำลังทำสำเนาเอกสารเมื่อได้รับโทรสาร โทรสารจะได้รับ การจัดเก็บในหน่วยความจำเครื่องจนกว่าจะทำสำเนาเสร็จสิ้น ซึ่งช่วยลด จำนวนหน้าโทรสารที่เก็บไว้ในหน่วยความจำ
- <u>การรับโทรสารด้วยตนเอง</u>
- <u>ตั้งค่าโทรสารสำรอง</u>
- <u>การพิมพ์โทรสารที่ได้รับจากหน่วยความจำซ้ำ</u>
- <u>การขอรับโทรสาร</u>
- <u>การส่งต่อโทรสารไปยังหมายเลขอื่น</u>
- <u>การตั้งขนาดกระดาษสำหรับรับโทรสาร</u>
- <u>การตั้งการย่อขนาดอัตโนมัติสำหรับโทรสารที่เข้ามา</u>
- <u>การบล็อกหมายเลขโทรสารที่ไม่ต้องการ</u>
- รับโทรสารจากคอมพิวเตอร์ของคุณ

# การรับโทรสารด้วยตนเอง

เมื่อคุณกำลังคุยโทรศัพท์อยู่ คนที่คุณคุยด้วยสามารถส่งโทรสารมาให้คุณได้ใน ขณะที่คุณยังคงคุยอยู่ ซึ่งเป็นการส่งโทรสารด้วยตนเอง ใช้วิธีการในส่วนนี้เพื่อ รับโทรสารด้วยตนเอง

🖹 หมายเหตุ คุณสามารถรับโทรศัพท์เพื่อพูดคุยหรือฟังสัญญาณโทรสาร

คุณสามารถรับโทรสารด้วยตนเองจากโทรศัพท์ที่:

- ต่อสายตรงเข้ากับอุปกรณ์ (ที่พอร์ต 2-EXT)
- ใช้สายโทรศัพท์ร่วมกัน แต่ไม่ได้เชื่อมต่อกับอุปกรณ์โดยตรง

# วิธีการรับส่งโทรสารด้วยตนเอง

- ตรวจสอบให้แน่ใจว่าเปิดใช้งานอุปกรณ์แล้ว และมีกระดาษป้อนอยู่ในถาด หลัก
- 2. นำต้นฉบับออกจากถาดป้อนต้นฉบับ

- ตั้งค่า Rings to Answer (เสียงเรียกเข้า) เป็นตัวเลขที่มีค่ามากๆ เพื่อให้ คุณสามารถรับสายเรียกเข้าก่อนอุปกรณ์จะรับสาย หรือปิดการตั้งค่า Auto Answer (ตอบรับอัตโนมัติ) เพื่อให้อุปกรณ์ไม่รับสายเรียกเข้าโดย อัตโนมัติ
- หากคุณกำลังสนทนากับผู้ส่งอยู่ แจ้งให้ผู้ส่งกด เริ่ม บนเครื่องโทรสาร
- 5. เมื่อได้ยินสัญญาณโทรสารจากเครื่องที่ส่งโทรสารเข้ามา กรุณาปฏิบัติดังนี้
  - a. กด ลูกศรซ้าย₄ หรือ ลูกศรขวา⊫ เพื่อเลือก Black-and-white fax หรือColor fax
  - b. กด **Start**(เริ่ม)
  - c. หลังจากอุปกรณ์เริ่มรับโทรสาร คุณจึงสามารถวางหูโทรศัพท์หรือถือ สายไว้ได้ สายโทรศัพท์จะเงียบระหว่างรับ-ส่งโทรสาร

# ตั้งค่าโทรสารสำรอง

คุณสามารถตั้งค่าอุปกรณ์ให้เก็บโทรสารทั้งหมดที่ได้ หรือให้เก็บเฉพาะโทรสาร ที่ส่งเข้ามาขณะอุปกรณ์ขัดข้อง หรือไม่เก็บโทรสารที่ได้รับไว้เลย ทั้งนี้ขึ้นอยู่กับ ลักษณะที่ต้องการและข้อกำหนดด้านความปลอดภัย

| On (เปิด)                                                    | ค่าเริ่มต้น เมื่อตั้งค่า Backup fax (การรับโทรสารสำรอง) เป็น On (เปิด) อุปกรณ์จะ<br>เก็บโทรสารทั้งหมดที่ได้รับไว้ในหน่วยความจำ ซึ่งคุณจะสามารถสั่งพิมพ์โทรสารล่าสุดที่<br>บันทึกไว้ในหน่วยความจำได้ไม่เกิน 8 ชุด                                                                                                    |  |
|--------------------------------------------------------------|----------------------------------------------------------------------------------------------------|--|
|                                                              | <b>ี หมายเหตุ</b> เมื่อหน่วยความจำน้อยลง อุปกรณ์จะบันทึกข้อมูลโทรสารที่ได้รับเข้ามาใหม่<br>ทับข้อมูลโทรสารที่เก่าที่สุดซึ่งพิมพ์ออกมาแล้ว หากหน่วยความจำเต็มเนื่องจากยังไม่ได้สั่ง<br>พิมพ์โทรสาร อุปกรณ์จะหยุดรับสายโทรสารที่เข้ามา                                                                                                    |  |
|                                                              | <b>หมายเหตุ</b> หากคุณได้รับโทรสารที่มีขนาดใหญ่เกินไป เช่น ภาพสีที่มีรายละเอียดมาก<br>อาจไม่มีการเก็บบันทึกในหน่วยความจำเนื่องจากข้อจำกัดของหน่วยความจำ                                                                                                    |  |
| On Error Only (เปิด<br>เฉพาะเมื่อเกิดข้อผิด<br>พลาดเท่านั้น) | ทำให้อุปกรณ์เก็บโทรสารไว้ในหน่วยความจำเฉพาะเมื่อเกิดข้อขัดข้อง ซึ่งทำให้อุปกรณ์<br>ไม่สามารถพิมพ์โทรสารนั้นได้ (เช่น หากกระดาษหมด) อุปกรณ์จะเก็บโทรสารที่เข้ามาไว้<br>เรื่อยๆ ตราบเท่าที่ยังมีพื้นที่หน่วยความจำเหลืออยู่ (หากหน่วยความจำเต็ม อุปกรณ์จะหยุด<br>รับโทรสารที่เข้ามา) เมื่อแก้ไขข้อขัดข้องแล้ว โทรสารที่เก็บไว้ในหน่วยความจำจะถูกพิมพ์<br>ออกมาโดยอัตโนมัติ และโทรสารนั้นจะถูกลบออกจากหน่วยความจำ |  |
| Off (ปิด)                                                    | โทรสารจะไม่ถูกเก็บบันทึกไว้ในหน่วยความจำเลย เช่น คุณอาจต้องการปิด Backup<br>fax (การรับโทรสารสำรอง) เพื่อความปลอดภัย หากเกิดข้อขัดข้องที่ทำให้อุปกรณ์พิมพ์<br>โทรสารไม่ได้ (เช่น กระดาษหมด) อุปกรณ์จะหยุดรับโทรสารที่ส่งเข้ามา                                                                                                    |  |

์ โหมด Backup Fax (โทรสารสำรอง) มีดังต่อไปนี้:

พมายเหตุ หาก Backup Fax (การรับโทรสารสำรอง) ใช้งานได้ และคุณ ปิดเครื่อง โทรสารทั้งหมดที่เก็บไว้ในหน่วยความจำจะถูกลบทิ้งไป รวมทั้ง โทรสารที่ไม่ได้พิมพ์ซึ่งคุณอาจได้รับขณะเครื่องเกิดข้อผิดพลาด คุณต้อง ติดต่อขอให้ผู้ส่งทำการส่งโทรสารนั้นมาให้ใหม่อีกครั้ง หากต้องการดู รายการโทรสารที่ได้รับ ให้สั่งพิมพ์ Fax Log (บันทึกการรับ-ส่งโทรสาร) Fax Log (บันทึกการรับ-ส่งโทรสาร) จะไม่ถูกลบเมื่อปิดอุปกรณ์

#### วิธีตั้งการรับโทรสารสำรองจากแผงควบคุม

- 1. กด Setup (การตั้งค่า)
- 2. กด ลูกศรขวา**⊫** จนกว่า Tools (เครื่องมือ) จะปรากฏ แล้วกด OK (ตกลง)
- กด ลูกศรขวา จนกระทั่ง Backup fax (การรับโทรสารสำรอง) ปรากฏ และกด OK (ตกลง)
- กด ลูกศรขวา⊫ เพื่อเลือก On (เปิด), On Error Only (เปิดเฉพาะเมื่อ เกิดข้อผิดพลาดเท่านั้น) หรือ Off (ปิด)
- 5. กด OK (ตกลง)

# การพิมพ์โทรสารที่ได้รับจากหน่วยความจำซ้ำ

หากคุณตั้งค่าโหมด Backup Fax (การรับโทรสารสำรอง) เป็น On (เปิด) จะ เก็บโทรสารที่ได้รับไว้ในหน่วยความจำ ไม่ว่าเครื่องจะเกิดข้อผิดพลาดหรือไม่ก็ ตาม

พมายเหตุ หลังจากหน่วยความจำเต็ม อุปกรณ์จะบันทึกข้อมูลโทรสารที่ได้ รับเข้ามาใหม่ทับข้อมูลโทรสารที่เก่าที่สุดที่พิมพ์ออกมาแล้ว หากโทรสารที่ บันทึกไว้ทั้งหมดยังไม่ถูกพิมพ์ออกมา อุปกรณ์จะไม่รับสายโทรสารเพิ่มจน กว่าคุณจะพิมพ์หรือลบโทรสารจากหน่วยความจำ คุณอาจต้องการลบโทร สารในหน่วยความจำเพื่อเหตุผลด้านความปลอดภัยและความเป็นส่วนบุคคล

คุณสามารถพิมพ์ซ้ำโทรสารที่พิมพ์ออกมาล่าสุดได้ถึงแปดแผ่นหากยังคงบันทึก อยู่ในหน่วยความจำ ขึ้นอยู่กับขนาดของโทรสารในหน่วยความจำ ยกตัวอย่าง เช่น คุณอาจต้องการพิมพ์โทรสารซ้ำหากทำสำเนาของเอกสารล่าสุดหาย

#### การพิมพ์โทรสารจากหน่วยความจำซ้ำโดยใช้แผงควบคุมของเครื่อง

- 1. ต้องแน่ใจว่าคุณมีกระดาษอยู่ในถาดป้อนกระดาษหลัก
- 2. กด Setup (การตั้งค่า)
- กด ลูกศรขวา<sub>▶</sub> จนกว่า Print Report (พิมพ์รายงาน) จะปรากฏ แล้วกด OK (ตกลง)

- กด ลูกศรขวา จนกว่า Reprint Faxes (พิมพ์โทรสารซ้ำ) จะปรากฏ แล้วกด OK (ตกลง) โทรสารจะถูกพิมพ์ตามลำดับย้อนหลังจากที่ได้รับ โดยพิมพ์โทรสารที่ได้รับ ล่าสุดก่อน ตามด้วยลำดับถัดไป
- 5. กด **Start**(เริ่ม)
- 6. หากต้องการหยุดพิมพ์โทรสารจากหน่วยความจำ ให้กด Cancel (ยกเลิก)

#### การลบโทรสารทั้งหมดในหน่วยความจำจากแผงควบคุมของเครื่อง

▲ ปิดเครื่องโดยการกดปุ่ม Power (เปิด/ปิด) โทรสารทั้งหมดที่บันทึกไว้ในหน่วยความจำจะถูกลบออกไปหลังจากที่คุณ ปิดเครื่อง

#### การขอรับโทรสาร

การขอรับโทรสารจะช่วยให้เครื่อง HP All-in-One แจ้งให้เครื่องโทรสารอีก เครื่องหนึ่งส่งโทรสารลำดับถัดไป เมื่อคุณใช้คุณลักษณะ **Poll to Receive (รับโทรสาร)** HP All-in-One จะติดต่อเครื่องโทรสารที่กำหนดและขอให้ส่ง โทรสารมา เครื่องโทรสารที่กำหนดต้องตั้งไว้เพื่อการขอรับโทรสารและมีโทร สารที่พร้อมส่งแล้ว

พมายเหตุ HP All-in-One ไม่สนับสนุนรหัสผ่านสำหรับขอรับโทรสาร รหัสผ่านการขอรับโทรสารเป็นคุณลักษณะการรักษาความปลอดภัยซึ่งเครื่อง รับโทรสารจำเป็นต้องใช้รหัสผ่านกับอุปกรณ์ที่ขอรับโทรสาร ตรวจสอบให้ แน่ใจว่าอุปกรณ์ที่คุณกำลังจะขอรับโทรสารไม่มีการตั้งรหัสผ่านเอาไว้ (หรือ ได้เคยเปลี่ยนรหัสผ่านที่เป็นดีฟอลต์) มิฉะนั้นเครื่อง HP All-in-One จะไม่ สามารถรับโทรสารได้

#### การตั้งค่าขอรับโทรสารจากแผงควบคุมของเครื่อง

- กด ลูกศรข้าย 4 หรือ ลูกศรขวา เพื่อเลือก Black-and-white fax (โทร สารขาวดำ) หรือ Color fax (โทรสารสี) และกด OK (ตกลง)
- กด ลูกศรขวา<sub>▶</sub> จนกระทั่ง Fax Method (วิธีการโทรสาร) ปรากฏ และ กด OK (ตกลง)
- กด ลูกศรขวา⊫ เพื่อเลือก Poll to Receive (รับโทรสาร)แล้วจึงกดOK (ตกลง)

- 5. กด **Start**(เริ่ม)
  - พายเหตุ หากคุณเลือก Color Fax (โทรสารสี) แต่ผู้ส่งส่งโทรสาร ขาวดำ เครื่องจะพิมพ์โทรสารเป็นขาวดำ

# การส่งต่อโทรสารไปยังหมายเลขอื่น

คุณสามารถตั้งค่าให้อุปกรณ์ส่งต่อโทรสารของคุณไปยังหมายเลขโทรสารอื่นได้ โทรสารสีที่ได้รับจะถูกส่งต่อเป็นแบบขาวดำ

HP ขอแนะนำให้คุณตรวจสอบให้แน่ใจว่าหมายเลขที่คุณต้องการโอนโทรสาร ไปนั้นเป็นสายโทรสารที่สามารถใช้งานได้ ส่งโทรสารสำหรับทดสอบเพื่อให้แน่ ใจว่าเครื่องโทรสารดังกล่าวสามารถรับโทรสารที่คุณโอนไปได้

# การส่งต่อโทรสารโดยใช้แผงควบคุมของเครื่อง

- 1. กด Setup (การตั้งค่า)
- กด ลูกศรขวา<sub>▶</sub> จนกระทั่ง Fax Settings (การตั้งค่าโทรสาร) ปรากฏ และกด OK (ตกลง)
- กด ลูกศรขวา⊫ จนกระทั่ง Fax Forwarding (การส่งต่อโทรสาร) ปรากฏ จากนั้นกด OK (ตกลง)
- 4. กด ลูกศรขวา**⊳** จนกว่า On (เปิด) จะปรากฏ และกด OK (ตกลง)
  - พมายเหตุ หากอุปกรณ์ไม่สามารถส่งต่อโทรสารไปยังเครื่องโทรสารที่ กำหนดไว้ได้ (ตัวอย่างเช่น หากเครื่องโทรสารไม่ได้เปิดอยู่) อุปกรณ์จะ พิมพ์โทรสารออกมา หากคุณตั้งค่าให้อุปกรณ์พิมพ์รายงานข้อผิดพลาด ของโทรสารที่ได้รับ อุปกรณ์จะพิมพ์รายงานข้อผิดพลาดออกมาด้วย
- 5. ที่พร้อมต์ ให้ใส่หมายเลขของเครื่องโทรสารที่จะรับโทรสารที่ส่งต่อ และกด OK (ตกลง)

การส<sup>ิ่</sup>งต่อโทรสารจะปรากฏบนหน้าจอแผงควบคุมของเครื่อง หากอุปกรณ์ไม่ได้รับกระแสไฟเมื่อตั้งค่า Fax Forwarding (การส่งต่อ โทรสาร)ไว้ จะบันทึกการตั้งค่า Fax Forwarding (การส่งต่อโทรสาร) และหมายเลขโทรศัพท์ เมื่อกระแสไฟกลับคืนสู่เครื่องอีกครั้ง การตั้งค่า Fax Forwarding (การส่งต่อโทรสาร) จะอยู่ที่ On (เปิด)

พมายเหตุ คุณสามารถยกเลิกการส่งต่อโทรสารได้ด้วยการกด Cancel (ยกเลิก) ที่แผงควบคุมของเครื่อง เมื่อเห็นข้อความ Fax Forwarding (การส่งต่อโทรสาร) บนหน้าจอ หรือคุณสามารถเลือก Off (ปิด) จากเมนู Fax Fwd, Black (การส่งต่อโทรสารขาวดำ)

# การตั้งขนาดกระดาษสำหรับรับโทรสาร

คุณสามารถเลือกขนาดกระดาษสำหรับโทรสารที่ได้รับ ขนาดกระดาษที่เลือก ควรเป็นขนาดเดียวกับกระดาษที่ใส่ไว้ในถาดหลัก เครื่องโทรสารสามารถพิมพ์ บนกระดาษขนาด letter, A4 หรือ legal เท่านั้น

หมายเหตุ ถ้าใส่กระดาษผิดขนาดลงในถาดหลักเมื่อได้รับโทรสาร เครื่องจะ ไม่พิมพ์โทรสารนั้นออกมาและจะมีข้อความข้อผิดพลาดปรากฏบนจอแสดง ผล ให้ใส่กระดาษขนาด letter, A4 หรือ legal แล้วกดปุ่ม OK (ตกลง) เพื่อ พิมพ์โทรสาร

#### การกำหนดขนาดกระดาษสำหรับโทรสารที่ได้รับจากแผงควบคุมของเครื่อง

- 1. กด Setup (การตั้งค่า)
- กด ลูกศรขวา จนกระทั่ง Fax Settings (การตั้งค่าโทรสาร) ปรากฏ และกด OK (ตกลง)
- 3. กด ลูกศรขวา**⊫** จนกว่า Paper Options (ตัวเบือกกระดาษ) ปรากฏ และ กด OK (ตกลง)
- กด ลูกศรขวา<sub>▶</sub> จนกว่า Fax Paper Size (ขนาดกระดาษโทรสาร) ปรากฏ และกด OK (ตกลง)
- 5. กด ลูกศรขวา**⊫** เพื่อเลือกตัวเลือก แล้วกด OK (ตกลง)

# การตั้งการย่อขนาดอัตโนมัติสำหรับโทรสารที่เข้ามา

การตั้งค่า Automatic Reduction (การย่อขนาดอัตโนมัติ) จะกำหนดการ ทำงานของเครื่อง HP All-in-One เมื่อได้รับโทรสารที่มีขนาดใหญ่กว่าขนาด กระดาษที่ตั้งค่าดีฟอลต์ไว้ การตั้งค่านี้จะถูกใช้งานเป็นค่าดีฟอลต์ ดังนั้นภาพ ของโทรสารที่เข้ามาจะถูกลดขนาดให้พอดีกับหนึ่งหน้าหากเป็นไปได้ หากไม่ใช้ คุณลักษณะนี้ ข้อมูลที่เกินหนึ่งหน้าจะถูกพิมพ์ออกมาในหน้าที่สอง Automatic Reduction (การย่อขนาดอัตโนมัติ) มีประโยชน์เมื่อคุณรับโทร สารที่ใช้กระดาษขนาด legal แต่ใส่กระดาษขนาด letter ไว้ในถาดหลัก

#### การตั้งค่าย่อขนาดอัตโนมัติจากแผงควบคุมของเครื่อง

- 1. กด Setup (การตั้งค่า)
- กด ลูกศรขวา จนกระทั่ง Fax Settings (การตั้งค่าโทรสาร) ปรากฏ และกด OK (ตกลง)
- 3. กด ลูกศรขวา**⊾** จนกว่า Paper Options (ตัวเลือกกระดาษ) ปรากฏ และ กด OK (ตกลง)

- กด ลูกศรขวา⊫ จนกว่า Auto Fax Resize (ปรับขนาดโทรสาร อัตโนมัติ) ปรากฏ และกด OK (ตกลง)
- 5. กด ลูกศรขวา<sub>▶</sub> เพื่อเลือก Off (ปิด) หรือ On (เปิด)
- 6. กด OK (ตกลง)

# การบล็อกหมายเลขโทรสารที่ไม่ต้องการ

หากคุณสมัครสมาชิกเพื่อรับบริการหมายเลขผู้โทรผ่านผู้ให้บริการโทรศัพท์ของ คุณ คุณสามารถบล็อกหมายเลขโทรสารที่กำหนดได้ เพื่อให้อุปกรณ์ไม่พิมพ์โทร สารที่ได้รับจากหมายเลขดังกล่าว เมื่อมีสายโทรสารเข้ามา อุปกรณ์จะเทียบ หมายเลขนั้นกับรายการหมายเลขโทรสารที่ไม่ต้องการเพื่อกำหนดว่าสายนั้นจะ ถูกบล็อกหรือไม่ หากหมายเลขนั้นตรงกับหมายเลขในรายการหมายเลขโทรสาร ที่ถูกบล็อก จะไม่มีการพิมพ์โทรสารนั้นออกมา (จำนวนหมายเลขโทรสารสูงสุดที่ คุณสามารถบล็อกได้จะแตกต่างกันตามรุ่น)

พมายเหตุ ไม่รองรับคุณลักษณะนี้ในทุกประเทศ/พื้นที่ หากไม่รองรับใน ประเทศ/พื้นที่ของคุณ Junk Fax Blocker (การบล็อกโทรสารที่ไม่ต้อง การ) จะไม่ปรากฏในเมนู Fax Settings (การตั้งค่าโทรสาร)

**หมายเหตุ** หากไม่มีการเพิ่มหมายเลขโทรศัพท์ลงในรายการหมายเลขผู้โทร ให้สันนิษฐานเอาว่าผู้ใช้ไม่ได้ลงทะเบียนบริการหมายเลขผู้โทรกับบริษัท โทรศัพท์

- <u>การเพิ่มหมายเลขลงในรายการโทรสารที่ไม่ต้องการ</u>
- <u>ลบหมายเลขออกจากรายการโทรสารที่ไม่ต้องการ</u>

# การเพิ่มหมายเลขลงในรายการโทรสารที่ไม่ต้องการ

คุณสามารถบล็อกหมายเลขที่ต้องการโดยการเพิ่มไว้ในรายการโทรสารที่ไม่ต้อง การ

#### การป้อนหมายเลขที่ต้องการบล็อกด้วยตนเอง

- 1. กด Setup (การตั้งค่า)
- กด ลูกศรขวา เพื่อเลือก Fax Settings (การตั้งค่าโทรสาร) และกด OK (ตกลง)
- กด ลูกศรขวา เพื่อเลือก Junk Fax Blocker (การบล็อกโทรสารที่ไม่ ต้องการ)และกด OK (ตกลง)
- 4. กด ลูกศรขวา**⊾** เพื่อเลือก Add (เพิ่ม) และกด OK (ตกลง)

5. ในการเลือกหมายเลขโทรสารที่จะบล็อคไว้จากรายการ ID ผู้โทร เลือก Select no

- หรือ -

ในการป้อนหมายเลขโทรสารที่ต้องการบล็อคด้วยตนเอง เลือก Enter no

- หลังจากป้อนหมายเลขโทรสารที่ต้องการบล็อค กด OK (ตกลง) ตรวจสอบให้แน่ใจว่าคุณได้ป้อนหมายเลขโทรสารตามที่ปรากฏบนจอแสดง ผลของแผงควบคุม ไม่ใช่หมายเลขโทรสารที่ปรากฏตรงส่วนหัวของโทรสาร ที่ได้รับ เนื่องจากหมายเลขดังกล่าวอาจแตกต่างกัน
- เมื่อข้อความแจ้งเตือน Enter Another? (ใส่รายการอื่น?) ปรากฏขึ้น ให้ทำอย่างใดอย่างหนึ่งต่อไปนี้:
  - หากคุณต้องการเพิ่มหมายเลขอื่นเข้าในรายการหมายเลขโทรสารที่ไม่ ต้องการ ให้กด Yes (ใช่) แล้วจึงทำตามขั้นตอนที่ 5 อีกครั้งสำหรับแต่ ละหมายเลขที่ต้องการบล็อก
  - หากทำเสร็จแล้ว ให้กด No (ไม่)

# ลบหมายเลขออกจากรายการโทรสารที่ไม่ต้องการ

หากคุณไม่ต้องการบล็อกหมายเลขโทรสารอีกต่อไป คุณสามารถลบหมายเลข นั้นออกจากรายการโทรสารที่ไม่ต้องการได้

# วิธีกาลบหมายเลขจากรายการหมายเลขโทรสารที่ไม่ต้องการ

- 1. กด Setup (การตั้งค่า)
- 2. กด Fax Settings (การตั้งค่าโทรสาร) และกด OK (ตกลง)
- กด Junk Fax Blocker (การบล็อกโทรสารที่ไม่ต้องการ) และกด OK (ตกลง)
- 4. กด Delete (ลบ) จากนั้นกด OK (ตกลง)
- กดปุ่มลูกศรขวาเพื่อเลื่อนดูหมายเลขที่บล็อกไว้ เมื่อหมายเลขที่คุณต้องการ ลบปรากฏขึ้น ให้กด OK (ตกลง) เพื่อเลือกหมายเลขนั้น
- เมื่อข้อความแจ้งเตือน Delete Another? (ลบรายการอื่น?) ปรากฏขึ้น ให้ทำอย่างใดอย่างหนึ่งต่อไปนี้:
  - ถ้าคุณต้องการฉบหมายเฉขออกจากรายการหมายเลขโทรสารที่ไม่ต้อง การ ให้กด Yes (ใช่) ทำตามขั้นตอนที่ 5 สำหรับแต่ละหมายเลขที่ไม่ ต้องการบล็อกไว้อีกต่อไป
  - หากทำเสร็จแล้ว ให้กด No (ไม่)

#### รับโทรสารจากคอมพิวเตอร์ของคุณ

ใช้โทรสารไปยังคอมพิวเตอร์เพื่อรับโทรสารและบันทึกโทรสารลงใน คอมพิวเตอร์โดยอัตโนมัติ ด้วยคุณสมบัติโทรสารไปยังคอมพิวเตอร์ คุณ สามารถจัดเก็บสำเนาโทรสารแบบดิจิตอล และขจัดความยุ่งยากของการจัดการ แฟ้มเก็บเอกสารจำนวนมากได้ โทรสารที่ได้รับมาจะได้รับการบันทึกไว้เป็น ไฟล์ TIFF (Tagged Image File Format) เมื่อได้รับโทรสารแล้ว คุณจะได้ รับการแจ้งพร้อมลิงค์ไปยังโฟลเดอร์ที่เก็บโทรสารนั้นไว้

้ ไฟล์จะได้รับการตั้งชื่อด้วยวิธีการดังนี้ XXXX\_YYYYYYYY\_ZZZZZ.tif โดยที่ X คือข้อมูลของผู้ส่ง, Y คือวันที่ และ Z คือเวลาที่ได้รับโทรสารนั้น

พมายเหตุ โทรสารไปยังคอมพิวเตอร์จะใช้ได้สำหรับการรับโทรสารขาวดำ เท่านั้น โทรสารสีจะได้รับการพิมพ์แทนที่จะบันทึกไว้ในคอมพิวเตอร์

หมายเหตุ โทรสารไปยังคอมพิวเตอร์รองรับเฉพาะ Windows

**หมายเหต**ุ โทรสารที่เก็บในหน่วยความจำเครื่องจะหายไปหากไม่มีกระแส ไฟเข้าเครื่อง

เนื้อหาในส่วนนี้จะกล่าวถึงหัวข้อต่อไปนี้:

- <u>เปิดใช้โทรสารไปยังคอมพิวเตอร์</u>
- แก้ไขการตั้งค่าโทรสารไปยังคอมพิวเตอร์

# เปิดใช้โทรสารไปยังคอมพิวเตอร์

ใช้ตัวช่วยการตั้งค่าโทรสารไปยังคอมพิวเตอร์เพื่อเปิดใช้โทรสารไปยัง คอมพิวเตอร์ ตัวช่วยตั้งค่าโทรสารไปยังคอมพิวเตอร์สามารถเริ่มต้นได้จาก Solution Center

พมายเหตุ หากคุณเปิดโทรสารไปยังคอมพิวเตอร์ ตรวจดูว่าตั้งค่าการรับ โทรสารสำรองไว้เป็น "เปิด"

ข้อกำหนดของโทรสารไปยังคอมพิวเตอร์:

- โปรแกรมของผู้ดูแลระบบ คอมพิวเตอร์ที่เปิดใช้คุณสมบัติโทรสารไปยัง คอมพิวเตอร์ ต้องเปิดไว้อยู่ตลอดเวลา คอมพิวเตอร์เครื่องเดียวเท่านั้นที่ สามารถใช้เป็นคอมพิวเตรอ์ของผู้ดูแลการโทรสารไปยังคอมพิวเตอร์
- คอมพิวเตอร์หรือเซิร์ฟเวอร์ของ'โฟลเดอร์ปลายทาง หากแตกต่างจาก คอมพิวเตอร์ผู้ดูแลโทรสารไปยังคอมพิวเตอร์ ต้องเปิดไว้ตลอดเวลา คอมพิวเตอร์ปลายทางต้องเปิดใช้งานอยู่ เครื่องจะไม่รับโทรสาร หาก คอมพิวเตอร์หยุดทำงานหรืออยู่ในโหมด Hibernate

- HP Digital Imaging monitor ในทาสก์บาร์ของ Windows ต้องเปิดไว้ ตลอดเวลา
- ต้องใส่กระดาษไว้ในถาดป้อนกระดาษ

# ในการเริ่มตัวช่วยการตั้งค่าโทรสารไปยังคอมพิวเตอร์จาก Solution Center

- 1. เปิด Solution Center หากต้องการข้อมูลเพิ่มเติม โปรดดูที่ <u>การใช้ HP</u> <u>Solution Center (Windows)</u>
- เลือก Settings (การตั้งค่า) และเลือก Fax to PC Setup Wizard (ตัว ช่วยการตั้งค่าโทรสารไปยังพีซี)
- 3. ทำตามคำแนะนำบนหน้าจอเพื่อตั้งค่าโทรสารไปยังคอมพิวเตอร์

# แก้ไขการตั้งค่าโทรสารไปยังคอมพิวเตอร์

คุณสามารถอัปเดตการตั้งค่าโทรสารไปยังคอมพิวเตอร์ได้จากคอมพิวเตอร์ของ คุณในเวลาใดก็ได้ จากหน้าการตั้งค่าโทรสารใน Solution Center คุณ สามารถปิดโทรสารไปยังคอมพิวเตอร์และเลิกใช้การพิมพ์โทรสารจากแผงควบ คุมของเครื่อง

# การแก้ไขการตั้งค่าโทรสารไปยังคอมพิวเตอร์จากแผงควบคุมของเครื่อง

- 1. กดปุ่ม Setup เลือก Basic Fax Settings (การตั้งค่าโทรสารเบื้องต้น) และเลือก Fax to PC (โทรสารไปยังคอมพิวเตอร์)
- เลือกการตั้งค่าที่คุณต้องการเปลี่ยนแปลง คุณสามารถเปลี่ยนแปลงการตั้งค่า ต่อไปนี้
  - View PC hostname (ดูชื่อโฮสต์ของพีซี): ดูชื่อคอมพิวเตอร์ที่ตั้งค่า เป็นผู้ดูแลโทรสารไปยังคอมพิวเตอร์
  - Turn Off (ปิด): ปิดโทรสารไปยังคอมพิวเตอร์
    - หมายเหตุ ใช้ Solution Center เพื่อเปิดโทรสารไปยัง กอมพิวเตอร์
  - **Disable Fax Print (เฉิกใช้การพิมพ์โทรสาร)**: เลือกตัวเลือกนี้เพื่อ พิมพ์โทรสารที่ได้รับ หากคุณปิดการพิมพ์ โทรสารสีจะยังคงพิมพ์ได้
    - พมายเหตุ เนื่องจากโทรสารสีไม่ได้รับการบันทึกไว้ใน คอมพิวเตอร์ เครื่องจึงยังพิมพ์โทรสารสีได้ อย่างไรก็ตาม โทรสารสี หลายหน้าบางฉบับอาจมีขนาดใหญ่เกินหน่วยความจำของเครื่อง

#### การแก้ไขการตั้งค่าโทรสารไปยังคอมพิวเตอร์จาก Solution Center

- เปิด Solution Center หากต้องการข้อมูลเพิ่มเติม โปรดดูที่ <u>การใช้ HP</u> <u>Solution Center (Windows)</u>
- 2. เลือก Settings (การตั้งค่า) และเลือก Fax Settings (การตั้งค่าโทรสาร)
- 3. เลือกแท็บ Fax to PC Settings (การตั้งค่าโทรสารไปยังคอมพิวเตอร์)
- 4. ทำการเปลี่ยนแปลงการตั้งค่าที่คุณต้องการแก้ไข กด OK

พมายเหตุ การเปลี่ยนแปลงใดๆ ที่คุณดำเนินการจะแทนที่การตั้งค่าดัง เดิมี

# การเปลี่ยนการตั้งค่าโทรสาร

หลังจากปฏิบัติตามขั้นตอนในคู่มือเริ่มต้นใช้งานที่ให้มาพร้อมกับอุปกรณ์เรียบ ร้อยแล้ว ให้ปฏิบัติขั้นตอนต่อไปนี้เพื่อเปลี่ยนการตั้งค่าเริ่มต้น หรือกำหนดค่าตัว เลือกอื่นๆ สำหรับการโทรสาร

- <u>การกำหนดค่าหัวกระดาษโทรสาร</u>
- <u>การตั้งโหมดตอบรับ (ตอบรับอัตโนมัติ)</u>
- <u>การกำหนดจำนวนครั้งของเสียงเรียกเข้าก่อนตอบรับ</u>
- <u>การเปลี่ยนรูปแบบเสียงเรียกเข้าให้เป็นเสียงเรียกเข้าเฉพาะ</u>
- <u>การตั้งค่าโหมดแก้ไขข้อผิดพลาดของโทรสาร</u>
- <u>การตั้งค่าชนิดการโทร</u>
- <u>การตั้งค่าตัวเลือกการโทรซ้ำ</u>
- <u>การตั้งความเร็วโทรสาร</u>

# การกำหนดค่าหัวกระดาษโทรสาร

หัวกระดาษโทรสารจะพิมพ์ชื่อคุณและหมายเลขโทรสารไว้ที่ส่วนบนของโทร สารทุกแผ่นที่คุณส่งไป HP ขอแนะนำให้คุณตั้งค่าหัวกระดาษโทรสารโดยใช้ ซอฟต์แวร์ที่คุณได้ติดตั้งไว้กับอุปกรณ์ นอกจากนี้ คุณยังสามารถตั้งค่าหัว กระดาษโทรสารจากแผงควบคุมของเครื่องได้อีกด้วย ดังอธิบายไว้ด้านล่างนี้

🖹 หมายเหตุ ในบางประเทศ/พื้นที่ กำหนดให้ต้องมีข้อมูลหัวกระดาษโทรสาร

# การตั้งค่าหรือเปลี่ยนหัวกระดาษโทรสาร

- 1. กด Setup (การตั้งค่า)
- กด ลูกศรขวา⊫ เพื่อเลือก Fax Settings (การตั้งค่าโทรสาร) และกด OK (ตกลง)
- กด ลูกศรขวา<sub>р</sub> เพื่อเลือก Fax Header (หัวกระดาษโทรสาร) และกด OK (ตกลง)
- 4. ป้อนชื่อบุคคลหรือบริษัทโดยใช้ปุ่มกดตัวเลข จากนั้นกด OK (ตกลง)
- 5. ใส่หมายเลขโทรสารโดยการใช้ปุ่มตัวเลข จากนั้นกด OK (ตกลง)

# การตั้งโหมดตอบรับ (ตอบรับอัตโนมัติ)

โหมดตอบรับจะกำหนดว่าอุปกรณ์จะรับสายเรียกเข้าหรือไม่

- หากคุณต้องการให้อุปกรณ์รับโทรสาร อัตโนมัติ ให้เปิดใช้งานการตั้งค่า Auto Answer (ตอบรับอัตโนมัติ) อุปกรณ์จะรับสายเรียกเข้าและโทรสาร ทั้งหมด
- หากคุณต้องการรับโทรสาร ด้วยตนเอง ให้ปิดใช้งานการตั้งค่า Auto Answer (ตอบรับอัตโนมัติ) คุณต้องอยู่รับสายโทรสารที่เข้ามาเอง เพราะ อุปกรณ์จะ ไม่รับโทรสาร

#### การตั้งโหมดตอบรับเป็นแบบด้วยตนเองหรืออัตโนมัติผ่านทางแผงควบคุมของ เครื่อง

- 1. กด Setup (การตั้งค่า)
- กด ลูกศรขวา เพื่อเลือก Fax Settings (การตั้งค่าโทรสาร) และกด OK (ตกลง)
- กด ลูกศรขวา⊫ เพื่อเลือก Answer Options (ตัวเลือกการตอบรับ) และ กด OK (ตกลง)
- กด ลูกศรขวา⊫ เพื่อเลือกตัวเลือก Auto Answer (ตอบรับอัตโนมัติ) และ กด OK (ตกลง)
- กด ลูกศรขวา⊫ เพื่อเลือก On (เปิด) หรือ Off (ปิด) ที่เหมาะกับการตั้งค่า ของคุณ และกด OK (ตกลง) เมื่อไฟสัญญาณ Auto Answer (ตอบรับอัตโนมัติ) มีสถานะเป็น On (เปิด) อุปกรณ์จะรับสายโดยอัตโนมัติ เมื่อ Auto Answer (ตอบรับ อัตโนมัติ) มีสถานะเป็น Off (ปิด) จะไม่มีการรับสาย

หากคุณเปิดใช้งานการตั้งค่า **Auto Answer (ตอบรับอัตโนมัติ)** คุณจะ สามารถกำหนดจำนวนครั้งของเสียงเรียกเข้าก่อนที่อุปกรณ์จะตอบรับสายเรียก เข้าอัตโนมัติได้

การตั้งค่า **Rings to Answer (เสียงเรียกเข้า)** จะมีความสำคัญหากคุณใช้ เครื่องตอบรับอัตโนมัติสายเดียวกับอุปกรณ์ โดยที่คุณต้องการให้เครื่องตอบรับ อัตโนมัติรับสายโทรศัพท์ก่อนอุปกรณ์ จำนวนครั้งของเสียงเรียกเข้าก่อนตอบรับ ของอุปกรณ์ ควรมากกว่าจำนวนครั้งของเสียงเรียกเข้าของเครื่องตอบรับ

เช่น ตั้งค่าให้เครื่องตอบรับของคุณมีจำนวนครั้งของเสียงเรียกเข้าตอบรับน้อย กว่า และอุปกรณ์ให้รับสายโดยมีจำนวนครั้งของเสียงเรียกเข้าสูงสุด (จำนวนครั้ง ของเสียงเรียกเข้าสูงสุดจะแตกต่างกันไปตามประเทศ/พื้นที่) ในการตั้งค่านี้ เครื่องตอบรับจะรับสาย และอุปกรณ์จะตรวจสอบสายนั้น หากอุปกรณ์ตรวจพบ สัญญาณโทรสาร อุปกรณ์จะรับโทรสาร หากเป็นสายสนทนา เครื่องตอบรับ จะบันทึกข้อความไว้

# การกำหนดจำนวนเสียงเรียกเข้าก่อนตอบรับผ่านทางแผงควบคุมของเครื่อง

- 1. กด Setup (การตั้งค่า)
- กด ลูกศรขวา⊫ เพื่อเลือก Fax Settings (การตั้งค่าโทรสาร) และกด OK (ตกลง)
- กด ลูกศรขวา<sub>р</sub> เพื่อเลือกตัวเลือก Answer Options (ตัวเลือกการตอบ รับ) และกด OK (ตกลง)
- กด ลูกศรขวา เพื่อเลือกตัวเลือก Ring to Answer (เสียงเรียกเข้า) และ กด OK (ตกลง)
- ป้อนจำนวนครั้งของเสียงเรียกเข้าที่ถูกต้องโดยใช้ปุ่มตัวเลข หรือกด ลูกศร ช้าย<sub>┥</sub> หรือ ลูกศรขวา▶ เพื่อเปลี่ยนจำนวนครั้ง
- 6. กด OK (ตกลง) เพื่อยืนยันการตั้งค่า

# การเปลี่ยนรูปแบบเสียงเรียกเข้าให้เป็นเสียงเรียกเข้าเฉพาะ

บริษัทโทรศัพท์หลายแห่งเสนอคุณสมบัติเสียงเรียกเข้าเฉพาะที่ช่วยให้คุณมี หมายเลขโทรศัพท์หลายหมายเลขในสายโทรศัพท์เดียวได้ เมื่อคุณใช้บริการนี้ รูปแบบเสียงเรียกเข้าสำหรับแต่ละหมายเลขจะแตกต่างกันออกไป คุณสามารถ ตั้งค่าให้อุปกรณ์รับสายเรียกเข้าที่มีรูปแบบเสียงเรียกเข้าเฉพาะได้ หากคุณเชื่อมต่ออุปกรณ์เข้ากับสายโทรศัพท์ที่มีเสียงเรียกเข้าเฉพาะ โปรดให้ บริษัทโทรศัพท์ตั้งรูปแบบเสียงเรียกเข้าสำหรับสายสนทนาและสายโทรสารแตก ต่างกัน HP ขอแนะนำให้ใช้เสียงเรียกเข้าแบบสองครั้ง หรือเสียงเรียกเข้าแบบ สามครั้งสำหรับหมายเลขโทรสาร เมื่ออุปกรณ์ตรวจพบรูปแบบเสียงเรียกเข้าที่ กำหนดไว้ อุปกรณ์จะรับสายและรับโทรสาร

หากคุณไม่ได้ใช้บริการเสียงเรียกเข้าเฉพาะ กรุณาเลือกรูปแบบเสียงเรียกเข้าที่ เป็นค่าดีฟอลต์ ซึ่งได้แก่ **All Rings (เสียงเรียกเข้าทั้งหมด)** 

🖹 **หมายเหตุ** HP Fax ไม่สามารถรับโทรสารเมื่อปิดหมายเลขโทรศัพท์หลัก

การเปลี่ยนรูปแบบเสียงเรียกเข้าสำหรับเสียงเรียกเข้าเฉพาะผ่านทางแผงควบคุม ของเครื่อง

- 1. โปรดตรวจสอบว่าได้ตั้งค่าอุปกรณ์ให้ตอบรับสายโทรสารอัตโนมัติ
- 2. กด Setup (การตั้งค่า)
- กด ลูกศรขวา<sub>⊫</sub> เพื่อเลือก Basic Settings (การตั้งค่าเบื้องตัน) และกด OK (ตกลง)
- กด ลูกศรขวา⊫ เพื่อเลือก Ring Pattern (รูปแบบเสียงเรียกเข้า) และกด OK (ตกลง)

เมื่อโทรศัพท์ดังเป็นเสียงเรียกเข้าที่ตั้งไว้สำหรับสายโทรสาร อุปกรณ์จะรับ สายและรับโทรสาร

# การตั้งค่าโหมดแก้ไขข้อผิดพลาดของโทรสาร

โดยปกติ อุปกรณ์จะตรวจสอบสัญญาณตามสายโทรศัพท์ขณะที่กำลังส่งหรือรับ โทรสาร หากตรวจพบสัญญาณผิดพลาดระหว่างการรับ-ส่งและเปิดใช้งานการตั้ง ค่าการแก้ไขข้อผิดพลาดไว้ อุปกรณ์จะสามารถส่งสัญญาณขอให้ส่งโทรสารบาง ส่วนใหม่ได้

ปิดใช้งานการแก้ไขข้อผิดพลาด เมื่อคุณประสบปัญหาในการส่งหรือรับโทรสาร และคุณต้องการยอมรับข้อผิดพลาดในการรับ-ส่งเท่านั้น การปิดใช้งานการตั้งค่า อาจมีประโยชน์เมื่อคุณพยายามส่งโทรสารไปยังอีกประเทศ/พื้นที่หนึ่ง หรือรับ โทรสารจากยังอีกประเทศ/พื้นที่หนึ่ง หรือหากคุณใช้การเชื่อมต่อโทรศัพท์ผ่าน ดาวเทียม

# การตั้งโหมดการแก้ไขข้อผิดพลาดของโทรสาร

- 1. กด Setup (การตั้งค่า)
- กด ลูกศรขวา เพื่อเลือก Fax Settings (การตั้งค่าโทรสาร) และกด OK (ตกลง)
- กด ลูกศรขวา⊫ เพื่อเลือก Error Correction Mode (โหมดแก้ไขข้อผิด พลาด) และกด OK (ตกลง)
- 4. กด ลูกศรขวา⊫ เพื่อเลือก On (เปิด) หรือ Off (ปิด) และกด OK (ตกลง)

# การตั้งค่าชนิดการโทร

ใช้ขั้นตอนนี้เพื่อตั้งค่าโหมดการโทรระบบหมุนหรือการโทรระบบกด ค่าเริ่มต้น ที่ตั้งมาจากโรงงานคือ **ระบบหมุน** ห้ามเปลี่ยนการตั้งค่าจนกว่าคุณจะทราบว่า สายโทรศัพท์ของคุณไม่สามารถใช้การโทรระบบหมุนได้

🖹 หมายเหตุ ตัวเลือกการโทรระบบกดจะไม่สามารถใช้ได้ในทุกประเทศ/พื้นที่

#### การตั้งค่าชนิดการโทร

- 1. กด Setup (การตั้งค่า)
- กด ลูกศรขวา เพื่อเลือก Basic Settings (การตั้งค่าเบื้องต้น) และกด OK (ตกลง)
- กด ลูกศรขวา⊫ เพื่อเลือก Tone or Pulse (โทรศัพท์ระบบกดปุ่มหรือ โทรศัพท์ระบบหมุน) และกด OK (ตกลง)
- 4. กด ลูกศรขวา เพื่อเลือกตัวเลือกที่เหมาะสม แล้วกด OK (ตกลง)

# การตั้งค่าตัวเลือกการโทรซ้ำ

หากอุปกรณ์ไม่สามารถส่งโทรสารได้เนื่องจากเครื่องโทรสารที่จะรับไม่ตอบรับ หรือสายไม่ว่าง อุปกรณ์จะพยายามโทรซ้ำตามการตั้งค่าตัวเลือกโทรซ้ำเมื่อสาย ไม่ว่างและโทรซ้ำเมื่อไม่มีผู้รับสาย ใช้ขั้นตอนต่อไปนี้เพื่อเปิดใช้งานหรือปิดใช้ งานตัวเลือก

- โทรซ้ำเมื่อสายไม่ว่าง: หากเปิดใช้งานตัวเลือก อุปกรณ์จะโทรซ้ำโดย อัตโนมัติหากได้รับสัญญาณสายไม่ว่าง ค่าเริ่มต้นที่ตั้งมาจากโรงงานสำหรับ ตัวเลือกนี้คือ ON (เปิด)
- โทรซ้ำเมื่อไม่มีผู้รับสาย: หากเปิดใช้งานตัวเลือกนี้ อุปกรณ์จะโทรซ้ำโดย อัตโนมัติหากเครื่องโทรสารตัวรับไม่ตอบรับ ค่าเริ่มต้นที่ตั้งมาจากโรงงาน สำหรับตัวเลือกนี้คือ OFF (ปิด)

#### การตั้งค่าตัวเลือกการโทรซ้ำ

- 1. กด Setup (การตั้งค่า)
- กด ลูกศรขวา<sub>р</sub> เพื่อเลือก Fax Settings (การตั้งค่าโทรสาร) และกด OK (ตกลง)
- กด ลูกศรขวา⊫ เพื่อเลือกตัวเลือก Redial Options (ตัวเลือกการโทรซ้ำ) และกด OK (ตกลง)
- กด ลูกศรขวา<sub>▶</sub> เพื่อเลือก Busy Redial (โทรซ้ำเมื่อสายไม่ว่าง) หรือ No Answer Redial (โทรซ้ำเมื่อไม่มีผู้รับสาย) และกด OK (ตกลง)

# การตั้งความเร็วโทรสาร

คุณสามารถตั้งค่าความเร็วโทรสารที่ใช้ติดต่อสื่อสารระหว่างอุปกรณ์ของคุณกับ เครื่องโทรสารอื่นๆ ในขณะที่รับ-ส่งโทรสารได้ ค่าความเร็วในการโทรสารที่ กำหนดเป็นค่าเริ่มต้น คือ **Fast** (เร็ว)

หากคุณใช้ข้อใดข้อหนึ่งต่อไปนี้ อาจจำเป็นต้องตั้งความเร็วโทรสารให้ช้าลง:

- บริการโทรศัพท์ผ่านระบบอินเทอร์เน็ต
- ระบบเครือข่ายโทรศัพท์ (PBX)
- การใช้โทรสารผ่านอินเทอร์เน็ตโพรโทคอล (Fax over Internet Protocol - FoIP)
- โครงข่ายบริการสื่อสารร่วมระบบดิจิทัล (integrated services digital network - ISDN)

หากคุณประสบปัญหาในการส่งและรับโทรสาร คุณอาจจะต้องลองตั้งค่า **Fax Speed** (ความเร็วโทรสาร) เป็น **Medium** (ปานกลาง) หรือ **Slow** (ช้า) ตารางต่อไปนี้จะแสดงการตั้งค่าความเร็วโทรสารที่สามารถใช้งานได้

| ถ่าถวามเร็วโทรสาร | ความเร็วโทรสาร   |
|-------------------|------------------|
| Fast (ເຈົ້າ)      | v.34 (33600 บอด) |
| Medium (ปานกลาง)  | v.17 (14400 บอด) |
| <b>Slow</b> (ข้า) | v.29 (9600 บอด)  |

#### การตั้งความเร็วโทรสารจากแผงควบคุมของเครื่อง

- กด ตั้งค่า
- กด ลูกศรขวา⊫ เพื่อเลือก Fax Settings (การตั้งค่าโทรสาร) และกด OK (ตกลง)
- กด ลูกศรขวา⊫ เพื่อเลือก Fax Speed (ความเร็วโทรสาร) และกด OK (ตกลง)
- 4. เลือกตัวเลือกโดยใช้ลูกศร แล้วกด OK (ตกลง)

# การใช้โทรสารผ่านอินเทอร์เน็ต

้คุณอาจสมัครสมาชิกเพื่อรับบริการโทรศัพท์ราคาประหยัดซึ่งจะช่วยให้คุณ สามารถส่งและรับโทรสารด้วยอุปกรณ์โดยใช้อินเทอร์เน็ตได้ วิธีนี้เรียกว่าการใช้ โทรสารผ่านอินเทอร์เน็ตโพรโทคอล (Fax over Internet Protocol - FoIP) คุณอาจใช้บริการ FoIP (ให้บริการโดยบริษัทโทรศัพท์) หากคุณ:

- ต้องใช้รหัสเข้าถึงพิเศษพร้อมกับหมายเลขโทรสาร หรือ
- มีกล่องแปลงสัญญาณ IP (IP converter) ที่ต่อกับอินเทอร์เน็ต และมี พอร์ตโทรศัพท์ระบบอนาล็อกสำหรับเชื่อมต่อโทรสาร
- หมายเหตุ คุณสามารถส่งและรับโทรสารได้ด้วยการเชื่อมต่อสายโทรศัพท์ เข้ากับพอร์ตที่มีตัวหนังสือ "1-LINE" กำกับอยู่บนอุปกรณ์เท่านั้น ซึ่งหมาย ความว่าการเชื่อมต่อของคุณกับอินเทอร์เน็ตต้องเกิดขึ้นผ่านกล่องแปลง สัญญาณ (ซึ่งจะมีแจ็คโทรศัพท์อะนาล็อกแบบปกติสำหรับเชื่อมต่อโทรสาร) หรือผ่านบริษัทโทรศัพท์

บริการการส่งโทรสารผ่านอินเทอร์เน็ตบางอย่างจะทำงานไม่ถูกต้องเมื่ออุปกรณ์ กำลังส่งหรือรับโทรสารด้วยความเร็วสูง (33600bps) หากคุณพบปัญหาในการ ส่งหรือรับโทรสารขณะใช้บริการโทรสารผ่านอินเทอร์เน็ต ให้ใช้ความเร็วโทร สารในระดับต่ำลง ซึ่งสามารถทำได้โดยการเปลี่ยนการตั้งค่า Fax Speed (ความเร็วโทรสาร) จาก High (สูง) (ค่าเริ่มต้น) เป็น Medium (กลาง) หาก ต้องการข้อมูลเกี่ยวกับการเปลี่ยนการตั้งค่านี้ โปรดดูที่ <u>การตั้งความเร็วโทรสาร</u>

ถ้ามีคำถามใดๆ เกี่ยวกับการส่งโทรสารผ่านอินเทอร์เน็ต โปรดติดต่อแผนกสนับ สนุนด้านการส่งโทรสารผ่านอินเทอร์เน็ต

# การทดสอบการตั้งค่าโทรสาร

คุณสามารถทดสอบการตั้งค่าโทรสารเพื่อตรวจสอบสถานะต่างๆ ของอุปกรณ์ และเพื่อให้แน่ใจว่าเครื่องถูกตั้งค่าไว้ถูกต้องสำหรับการรับส่งโทรสาร ทำการ ทดสอบนี้หลังจากที่คุณตั้งค่าอุปกรณ์เพื่อส่งโทรสารเสร็จเรียบร้อยแล้ว การ ทดสอบจะทำสิ่งต่อไปนี้:

- ทดสอบฮาร์ดแวร์เครื่องโทรสาร
- ตรวจสอบว่าได้ต่อสายโทรศัพท์ประเภทที่ถูกต้องเข้ากับอุปกรณ์
- ตรวจสอบว่าสายโทรศัพท์เสียบเข้าไปในพอร์ตที่ถูกต้องหรือไม่
- ตรวจสอบสัญญาณการโทร
- ตรวจสอบหาสายโทรศัพท์ที่สามารถใช้ได้
- ตรวจสอบสถานะการเชื่อมต่อสายโทรศัพท์

อุปกรณ์จะพิมพ์รายงานผลการทดสอบ หากการทดสอบผิดพลาด ให้ตรวจดู รายงานเพื่อดูข้อมูลเกี่ยวกับวิธีแก้ไขปัญหาแล้วทำการทดสอบใหม่

#### การทดสอบการตั้งค่าโทรสาร

- ติดตั้งอุปกรณ์สำหรับรับและส่งโทรสารตามขั้นตอนการติดตั้งภายในบ้าน หรือสำนักงาน
- ตรวจสอบให้แน่ใจว่าติดตั้งตลับหมึกพิมพ์สำหรับการพิมพ์แล้ว และ ป้อนกระดาษเต็มแผ่นในถาดหลักก่อนทำการทดสอบ
- 3. จากแผงควบคุมของเครื่อง ให้กด Setup (ตั้งค่า)
- 4. กด ลูกศรขวา**⊪** เพื่อเลือก Tools (เครื่องมือ) แล้วกด OK (ตกลง)
- กด ลูกศรขวา<sub>р</sub> เพื่อเลือก Run Fax Test (รันการทดสอบโทรสาร) และ กด OK (ตกลง)

อุปกรณ์จะแสดงสถานะของการทดสอบบนจอแสดงผลและพิมพ์รายงาน

- 6. ทบทวนรายงาน
  - หากผลการทดสอบผ่าน แต่คุณยังพบปัญหาเกี่ยวกับการรับและส่งโทร สาร ให้ตรวจสอบการตั้งค่างโทรสารที่แสดงในรายงานเพื่อตรวจสอบว่า การตั้งค่านั้นถูกต้อง การตั้งค่าโทรสารเป็นค่าว่าหรือไม่ถูกต้องอาจจะ เป็นสาเหตุของปัญหาในการรับและส่งโทรสาร
  - หากการทดสอบล้มเหลว ให้ทบทวนรายงานเพื่อหาข้อมูลที่จะใช้แก้ ปัญหาที่เกิดขึ้น

# การใช้รายงาน

คุณสามารถตั้งค่าอุปกรณ์ให้พิมพ์รายงานข้อผิดพลาดและรายงานการยืนยันของ การรับหรือส่งโทรสารแต่ละครั้งโดยอัตโนมัติ คุณยังสามารถพิมพ์รายงานระบบ ด้วยตนเองได้เมื่อต้องการ รายงานเหล่านี้จะแสดงข้อมูลระบบที่เป็นประโยชน์ เกี่ยวกับอุปกรณ์

โดยปกติ อุปกรณ์จะถูกกำหนดให้พิมพ์รายงานเฉพาะเมื่อมีปัญหาในการส่งและ การรับโทรสารเท่านั้น ข้อความการยืนยันที่ระบุว่ามีการส่งโทรสารเสร็จสมบูรณ์ จะปรากฏเป็นข้อความสั้นๆ บนจอแสดงผลของแผงควบคุมหลังจากการส่งแต่ละ ครั้ง

- <u>การพิมพ์รายงานยืนยันการโทรสาร</u>
- <u>การพิมพ์รายงานข้อผิดพลาดของการส่งโทรสาร</u>
- <u>การพิมพ์และดูบันทึกการรับและส่งโทรสาร</u>

#### การพิมพ์รายงานยืนยันการโทรสาร

หากคุณต้องการให้เครื่องพิมพ์รายงานยืนยันเมื่อส่งโทรสารเสร็จเรียบร้อย ให้ ปฏิบัติตามคำแนะนำต่อไปนี้เพื่อใช้คุณสมบัติการยืนยันโทรสารก่อนที่จะส่งโทร สาร เลือก On Fax Send (เปิดการส่งโทรสาร) หรือ Send & Receive (ส่ง และรับ) อย่างใดอย่างหนึ่ง

ค่ายืนยันโทรสารที่ตั้งไว้เป็นดีฟอลต์คือ **Off (ปิด)** ซึ่งหมายความว่ารายงานยืน ยันจะไม่ถูกพิมพ์สำหรับโทรสารที่ส่งและรับแต่ละครั้ง ข้อความการยืนยันที่ระบุ ว่ามีการส่งโทรสารเสร็จสมบูรณ์จะปรากฏเป็นข้อความสั้นๆ บนจอแสดงผลของ แผงควบคุมหลังจากการส่งแต่ละครั้ง

#### การใช้การยืนยันการโทรสาร

- 1. กด Setup (การตั้งค่า)
- กด ลูกศรขวา<sub>▶</sub> เพื่อเลือก Print Report (พิมพ์รายงาน) และกด OK (ตกลง).
- กด ลูกศรขวา▶ เพื่อเลือก Fax Confirmation (การยืนยันโทรสาร) และ กด OK (ตกลง)

| Off (ปิด)                            | ไม่พิมพ์รายงานการยืนยันโทรสารเมื่อคุณส่งและรับโทรสารเสร็จ ซึ่งจะตั้งไว้เป็นก่าดี<br>ฟอลต์ |
|--------------------------------------|-------------------------------------------------------------------------------------------|
| On Fax Send (เปิด<br>การส่งโทรสาร)   | พิมพ์รายงานยืนยันการส่งโทรสารทุกชุด                                                       |
| On Fax Receive<br>(เปิดการรับโทรสาร) | พิมพ์รายงานยืนยันการรับโทรสารทุกชุด                                                       |
| Send & Receive<br>(ส่งและรับ)        | พิมพ์รายงานยืนยันการรับส่งโทรสารทุกชุด                                                    |

4. กด ลูกศรขวา⊾ เพื่อเลือกค่าใดค่าหนึ่งต่อไปนี้ จากนั้นกด OK (ตกลง)

☆ เกล็ดลับ หากคุณเลือก On Fax Send (เปิดการส่งโทรสาร) หรือ Send & Receive (ส่งและรับ) และสแกนโทรสารเพื่อส่งจากหน่วย ความจำ คุณสามารถใส่รูปภาพหน้าแรกของโทรสารบนรายงาน Fax Sent Confirmation (การยืนยันการส่งโทรสาร) กด Setup (การตั้ง ค่า)กด Fax Confirmation (การยืนยันการโทรสาร) จากนั้นกด On Fax Send (เปิดการส่งโทรสาร) อีกครั้ง เลือก On (เปิด) จากเมนู Image on Fax Send Report (รูปภาพในรายงานการส่งโทรสาร)

### การพิมพ์รายงานข้อผิดพลาดของการส่งโทรสาร

คุณสามารถกำหนดค่าอุปกรณ์เพื่อให้พิมพ์รายงานโดยอัตโนมัติเมื่อเกิดข้อผิด พลาดขณะรับและส่งโทรสารได้

#### วิธีการตั้งค่าอุปกรณ์เพื่อพิมพ์รายงานข้อผิดพลาดโทรสารโดยอัตโนมัติ

- 1. กด Setup (การตั้งค่า)
- กด ลูกศรขวา<sub>р</sub> เพื่อเลือก Print Report (พิมพ์รายงาน) และกด OK (ตกลง)
- กด ลูกศรขวา เพื่อเลือก Fax Error (ข้อผิดพลาดในการรับส่งโทรสาร) และกด OK (ตกลง)
- 4. กด ลูกศรขวา**⊾** เพื่อเลือกค่าใดค่าหนึ่งต่อไปนี้ จากนั้นกด OK (ตกลง)

| Send & Receive<br>(ส่งและรับ)        | พิมพ์รายงานเมื่อใดก็ตามที่เกิดข้อผิดพลาดของการรับและส่งโทรสาร ซึ่งจะตั้งไว้เป็น<br>ถ่าดีฟอลต์ |
|--------------------------------------|-----------------------------------------------------------------------------------------------|
| Off (ปิด)                            | ไม่พิมพ์รายงานข้อขัดข้องใดๆ ที่เกิดขึ้นกับโทรสาร                                              |
| On Fax Send (เปิด<br>การส่งโทรสาร)   | พิมพ์รายงานเมื่อใดก็ตามที่เกิดข้อผิดพลาดของการส่งข้อมูล                                       |
| On Fax Receive<br>(เปิดการรับโทรสาร) | พิมพ์รายงานเมื่อใดก็ตามที่เกิดข้อผิดพลาดของการรับข้อมูล                                       |

# การพิมพ์และดูบันทึกการรับและส่งโทรสาร

บันทึกจะแสดงรายการโทรสารที่ถูกส่งจากแผงควบคุมของเครื่องและโทรสารทั้ง หมดที่ได้รับ

้คุณสามารถพิมพ์บันทึกของโทรสารที่ได้รับและส่งโดยอุปกรณ์ได้ รายการแต่ละ รายการในบันทึกจะมีข้อมูลดังต่อไปนี้:

- วันที่และเวลาส่งข้อมูล
- ประเภท (รับหรือส่ง)
- หมายเลขโทรสาร
- ช่วงเวลา
- จำนวนหน้า
- ผล (สถานะ) ของการส่งข้อมูล

#### การดูบันทึกการรับและส่งโทรสารจาก HP Photo และซอฟต์แวร์รูปภาพ

- ที่คอมพิวเตอร์ ให้เปิดซอฟต์แวร์รูปภาพและภาพถ่ายของ HP หากต้องการ ข้อมูลเพิ่มเติม โปรดดูที่ <u>การใช้ซอฟต์แวร์รูปภาพและภาพถ่ายของ HP</u>
- หากต้องการคำแนะนำเพิ่มเติม โปรดดูวิธีใช้ที่แสดงบนหน้าจอ ในส่วนของ ซอฟต์แวร์ภาพถ่ายและรูปถ่ายของ HP บันทึกจะแสดงรายการโทรสารที่ถูกส่งจากแผงควบคุมของเครื่องและ ซอฟต์แวร์ HP photo and imaging และโทรสารทั้งหมดที่ได้รับ

#### วิธีการพิมพ์บันทึกการรับส่งโทรสารจากแผงควบคุมของเครื่อง

- 1. กด Setup (การตั้งค่า)
- กด ลูกศรขวา<sub>р</sub> เพื่อเลือก Print Report (พิมพ์รายงาน) และกด OK (ตกลง)
- กด ลูกศรขวๅ เพื่อเลือก Fax Log (บันทึกการรับ-ส่งโทรสาร) และกด OK (ตกลง)
- 4. กด OK (ตกลง) อีกครั้งเพื่อพิมพ์บันทึก

# การยกเลิกการรับและส่งโทรสาร

คุณสามารถยกเลิกโทรสารที่กำลังส่งหรือรับได้ตลอดเวลา

#### การยกเลิกการรับและส่งโทรสาร

▲ กด Cancel (ยกเฉิก) บนแผงควบคุมของเครื่องเพื่อระงับโทรสารที่คุณ กำลังจะส่งหรือรับ หากอุปกรณ์ไม่หยุดการรับส่งโทรสาร ให้กด Cancel (ยกเฉิก) อีกครั้ง

้อุปกรณ์จะพิมพ์เอกสารอื่นที่ได้ถูกสั่งพิมพ์และ จากนั้นจะยกเลิกการรับและ ส่งโทรสารที่ยังค้างอยู่ ซึ่งจะใช้เวลาสักครู่

#### การยกเลิกหมายเลขที่กำลังโทร

▲ กด Cancel (ยกเลิก) เพื่อยกเลิกหมายเลขที่คุณกำลังโทรอยู่

# 7 การกำหนดค่าและการจัดการ

เนื้อหาในส่วนนี้จัดทำขึ้นสำหรับผู้ดูแลระบบหรือผู้ที่รับผิดชอบในการจัดการ อุปกรณ์ เนื้อหาในส่วนนี้จะกล่าวถึงหัวข้อต่อไปนี้:

- <u>การจัดการอุปกรณ์</u>
- <u>ใช้เครื่องมือจัดการอุปกรณ์</u>
- <u>ศึกษาข้อมูลในรายงานการทดสอบด้วยตนเอง</u>
- <u>การตั้งค่าอุปกรณ์สำหรับการส่งโทรสาร</u>
- <u>การกำหนดค่าอุปกรณ์ (Windows)</u>
- <u>การกำหนดค่าอุปกรณ์ (Mac OS)</u>
- <u>การตั้งค่าอุปกรณ์สำหรับการสื่อสารแบบไร้สาย (HP Officejet J4680</u> <u>เท่านั้น)</u>
- <u>ถอนการติดตั้งและติดตั้งซอฟต์แวร์ใหม่อีกครั้ง</u>

# การจัดการอุปกรณ์

ตารางต่อไปนี้จะแสดงรายการเครื่องมือทั่วไปที่สามารถใช้จัดการอุปกรณ์ได้ หากต้องการข้อมูลเพิ่มเติมเกี่ยวกับการเข้าใช้งานและการใช้งานเครื่องมือ โปรด ดูที่ <u>ใช้เครื่องมือจัดการอุปกรณ์</u>

🖹 หมายเหตุ กระบวนการเฉพาะต่างๆ อาจต้องใช้วิธีอื่นๆ ร่วมด้วย

#### Windows

- แผงควบคุมอุปกรณ์
- ไดรเวอร์เครื่องพิมพ์
- กล่องเครื่องมือ

#### Mac OS

- แผงควบคุมอุปกรณ์
- HP Printer Utility (ยูทิลิตี้เครื่องพิมพ์ HP)
- <u>ตรวจดุอุปกรณ์</u>
- <u>การดูแลอุปกรณ์</u>

#### ตรวจดูอุปกรณ์

เนื้อหาในส่วนนี้จะแสดงคำแนะนำในการตรวจสอบอุปกรณ์

| ใช้เครื่องมือนี้                  | เพื่อดูข้อมูลต่อไปนี้                                                                                                    |
|-----------------------------------|----------------------------------------------------------------------------------------------------|
| แผงควบคุมอุปกรณ์                  | ดข้อมูลเกี่ยวกับสถานะของงานพิมพ์ที่กำลังดำเนินการอ<br>ยู่ สถานะการทำงานของอุปกรณ์ และสถานะของตลับ<br>หมึกพิมพ์                                                                                                    |
| กล่องเครื่องมือ (Windows)         | ข้อมูลของตลับหมึกพิมพ์: คลิกที่แถบ Estimated Ink<br>Levels (ระดับหมึกโดยประมาณ) เพื่อดูข้อมูลเกียวกับ<br>ระดับหมึกพิมพ์ แล้วเลื่อนไปจนกระทั่งปุ่ม Cartridge<br>Details (รายละเอียดเกี่ยวกับตลับหมึกพิมพ์) ปรากฏ<br>ขึ้น คลิกที่ปุ่ม Cartridge Details (รายละเอียดเกี่ยว<br>กับตลับหมึกพิมพ์) เพื่อดูข้อมูลเกี่ยวกับการเปลี่ยนตลับ<br>หมึกและวันหมดอายุ* |
| ยุทิลิตี้เกรื่องพิมพ์ HP (Mac OS) | ข้อมูลของตลับหมึกพิมพ์: เปิดแผง Information and<br>Support (ข้อมูลและการสนับสนุน) แล้วคลิกที่<br>Supplies Status (สถานะอุปกรณ์ใช้สิ้นเปลือง) *                                                                                                    |

\* ดำเตือนระดับหมึกและตัวแสดงจะให้ข้อมูลโดยประมาณสำหรับการเตรียมการ เท่านั้น เมื่อคุณได้รับข้อความเตือนว่าหมึกเหลือน้อย ให้เตรียมตลับหมึกใหม่ เพื่อเปลี่ยน เพื่อป้องกันความล่าช้าในการพิมพ์ที่อาจเกิดขึ้นี่ คุณไม่จำเป็นต้อง เปลี่ยนตลับหมึกพิมพ์จนกว่าคุณจะเห็นว่าไม่สามารถยอมรับคุณภาพการพิมพ์ที่ ลดลงได้

#### การดูแลอุปกรณ์

เนื้อหาในส่วนนี้จะให้ข้อมูลเกี่ยวกับการดูแลอุปกรณ์และการเปลี่ยนการตั้งค่า

| ใช้เครื่องมือนี้                  | เพื่อทำสิ่งต่อไปนี้                                                                                                    |  |
|-----------------------------------|----------------------------------------------------------------------------------------------------|--|
| แผงควบคุมของเครื่อง               | <ul> <li>ภาษาและประเทศ/พื้นที่: กด Setup (การตั้งค่า) เลือก<br/>Basic Settings (การตั้งค่าเบื้องต้น) แล้วจึงเลือก<br/>Set Langugage (ตั้งค่าภาษา)</li> <li>การตั้งวันที่และเวลา: กด Setup (การตั้งค่า), กด<br/>Basic Settings (การตั้งค่าเบื้องต้น) แล้วจึงกด<br/>Date and Time (วันที่และเวลา)</li> </ul> |  |
| กต่องเครื่องมือ (Windows)         | การปฏิบัติงานเพื่อบำรุงรักษาอุปกรณ์: คลิกที่แถบ Device<br>Services (บริการของอุปกรณ์)                                                                                                    |  |
| ยุทิลิดี้เครื่องพิมพ์ HP (Mac OS) | <ul> <li>การเปลี่ยนการตั้งค่าถาด: คลิกที่ Paper Handling<br/>(การจัดการกระดาษ) จากแผง Printer Settings (การ<br/>ตั้งค่าเครื่องพิมพ์)</li> <li>การปฏิบัติงานเพื่อบำรุงรักษาอุปกรณ์: เปิดแผง<br/>Information and Support (ข้อมูลและการสนับ<br/>สนุน) แล้วคลิกที่ตัวเลือกสำหรับงานที่คุณต้องการทำ</li> </ul>  |  |

# ใช้เครื่องมือจัดการอุปกรณ์

- <u>กล่องเครื่องมือ (Windows)</u>
- เว็บเซิร์ฟเวอร์ในตัว (HP Officejet J4680 เท่านั้น)
- ยุทิลิตี้เครื่องพิมพ์ HP (Mac OS)

# กล่องเครื่องมือ (Windows)

กล่องเครื่องมือจะให้ข้อมูลเกี่ยวกับการบำรุงรักษาอุปกรณ์

- พมายเหตุ กล่องเครื่องมือสามารถติดตั้งได้จากแผ่นซีดีเริ่มต้นการใช้งาน โดยเลือกตัวเลือกการติดตั้งแบบเต็ม หากคอมพิวเตอร์มีคุณสมบัติตรงตามข้อ กำหนดเกี่ยวกับระบบ
- <u>การเปิดกล่องเครื่องมือ</u>
- แถบกล่องเครื่องมือ

#### การเปิดกล่องเครื่องมือ

- จาก HP Solution Center (ศูนย์บริการโซลูชันของ HP) ให้คลิกที่
   Settings (การตั้งค่า) แล้วชี้ไปที่ Print Settings (การตั้งค่าการพิมพ์)
   จากนั้นให้คลิกที่ Printer Toolbox (กล่องเครื่องมือเครื่องพิมพ์)
- คลิกขวาที่ไอคอน HP Digital Imaging Monitor ในทาส์กบาร์ ชี้ไปที่ Printer Model Name (ชื่อรุ่นเครื่องพิมพ์) แล้วจึงคลิกที่ Display Printer Toolbox (แสดงกล่องเครื่องมือเครื่องพิมพ์)

#### แถบกล่องเครื่องมือ

ในกล่องเครื่องมือจะมีแถบต่อไปนี้

| ແຄນ                                               | สารบัญ |                                                                                                    |
|---------------------------------------------------|--------|----------------------------------------------------------------------------------------------------|
| Estimated Ink Level (ระดับหมึกพิมพ์โดย<br>ประมาณ) | •      | <b>ข้อมูลระดับหมึกพิมพ์:</b> แสดงระดับหมึกพิมพ์โดย<br>ประมาณของตลับหมึกพิมพ์แต่ละตลับ                                                                                                    |
|                                                   |        | หมายเหตุ กำเตือนระดับหมึกและตัวแสดงจะให้ข้อมูล<br>โดยประมาณสำหรับการเตรียมการเท่านั้น เมื่อคุณได้รับ<br>ข้อความเตือนว่าหมึกเหลือน้อย ให้เตรียมตลับหมึกใหม่<br>เพื่อเปลี่ยน เพื่อป้องกันความล่าช้าในการพิมพ์ที่อาจเกิดขึ้<br>นี่ คุณไม่จำเป็นต้องเปลี่ยนตลับหมึกพิมพ์จนกว่าคุณจะ<br>เห็นว่าไม่สามารถยอมรับคุณภาพการพิมพ์ที่ลดลงได้ |
|                                                   | •      | <b>ร้านด้าแบบออนไลน์:</b> ให้คุณสามารถเข้าใช้งานเว็บไซต์<br>ซึ่งคุณสามารถสั่งชื่ออุปกรณ์ใช้สิ้นเปลืองของอุปกรณ์<br>แบบออนไลน์                                                                                                    |

| บท | 7 |  |  |
|----|---|--|--|
|    |   |  |  |

| แถบ                  | สารบัญ                                                                                                    |  |  |
|----------------------|----------------------------------------------------------------------------------------------------|--|--|
|                      | <ul> <li>สั่งซื้อทางโทรศัพท์: แสดงหมายเลขโทรศัพท์ที่อุณ<br/>สามารถโทรติดต่อเพื่อสั่งซื้ออุปกรณ์ใช้ลิ้นเปลืองของ<br/>อุปกรณ์ หมายเลขโทรศัพท์เหล่านี้ไม่ได้สามารถใช้ได้ใน<br/>ทุกประเทศ/พื้นที่</li> <li>รายละเอียดของตลับหมึกพิมพ์: แสดงหมายเลขการสั่งซื้อ<br/>และวันหมดอายุของตลับหมึกพิมพ์ที่ติดตั้งไว้</li> </ul>                                                                                                    |  |  |
| Information (ข้อมูล) | <b>ข้อมูลเกี่ยวกับเครื่องพิมพ์:</b> แสดงฮาร์ดแวร์ของเครื่อง ตัวเลือก<br>ต่างๆ ของแถบ Information (ข้อมูล) ประกอบด้วย:<br>Hardware information (ข้อมูลเกี่ยวกับฮาร์ดแวร์)                                                                                                    |  |  |
| Services (บริการ)    | <ul> <li>การพิมพ์หน้าวินิจฉัย: ให้คุณพิมพ์รายงานที่ให้ข้อมูล<br/>เกี่ยวกับเครื่อง ประเภทการเชื่อมต่อ ข้อผิดพลาด และข้อ<br/>มูลเฟิร์มแวร์.</li> <li>พิมพ์หน้าทดสอบ: ช่วยให้คุณสามารถพิมพ์หน้าการ<br/>ทดสอบด้วยตนเองของอุปกรณ์ได้ หน้าดังกล่าวจะมีข้อมูล<br/>เกี่ยวกับเครื่องและตลับหมึกพิมพ์ หากต้องการข้อมูลเพิ่ม<br/>เติม โปรดดูที<u>่ กึกษาข้อมูลในรายงานการทดสอบด้วยตน<br/>เอง</u></li> <li>ปรับแนวตลับหมึกพิมพ์: แนะนำขั้นตอนการปรับแนว<br/>ตลับหมึกพิมพ์ หากต้องการข้อมูลเพิ่มเติม โปรดดูที่ <u>การ<br/>ปรับแนวตลับหมึกพิมพ์</u></li> <li>ทำความสะอาดตลับหมึกพิมพ์: แนะนำการทำความ<br/>สะอาดตลับหมึกพิมพ์ หากต้องการข้อมูลเพิ่มเติม โปรดดูที่<br/>การทำความสะอาดตลับหมึกพิมพ์<br/>การทำความสะอาดตลับหมึกพิมพ์มามึกพิมพ์: แนะนำการทำความ<br/>สะอางตลับหมึกพิมพ์ หากต้องการข้อมูลเพิ่มเติม โปรดดู<br/>ที่ <u>การทำความสะอาดตลับหมึกพิเลอะติดด้านหลังหน้า</u><br/>กระดาษ: ทำความสะอาดส่วนโครงเครื่องหากมีหมึกเลอะ<br/>ติดหน้ากระดาษ</li> <li>การทำกวามสะอาดทางป้อนกระดาษ: ทำความสะอาดลูก<br/>กลิ่งป้อนกระตาษของเครื่อง</li> </ul> |  |  |

# เว็บเซิร์ฟเวอร์ในตัว (HP Officejet J4680 เท่านั้น)

เมื่ออุปกรณ์เชื่อมต่อกับเครือข่าย คุณสามารถดูข้อมูลสถานะ เปลี่ยนการตั้งค่า และจัดการกับอุปกรณ์ของคุณจากเว็บเซิร์ฟเวอร์ในตัวโดยใช้คอมพิวเตอร์ของ คุณได้

หมายเหตุ หากต้องการดูรายการข้อกำหนดเกี่ยวกับระบบสำหรับเว็บเซิร์ฟ เวอร์ในตัว โปรดดูที่ <u>ข้อกำหนดรายละเอียดเกี่ยวกับเว็บเซิร์ฟเวอร์ในตัว</u> การตั้งค่าบางอย่างอาจถูกจำกัดไว้ด้วยรหัสผ่าน

คุณสามารถเปิดและใช้งานเว็บเซิร์ฟเวอร์ในตัวได้โดยไม่ต้องเชื่อมต่อกับอิน เทอร์เน็ต แต่คุณสมบัติบางอย่างจะไม่สามารถใช้งานได้

เนื้อหาในส่วนนี้จะกล่าวถึงหัวข้อต่อไปนี้:

- <u>การเปิดเว็บเซิร์ฟเวอร์ในตัว</u>
- <u>หน้าเว็บเซิร์ฟเวอร์ในตัว</u>

#### การเปิดเว็บเซิร์ฟเวอร์ในตัว

คุณสามารถเปิดเว็บเซิร์ฟเวอร์ในตัวได้โดยใช้วิธีดังต่อไปนี้:

- พมายเหตุ ในการเปิดเว็บเซิร์ฟเวอร์ในตัวจากไดรเวอร์เครื่องพิมพ์ (Windows) หรือยูทิลิตี้เครื่องพิมพ์ HP (Mac OS) อุปกรณ์ต้องเชื่อมต่อ เข้ากับเครือข่ายและต้องมี IP แอดเดรส
- เว็บเบราเซอร์: ในเว็บเบราเซอร์ที่สนับสนุนบนคอมพิวเตอร์ของคุณ ให้ พิมพ์ IP แอดเดรสที่กำหนดให้กับอุปกรณ์ ตัวอย่างเช่น หาก IP แอดเดรสเป็น 123.123.123.123 ให้พิมพ์แอดเดรส ต่อไปนี้ลงไปในเว็บเบราเซอร์: http://123.123.123.123
   IP แอดเดรสของเครื่องจะแสดงไว้ในหน้าการการทดสอบแบบไร้สาย (HP Officejet J4680 เท่านั้น) หากต้องการข้อมูลเพิ่มเติม โปรดดูที่ <u>ในการ</u> <u>พิมพ์หน้าทดสอบแบบไร้สาย</u> หลังจากเปิดเว็บเซิร์ฟเวอร์ในตัวแล้ว คุณสามารถคั่นหน้าไว้เพื่อจะได้กลับ มาดใหม่ได้อย่างรวดเร็วในอนาคต
- ยูทิลิตี้เครื่องพิมพ์ HP (Mac OS): ที่แผง Printer Settings (การตั้งค่า เครื่องพิมพ์) ให้คลิกที่ Additional Settings (การตั้งค่าเพิ่มเติม) แล้วจึง คลิกที่ปุ่ม Open Embedded Web Server (เปิดเว็บเซิร์ฟเวอร์ในตัว)

# หน้าเว็บเซิร์ฟเวอร์ในตัว

เว็บเซิร์ฟเวอร์ในตัวมีหน้าเว็บเพจที่คุณสามารถใช้ดูข้อมูลผลิตภัณฑ์และเปลี่ยน แปลงการตั้งค่าของอุปกรณ์ได้ หน้าเหล่านั้นยังมีการเชื่อมโยงไปยังบริการ อิเล็กทรอนิกส์อื่นๆ ด้วย

| หนั⁄ปุ่ม                                                                          | เนื้อหา                                                                                                    |
|-----------------------------------------------------------------------------------|----------------------------------------------------------------------------------------------------|
| หน้าแสดงข้อมูล                                                                    | ี้ แสดงข้อมูลสถานะของอุปกรณ์ ระดับหมึกพิมพ์และปริมาณที่ใช้<br>ไป และบันทึกเหตุการณ์ของอุปกรณ์ (เช่น ข้อผิดพลาดต่างๆ)                                                      |
| หน้าการตั้งค่า                                                                    | แสดงการตั้งถ่าที่กำหนดค่าไว้สำหรับอุปกรณ์ และให้คุณ<br>สามารถเปลี่ยนการตั้งถ่าเหล่านี้ได้                                                                                 |
| หน้าเครือข่าย                                                                     | แสดงสถานะและการตั้งค่าเครือข่ายที่กำหนดค่าไว้สำหรับ<br>อุปกรณ์ หน้าเหล่านี้จะปรากฏขึ้นเมื่ออุปกรณ์เชื่อมต่อเข้ากับ<br>เครือข่ายเท่านั้น                                   |
| หน้า Bluetooth                                                                    | แสดงการตั้งค่า Bluetooth ที่กำหนดค่าไว้สำหรับอุปกรณ์ และ<br>ให้คุณสามารถเปลี่ยนแปลงการตั้งค่าเหล่านี้ได้                                                                  |
| ปุ่ม Support and Order Supplies (การสนับ<br>สนุนและการสังซื้ออุปกรณใช้สิ้นเปลือง) | Support (การสนับสนุน) ให้บริการการสนับสนุนต่างๆ<br>Order Supplies ( <b>สังชื่ออุปกรณ์ใช้สิ้นเปลือง</b> ) จะเชื่อมต่อไป<br>ยังระบบการสังชื้ออุปกรณ์ใช้ลิ้นเปลืองแบบออนไลน์ |

# ยูทิลิตี้เครื่องพิมพ์ HP (Mac OS)

ยูทิลิตี้ของเครื่องพิมพ์ HP ประกอบด้วยเครื่องมือในการกำหนดการตั้งค่าการ พิมพ์ ปรับตั้งอุปกรณ์ สั่งซื้อวัสดุสิ้นเปลืองแบบออนไลน์ และหาข้อมูลสนับสนุน จากเว็บไซต์

- <u>เปิดยูทิลิตี้ของเครื่องพิมพ์ HP</u>
- <u>แผงของยูทิลิตี้เครื่องพิมพ์ HP</u>

#### เปิดยูทิลิตี้ของเครื่องพิมพ์ HP

#### การเปิดยูทิลิตี้ของเครื่องพิมพ์ HP จากเดสก์ทีอป

- 1. จาก Finder (ตัวค้นหา) ให้เลือก Computer (คอมพิวเตอร์) จากเมนู Go (ไป)
- เลือกฮาร์ดิสก์ของ'คอมพิวเตอร์, เลือก Library (ไลบรารี) แล้วจึงเลือก Printers (เครื่องพิมพ์)
- เลือก HP จากนั้นเลือก Utilities (ยูทิลิตี้) แล้วจึงเลือก HP Printer Selector(ตัวเลือกเครื่องพิมพ์ HP)
- 4. เลือกอุปกรณ์แล้วคลิกที่ Launch Utility (เปิดใช้ยูทิลิตี้)

#### ในการเปิด HP Printer Utility (ยูทิลิตี้เครื่องพิมพ์ HP) จาก HP Device Manager (ตัวจัดการอุปกรณ์ HP)

- 1. คลิกที่ไอคอน HP Device Manager (ตัวจัดการอุปกรณ์ HP) ใน Dock
- 2. เลือกอุปกรณ์ในเมนูดรอปดาวน์ Devices (อุปกรณ์)
- จากเมนู Information and Settings (ข้อมูลและการตั้งค่า) คลิก Maintain Printer (การดูแลรักษาเครื่องพิมพ์)
- 4. เลือกอุปกรณ์แล้วคลิกที่ Launch Utility (เปิดใช้ยูทิลิศี้)

แผงของยูทิลิตี้เครื่องพิมพ์ HP

#### แผง Information and Support (ข้อมูลและการสนับสนุน)

- สถานะอุปกรณ์ใช้สิ้นเปลือง: แสดงข้อมูลเกี่ยวกับตลับหมึกพิมพ์ที่ติดตั้งไว้ ในปัจจุบัน
- **ข้อมูลอุปกรณ์ใช้สิ้นเปลือง:** แสดงตัวเลือกการเปลี่ยนตลับหมึกพิมพ์
- ข้อมูลของอุปกรณ์: แสดงข้อมูลเกี่ยวกับรุ่นและหมายเลขผลิตภัณฑ์ หน้าดัง กล่าวจะมีข้อมูลเกี่ยวกับอุปกรณ์และอุปกรณ์ใช้สิ้นเปลือง
- ทำความสะอาด: แนะนำการทำความสะอาดตลับหมึกพิมพ์

- ปรับแนว: แนะนำขั้นตอนการปรับแนวตลับหมึกพิมพ์
- HP Support: เข้าใช้งานเว็บไซต์ของ HP ที่คุณสามารถค้นหาการสนับ สนุนสำหรับอุปกรณ์ ลงทะเบียนอุปกรณ์ และค้นหาข้อมูลเกี่ยวกับการส่งคืน อุปกรณ์ใช้สิ้นเปลืองสำหรับงานพิมพ์เพื่อการนำกลับไปใช้ใหม่

# ศึกษาข้อมูลในรายงานการทดสอบด้วยตนเอง

ใช้รายงานการทดสอบด้วยตนเองเพื่อ:

- ดูข้อมูลอุปกรณ์ปัจจุบันและสถานะตลับหมึกพิมพ์
- ช่วยในการแก้ไขปัญหา

นอกจากนี้ รายงานการวินิจฉัยการทดสอบด้วยตนเองยังมีบันทึกเหตุการณ์ล่าสุด ด้วย

หากคุณจำเป็นต้องติดต่อ HP การพิมพ์หน้าการวินิจฉัยการทดสอบด้วยตน เองออกมาก่อนจะโทรศัพท์ไปมักจะช่วยได้มาก

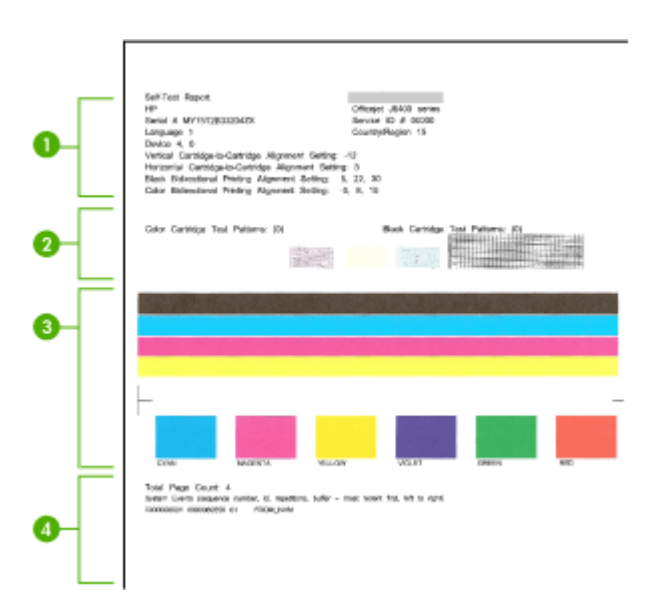

- ข้อมูลเกี่ยวกับเครื่องพิมพ์: แสดงข้อมูลของอุปกรณ์ (เช่น ชื่อผลิตภัณฑ์ หมายเลขรุ่น หมายเลขผลิตภัณฑ์ และหมายเลขเวอร์ชันเฟิร์มแวร์) และ จำนวนหน้าที่พิมพ์จากถาด
- 2. รูปแบบการทดสอบหัวพิมพ์: เส้นที่หายไปแสดงถึงปัญหาเกี่ยวกับตลับหมึก พิมพ์ ลองทำความสะอาดตลับหมึกหรือเปลี่ยนตลับหมึก

- **3. แถบและบ็อกซ์สี:** แถบหรือบ็อกซ์สีที่ซีดจางไม่สม่ำเสมอแสดงว่าหมึกเหลือ น้อย การตรวจสอบระดับหมึกพิมพ์
- 4. บันทึกเหตุการณ์: แสดงบันทึกของเหตุการณ์ล่าสุดที่เกิดขึ้น

#### การพิมพ์รายงานทดสอบด้วยตนเอง

- แผงควบคุมของเครื่อง: กด Setup (การตั้งค่า) เลือก Print Report (พิมพ์รายงาน) เลือก Self-Test Report (รายงานการทดสอบตนเอง) จากนั้นกด OK (ตกลง)
- ยูทิลิตี้เครื่องพิมพ์ HP (Mac OS): คลิกที่ Device Information (ข้อมูล ของอุปกรณ์) จากแผง Information and Support (ข้อมูลและการ สนับสนุน) แล้วจึงคลิกที่ Print Configuration Page (พิมพ์หน้าการ กำหนดค่า)

# การตั้งค่าอุปกรณ์สำหรับการส่งโทรสาร

หลังจากปฏิบัติตามขึ้นตอนทั้งหมดในกู่มือเริ่มต้นใช้งานเสร็จเรียบร้อยแล้ว ให้ ใช้วิธีการใช้งานในบทนี้เพื่อดำเนินการตั้งค่าโทรสารให้เสร็จสมบูรณ์ เก็บกู่มือ เริ่มต้นใช้งานของคุณไว้เพื่อใช้ในภายหลัง

ในส่วนนี้ คุณจะได้เรียนรู้วิธีการตั้งค่าอุปกรณ์เพื่อให้การส่งโทรสารสามารถทำ งานได้กับอุปกรณ์และบริการที่คุณอาจมีอยู่แล้วโดยใช้สายโทรศัพท์เดียวกัน

- ☆ เกล็ดลับ นอกจากนี้ คุณยังสามารถใช้ Fax Setup Wizard (ตัวช่วยติดตั้ง โทรสาร) (Windows) หรือ HP Fax Setup Utility (ยูทิลิตี้การติดตั้งโทร สาร HP) (Mac) เพื่อช่วยติดตั้งโทรสารได้อย่างรวดเร็ว เช่น โหมดรับสาย หรือข้อมูลบนหัวกระดาษโทรสาร คุณสามารถเข้าใช้งาน Fax Setup Wizard (ตัวช่วยติดตั้งโทรสาร) (Windows) หรือ HP Fax Setup Utility (ยูทิลิตี้การติดตั้งโทรสาร HP) (Mac) ผ่านทางซอฟต์แวร์ที่คุณติดตั้ง เพื่อใช้กับอุปกรณ์ หลังจากที่รัน Fax Setup Wizard (ตัวช่วยติดตั้งโทร สาร) (Windows) หรือ HP Fax Setup Utility (ยูทิลิตี้การติดตั้งโทร สาร) (Windows) หรือ HP Fax Setup Utility (ยูทิลิตี้การติดตั้งโทรสาร HP) (Mac OS) ให้ปฏิบัติตามขั้นตอนในส่วนนี้เพื่อติดตั้งโทรสารให้เสร็จ สมบูรณ์
- <u>การตั้งค่าโทรสาร (ระบบโทรศัพท์แบบขนาน)</u>
- <u>การติดตั้งโทรสารแบบอนุกรม</u>

# การตั้งค่าโทรสาร (ระบบโทรศัพท์แบบขนาน)

ก่อนที่คุณจะเริ่มตั้งค่าอุปกรณ์เพื่อส่งโทรสาร ให้กำหนดชนิดของระบบโทรศัพท์ ที่ประเทศ/พื้นที่ของคุณใช้ คำแนะนำในการตั้งค่าโทรสารจะแตกต่างกันไป โดย ขึ้นอยู่กับว่าคุณมีระบบโทรศัพท์แบบอนุกรมหรือแบบขนาน

- หากไม่พบรายชื่อประเทศ/พื้นที่ของคุณในตารางนี้ แสดงว่าคุณอาจใช้ระบบ โทรศัพท์แบบอนุกรม ในระบบโทรศัพท์แบบอนุกรม ประเภทของหัวเสียบ ของอุปกรณ์การโทรที่ใช้ร่วมกัน (โมเด็ม โทรศัพท์ และเครื่องตอบรับ อัตโนมัติ) จะไม่สามารถใช้เชื่อมต่อกับพอร์ต "2-EXT" บนอุปกรณ์ แต่ อุปกรณ์ทั้งหมดจะต้องต่อกับช่องเสียบสายโทรศัพท์ที่อยู่บนผนังแทน
  - หมายเหตุ ในบางประเทศ/พื้นที่ที่ใช้ระบบโทรศัพท์แบบอนุกรม สาย โทรศัพท์ที่มาพร้อมกับอุปกรณ์อาจมีช่องเสียบสายโทรศัพท์ที่ผนังเพิ่ม เติมเพื่อต่อกับโทรศัพท์ ซึ่งทำให้คุณสามารถเชื่อมต่ออุปกรณ์โทร คมนาคมอื่นๆ เข้ากับช่องเสียบสายโทรศัพท์ที่ผนังที่คุณใช้เสียบเข้ากับ อุปกรณ์ได้
- หากประเทศ/พื้นที่ของคุณมีชื่ออยู่ในตาราง คุณอาจจะมีระบบโทรศัพท์แบบ ขนานอยู่ก็เป็นได้ ในระบบโทรศัพท์แบบขนาน คุณสามารถเชื่อมต่อ อุปกรณ์โทรศัพท์ที่ใช้ร่วมกันเข้ากับสายโทรศัพท์โดยใช้พอร์ต "2-EXT" ที่ อยู่ด้านหลังของอุปกรณ์
  - พมายเหตุ หากระบบโทรศัพท์ของคุณเป็นแบบขนาน HP ขอแนะนำให้ ใช้สายโทรศัพท์แบบ 2 เส้นที่ให้มาพร้อมกับอุปกรณ์ เพื่อเชื่อมต่อ อุปกรณ์เข้ากับช่องเสียบสายโทรศัพท์บนผนัง

| อาร์เจนตินา | ออสเตรเลีย    | บราซิล         |
|-------------|---------------|----------------|
| แคนาดา      | ชิลี          | จีน            |
| โคลัมเบีย   | กรีซ          | อินเดีย        |
| อินโดนีเซีย | ไอร์แลนด์     | ญี่ปุ่น        |
| เกาหลี      | ละติน อเมริกา | มาเลเซีย       |
| เม็กซิโก    | ฟิลิปปินส์    | โปแลนด์        |
| โปรตุเกส    | วัสเซีย       | ซาอุดิอาระเบีย |
| สิงคโปร์    | สเปน          | ไต้หวัน        |
| ไทย         | สหรัฐอเมริกา  | เวเนซุเอลา     |
| เวียดนาม    |               |                |

#### ตาราง 7-1 ประเทศ/พื้นที่ที่ใช้โทรศัพท์ระบบขนาน

หากคุณไม่แน่ใจว่าคุณมีระบบโทรศัพท์ชนิดใด (แบบอนุกรมหรือแบบขนาน) ให้ตรวจสอบกับทางบริษัทโทรศัพท์ของคุณ

- <u>การเลือกการตั้งค่าโทรสารที่ถูกต้องสำหรับบ้านหรือสำนักงานของคุณ</u>
- <u>เลือกวิธีติดตั้งโทรสารสำหรับกรณีของคุณ</u>
- <u>กรณี A: สายโทรสารแยกต่างหาก (ไม่รับสายสนทนา)</u>
- <u>กรณี B: การตั้งค่าอุปกรณ์ที่มี DSL</u>
- <u>กรณี C: การตั้งค่าอุปกรณ์ที่มีระบบโทรศัพท์ PBX หรือสาย ISDN</u>
- <u>กรณี D: โทรสารที่มีบริการเสียงเรียกเข้าเฉพาะอยู่บนสายเดียวกัน</u>
- <u>กรณี E: สายที่ใช้โทรศัพท์/โทรสารร่วมกัน</u>
- กรณี F: สายสนทนา/โทรสารที่ใช้ร่วมกับวอยซ์เมล์
- <u>กรณี G: สายโทรสารที่ใช้ร่วมกับโมเด็มของคอมพิวเตอร์ (ไม่รับสาย</u> <u>สนทนา)</u>
- กรณี H: สายสนทนา/โทรสารใช้ร่วมกับโมเด็มของคอมพิวเตอร์
- <u>กรณี I: สายสนทนา/โทรสารที่ใช้ร่วมกับเครื่องตอบรับอัตโนมัติ</u>
- <u>กรณี J: สายสนทนา/สายโทรสารที่ใช้ร่วมกับโมเด็มของคอมพิวเตอร์และ</u> เครื่องตอบรับโทรศัพท์
- <u>กรณี K: สายสนทนา/สายโทรสารที่ใช้ร่วมกับโมเด็ม dial-up ของ</u> <u>คอมพิวเตอร์และวอยซ์เมล์</u>

#### การเลือกการตั้งค่าโทรสารที่ถูกต้องสำหรับบ้านหรือสำนักงานของคุณ

ในการส่งโทรสาร คุณต้องรู้ว่าอุปกรณ์และบริการประเภทใด (หากมี) ที่ใช้สาย โทรศัพท์เดียวกันกับอุปกรณ์ของคุณ ซึ่งเป็นสิ่งสำคัญเนื่องจากคุณอาจต้องเชื่อม ต่ออุปกรณ์สำนักงานที่มีอยู่บางอย่างเข้ากับอุปกรณ์โดยตรง และอาจจะต้อง เปลี่ยนการตั้งค่าโทรสารบางอย่างก่อนที่จะส่งโทรสารได้

เพื่อหาวิธีที่ดีที่สุดที่จะติดตั้งอุปกรณ์ในบ้านหรือสำนักงานของคุณ ก่อนอื่นให้ อ่านคำถามในส่วนนี้แล้วบันทึกคำตอบไว้ จากนั้น ให้ดูข้อมูลอ้างอิงในตารางใน ส่วนต่อไปนี้ แล้วเลือกการติดตั้งที่แนะนำโดยอิงจากคำตอบของคุณ โปรดอ่านและตอบคำถามต่อไปนี้ตามลำดับคำถามดังที่ปรากฏ

- คุณมีบริการ digital subscriber line (DSL) จากบริษัทโทรศัพท์ของคุณ ใช่หรือไม่? (ในประเทศ/พื้นที่ของคุณอาจเรียก DSL ว่า ADSL) หากคุณตอบใช่ ให้ไปยัง <u>กรณี B: การตั้งค่าอุปกรณ์ที่มี DSL</u> โดยไม่ต้อง ตอบคำถามอื่นๆ หากคณตอบว่า ไม่ใช่ ให้ตอบคำถามต่อไป
- คุณใช้ระบบเครือข่ายโทรศัพท์ (PBX) หรือโครงข่ายบริการสื่อสารร่วม ระบบดิจิทัล (ISDN) หรือไม่? หากคุณตอบใช่ ให้ไปยัง <u>กรณี C: การตั้งค่าอุปกรณ์ที่มีระบบโทรศัพท์</u> <u>PBX หรือสาย ISDN</u> โดยไม่ต้องตอบคำถามอื่นๆ หากคุณตอบว่า ไม่ใช่ ให้ตอบคำถามต่อไป
- 3. คุณใช้บริการรูปแบบเสียงเรียกเข้าพิเศษจากผู้ให้บริการระบบโทรศัพท์ของ ้คุณ ซึ่งให้บริการโทรศัพท์หลายหมายเลขพร้อมเสียงเรียกเข้าที่แตกต่างกัน หรือไม่? หากคุณตอบใช่ ให้ไปยัง กรณี D: โทรสารที่มีบริการเสียงเรียกเข้าเฉพาะอยู่ บนสายเดียวกัน โดยไม่ต้องตอบคำถามอื่นๆ หากคณตอบว่า ไม่ใช่ ให้ตอบคำถามต่อไป ู้คณไม่แน่ใจว่าคณใช้บริการเสียงเรียกเข้าเฉพาะใช่หรือไม่? บริษัท โทรศัพท์หลายแห่งเสนอคุณสมบัติเสียงเรียกเข้าเฉพาะที่ช่วยให้คุณมีหมาย เลขโทรศัพท์หลายหมายเลขในสายโทรศัพท์เดียวได้ เมื่อคณใช้บริการนี้ รปแบบเสียงเรียกเข้าสำหรับแต่ละหมายเลขของ โทรศัพท์จะแตกต่างกันออกไป ตัวอย่างเช่น คณสามารถกำหนดเสียงเรียก เข้าดังหนึ่งครั้ง สองครั้งและสามครั้งได้สำหรับหมายเลขที่แตกต่างกัน คณ ้อาจจะกำหนดหมายเลขโทรศัพท์หนึ่งหมายเลขให้เป็นเสียงเรียกเข้าดังหนึ่ง สำหรับสายสนทนา และหมายเลขโทรศัพท์อีกหมายเลขให้เป็นเสียงเรียกเข้า ้ดังสองครั้งสำหรับสายโทรสาร ซึ่งจะใช้ให้คณแยกความแตกต่างระหว่าง สายสนทนาและสายโทรสารได้เมื่อโทรศัพท์ดัง
- คุณรับสายสนทนาทางหมายเลขโทรศัพท์เดียวกับที่จะใช้รับโทรสารจาก อุปกรณ์หรือไม่? ตอบคำถามต่อไป

 คุณมีโมเด็ม dial-up ของคอมพิวเตอร์บนสายโทรศัพท์เดียวกันกับอุปกรณ์ หรือไม่?

คุณไม่แน่ใจว่าใช้โมเด็ม dial-up ของคอมพิวเตอร์ใช่หรือไม่? หากคุณ ตอบใช่ สำหรับคำถามต่อไปนี้ คุณกำลังใช้โมเด็ม dial-up ของ คอมพิวเตอร์

- คุณส่งและรับโทรสารโดยตรงถึงและจากซอฟต์แวร์แอพพลิเคชันต่างๆ ของคอมพิวเตอร์ผ่านทางการเชื่อมต่อแบบ dial-up ใช่หรือไม่?
- คุณรับส่งข้อความอีเมล์บนคอมพิวเตอร์โดยผ่านการเชื่อมต่อแบบ dialup connection?
- คุณใช้อินเทอร์เน็ตบนคอมพิวเตอร์โดยผ่านการเชื่อมต่อแบบ dial-up connection?

ตอบคำถามต่อไป

- คุณมีอุปกรณ์ตอบรับโทรศัพท์ที่รับสายสนทนาจากหมายเลขเดียวกับที่จะใช้ รับโทรสารจากอุปกรณ์หรือไม่? ตอบคำถามต่อไป
- คุณสมัครบริการฝากข้อความด้วยเสียงผ่านทางบริษัทโทรศัพท์ของคุณด้วย หมายเลขโทรศัพท์เดียวกันที่คุณใช้สำหรับการโทรเพื่อรับส่งโทรสารจาก อุปกรณ์ของคุณหรือไม่? หลังอากตอบคำภามสรีอแล้ว โปรดดส่วนต่อไปเพื่อเลือกวิธีติดตั้งโทรสาร

หลังจากตอบคำถามเสร็จแล้ว โปรดดูส่วนต่อไปเพื่อเลือกวิธีติดตั้งโทรสาร ในกรณีต่างๆ

# เลือกวิธีติดดั้งโทรสารสำหรับกรณีของคุณ

ตอนนี้เมื่อคุณตอบคำถามทั้งหมดเกี่ยวกับอุปกรณ์และบริการต่างๆ ที่ใช้สาย โทรศัพท์ร่วมกันกับอุปกรณ์แล้ว คุณก็พร้อมที่จะเลือกประเภทการติดตั้งที่ดีที่สุด สำหรับบ้านหรือสำนักงาน

จากคอลัมน์แรกในตารางต่อไปนี้ ให้เลือกอุปกรณ์และบริการทั้งหมดที่ใช้งานได้ กับการติดตั้งที่บ้านหรือสำนักงานของคุณ ต่อจากนั้นให้ดูกรณีการติดตั้งที่เหมาะ สมในคอลัมน์ที่สองและสามตามแต่ระบบโทรศัพท์ของคุณ ในบทนี้จะมีคำแนะ นำทีละขั้นตอนสำหรับแต่ละกรณี

ถ้าคุณตอบคำถามทั้งหมดในส่วนก่อนหน้านี้แล้ว แต่ไม่มีอุปกรณ์หรือบริการ ตามที่ระบุไว้ ให้เลือก "ไม่มี" จากคอลัมน์แรกในตาราง พมายเหตุ หากการติดตั้งที่บ้านหรือสำนักงานของคุณไม่ได้อธิบายไว้ในบท นี้ ให้ติดตั้งอุปกรณ์เหมือนเป็นโทรศัพท์ระบบอนาล็อกปกติ ตรวจสอบให้แน่ ใจว่าคุณใช้สายโทรศัพท์ที่ให้มาในกล่องเพื่อเชื่อมต่อปลายสายเข้ากับช่อง เสียบสายโทรศัพท์บนผนังและอีกปลายสายเข้ากับพอร์ตที่ติดป้ายไว้ว่า 1-LINE ที่อยู่ด้านหลังของอุปกรณ์ หากคุณใช้สายโทรศัพท์อื่น คุณอาจพบกับ ปัญหาการส่งและรับโทรสาร

| อุปกรณ์/บริการอื่นๆ ที่ใช้สายร่วมกับ<br>โทรสาร                                           | การตั้งค่าโทรสารที่แนะนำสำหรับ<br>ระบบโทรศัพท์แบบขนาน                                                | การตั้งค่าโทรสารที่แนะนำสำหรับ<br>ระบบโทรศัพท์แบบอนุกรม           |
|------------------------------------------------------------------------------------------|----------------------------------------------------------------------------------------------------|-------------------------------------------------------------------|
| ไม่มี<br>(คุณได้ตอบคำถามทุกข้อว่า ไม่ใช่)                                                | <u>กรณี A: สายโทรสารแยกต่างหาก<br/>(ไม่รับสายสนทนา)</u>                                              | อ้างอิงประเทศของคุณใน <u>การติดตั้ง</u><br><u>โทรสารแบบอนุกรม</u> |
| บริการ DSL<br>(คุณตอบคำถามเฉพาะข้อ 1 ว่า ใช่)                                            | <u>กรณี B: การตั้งค่าอุปกรณ์ที่มี DSL</u>                                                            | อ้างอิงประเทศของคุณใน <u>การติดตั้ง</u><br><u>โทรสารแบบอนุกรม</u> |
| ระบบ PBX หรือ ISDN<br>(คุณตอบคำถามเฉพาะข้อ 2 ว่า ใช่)                                    | <u>กรณี C: การตั้งค่าอุปกรณ์ที่มีระบบ</u><br><u>โทรศัพท์ PBX หรือสาย ISDN</u>                        | อ้างอิงประเทศของคุณใน <u>การติดตั้ง</u><br><u>โทรสารแบบอนุกรม</u> |
| บริการเสียงเรียกเข้าพิเศษ<br>(คุณตอบคำถามเฉพาะข้อ 3 ว่า ใช่)                             | <u>กรณี D: โทรสารที่มีบริการเสียงเรียก</u><br>เข้าเฉพาะอยู่บนสายเดียวกัน                             | อ้างอิงประเทศของคุณใน <u>การติดตั้ง</u><br><u>โทรสารแบบอนุกรม</u> |
| สายสนทนา<br>(คุณตอบคำถามเฉพาะข้อ 4 ว่า ใช่)                                              | <u>กรณี E: สายที่ใช้โทรศัพท์/โทรสาร</u><br><u>ร่วมกัน</u>                                            | อ้างอิงประเทศของคุณใน <u>การติดตั้ง</u><br><u>โทรสารแบบอนุกรม</u> |
| สายสนทนาและบริการวอยซ์เมล์<br>(คุณตอบคำถามเฉพาะข้อ 4 และ 7<br>ว่า ใช่)                   | <u>กรณี F: สายสนทนา/โทรสารที่ใช้</u><br>ร่วมกับวอยช์เมล์                                             | อ้างอิงประเทศของคุณใน <u>การติดตั้ง</u><br>โทรสารแบบอนุกรม        |
| โมเด็ม dial-up ของคอมพิวเตอร์<br>(คุณตอบคำถามเฉพาะข้อ 5 ว่า ใช่)                         | <u>กรณี G: สายโทรสารที่ใช้ร่วมกับ<br/>โมเด็มของคอมพิวเตอร์ (ไม่รับสาย<br/>สนทนา)</u>                 | ไม่สามารถใช้ได้                                                   |
| สายสนทนาและโมเด็ม dial-up ของ<br>คอมพิวเตอร์<br>(คุณตอบคำถามเฉพาะข้อ 4 และ 5<br>ว่า ใช่) | <u>กรณี H: สายสนทนา/โทรสารใช้ร่วม</u><br>กับโมเด็มของคอมพิวเตอร์                                     | ไม่สามารถใช้ได้                                                   |
| สายสนทนาและเครื่องตอบรับ<br>(คุณตอบคำถามเฉพาะข้อ 4 และ 6<br>ว่า ใช่)                     | <u>กรณี I: สายสนทนา/โทรสารที่ใช้ร่วม</u><br>กับเครื่องตอบรับอัตโนมัติ                                | ไม่สามารถใช้ได้                                                   |
| สายสนทนา โมเด็ม dial-up ของ<br>คอมพิวเตอร์ และเครื่องตอบรับ<br>โทรศัพท์                  | <u>กรณี J: สายสนทนา/สายโทรสารที่<br/>ใช้ร่วมกับโมเด็มของกอมพิวเตอร์<br/>และเครื่องตอบรับโทรศัพท์</u> | ไม่สามารถใช้ได้                                                   |
| (คุณตอบคำถามเฉพาะข้อ 4, 5 และ<br>6 ว่า ใช่)                                              |                                                                                                    |                                                                   |
| สายสนทนา โมเด็ม dial-up ของ<br>คอมพิวเตอร์ และบริการฝากข้อ<br>ความเสียง                  | <u>กรณี K: สายสนทนา/สายโทรสารที่<br/>ใช้ร่วมกับโมเด็ม dial-up ของ<br/>คอมพิวเตอร์และวอยช์เมล์</u>    | ไม่สามารถใช้ได้                                                   |

| อุปกรณ์/บริการอื่นๆ ที่ใช้สายร่วมกับ        | การดังค่าโทรสารที่แนะนำสำหรับ | การดั้งค่าโทรสารที่แนะนำสำหรับ |
|---------------------------------------------|-------------------------------|--------------------------------|
| โทรสาร                                      | ระบบโทรศัพท์แบบขนาน           | ระบบโทรศัพท์แบบอนุกรม          |
| (คุณตอบคำถามเฉพาะข้อ 4, 5 และ<br>7 ว่า ใช่) |                               |                                |

# กรณี A: สายโทรสารแยกต่างหาก (ไม่รับสายสนทนา)

หากคุณมีสายโทรศัพท์แยกต่างหากที่คุณจะไม่รับสายเพื่อสนทนา และคุณไม่มี อุปกรณ์อื่นที่เชื่อมต่อกับสายโทรศัพท์นี้ ให้ตั้งค่าอุปกรณ์ของคุณตามที่ได้อธิบาย ไว้ในส่วนนี้

#### ภาพ 7-1 ภาพด้านหลังของอุปกรณ์

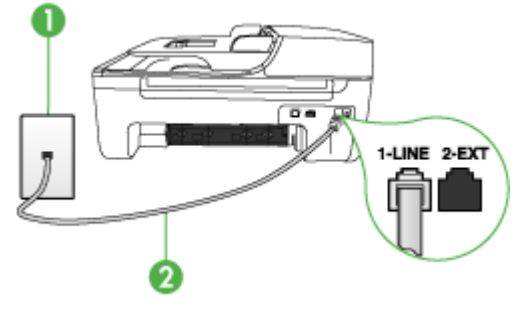

| 1 | ช่องเสียบลายโทรศัพท์ที่ผนัง                                               |
|---|---------------------------------------------------------------------------|
| 2 | ใช้สายโทรศัพท์ที่ให้มาในกล่องพร้อมกับอุปกรณ์ เพื่อเชื่อมต่อกับพอร์ต1-LINE |

# การติดตั้งอุปกรณ์โดยใช้สายโทรสารแยกต่างหาก

- ในการใช้สายโทรศัพท์ที่มีมาให้ในกล่องพร้อมกับอุปกรณ์ ให้ต่อปลายด้าน หนึ่งเข้ากับช่องเสียบสายโทรศัพท์ที่ผนัง จากนั้นให้ต่อปลายอีกด้านเข้ากับ พอร์ตที่มีป้าย 1-LINE ซึ่งอยู่ทางด้านหลังของอุปกรณ์
  - หมายเหตุ หากไม่ใช้สายที่ให้มาเพื่อเชื่อมต่อจากช่องเสียบโทรศัพท์บน ผนังเข้ากับอุปกรณ์ คุณอาจไม่สามารถใช้โทรสารได้ สายโทรศัพท์แบบ พิเศษนี้แตกต่างจากสายโทรศัพท์ที่คุณอาจมีอยู่ในบ้านหรือสำนักงาน
- 2. เปิดใช้งานการตั้งค่า Auto Answer (ตอบรับอัตโนมัติ)
- (เป็นทางเลือก) เปลี่ยนการตั้งค่า Rings to Answer (เสียงเรียกเข้า) ให้มี ค่าน้อยที่สุด (สองครั้ง)
- 4. รันการทดสอบโทรสาร

เมื่อโทรศัพท์ดังขึ้น อุปกรณ์จะตอบรับโดยอัตโนมัติหลังจากมีเสียงเรียกเข้าตาม จำนวนครั้งที่คุณกำหนดไว้ในการตั้งค่า Rings to Answer (เสียงเรียกเข้า)
อุปกรณ์จะเริ่มส่งสัญญาณรับโทรสารไปยังอุปกรณ์ที่ส่งโทรสารมาและจะรับโทร สาร

# กรณี B: การตั้งค่าอุปกรณ์ที่มี DSL

หากคุณใช้บริการ DSL ผ่านทางบริษัทโทรศัพท์และไม่ได้เชื่อมต่ออุปกรณ์ใดๆ เข้ากับอุปกรณ์ ให้ใช้คำแนะนำในส่วนนี้เพื่อเชื่อมต่อตัวแยกสัญญาณ DSL ระหว่างช่องเสียบสายโทรศัพท์บนผนังและอุปกรณ์ของคุณ ตัวกรองสัญญาณ DSL จะกำจัดสัญญาณดิจิตัลที่อาจรบกวนอุปกรณ์ เพื่อให้อุปกรณ์สามารถสื่อ สารกับสายโทรศัพท์ได้อย่างถูกต้อง (ในประเทศ/พื้นที่ของคุณอาจเรียก DSL ว่า ADSL)

พมายเหตุ หากคุณมีสาย DSL แต่ไม่ได้เชื่อมต่อตัวกรองสัญญาณ คุณจะไม่ สามารถส่งและรับโทรสารโดยใช้อุปกรณ์ได้

#### ภาพ 7-2 ภาพด้านหลังของอุปกรณ์

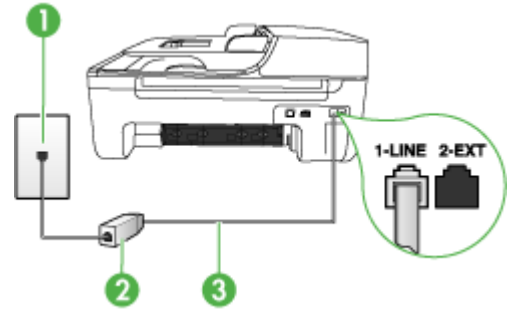

| 1 | ช่องเสียบสายโทรกัพท์ที่ผนัง                                               |
|---|---------------------------------------------------------------------------|
| 2 | ตัวแยกสัญญาณ DSL (หรือ ADSL) และสายโทรศัพท์จากผู้ให้บริการ DSL ของคุณ     |
| 3 | ใช้สายโทรศัพท์ที่ให้มาในกล่องพร้อมกับอุปกรณ์ เพื่อเชื่อมต่อกับพอร์ต1-LINE |

### การตั้งค่าอุปกรณ์ที่มี DSL

- โปรดขอ DSL ฟิลเตอร์จากผู้ให้บริการระบบ DSL ของคุณ
- การใช้สายโทรศัพท์ที่มาพร้อมกับอุปกรณ์ ให้ต่อปลายสายด้านหนึ่งเข้ากับ พอร์ตที่ว่างบนตัวแยกสัญญาณ DSL จากนั้น ต่อปลายสายอีกด้านหนึ่งเข้า กับพอร์ต 1-LINE ด้านหลังของอุปกรณ์
  - พมายเหตุ หากไม่ใช้สายที่ให้มาเพื่อเชื่อมต่อจากตัวแยกสัญญาณ DSL เข้ากับอุปกรณ์ คุณอาจไม่สามารถใช้โทรสารได้ สายโทรศัพท์แบบพิเศษ นี้แตกต่างจากสายโทรศัพท์ที่คุณอาจมีอยู่ในบ้านหรือสำนักงาน

เนื่องจากมีสายโทรศัพท์ให้มาเพียงสายเดียว คุณอาจต้องหาสายโทรศัพท์ มาเพิ่มสำหรับการติดตั้งแบบนี้

- ต่อสายโทรศัพท์เพิ่มเติมจากตัวแยกสัญญาณ DSL ช่องเสียบสายโทรศัพท์ บนผนัง
- 4. รันการทดสอบโทรสาร

# กรณี C: การตั้งค่าอุปกรณ์ที่มีระบบโทรศัพท์ PBX หรือสาย ISDN

หากคุณใช้ระบบ PBX หรืออุปกรณ์แปลงสัญญาณ (converter/terminal adapter) สำหรับ ISDN ต้องปฏิบัติดังนี้

- หากคุณใช้ PBX หรืออุปกรณ์แปลงสัญญาณสำหรับ ISDN ให้เชื่อมต่อ อุปกรณ์เข้ากับพอร์ตที่กำหนดให้ใช้สำหรับโทรสารและโทรศัพท์ นอกจาก นี้ ให้ตรวจสอบให้แน่ใจว่าตั้งค่าอุปกรณ์แปลงสัญญาณที่ตรงกับประเภท ระบบชุมสาย (switch type) สำหรับประเทศ/พื้นที่ของคุณแล้ว
  - พมายเหตุ ระบบ ISDN บางระบบจะยอมให้คุณกำหนดพอร์ตสำหรับ อุปกรณ์โทรศัพท์โดยเฉพาะ ตัวอย่างเช่น คุณอาจจะกำหนดพอร์ตหนึ่ง สำหรับโทรศัพท์และกลุ่มโทรสาร 3 และอีกพอร์ตหนึ่งเป็นพอร์ตอเนก ประสงค์ หากคุณพบปัญหาขณะเชื่อมต่อพอร์ตโทรสาร/โทรศัพท์ของ อุปกรณ์แปลงสัญญาณ ISDN ให้ลองใช้พอร์ตที่กำหนดให้เป็นพอร์ตอ เนกประสงค์ ซึ่งอาจจะระบุว่า "multi-comb" หรือคำอื่นที่มีความหมาย ในทำนองเดียวกัน
- หากคุณใช้ระบบโทรศัพท์ PBX ให้ตั้งเสียงเรียกสายซ้อนเป็น "ปิด"
  - พมายเหตุ ระบบ PBX แบบดิจิตอลส่วนใหญ่จะมีเสียงเรียกสายซ้อนที่ กำหนดค่าเริ่มต้นเป็น "เปิด" เสียงเรียกสายซ้อนจะรบกวนการส่งโทร สาร และคุณจะไม่สามารถส่งหรือรับโทรสารโดยใช้อุปกรณ์ได้ ดูคำแนะ นำในการปิดเสียงของสายเรียกซ้อนในเอกสารที่ให้มาพร้อมกับระบบ โทรศัพท์ PBX

- หากคุณใช้ระบบ PBX ให้กดหมายเลขเพื่อไปสู่ระบบโทรศัพท์ภายนอก ก่อนที่จะกดหมายเลขโทรสาร
- ตรวจสอบให้แน่ใจว่าคุณได้ใช้สายโทรศัพท์ที่ให้มาพร้อมกับอุปกรณ์เพื่อ เชื่อมต่ออุปกรณ์เข้ากับช่องเสียบสายโทรศัพท์บนผนัง เพราะหากไม่ใช้สาย ดังกล่าว คุณอาจใช้งานโทรสารไม่ได้ สายโทรศัพท์แบบพิเศษนี้แตกต่าง จากสายโทรศัพท์ที่คุณอาจมีอยู่ในบ้านหรือสำนักงาน หากสายโทรศัพท์ที่ให้ มามีขนาดสั้นเกินไป คุณสามารถซื้อตัวต่อพ่วงเพื่อต่อขยายสายโทรศัพท์ จากร้านจำหน่ายเครื่องใช้ไฟฟ้าในท้องถิ่น

# กรณี D: โทรสารที่มีบริการเสียงเรียกเข้าเฉพาะอยู่บนสายเดียวกัน

หากคุณสมัครบริการเสียงโทรศัพท์เฉพาะ (ผ่านทางบริษัทโทรศัพท์ของคุณ) ที่ ทำให้คุณสามารถมีหลายหมายเลขโทรศัพท์บนสายโทรศัพท์หนึ่งสาย โดยที่แต่ ฉะหมายเลขจะมีรูปแบบเสียงโทรศัพท์ที่แตกต่างกัน ให้ตั้งค่าอุปกรณ์ตามที่ได้ อธิบายไว้ในส่วนนี้

#### ภาพ 7-3 ภาพด้านหลังของอุปกรณ์

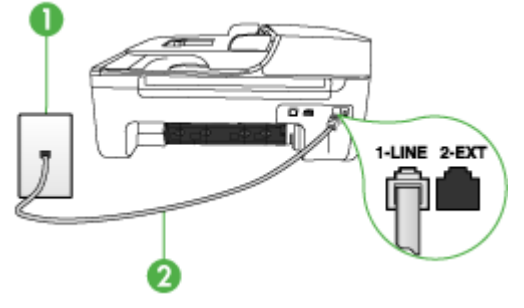

| 1 | ช่องเสียบสายโทรศัพท์ที่ผนัง                                               |
|---|---------------------------------------------------------------------------|
| 2 | ใช้สายโทรศัพท์ที่ให้มาในกล่องพร้อมกับอุปกรณ์ เพื่อเชื่อมต่อกับพอร์ต1-LINE |

# การตั้งค่าอุปกรณ์ที่มีบริการเสียงโทรศัพท์เฉพาะ

- ในการใช้สายโทรศัพท์ที่มีมาให้ในกล่องพร้อมกับอุปกรณ์ ให้ต่อปลายด้าน หนึ่งเข้ากับช่องเสียบสายโทรศัพท์ที่ผนัง จากนั้นให้ต่อปลายอีกด้านเข้ากับ พอร์ตที่มีป้าย 1-LINE ซึ่งอยู่ทางด้านหลังของอุปกรณ์
  - หมายเหตุ หากไม่ใช้สายที่ให้มาเพื่อเชื่อมต่อจากช่องเสียบโทรศัพท์บน ผนังเข้ากับอุปกรณ์ คุณอาจไม่สามารถใช้โทรสารได้ สายโทรศัพท์แบบ พิเศษนี้แตกต่างจากสายโทรศัพท์ที่คุณอาจมีอยู่ในบ้านหรือสำนักงาน
- 2. เปิดใช้งานการตั้งค่า Auto Answer (ตอบรับอัตโนมัติ)

- 3. เปลี่ยนการตั้งค่า Distinctive Ring (เสียงเรียกเข้าเฉพาะ) ให้ตรงกับรูป แบบที่บริษัทโทรศัพท์กำหนดมาให้สำัหรับหมายเลขโทรสารของคุณ
  - 👻 หมายเหตุ โดยปกติแล้ว อปกรณ์จะถกตั้งค่าให้รับเสียงเรียกเข้าทกรป แบบ หากคณไม่ได้ตั้งค่า Distinctive Ring (เสียงเรียกเข้าเฉพาะ) ให้ถกต้องตามรปแบบเสียงเรียกเข้าที่กำหนดให้กับหมายเลขโทรสาร ้อปกรณ์อาจรับที้งสายสนทนาและสายโทรสารหรือไม่รับสายใดๆ เลย
- 4. (เป็นทางเลือก) เปลี่ยนการตั้งค่า Rings to Answer (เสียงเรียกเข้า) ให้มี ้ค่าน้อยที่สด (สองครั้ง)
- รันการทดสอบโทรสาร 5.

้อปกรณ์จะรับสายเรียกเข้าที่มีรปแบบเสียงเรียกเข้าซึ่งคณเลือก (การตั้งค่า Distinctive Ring (เสียงเรียกเข้าเฉพาะ)) โดยอัตโนมัติหลังจากมีเสียงเรียก เข้าตามจำนวนที่คณเลือก (การตั้งค่า Rings to Answer (เสียงเรียกเข้า)) ้อปกรณ์จะเริ่มส่งสัญญาณรับโทรสารไปยังอีปกรณ์ที่ส่งโทรสารมาและจะรับโทร สาร

# กรณี E: สายที่ใช้โทรศัพท์/โทรสารร่วมกัน

หากคณรับสายสนทนาและสายโทรสารด้วยหมายเลขโทรศัพท์เดียวกัน และคณ ไม่มีอปกรณ์สำนักงานอื่นๆ (หรือวอยซ์เมล์) บนสายโทรศัพท์ ให้ตั้งค่าอปกรณ์ ของคณตามที่ได้อธิบายไว้ในส่วนนี้

# ภาพ 7-4 ภาพด้านหลังของอปกรณ์ 1-LINE

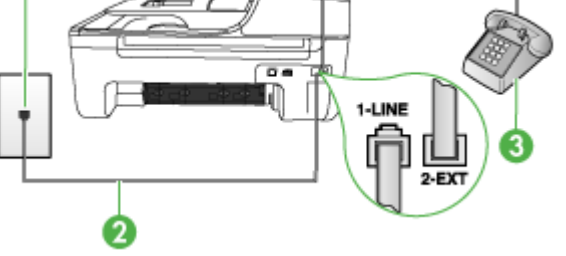

| 1 | ช่องเสียบสายโทรกัพท์ที่ผนัง                                               |
|---|---------------------------------------------------------------------------|
| 2 | ใช้สายโทรศัพท์ที่ให้มาในกล่องพร้อมกับอุปกรณ์ เพื่อเชื่อมต่อกับพอร์ต1-LINE |
| 3 | โทรศัพท์ (ทางเลือก)                                                       |

# การตั้งค่าอุปกรณ์ที่มีสายสนทนา/โทรสารที่ใช้ร่วมกัน

- ในการใช้สายโทรศัพท์ที่มีมาให้ในกล่องพร้อมกับอุปกรณ์ ให้ต่อปลายด้าน หนึ่งเข้ากับช่องเสียบสายโทรศัพท์ที่ผนัง จากนั้นให้ต่อปลายอีกด้านเข้ากับ พอร์ตที่มีป้าย 1-LINE ซึ่งอยู่ทางด้านหลังของอุปกรณ์
  - พมายเหตุ หากไม่ใช้สายที่ให้มาเพื่อเชื่อมต่อจากช่องเสียบโทรศัพท์บน ผนังเข้ากับอุปกรณ์ คุณอาจไม่สามารถใช้โทรสารได้ สายโทรศัพท์แบบ พิเศษนี้แตกต่างจากสายโทรศัพท์ที่คุณอาจมีอยู่ในบ้านหรือสำนักงาน
- โปรดปฏิบัติตามวิธีใดวิธีหนึ่งดังต่อไปนี้:
  - หากคุณมีระบบโทรศัพท์แบบขนาน ให้ถอดปลั๊กสีขาวออกจากพอร์ตที่มี ป้าย 2-EXT บนด้านหลังของอุปกรณ์ แล้วเชื่อมโทรศัพท์เข้ากับพอร์ต นี้
  - หากคุณมีระบบโทรศัพท์แบบอนุกรม คุณอาจเสียบสายโทรศัพท์โดย ตรงที่ด้านบนของสายเคเบิลของอุปกรณ์ที่มีการต่อกับช่องเสียบสายบน ผนัง
- คุณจะต้องกำหนดว่าจะให้อุปกรณ์รับสายแบบอัตโนมัติหรือต้องการรับสาย ด้วยตนเอง:
  - หากคุณตั้งค่าให้อุปกรณ์รับสาย อัตโนมัติ อุปกรณ์จะรับสายเรียกเข้า และรับโทรสารทั้งหมด ในกรณีนี้ อุปกรณ์จะไม่สามารถแยกระหว่าง สายสนทนาหรือสายโทรสารได้ หากคุณสงสัยว่าเป็นสายสนทนา คุณ ต้องรับสายก่อนที่อุปกรณ์จะรับ หากต้องการตั้งค่าอุปกรณ์เพื่อรับสาย อัตโนมัติ ให้เปิดการตั้งค่า Auto Answer (ตอบรับอัตโนมัติ)
  - หากคุณตั้งค่าอุปกรณ์เพื่อรับโทรสาร **ด้วยตนเอง** คุณต้องอยู่รับสายโทร สารที่เข้ามาเอง มิฉะนั้น จะไม่สามารถรับโทรสารได้ หากต้องการตั้งค่า อุปกรณ์เพื่อรับสายด้วยตนเอง ให้ปิดการตั้งค่า **Auto Answer (ตอบ รับอัตโนมัติ)**
- 4. รันการทดสอบโทรสาร

หากคุณรับสายโทรศัพท์ก่อนที่อุปกรณ์จะรับสายและได้ยินเสียงสัญญาณโทรสาร จากอุปกรณ์ที่ส่งโทรสาร คุณจะต้องตอบรับสายโทรสารด้วยตนเอง

# กรณี F: สายสนทนา/โทรสารที่ใช้ร่วมกับวอยซ์เมล์

หากคุณรับทั้งสายเพื่อสนทนาและสายเพื่อส่งโทรสารด้วยหมายเลขโทรศัพท์ เดียวกัน และคุณยังสมัครบริการวอยซ์เมล์ผ่านทางบริษัทโทรศัพท์อีกด้วย ให้ตั้ง ค่าอุปกรณ์ตามที่ได้อธิบายในส่วนนี้ พมายเหตุ คุณจะไม่สามารถรับโทรสารอัตโนมัติได้ หากบริการวอยซ์เมล์ ของคุณใช้หมายเลขโทรศัพท์เดียวกับที่ใช้รับโทรสาร คุณจะต้องรับโทรสาร ด้วยตนเอง ซึ่งหมายความว่า คุณต้องเป็นผู้รับโทรสารที่เข้ามา หากคุณต้อง การรับโทรสารอัตโนมัติ โปรดติดต่อบริษัทให้บริการโทรศัพท์ของคุณเพื่อ สมัครใช้บริการเสียงเรียกเข้าเฉพาะ หรือขออีกสายโทรศัพท์แยกต่างหาก สำหรับโทรสาร

#### ภาพ 7-5 ภาพด้านหลังของอุปกรณ์

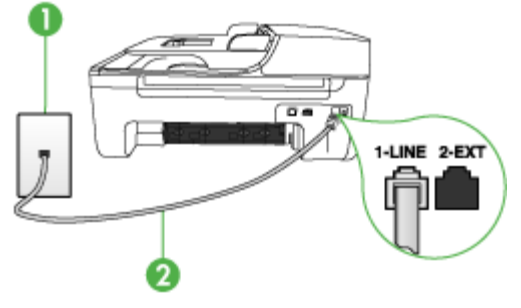

| 1 | ช่องเสียบลายโทรศัพท์ที่ผนัง                                                  |
|---|------------------------------------------------------------------------------|
| 2 | ใช้สายโทรศัพท์ที่ให้มาในกล่องพร้อมกับอุปกรณ์ เพื่อเชื่อมต่อกับพอร์ต "1-LINE" |

### การตั้งค่าอุปกรณ์ที่มีบริการวอยซ์เมล์

- ในการใช้สายโทรศัพท์ที่มีมาให้ในกล่องพร้อมกับอุปกรณ์ ให้ต่อปลายด้าน หนึ่งเข้ากับช่องเสียบสายโทรศัพท์ที่ผนัง จากนั้นให้ต่อปลายอีกด้านเข้ากับ พอร์ตที่มีป้าย 1-LINE ซึ่งอยู่ทางด้านหลังของอุปกรณ์
  - พมายเหตุ หากไม่ใช้สายที่ให้มาเพื่อเชื่อมต่อจากช่องเสียบโทรศัพท์บน ผนังเข้ากับอุปกรณ์ คุณอาจไม่สามารถใช้โทรสารได้ สายโทรศัพท์แบบ พิเศษนี้แตกต่างจากสายโทรศัพท์ที่คุณอาจมีอยู่ในบ้านหรือสำนักงาน
- 2. ปิดการตั้งค่า Auto Answer (ตอบรับอัตโนมัติ)
- รันการทดสอบโทรสาร

คุณต้องพร้อมที่จะให้มีผู้รับสายโทรสารที่เข้ามา ไม่เช่นนั้น อุปกรณ์จะไม่ สามารถรับโทรสารได้ คุณต้องเริ่มส่งโทรสารด้วยตนเองก่อนที่วอยซ์เมลจะรับ สาย

# กรณี G: สายโทรสารที่ใช้ร่วมกับโมเด็มของคอมพิวเตอร์ (ไม่รับสายสนทนา)

หากคุณมีสายโทรสารที่ไม่รับสายสนทนาและมีโมเด็มคอมพิวเตอร์ที่เชื่อมต่อกับ สายนี้ ให้ตั้งค่าอุปกรณ์ตามที่อธิบายไว้ในส่วนนี้

- พมายเหตุ หากคุณใช้โมเด็ม dial-up คอมพิวเตอร์ โมเด็มนั้นจะใช้สาย โทรศัพท์เดียวกันกับอุปกรณ์ คุณจะ ไม่สามารถใช้งานโมเด็มและอุปกรณ์ได้ ในเวลาเดียวกัน ตัวอย่างเช่น คุณไม่สามารถใช้อุปกรณ์เพื่อรับส่งโทรสาร ขณะที่คุณกำลังใช้โมเด็ม dial-up ของคอมพิวเตอร์เพื่อส่งอีเมล์หรือเข้าใช้ งานอินเทอร์เน็ต
- <u>การตั้งค่าอุปกรณ์ที่มีโมเด็ม dial-up ของคอมพิวเตอร์</u>
- <u>การตั้งค่าอุปกรณ์ที่มีโมเด็ม DSL/ADSL ของคอมพิวเตอร์</u>

# การตั้งค่าอุปกรณ์ที่มีโมเด็ม dial-up ของคอมพิวเตอร์

หากคุณกำลังใช้สายโทรศัพท์เส้นเดียวกันเพื่อทำการส่งโทรสารและต่อกับ โมเด็ม dial-up คอมพิวเตอร์ ให้ปฏิบัติตามคำสั่งเหล่านี้ในการตั้งค่าอุปกรณ์

#### ภาพ 7-6 ภาพด้านหลังของอุปกรณ์

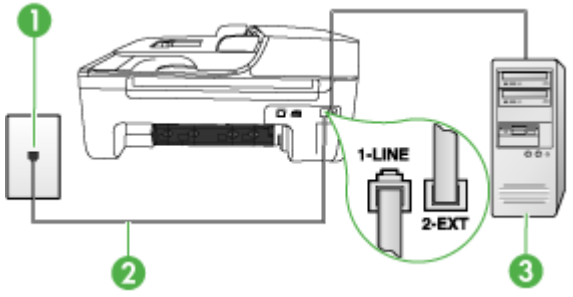

| 1 | ช่องเสียบลายโทรศัพท์ที่ผนัง                                                  |
|---|------------------------------------------------------------------------------|
| 2 | ใช้สายโทรศัพท์ที่ให้มาในกล่องพร้อมกับอุปกรณ์ เพื่อเชื่อมต่อกับพอร์ต "1-LINE" |
| 3 | ู กอมพิวเตอร์พร้อมโมเด็ม                                                     |

### การตั้งค่าอุปกรณ์ที่มีโมเด็ม dial-up ของคอมพิวเตอร์

- 1. ถอดปลั๊กสีขาวออกจากพอร์ตที่มีป้าย 2-EXT ที่ด้านหลังของอุปกรณ์
- หาสายโทรศัพท์ที่เชื่อมต่อจากด้านหลังของเครื่องคอมพิวเตอร์ของคุณ (โมเด็มคอมพิวเตอร์) ไปยังช่องเสียบสายโทรศัพท์ที่ผนัง ปลดสายดังกล่าว ออกจากช่องเสียบสายโทรศัพท์ที่ผนังและเสียบเข้ากับพอร์ต 2-EXT ที่ด้าน หลังอุปกรณ์

- ในการใช้สายโทรศัพท์ที่มีมาให้ในกล่องพร้อมกับอุปกรณ์ ให้ต่อปลายด้าน หนึ่งเข้ากับช่องเสียบสายโทรศัพท์ที่ผนัง จากนั้นให้ต่อปลายอีกด้านเข้ากับ พอร์ตที่มีป้าย 1-LINE ซึ่งอยู่ทางด้านหลังของอุปกรณ์
  - พมายเหตุ หากไม่ใช้สายที่ให้มาเพื่อเชื่อมต่อจากช่องเสียบโทรศัพท์บน ผนังเข้ากับอุปกรณ์ คุณอาจไม่สามารถใช้โทรสารได้ สายโทรศัพท์แบบ พิเศษนี้แตกต่างจากสายโทรศัพท์ที่คุณอาจมีอยู่ในบ้านหรือสำนักงาน
- หากลุณตั้งค่าซอฟต์แวร์โมเด็มให้รับโทรสารเข้าในเครื่องคอมพิวเตอร์โดย อัตโนมัติ ให้ปิดการตั้งค่านั้น
  - หมายเหตุ หากคุณไม่ปิดการตั้งค่าการรับโทรสารอัตโนมัติใน ซอฟต์แวร์โมเด็ม อุปกรณ์จะไม่สามารถรับโทรสารได้
- 5. เปิดใช้งานการตั้งค่า Auto Answer (ตอบรับอัตโนมัติ)
- (เป็นทางเลือก) เปลี่ยนการตั้งค่า Rings to Answer (เสียงเรียกเข้า) ให้มี ค่าน้อยที่สุด (สองครั้ง)
- 7. รันการทดสอบโทรสาร

เมื่อโทรศัพท์ดังขึ้น อุปกรณ์จะตอบรับโดยอัตโนมัติหลังจากมีเสียงเรียกเข้าตาม จำนวนครั้งที่คุณกำหนดไว้ในการตั้งค่า **Rings to Answer (เสียงเรียกเข้า)** อุปกรณ์จะเริ่มส่งสัญญาณรับโทรสารไปยังอุปกรณ์ที่ส่งโทรสารมาและจะรับโทร สาร

### การตั้งค่าอุปกรณ์ที่มีโมเด็ม DSL/ADSL ของคอมพิวเตอร์

หากคุณใช้บริการ DSL และใช้สายโทรศัพท์นั้นเพื่อส่งโทรสาร ให้ปฏิบัติตามคำ แนะนำเหล่านี้เพื่อตั้งค่าโทรสารของคุณ

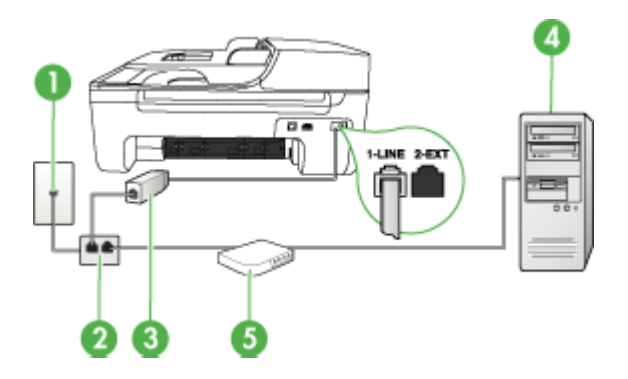

| 1 | ช่องเสียบสายโทรศัพท์ที่ผนัง                                                                                                    |
|---|----------------------------------------------------------------------------------------------------|
| 2 | ตัวแยกสายแบบขนาน                                                                                                    |
| 3 | ตัวแยกสัญญาณ DSL/ADSL<br>ต่อปลายสายโทรคัพท์ที่มาพร้อมกับอุปกรณ์เพื่อเชื่อมต่อเข้ากับพอร์ต 1-LINE ด้านหลัง<br>ของอุปกรณ์ ต่อปลายอีกด้านหนึ่งของสายเคเบิลกับตัวแยกสัญญาณ DSL/ADSL |
| 4 | Computer (คอมพิวเตอร์)                                                                                                    |
| 5 | โมเด็ม DSL/ADSL ของคอมพิวเตอร์                                                                                                    |

พมายเหตุ คุณต้องซื้อตลับแยกสายแบบขนาน ตลับแยกสายแบบขนานมี พอร์ต RJ-11 หนึ่งพอร์ตที่ด้านหน้าและพอร์ต RJ-11 สองพอร์ตที่ด้านหลัง อย่าใช้ตลับแยกสายโทรศัพท์สองสาย ตลับแยกแบบอนุกรม หรือตลับแยก สายแบบขนานชนิดที่มีพอร์ต RJ-11 สองพอร์ตที่ด้านหน้าและหนึ่งปลั๊กที่ ด้านหลัง

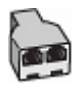

# การตั้งค่าอุปกรณ์ที่มีโมเด็ม DSL/ADSL ของคอมพิวเตอร์

- โปรดขอ DSL ฟิลเตอร์จากผู้ให้บริการระบบ DSL ของคุณ
- การใช้สายโทรศัพท์ที่มาพร้อมกับอุปกรณ์ ให้ต่อปลายสายด้านหนึ่งเข้ากับ ตัวแยกสัญญาณ DSL จากนั้น ต่อปลายสายอีกด้านหนึ่งเข้ากับพอร์ต 1-LINE ด้านหลังของอุปกรณ์
  - พมายเหตุ หากไม่ใช้สายที่ให้มาเพื่อเชื่อมต่อจากตัวแยกสัญญาณ DSL เข้ากับด้านหลังของอุปกรณ์ คุณอาจไม่สามารถใช้โทรสารได้ สาย โทรศัพท์แบบพิเศษนี้แตกต่างจากสายโทรศัพท์ที่คุณอาจมีอยู่ในบ้าน หรือสำนักงาน
- 3. การเชื่อมต่อตัวแยกสัญญาณ DSL เข้ากับตัวแยกสายแบบขนาน
- 4. การเชื่อมต่อโมเด็ม DSL เข้ากับตัวแยกสายแบบขนาน
- 5. การเชื่อมต่อตัวแยกสายแบบขนานเข้ากับช่องเสียบสายบนผนัง
- รันการทดสอบโทรสาร

เมื่อโทรศัพท์ดังขึ้น อุปกรณ์จะตอบรับโดยอัตโนมัติหลังจากมีเสียงเรียกเข้าตาม จำนวนครั้งที่คุณกำหนดไว้ในการตั้งค่า **Rings to Answer (เสียงเรียกเข้า)** อุปกรณ์จะเริ่มส่งสัญญาณรับโทรสารไปยังอุปกรณ์ที่ส่งโทรสารมาและจะรับโทร สาร

### กรณี H: สายสนทนา/โทรสารใช้ร่วมกับโมเด็มของคอมพิวเตอร์

หากคุณรับทั้งสายสนทนาและสายโทรสารจากหมายเลขโทรศัพท์เดียวกันและมี โมเด็มคอมพิวเตอร์เชื่อมต่อกับสายโทรศัพท์นี้ด้วย ให้ตั้งค่าอุปกรณ์ตามที่ อธิบายไว้ในส่วนนี้

- พิมายเหตุ เนื่องจากโมเด็มของคอมพิวเตอร์ใช้สายโทรศัพท์ร่วมกันกับ อุปกรณ์ คุณจะไม่สามารถใช้โมเด็มคอมพิวเตอร์และอุปกรณ์ในเวลาเดียวกัน ได้ ตัวอย่างเช่น คุณไม่สามารถใช้อุปกรณ์เพื่อรับส่งโทรสารขณะที่คุณกำลัง ใช้โมเด็มของคอมพิวเตอร์เพื่อส่งอีเมล์หรือเข้าใช้งานอินเทอร์เน็ต
- <u>สายโทรสาร/สายสนทนาที่ใช้ร่วมกันกับโมเด็ม dial-up ของคอมพิวเตอร์</u>
- <u>สายโทรสาร/สายสนทนาที่ใช้ร่วมกันกับโมเด็ม DSL/ADSL ของ</u> <u>คอมพิวเตอร์</u>

### สายโทรสาร/สายสนทนาที่ใช้ร่วมกันกับโมเด็ม dial-up ของคอมพิวเตอร์

หากคุณใช้สายโทรศัพท์ของคุณสำหรับรับและส่งโทรสารและสายสนทนา ให้ ปฏิบัติตามคำแนะนำเหล่านี้เพื่อตั้งค่าโทรสารของคุณ

การตั้งค่าอุปกรณ์กับคอมพิวเตอร์มีสองวิธีที่แตกต่างกัน ขึ้นอยู่กับจำนวนพอร์ต โทรศัพท์บนเครื่องคอมพิวเตอร์ของคุณ ก่อนที่คุณจะเริ่ม ให้ตรวจสอบว่า คอมพิวเตอร์ของคุณมีพอร์ตโทรศัพท์หนึ่งหรือสองพอร์ต

 หากคอมพิวเตอร์มีพอร์ตโทรศัพท์เพียงพอร์ตเดียว คุณจะต้องซื้อตัวแยกคู่ ขนาน (หรือตัวต่อพ่วง) ตามที่แสดงในภาพด้านล่าง (ตัวแยกคู่ขนานมี พอร์ต RJ-11 หนึ่งพอร์ตที่ด้านหน้าและอีกสองพอร์ตที่ด้านหลัง อย่าใช้ตัว แยกโทรศัพท์สองสาย ตัวแยกอนุกรม หรือตัวแยกคู่ขนานที่มีพอร์ต RJ-11 สองพอร์ตที่ด้านหน้าและปลั๊กหนึ่งตัวที่ด้านหลัง)

#### ภาพ 7-7 ตัวอย่างของตัวแยกคู่ขนาน

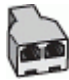

หากคอมพิวเตอร์มีพอร์ตโทรศัพท์พอร์ตเดียว ให้ตั้งค่าอุปกรณ์ดังนี้

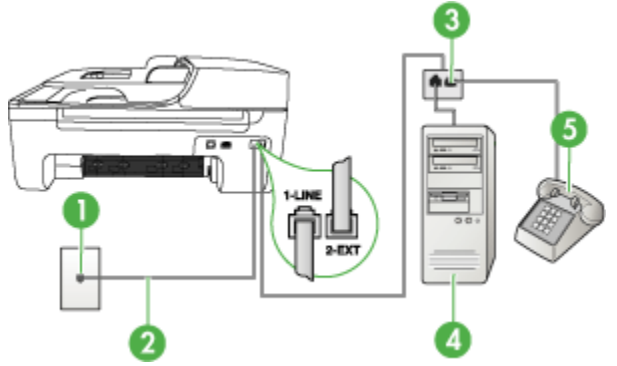

#### ภาพ 7-8 ภาพด้านหลังของอุปกรณ์

| 1 | ช่องเสียบสายโทรศัพท์ที่ผนัง                                                          |
|---|--------------------------------------------------------------------------------------|
| 2 | สายโทรศัพท์ที่มาพร้อมกับอุปกรณ์ซึ่งเสียบเข้ากับพอร์ต 1-LINEที่ด้านหลังของ<br>อุปกรณ์ |
| 3 | ตัวแยกสายแบบขนาน                                                                     |
| 4 | ู กอมพิวเตอร์                                                                        |
| 5 | โทรศัพท์                                                                             |

#### การตั้งค่าอุปกรณ์บนสายโทรศัพท์เดียวกันกับคอมพิวเตอร์ที่มีพอร์ตโทรศัพท์ พอร์ตเดียว

- 1. ถอดปลั๊กสีขาวออกจากพอร์ตที่มีป้าย 2-EXT ที่ด้านหลังของอุปกรณ์
- หาสายโทรศัพท์ที่เชื่อมต่อจากด้านหลังของเครื่องคอมพิวเตอร์ของคุณ (โมเด็มคอมพิวเตอร์) ไปยังช่องเสียบสายโทรศัพท์ที่ผนัง ถอดสายออกจาก ช่องเสียบสายโทรศัพท์บนผนังและเสียบเข้ากับตัวแยกสายแบบขนาน
- เสียบสายโทรศัพท์จากตัวแยกสายแบบขนานเข้ากับพอร์ต 2-EXT ด้านหลัง ของอุปกรณ์
- 4. การเชื่อมต่อโทรศัพท์เข้ากับตัวแยกสายแบบขนาน
- ในการใช้สายโทรศัพท์ที่มีมาให้ในกล่องพร้อมกับอุปกรณ์ ให้ต่อปลายด้าน หนึ่งเข้ากับช่องเสียบสายโทรศัพท์ที่ผนัง จากนั้นให้ต่อปลายอีกด้านเข้ากับ พอร์ตที่มีป้าย 1-LINE ซึ่งอยู่ทางด้านหลังของอุปกรณ์
  - พมายเหตุ หากไม่ใช้สายที่ให้มาเพื่อเชื่อมต่อจากช่องเสียบโทรศัพท์บน ผนังเข้ากับอุปกรณ์ คุณอาจไม่สามารถใช้โทรสารได้ สายโทรศัพท์แบบ พิเศษนี้แตกต่างจากสายโทรศัพท์ที่คุณอาจมีอยู่ในบ้านหรือสำนักงาน

- 6. หากคุณตั้งค่าซอฟต์แวร์โมเด็มให้รับโทรสารเข้าในเครื่องคอมพิวเตอร์โดย อัตโนมัติ ให้ปิดการตั้งค่านั้น
  - หมายเหตุ ถ้าคุณไม่ปิดการตั้งค่ารับโทรสารอัตโนมัติในซอฟต์แวร์ โมเด็ม อุปกรณ์ของ HP จะไม่สามารถรับโทรสารได้
- คุณจะต้องกำหนดว่าจะให้อุปกรณ์รับสายแบบอัตโนมัติหรือต้องการรับสาย ด้วยตนเอง:
  - หากคุณตั้งค่าให้อุปกรณ์ให้รับสาย อัตโนมัติ อุปกรณ์จะรับสายเรียกเข้า และรับโทรสารทั้งหมด ในกรณีนี้ อุปกรณ์จะไม่สามารถแยกระหว่าง สายสนทนาหรือสายโทรสารได้ หากคุณสงสัยว่าเป็นสายสนทนา คุณ ต้องรับสายก่อนที่อุปกรณ์จะรับ หากต้องการตั้งค่าอุปกรณ์เพื่อรับสาย อัตโนมัติ ให้เปิดการตั้งค่า Auto Answer (ตอบรับอัตโนมัติ)
  - หากคุณตั้งค่าอุปกรณ์เพื่อรับโทรสาร ด้วยตนเอง คุณต้องอยู่รับสายโทร สารที่เข้ามาเอง มิฉะนั้น จะไม่สามารถรับโทรสารได้ หากต้องการตั้งค่า อุปกรณ์เพื่อรับสายด้วยตนเอง ให้ปิดการตั้งค่า Auto Answer (ตอบ รับอัตโนมัติ)
- 8. รันการทดสอบโทรสาร
- หมายเหตุ หากคอมพิวเตอร์ของคุณมีพอร์ตโทรศัพท์ด้านหลังสองพอร์ต คุณ ไม่จำเป็นต้องใช้ตัวแยกสายแบบขนาน คุณสามารถเสียบสายโทรศัพท์เข้ากับ พอร์ต "OUT" ที่โมเด็ม dial-up ของคอมพิวเตอร์ได้

หากคุณรับสายโทรศัพท์ก่อนที่อุปกรณ์จะรับสายและได้ยินเสียงสัญญาณโทรสาร จากอุปกรณ์ที่ส่งโทรสาร คุณจะต้องตอบรับสายโทรสารด้วยตนเอง

หากคุณใช้สายโทรศัพท์ของคุณสำหรับสายสนทนา การรับและส่งโทรสาร และ โมเด็ม dial-up ของคอมพิวเตอร์ ให้ปฏิบัติตามคำแนะนำเหล่านี้เพื่อตั้งค่าโทร สารของคุณ

# สายโทรสาร/สายสนทนาที่ใช้ร่วมกันกับโมเด็ม DSL/ADSL ของคอมพิวเตอร์

ใช้ดำแนะนำเหล่านี้หากคอมพิวเตอร์ของคุณมีโมเด็ม DSL/ADSL

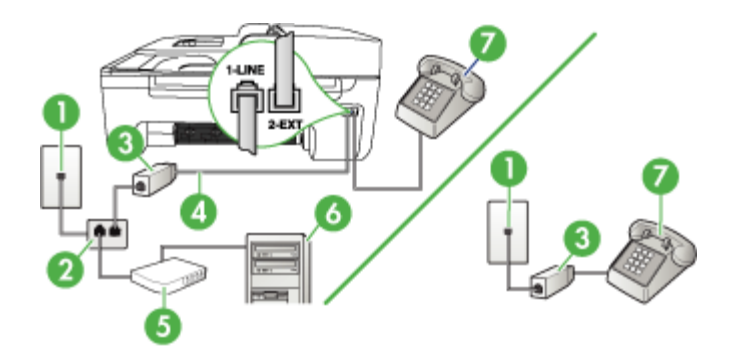

| 1 | ช่องเสียบลายโทรศัพท์ที่ผนัง     |
|---|---------------------------------|
| 2 | ตัวแยกสายแบบขนาน                |
| 3 | ตัวแยกสัญญาณ DSL/ADSL           |
| 4 | สายโทรศัพท์ที่มาพร้อมกับอุปกรณ์ |
| 5 | โมเด็ม DSL/ADSL                 |
| 6 | กอมพิวเตอร์                     |
| 7 | โทรศัพท์                        |

พมายเหตุ คุณต้องซื้อตลับแยกสายแบบขนาน ตลับแยกสายแบบขนานมี พอร์ต RJ-11 หนึ่งพอร์ตที่ด้านหน้าและพอร์ต RJ-11 สองพอร์ตที่ด้านหลัง อย่าใช้ตลับแยกสายโทรศัพท์สองสาย ตลับแยกแบบอนุกรม หรือตลับแยก สายแบบขนานชนิดที่มีพอร์ต RJ-11 สองพอร์ตที่ด้านหน้าและหนึ่งปลั๊กที่ ด้านหลัง

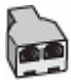

### การตั้งค่าอุปกรณ์ที่มีโมเด็ม DSL/ADSL ของคอมพิวเตอร์

- 1. โปรดขอ DSL ฟิลเตอร์จากผู้ให้บริการระบบ DSL ของคุณ
  - พมายเหตุ โทรศัพท์ในส่วนอื่นของที่พักอาศัย/สำนักงานที่ใช้หมายเลข เดียวกับบริการ DSL จะต้องถูกเชื่อมต่อเข้ากับตัวแยกสัญญาณ DSL เพิ่มเติม มิฉะนั้นคุณจะได้ยินเสียงรบกวนในขณะที่กำลังสนทนา
- การใช้สายโทรศัพท์ที่มาพร้อมกับอุปกรณ์ ให้ต่อปลายสายด้านหนึ่งเข้ากับ ตัวต่อแยกสัญญาณ DSL จากนั้น ต่อปลายสายอีกด้านหนึ่งเข้ากับพอร์ต 1-LINE ด้านหลังของอุปกรณ์
  - พมายเหตุ หากไม่ใช้สายที่ให้มาเพื่อเชื่อมต่อจากตัวแยกสัญญาณ DSL เข้ากับอุปกรณ์ คุณอาจไม่สามารถใช้โทรสารได้ สายโทรศัพท์แบบพิเศษ นี้แตกต่างจากสายโทรศัพท์ที่คุณอาจมีอยู่ในบ้านหรือสำนักงาน
- หากคุณมีระบบโทรศัพท์แบบขนาน ให้ถอดปลั๊กสีขาวออกจากพอร์ตที่มี ป้าย 2-EXT บนด้านหลังของอุปกรณ์ แล้วเชื่อมโทรศัพท์เข้ากับพอร์ตนี้
- 4. การเชื่อมต่อตัวแยกสัญญาณ DSL เข้ากับตัวแยกสายแบบขนาน
- 5. การเชื่อมต่อโมเด็ม DSL เข้ากับตัวแยกสายแบบขนาน
- การเชื่อมต่อตัวแยกสายแบบขนานเข้ากับช่องเสียบสายบนผนัง
- 7. รันการทดสอบโทรสาร

เมื่อโทรศัพท์ดังขึ้น อุปกรณ์จะตอบรับโดยอัตโนมัติหลังจากมีเสียงเรียกเข้าตาม จำนวนครั้งที่คุณกำหนดไว้ในการตั้งค่า **Rings to Answer (เสียงเรียกเข้า)** อุปกรณ์จะเริ่มส่งสัญญาณรับโทรสารไปยังอุปกรณ์ที่ส่งโทรสารมาและจะรับโทร สาร

# กรณี I: สายสนทนา/โทรสารที่ใช้ร่วมกับเครื่องตอบรับอัตโนมัติ

หากคุณรับสายสนทนาและสายโทรสารจากหมายเลขโทรศัพท์เดียวกันและเชื่อม ต่อกับเครื่องรับโทรศัพท์ที่รับสายสนทนาด้วยหมายเลขโทรศัพท์นี้ ให้ตั้งค่า อุปกรณ์ตามที่อธิบายไว้ในส่วนนี้

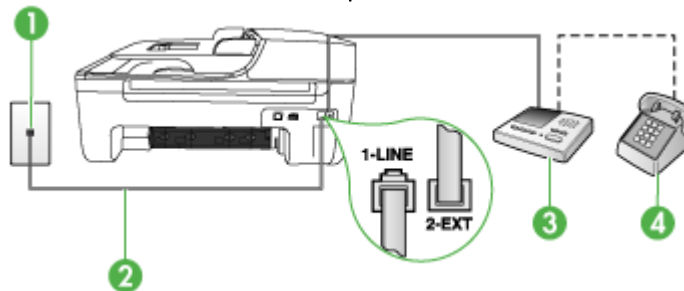

#### ภาพ 7-9 ภาพด้านหลังของอุปกรณ์

| 1 | ช่องเสียบสายโทรศัพท์ที่ผนัง                                                      |
|---|----------------------------------------------------------------------------------|
| 2 | ใช้สายโทรศัพท์ที่มาพร้อมกับอุปกรณ์เพื่อต่อเข้ากับพอร์ต 1-LINE ด้านหลังของอุปกรณ์ |
| 3 | เครื่องตอบรับอัตโนมัติ                                                           |
| 4 | โทรศัพท์ (ทางเลือก)                                                              |

#### การตั้งค่าอุปกรณ์ที่มีสายสนทนา/รับส่งสายโทรสารใช้ร่วมกันกับเครื่องตอบรับ โทรศัพท์

- 1. ถอดปลั๊กสีขาวออกจากพอร์ตที่มีป้าย 2-EXT ที่ด้านหลังของอุปกรณ์
- ถอดสายเครื่องตอบรับโทรศัพท์จากช่องเสียบสายโทรศัพท์บนผนัง และเสียบ เข้ากับพอร์ตที่มีป้าย 2-EXT ที่ด้านหลังของอุปกรณ์
  - พมายเหตุ หากคุณไม่ได้เชื่อมต่อเครื่องตอบรับโทรศัพท์ของคุณเข้ากับ อุปกรณ์โดยตรง สัญญาณโทรสารจากเครื่องส่งโทรสารอาจถูกบันทึกลง บนเครื่องตอบรับโทรศัพท์ และคุณอาจไม่สามารถรับโทรสารโดยใช้ อุปกรณ์ของคุณได้
- ในการใช้สายโทรศัพท์ที่มีมาให้ในกล่องพร้อมกับอุปกรณ์ ให้ต่อปลายด้าน หนึ่งเข้ากับช่องเสียบสายโทรศัพท์ที่ผนัง จากนั้นให้ต่อปลายอีกด้านเข้ากับ พอร์ตที่มีป้าย 1-LINE ซึ่งอยู่ทางด้านหลังของอุปกรณ์
  - หมายเหตุ หากไม่ใช้สายที่ให้มาเพื่อเชื่อมต่อจากช่องเสียบโทรศัพท์บน ผนังเข้ากับอุปกรณ์ คุณอาจไม่สามารถใช้โทรสารได้ สายโทรศัพท์แบบ พิเศษนี้แตกต่างจากสายโทรศัพท์ที่คุณอาจมีอยู่ในบ้านหรือสำนักงาน

- 4. (เลือกได้) หากเครื่องตอบรับไม่มีโทรศัพท์ในตัว เพื่อความสะดวก คุณควร จะต่อเครื่องโทรศัพท์กับเครื่องตอบรับโดยต่อที่พอร์ต "OUT"
  - พมายเหตุ หากไม่สามารถต่อสายนอกเนื่องจากการใช้เครื่องตอบรับ โทรศัพท์อัตโนมัติ คุณสามารถซื้อและใช้ตัวแยกคู่ขนาน (หรือที่เรียกว่า ตัวต่อพ่วง) เพื่อต่อทั้งสายเครื่องตอบรับอัตโนมัติและโทรศัพท์เข้ากับ อุปกรณ์ คุณสามารถใช้สายโทรศัพท์ทั่วไปสำหรับการเชื่อมต่อในส่วนนี้
- 5. เปิดใช้งานการตั้งค่า Auto Answer (ตอบรับอัตโนมัติ)
- 6. กำหนดให้เครื่องตอบรับรับสายหลังจากเสียงเรียกเข้าดังขึ้นสองถึงสามครั้ง
- เปลี่ยนการตั้งค่า Rings to Answer (เสียงเรียกเข้า) ที่อุปกรณ์เป็น จำนวนเสียงเรียกเข้าสูงสุดที่อุปกรณ์ของคุณจะสามารถรองรับได้ (จำนวน ครั้งของเสียงเรียกเข้าสูงสุดจะแตกต่างกันไปตามประเทศ/พื้นที่)
- 8. รันการทดสอบโทรสาร

เมื่อโทรศัพท์ดังขึ้น เครื่องตอบรับโทรศัพท์จะรับสายหลังจากเสียงเรียกเข้าดังขึ้น ตามจำนวนที่กำหนด และจะส่งเสียงคำทักทายที่บันทึกไว้ อุปกรณ์จะเฝ้าสังเกต การโทรในระหว่างเวลานี้ พร้อมกับ "การฟัง" เสียงโทรสาร หากตรวจพบเสียง โทรสารเข้ามา อุปกรณ์จะส่งสัญญาณรับโทรสารและจะรับโทรสาร หากไม่มี เสียงโทรสาร อุปกรณ์จะตรวจสอบสายสัญญาณและเครื่องตอบรับของคุณจะ สามารถบันทึกข้อความเสียงได้

### กรณี J: สายสนทนา/สายโทรสารที่ใช้ร่วมกับโมเด็มของคอมพิวเตอร์และเครื่อง ตอบรับโทรศัพท์

หากคุณรับทั้งสายสนทนาและสายโทรสารจากหมายเลขโทรศัพท์เดียวกันและ เชื่อมต่อโมเด็ม PC และเครื่องตอบรับโทรศัพท์เข้ากับสายโทรศัพท์นี้ด้วย ให้ เชื่อมต่ออุปกรณ์ HP ของคุณตามที่อธิบายไว้ในส่วนนี้

- พมายเหตุ เนื่องจากโมเด็ม dial-up ของคอมพิวเตอร์ของคุณใช้สาย โทรศัพท์ร่วมกับอุปกรณ์ HP คุณจะไม่สามารถใช้ทั้งโมเด็มและอุปกรณ์ใน เวลาเดียวกันได้ ตัวอย่างเช่น คุณไม่สามารถใช้อุปกรณ์ HP เพื่อรับส่งโทร สารถ้าคุณกำลังใช้โมเด็ม dial-up คอมพิวเตอร์เพื่อส่งอีเมล์หรือเข้าใช้งาน อินเตอร์เน็ต
- <u>สายสนทนา/สายโทรสารที่ใช้ร่วมกับโมเด็ม dial-up ของคอมพิวเตอร์และ</u> เครื่องตอบรับ
- <u>สายโทรสาร/สายสนทนาที่ใช้ร่วมกับโมเด็ม DSL/ADSL ของคอมพิวเตอร์</u> และเครื่องตอบรับ

#### สายสนทนา/สายโทรสารที่ใช้ร่วมกับโมเด็ม dial-up ของคอมพิวเตอร์และ เครื่องตอบรับ

มีสองวิธีที่แตกต่างกันในการตั้งค่าอุปกรณ์ HP กับเครื่องคอมพิวเตอร์ ทั้งนี้ขึ้น อยู่กับจำนวนพอร์ตโทรศัพท์บนเครื่องคอมพิวเตอร์ของคุณ ก่อนที่คุณจะเริ่ม ให้ ตรวจเครื่องคอมพิวเตอร์ของคุณเพื่อดูว่าเครื่องมีพอร์ตโทรศัพท์หนึ่งหรือสอง พอร์ต

 หากคอมพิวเตอร์มีพอร์ตโทรศัพท์เพียงพอร์ตเดียว คุณจะต้องซื้อตลับแยก สายแบบขนาน ดังภาพด้านล่าง (ตลับแยกสายแบบขนานมีพอร์ต RJ-11 หนึ่งพอร์ตที่ด้านหน้าและพอร์ต RJ-11 สองพอร์ตที่ด้านหลัง อย่าใช้ตลับ แยกสายโทรศัพท์สองสาย ตลับแยกแบบอนุกรม หรือตลับแยกสายแบบ ขนานชนิดที่มีพอร์ต RJ-11 สองพอร์ตที่ด้านหน้าและหนึ่งปลั๊กที่ด้านหลัง)

#### ภาพ 7-10 ตัวอย่างของตัวแยกคู่ขนาน

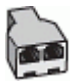

หากเครื่องคอมพิวเตอร์ของคุณมีพอร์ตโทรศัพท์พอร์ตเดียว ให้ตั้งค่า อุปกรณ์ HP ตามที่ได้อธิบายไว้ข้างล่างนี้

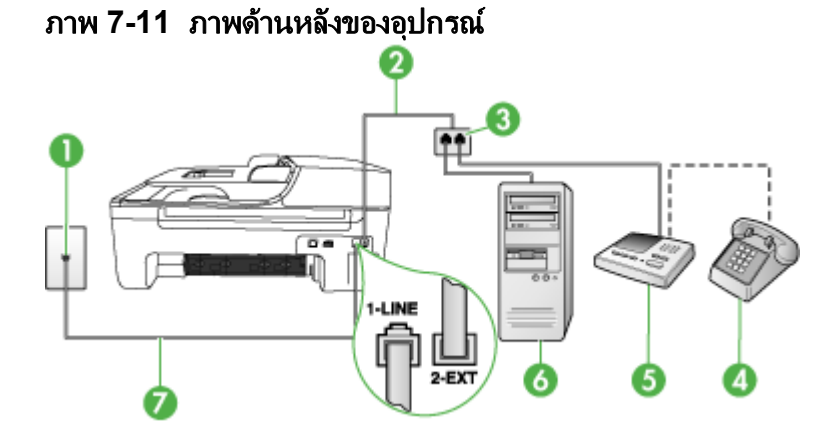

| 1 | ช่องเสียบลายโทรศัพท์ที่ผนัง              |
|---|------------------------------------------|
| 2 | สายโทรศัพท์ที่ต่อเข้ากับตัวแยกสายแบบขนาน |
| 3 | ตัวแยกสายแบบขนาน                         |
| 4 | โทรศัพท์ (ทางเลือก)                      |
| 5 | เครื่องตอบรับอัตโนมัติ                   |

| 6 | <b>คอมพิวเตอร์พร้อมโมเด</b> ็ม                                               |
|---|------------------------------------------------------------------------------|
| 7 | ใช้สายโทรศัพท์ที่ให้มาในกล่องพร้อมกับอุปกรณ์ เพื่อเชื่อมต่อกับพอร์ต "1-LINE" |

#### การตั้งค่าอุปกรณ์บนสายโทรศัพท์เดียวกันกับคอมพิวเตอร์ที่มีพอร์ตโทรศัพท์ พอร์ตเดียว

- ถอดปลั๊กสีขาวออกจากพอร์ต 2-EXT ที่อยู่ด้านหลังของอุปกรณ์ HP
- หาสายโทรศัพท์ที่เชื่อมต่อจากด้านหลังของเครื่องคอมพิวเตอร์ของคุณ (โมเด็มคอมพิวเตอร์) ไปยังช่องเสียบสายโทรศัพท์ที่ผนัง ปลดสายดังกล่าว ออกจากช่องเสียบสายโทรศัพท์ที่ผนังและเสียบเข้ากับพอร์ต 2-EXT ที่ด้าน หลังอุปกรณ์
- ถอดสายเครื่องตอบรับโทรศัพท์จากช่องเสียบสายโทรศัพท์บนผนัง และเสียบ เข้ากับพอร์ตที่มีป้าย 2-EXT ที่ด้านหลังของอุปกรณ์
  - พมายเหตุ หากคุณไม่เชื่อมต่อเครื่องรับโทรศัพท์ของคุณเข้ากับอุปกรณ์ โดยตรง เสียงสัญญาณโทรสารจากเครื่องที่ส่งโทรสารอาจจะถูกบันทึกไว้ ในเครื่องตอบรับโทรศัพท์ และคุณอาจไม่สามารถรับโทรสารด้วย อุปกรณ์นี้ได้
- 4. ในการใช้สายโทรศัพท์ที่มีมาให้ในกล่องพร้อมกับอุปกรณ์ HP ให้ต่อปลาย ด้านหนึ่งเข้ากับช่องเสียบสายโทรศัพท์ที่ผนัง จากนั้นให้ต่อปลายอีกด้านเข้า กับพอร์ตที่มีป้าย 1-LINE ซึ่งอยู่ด้านหลังอุปกรณ์ HP
  - พมายเหตุ หากไม่ใช้สายที่ให้มาเพื่อเชื่อมต่อจากช่องเสียบโทรศัพท์บน ผนังเข้ากับอุปกรณ์ คุณอาจไม่สามารถใช้โทรสารได้ สายโทรศัพท์แบบ พิเศษนี้แตกต่างจากสายโทรศัพท์ที่คุณอาจมีอยู่ในบ้านหรือสำนักงาน
- (เลือกได้) หากเครื่องตอบรับไม่มีโทรศัพท์ในตัว เพื่อความสะดวก คุณควร จะต่อเครื่องโทรศัพท์กับเครื่องตอบรับโดยต่อที่พอร์ต"OUT"
  - พมายเหตุ หากไม่สามารถต่อสายนอกเนื่องจากการใช้เครื่องตอบรับ โทรศัพท์อัตโนมัติ คุณสามารถซื้อและใช้ตัวแยกคู่ขนาน (หรือที่เรียกว่า ตัวต่อพ่วง) เพื่อต่อทั้งสายเครื่องตอบรับอัตโนมัติและโทรศัพท์เข้ากับ อุปกรณ์ คุณสามารถใช้สายโทรศัพท์ทั่วไปสำหรับการเชื่อมต่อในส่วนนี้
- หากคุณตั้งค่าซอฟต์แวร์โมเด็มให้รับโทรสารเข้าในเครื่องคอมพิวเตอร์โดย อัตโนมัติ ให้ปิดการตั้งค่านั้น
  - พมายเหตุ หากคุณไม่ปิดการตั้งค่าการรับโทรสารอัตโนมัติใน ซอฟต์แวร์โมเด็ม อุปกรณ์จะไม่สามารถรับโทรสารได้
- 7. เปิดใช้งานการตั้งค่า Auto Answer (ตอบรับอัตโนมัติ)

- 8. กำหนดให้เครื่องตอบรับรับสายหลังจากเสียงเรียกเข้าดังขึ้นสองถึงสามครั้ง
- เปลี่ยนการตั้งค่า Rings to Answer (เสียงเรียกเข้า) บนอุปกรณ์ HP เป็นจำนวนเสียงเรียกเข้าสูงสุดที่อุปกรณ์ HP ของคุณจะสามารถรองรับได้ (จำนวนเสียงเรียกเข้าสูงสุดจะแตกต่างกันไปตามประเทศ/ภูมิภาค)
- 10. รันการทดสอบโทรสาร
  - หมายเหตุ หากคุณกำลังใช้คอมพิวเตอร์ที่มีพอร์ตโทรศัพท์สองพอร์ต คุณไม่จำเป็นต้องใช้ตัวแยกสายแบบขนาน คุณสามารถต่อเครื่องตอบรับ โทรศัพท์เข้ากับพอร์ต "OUT" ด้านหลังของคอมพิวเตอร์ได้

เมื่อโทรศัพท์ดังขึ้น เครื่องตอบรับโทรศัพท์จะรับสายหลังจากเสียงเรียกเข้าดังขึ้น ตามจำนวนที่กำหนด และจะส่งเสียงคำทักทายที่บันทึกไว้ อุปกรณ์จะเฝ้าสังเกต การโทรในระหว่างเวลานี้ พร้อมกับ "การฟัง" เสียงโทรสาร หากตรวจพบเสียง โทรสารเข้ามา อุปกรณ์จะส่งสัญญาณรับโทรสารและจะรับโทรสาร หากไม่มี เสียงโทรสาร อุปกรณ์จะตรวจสอบสายสัญญาณและเครื่องตอบรับของคุณจะ สามารถบันทึกข้อความเสียงได้

#### สายโทรสาร/สายสนทนาที่ใช้ร่วมกับโมเด็ม DSL/ADSL ของคอมพิวเตอร์และ เครื่องตอบรับ

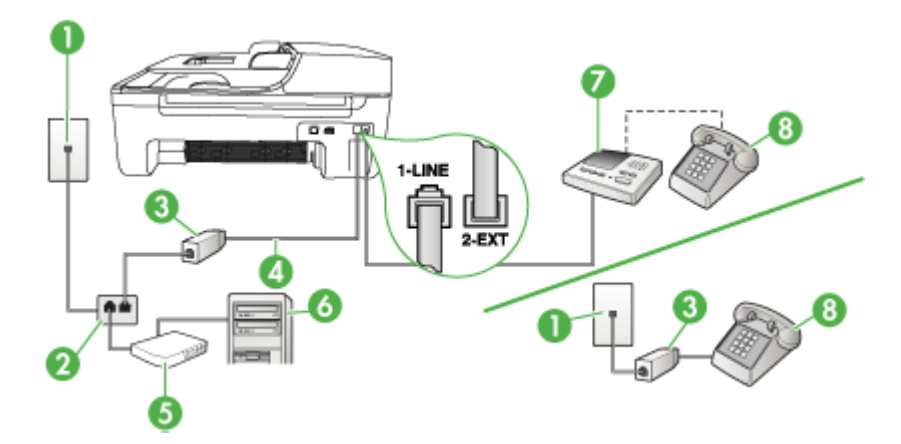

| 1 | ช่องเสียบสายโทรศัพท์ที่ผนัง                                                |
|---|----------------------------------------------------------------------------|
| 2 | ตัวแยกสายแบบขนาน                                                           |
| 3 | ตัวแยกสัญญาณ DSL/ADSL                                                      |
| 4 | สายโทรศัพท์ที่มาพร้อมกับอุปกรณ์ซึ่งต่อกับพอร์ต 1-LINEที่ด้านหลังของอุปกรณ์ |
| 5 | โมเด็ม DSL/ADSL                                                            |

| (ทำต่อ) |                        |  |
|---------|------------------------|--|
| 6       | ุกอมพิวเตอร์           |  |
| 7       | เครื่องตอบรับอัตโนมัติ |  |
| 8       | โทรศัพท์ (ทางเลือก)    |  |

พมายเหตุ คุณต้องซื้อตลับแยกสายแบบขนาน ตลับแยกสายแบบขนานมี พอร์ต RJ-11 หนึ่งพอร์ตที่ด้านหน้าและพอร์ต RJ-11 สองพอร์ตที่ด้านหลัง อย่าใช้ตลับแยกสายโทรศัพท์สองสาย ตลับแยกแบบอนุกรม หรือตลับแยก สายแบบขนานชนิดที่มีพอร์ต RJ-11 สองพอร์ตที่ด้านหน้าและหนึ่งปลั๊กที่ ด้านหลัง

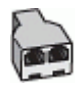

### การตั้งค่าอุปกรณ์ที่มีโมเด็ม DSL/ADSL ของคอมพิวเตอร์

- โปรดขอตัวแยกสัญญาณ DSL/ADSLจากผู้ให้บริการระบบ DSL/ADSL ของคุณ
  - พมายเหตุ โทรศัพท์ในส่วนอื่นของที่พักอาศัย/สำนักงานที่ใช้หมายเลข เดียวกับบริการ DSL/ADSL จะต้องถูกเชื่อมต่อเข้ากับตัวแยกสัญญาณ DSL/ADSL เพิ่มเติม มิฉะนั้นคุณจะได้ยินเสียงรบกวนในขณะที่กำลัง สนทนา
- การใช้สายโทรศัพท์ที่มาพร้อมกับอุปกรณ์ ให้ต่อปลายสายด้านหนึ่งเข้ากับ ตัวแยกสัญญาณ DSL/ADSL จากนั้น ต่อปลายสายอีกด้านหนึ่งเข้ากับ พอร์ต 1-LINE ด้านหลังของอุปกรณ์
  - พมายเหตุ หากไม่ใช้สายที่ให้มาเพื่อเชื่อมต่อจากตัวแยกสัญญาณ DSL/ ADSL เข้ากับอุปกรณ์ คุณอาจไม่สามารถใช้โทรสารได้ สายโทรศัพท์ แบบพิเศษนี้แตกต่างจากสายโทรศัพท์ที่คุณอาจมีอยู่ในบ้านหรือสำนัก งาน
- 3. การเชื่อมต่อตัวแยกสัญญาณ DSL/ADSL เข้ากับตัวแยกสาย

- ถอดสายเครื่องตอบรับโทรศัพท์จากช่องเสียบสายโทรศัพท์บนผนัง และเสียบ เข้ากับพอร์ตที่มีป้าย 2-EXT ที่ด้านหลังของอุปกรณ์
  - พมายเหตุ หากคุณไม่ได้เชื่อมต่อเครื่องตอบรับโทรศัพท์ของคุณเข้ากับ อุปกรณ์โดยตรง สัญญาณโทรสารจากเครื่องส่งโทรสารอาจถูกบันทึกลง บนเครื่องตอบรับโทรศัพท์ และคุณอาจไม่สามารถรับโทรสารโดยใช้ อุปกรณ์ของคุณได้
- 5. การเชื่อมต่อโมเด็ม DSL เข้ากับตัวแยกสายแบบขนาน
- 6. การเชื่อมต่อตัวแยกสายแบบขนานเข้ากับช่องเสียบสายบนผนัง
- 7. กำหนดให้เครื่องตอบรับรับสายหลังจากเสียงเรียกเข้าดังขึ้นสองถึงสามครั้ง
- เปลี่ยนการตั้งค่า Rings to Answer (เสียงเรียกเข้า) ที่อุปกรณ์เป็น จำนวนเสียงเรียกเข้าสูงสุดที่อุปกรณ์ของคุณจะสามารถรองรับได้
  - หมายเหตุ จำนวนครั้งของเสียงเรียกเข้าสูงสุดจะแตกต่างกันไปตาม ประเทศ/พื้นที่

# 9. รันการทดสอบโทรสาร

เมื่อโทรศัพท์ดังขึ้น เครื่องตอบรับโทรศัพท์จะรับสายหลังจากเสียงเรียกเข้าดังขึ้น ตามจำนวนที่กำหนด และจะส่งเสียงคำทักทายที่บันทึกไว้ อุปกรณ์จะเฝ้าสังเกต การโทรในระหว่างเวลานี้ พร้อมกับ "การฟัง" เสียงโทรสาร หากตรวจพบเสียง โทรสารเข้ามา อุปกรณ์จะส่งสัญญาณรับโทรสารและจะรับโทรสาร หากไม่มี เสียงโทรสาร อุปกรณ์จะตรวจสอบสายสัญญาณและเครื่องตอบรับของคุณจะ สามารถบันทึกข้อความเสียงได้

หากคุณใช้สายโทรศัพท์เส้นเดียวกับสำหรับสายสนทนา การรับและส่งโทรสาร และมีโมเด็ม DSL ของคอมพิวเตอร์ ให้ปฏิบัติตามคำแนะนำเหล่านี้เพื่อตั้งค่า โทรสารของคุณ

### กรณี K: สายสนทนา/สายโทรสารที่ใช้ร่วมกับโมเด็ม dial-up ของคอมพิวเตอร์ และวอยซ์เมล์

หากคุณรับสายสนทนาและสายโทรสารด้วยหมายเลขโทรศัพท์เดียวกัน ใช้ โมเด็ม dial-up ของคอมพิวเตอร์ในสายโทรศัพท์เดียวกันนี้ และสมัครบริการ วอยซ์เมล์ผ่านทางบริษัทโทรศัพท์ ให้ตั้งค่าอุปกรณ์ตามที่ได้อธิบายไว้ในส่วนนี้ พมายเหตุ คุณจะไม่สามารถรับโทรสารอัตโนมัติได้ หากบริการวอยซ์เมล์ ของคุณใช้หมายเลขโทรศัพท์เดียวกับที่ใช้รับโทรสาร คุณจะต้องรับโทรสาร ด้วยตนเอง ซึ่งหมายความว่า คุณต้องเป็นผู้รับโทรสารที่เข้ามา หากคุณต้อง การรับโทรสารอัตโนมัติ โปรดติดต่อบริษัทให้บริการโทรศัพท์ของคุณเพื่อ สมัครใช้บริการเสียงเรียกเข้าเฉพาะ หรือขออีกสายโทรศัพท์แยกต่างหาก สำหรับโทรสาร

เนื่องจากโมเด็ม dial-up ของคอมพิวเตอร์ใช้สายโทรศัพท์ร่วมกันกับอุปกรณ์ คุณจะไม่สามารถใช้โมเด็มคอมพิวเตอร์และอุปกรณ์ในเวลาเดียวกันได้ ตัวอย่าง เช่น คุณไม่สามารถใช้อุปกรณ์เพื่อรับส่งโทรสารหากคุณกำลังใช้โมเด็ม dialup ของคอมพิวเตอร์เพื่อส่งอีเมล์หรือเข้าใช้งานอินเทอร์เน็ต

การตั้งค่าอุปกรณ์กับคอมพิวเตอร์มีสองวิธีที่แตกต่างกัน ขึ้นอยู่กับจำนวนพอร์ต โทรศัพท์บนเครื่องคอมพิวเตอร์ของคุณ ก่อนที่คุณจะเริ่ม ให้ตรวจสอบว่า คอมพิวเตอร์ของคุณมีพอร์ตโทรศัพท์หนึ่งหรือสองพอร์ต

 หากคอมพิวเตอร์มีพอร์ตโทรศัพท์เพียงพอร์ตเดียว คุณจะต้องซื้อตัวแยกคู่ ขนาน (หรือตัวต่อพ่วง) ตามที่แสดงในภาพด้านล่าง (ตัวแยกคู่ขนานมี พอร์ต RJ-11 หนึ่งพอร์ตที่ด้านหน้าและอีกสองพอร์ตที่ด้านหลัง อย่าใช้ตัว แยกโทรศัพท์สองสาย ตัวแยกอนุกรม หรือตัวแยกคู่ขนานที่มีพอร์ต RJ-11 สองพอร์ตที่ด้านหน้าและปลั๊กหนึ่งตัวที่ด้านหลัง)

#### ภาพ 7-12 ตัวอย่างของตัวแยกคู่ขนาน

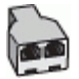

หากคอมพิวเตอร์มีพอร์ตโทรศัพท์สองพอร์ตอยู่แล้ว ให้ตั้งค่าอุปกรณ์ดังนี้

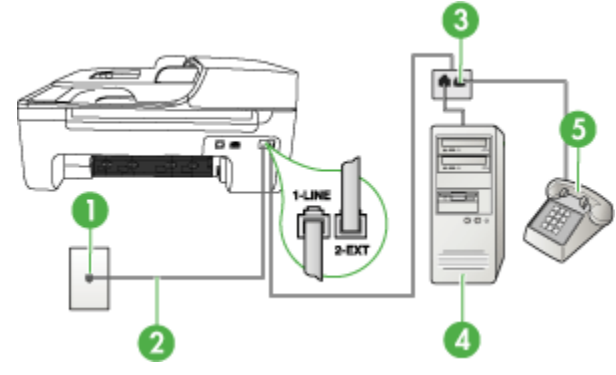

#### ภาพ 7-13 ภาพด้านหลังของอุปกรณ์

| 1 | ช่องเสียบสายโทรคัพท์ที่ผนัง                                               |
|---|---------------------------------------------------------------------------|
| 2 | ใช้สายโทรศัพท์ที่ให้มาในกล่องพร้อมกับอุปกรณ์ เพื่อเชื่อมต่อกับพอร์ต1-LINE |
| 3 | ตัวแยกสายแบบขนาน                                                          |
| 4 | <b>ดอมพิวเตอร์พร้อมโมเด</b> ็ม                                            |
| 5 | โทรศัพท์                                                                  |

#### การตั้งค่าอุปกรณ์บนสายโทรศัพท์เดียวกันกับคอมพิวเตอร์ที่มีพอร์ตโทรศัพท์ สองพอร์ต

- 1. ถอดปลั๊กสีขาวออกจากพอร์ตที่มีป้าย 2-EXT ที่ด้านหลังของอุปกรณ์
- หาสายโทรศัพท์ที่เชื่อมต่อจากด้านหลังของเครื่องคอมพิวเตอร์ของคุณ (โมเด็มคอมพิวเตอร์) ไปยังช่องเสียบสายโทรศัพท์ที่ผนัง ปลดสายดังกล่าว ออกจากช่องเสียบสายโทรศัพท์ที่ผนังและเสียบเข้ากับพอร์ต 2-EXT ที่ด้าน หลังอุปกรณ์
- เชื่อมต่อโทรศัพท์กับพอร์ต "OUT" ที่ด้านหลังของโมเด็ม dial-up ของ คอมพิวเตอร์
- ในการใช้สายโทรศัพท์ที่มีมาให้ในกล่องพร้อมกับอุปกรณ์ ให้ต่อปลายด้าน หนึ่งเข้ากับช่องเสียบสายโทรศัพท์ที่ผนัง จากนั้นให้ต่อปลายอีกด้านเข้ากับ พอร์ตที่มีป้าย 1-LINE ซึ่งอยู่ทางด้านหลังของอุปกรณ์
  - พมายเหตุ หากไม่ใช้สายที่ให้มาเพื่อเชื่อมต่อจากช่องเสียบโทรศัพท์บน ผนังเข้ากับอุปกรณ์ คุณอาจไม่สามารถใช้โทรสารได้ สายโทรศัพท์แบบ พิเศษนี้แตกต่างจากสายโทรศัพท์ที่คุณอาจมีอยู่ในบ้านหรือสำนักงาน
- หากคุณตั้งค่าซอฟต์แวร์โมเด็มให้รับโทรสารเข้าในเครื่องคอมพิวเตอร์โดย อัตโนมัติ ให้ปิดการตั้งค่านั้น
  - พมายเหตุ หากคุณไม่ปิดการตั้งค่าการรับโทรสารอัตโนมัติใน ซอฟต์แวร์โมเด็ม อุปกรณ์จะไม่สามารถรับโทรสารได้
- 6. ปิดการตั้งค่า Auto Answer (ตอบรับอัตโนมัติ)
- 7. รันการทดสอบโทรสาร

้คุณต้องพร้อมที่จะรับสายโทรสารที่เข้ามา มิฉะนั้น อุปกรณ์จะไม่สามารถรับโทร สารได้

# การติดตั้งโทรสารแบบอนุกรม

หากต้องการข้อมูลเพิ่มเติมเกี่ยวกับการตั้งค่าอุปกรณ์สำหรับการรับและส่งโทร สารโดยการใช้ระบบโทรศัพท์แบบอนุกรม โปรดดูที่เว็บไซต์การกำหนดค่าโทร สารสำหรับประเทศ/พื้นที่ของคุณ

| ออสเตรีย                  | www.hp.com/at/faxconfig    |
|---------------------------|----------------------------|
| เยอรมัน                   | www.hp.com/de/faxconfig    |
| สวิตเซอร์แลนด์ (ฝรั่งเศส) | www.hp.com/ch/fr/faxconfig |
| สวิตเซอร์แลนด์ (เยอรมัน)  | www.hp.com/ch/de/faxconfig |
| สหราชอาณาจักร             | www.hp.com/uk/faxconfig    |
| ฟินแลนด์                  | www.hp.fi/faxconfig        |
| เดนมาร์ก                  | www.hp.dk/faxconfig        |
| สวีเดน                    | www.hp.se/faxconfig        |
| นอร์เวย์                  | www.hp.no/faxconfig        |
| เนเธอร์แลนด์              | www.hp.nl/faxconfig        |
| เบลเยียม (ดัตช์)          | www.hp.be/nl/faxconfig     |
| เบลเยียม (ฝรั่งเศส)       | www.hp.be/fr/faxconfig     |
| โปรตุเกส                  | www.hp.pt/faxconfig        |
| สเปน                      | www.hp.es/faxconfig        |
| ฝรั่งเคล                  | www.hp.com/fr/faxconfig    |
| ไอร์แลนด์                 | www.hp.com/ie/faxconfig    |
| อิตาลี                    | www.hp.com/it/faxconfig    |

# การกำหนดค่าอุปกรณ์ (Windows)

พายเหตุ ต้องติดตั้ง Microsoft Internet Explorer 6.0 หรือสูงกว่าบน ระบบคอมพิวเตอร์จึงจะรันโปรแกรมการติดตั้งนี้ได้

ยิ่งไปกว่านั้น คุณต้องมีสิทธิ์เป็นผู้จัดการระบบเพื่อติดตั้งไดรเวอร์เครื่องพิมพ์ บน Windows 2000, Windows XP หรือ Windows Vista

เมื่อติดตั้งอุปกรณ์ของ HP ขอแนะนำให้คุณเชื่อมต่ออุปกรณ์หลังจากติดตั้ง ซอฟต์แวร์เสร็จแล้ว เนื่องจากโปรแกรมติดตั้งได้ถูกออกแบบมาเพื่อให้คุณมี ประสบการณ์ในการติดตั้งที่ง่ายดายที่สุด อย่างไรก็ตาม หากคุณเชื่อมต่อสาย เคเบิลไว้ก่อนแล้ว โปรดดูที่ <u>การเชื่อมต่ออุปกรณ์ก่อนที่จะติดตั้งซอฟต์แวร์</u>

เชื่อมต่ออุปกรณ์เข้ากับคอมพิวเตอร์ของคุณโดยใช้สายเคเบิล USB

- พมายเหตุ หากคุณติดตั้งซอฟต์แวร์ของอุปกรณ์และเชื่อมต่ออุปกรณ์เข้ากับ คอมพิวเตอร์ที่ใช้ระบบปฏิบัติการ Windows คุณจะสามารถเชื่อมต่อ อุปกรณ์อื่นๆ เข้ากับคอมพิวเตอร์เครื่องเดียวกันโดยใช้สายเคเบิล USB ได้ โดยไม่ต้องติดตั้งซอฟต์แวร์ซ้ำอีก
- <u>การติดตั้งซอฟต์แวร์ก่อนที่จะเชื่อมต่ออุปกรณ์ (แนะนำ)</u>
- <u>การเชื่อมต่ออุปกรณ์ก่อนที่จะติดตั้งซอฟต์แวร์</u>
- <u>การใช้อุปกรณ์ร่วมกันบนเครือข่ายสำหรับใช้ร่วมกันเฉพาะที่</u>

# การติดตั้งซอฟต์แวร์ก่อนที่จะเชื่อมต่ออุปกรณ์ (แนะนำ)

### ในการติดตั้งซอฟต์แวร์

- 1. ปิดแอปพลิเคชันทั้งหมดที่ใช้งานอยู่
- ใส่แผ่นซีดีเริ่มต้นการใช้งานลงในไดร์ฟซีดี เมนูของซีดีจะรันโดยอัตโนมัติ หากเมนูของ CD ไม่รันโดยอัตโนมัติ ให้ดับเบิลคลิกที่ไอคอนการติดตั้งใน แผ่นซีดีเริ่มต้นการใช้งาน
- ในเมนูของแผ่นซีดี คลิกที่ตัวเลือกการติดตั้งที่เหมาะสมและทำตามคำแนะ นำบนหน้าจอ
- เมื่อมีข้อความแจ้ง ให้เปิดอุปกรณ์แล้วเชื่อมต่อเข้ากับคอมพิวเตอร์โดยใช้ สายเคเบิล USB ตัวช่วย Found New Hardware (พบฮาร์ดแวร์ใหม่) จะปรากฏขึ้นบนหน้าจอคอมพิวเตอร์ และไอคอนอุปกรณ์จะถูกสร้างขึ้นใน โฟลเดอร์ Printers (เครื่องพิมพ์)
- หมายเหตุ คุณอาจต่อสายเคเบิล USB ในภายหลังเมื่อคุณต้องการใช้ อุปกรณ์

นอกจากนี้ คุณยังสามารถใช้อุปกรณ์ร่วมกับคอมพิวเตอร์เครื่องอื่นๆ โดยใช้ ระบบเครือข่ายรูปแบบง่ายๆ ที่เรียกว่าเครือข่ายสำหรับใช้ร่วมกันเฉพาะที่ หากต้องการข้อมูลเพิ่มเติม โปรดดูที่ <u>การใช้อุปกรณ์ร่วมกันบนเครือข่าย</u> <u>สำหรับใช้ร่วมกันเฉพาะที่</u>

# การเชื่อมต่ออุปกรณ์ก่อนที่จะติดตั้งซอฟต์แวร์

หากคุณเชื่อมต่ออุปกรณ์เข้ากับคอมพิวเตอร์ก่อนจะติดตั้งซอฟต์แวร์ของ อุปกรณ์ ตัวช่วย Found New Hardware (พบฮาร์ดแวร์ใหม่) จะปรากฏขึ้น บนหน้าจอคอมพิวเตอร์ พมายเหตุ หากคุณเปิดอุปกรณ์แล้ว อย่าเพิ่งปิดหรือถอดสายเคเบิลจาก อุปกรณ์ในระหว่างที่โปรแกรมติดตั้งกำลังทำงาน มิฉะนั้น โปรแกรมติดตั้งจะ ทำงานไม่สำเร็จ

#### การเชื่อมต่อกับอุปกรณ์

 ในกรอบโต้ตอบ Found New Hardware (พบฮาร์ดแวร์ใหม่) ที่แสดง วิธีด้นหาไดรเวอร์เครื่องพิมพ์ ให้เลือกตัวเลือก Advanced (ขั้นสูง) แล้วคลิ กที่ Next (ถัดไป)

หมายเหตุ อย่าให้ตัวช่วย Found New Hardware (พบฮาร์ดแวร์ ใหม่) ค้นหาไดรเวอร์เครื่องพิมพ์โดยอัตโนมัติ

- ทำเครื่องหมายลงในกล่องตัวเลือกเพื่อระบุที่อยู่ของไดรเวอร์ และตรวจสอบ ให้แน่ใจว่าไม่มีเครื่องหมายเลือกในกล่องตัวเลือกอื่นๆ
- ใส่แผ่นซีดีเริ่มต้นการใช้งานลงในไดร์ฟซีดี หากเมนูของแผ่นซีดีปรากฏขึ้น ให้ปิดไป
- เรียกดูเพื่อค้นหาไดเรกทอรี่รากบนแผ่นซีดีเริ่มต้นการใช้งาน (ตัวอย่างเช่น
   D) แล้วคลิกที่ OK (ตกลง)
- 5. คลิกที่ Next (ถัดไป) แล้วปฏิบัติตามคำแนะนำบนหน้าจอ
- 6. คลิกที่ Finish (เสร็จสิ้น) เพื่อปิดตัวช่วย Found New Hardware (พบ ฮาร์ดแวร์ใหม่) ตัวช่วยจะเริ่มการทำงานของโปรแกรมติดตั้งโดยอัตโนมัติ (อาจใช้เวลาสักครู่)
- 7. ทำกระบวนการติดตั้งให้เสร็จสมบูรณ์
- พมายเหตุ นอกจากนี้ คุณยังสามารถใช้อุปกรณ์ร่วมกับคอมพิวเตอร์เครื่อง อื่นๆ โดยใช้ระบบเครือข่ายรูปแบบง่ายๆ ที่เรียกว่าเครือข่ายสำหรับใช้ร่วม กันเฉพาะที่ หากต้องการข้อมูลเพิ่มเติม โปรดดูที่ <u>การใช้อุปกรณ์ร่วมกันบน</u> เครือข่ายสำหรับใช้ร่วมกันเฉพาะที่

### การใช้อุปกรณ์ร่วมกันบนเครือข่ายสำหรับใช้ร่วมกันเฉพาะที่

ในเครือข่ายสำหรับใช้ร่วมกันเฉพาะที่ อุปกรณ์จะถูกเชื่อมต่อโดยตรงกับขั้วต่อ USB บนคอมพิวเตอร์ที่เลือก (เรียกว่าเซิร์ฟเวอร์) และจะให้คอมพิวเตอร์อื่นๆ (เครื่องลูกข่าย) เข้าใช้ร่วมกัน พมายเหตุ เมื่อใช้อุปกรณ์ที่เชื่อมต่อโดยตรงร่วมกัน ควรใช้คอมพิวเตอร์ที่มี ระบบปฏิบัติการใหม่ล่าสุดเป็นเชิร์ฟเวอร์ ตัวอย่างเช่น หากคุณมี คอมพิวเตอร์ที่ใช้ระบบปฏิบัติการ Windows XP กับคอมพิวเตอร์อีกเครื่อง หนึ่งที่ใช้ระบบปฏิบัติการ Windows เวอร์ชันก่อนๆ ให้ใช้คอมพิวเตอร์ที่มี ระบบปฏิบัติการ Windows XP เป็นเชิร์ฟเวอร์

ใช้การกำหนดค่านี้เฉพาะกับกลุ่มเล็กๆ หรือเมื่อปริมาณการใช้งานต่ำเท่านั้น คอมพิวเตอร์ที่เชื่อมต่ออยู่จะช้าลงเมื่อผู้ใช้หลายคนพยายามสั่งพิมพ์ไปยัง อุปกรณ์

มีแต่คุณสมบัติในการพิมพ์เท่านั้นที่จะใช้ร่วมกัน คุณสมบัติในการสแกนและ ทำสำเนาจะไม่สามารถใช้ร่วมกันได้

### การใช้อุปกรณ์ร่วมกัน

 คลิกที่ Start (เริ่มต้น) เลื่อนไปยัง Settings (การตั้งค่า) จากนั้น คลิกที่ Printers (เครื่องพิมพ์) หรือ Printers and Faxes (เครื่องพิมพ์และ โทรสาร)

```
- หรือ -
```

```
คลิกที่ Start (เริ่มต้น) คลิกที่ Control Panel (แผงควบคุม) แล้วดับ
เบิลคลิกที่ Printers (เครื่องพิมพ์)
```

- คลิกขวาที่ไอคอนของอุปกรณ์ คลิกที่ Properties (คุณสมบัติ) แล้วจึงคลิ กที่แถบ Sharing (การใช้ร่วมกัน)
- 3. คลิกตัวเลือกเพื่อใช้อุปกรณ์ร่วมกัน แล้วกำหนดชื่อสำหรับใช้ร่วมกัน
- หากต้องการใช้อุปกรณ์ร่วมกับคอมพิวเตอร์ลูกข่ายที่ใช้ Windows เวอร์ชัน อื่นๆ ให้คลิกที่ Additional Drivers (ไดรเวอร์เพิ่มเติม) เพื่อติดตั้งได รเวอร์เหล่านั้นเพื่ออำนวยความสะดวกแก่ผู้ใช้งาน แผ่นซีดีเริ่มต้นการใช้ งานต้องอยู่ในไดร์ฟซีดี

# การกำหนดค่าอุปกรณ์ (Mac OS)

คุณสามารถใช้อุปกรณ์กับคอมพิวเตอร์ Macintosh เครื่องเดียวโดยใช้สาย เคเบิล USB หรืออาจใช้ร่วมกับผู้ใช้คนอื่นๆ บนเครือข่ายก็ได้ เนื้อหาในส่วนนี้จะกล่าวถึงหัวข้อต่อไปนี้:

- <u>การติดตั้งซอฟต์แวร์</u>
- การใช้อุปกรณ์ร่วมกันบนเครือข่ายสำหรับใช้ร่วมกันเฉพาะที่

# การติดตั้งซอฟต์แวร์

- 1. เชื่อมต่ออุปกรณ์เข้ากับคอมพิวเตอร์ของคุณโดยใช้สายเคเบิล USB
- ใส่แผ่นซีดีเริ่มต้นการใช้งานลงในไดร์ฟซีดี ดับเบิลคลิกไอคอนซีดีบน เดสค์ทอป แล้วจึงดับเบิลคลิกที่ไอคอนติดตั้ง นอกจากนี้ คุณอาจหา โฟลเดอร์ Installer (ตัวติดตั้ง) บนแผ่นซีดีเริ่มต้นการใช้งาน
- คลิกที่ Install Software (ติดตั้งซอฟต์แวร์) แล้วปฏิบัติตามคำแนะนำบน หน้าจอ
- หากจำเป็น ให้ใช้อุปกรณ์ร่วมกับผู้ใช้คอมพิวเตอร์ Macintosh คนอื่นๆ หากต้องการข้อมูลเพิ่มเติม โปรดดูที่ <u>การใช้อุปกรณ์ร่วมกันบนเครือข่าย</u> <u>สำหรับใช้ร่วมกันเฉพาะที่</u>

# การใช้อุปกรณ์ร่วมกันบนเครือข่ายสำหรับใช้ร่วมกันเฉพาะที่

เมื่อคุณเชื่อมต่ออุปกรณ์โดยตรง คุณจะสามารถใช้อุปกรณ์ร่วมกับคอมพิวเตอร์ เครื่องอื่นๆ โดยใช้ระบบเครือข่ายรูปแบบง่ายๆ ที่เรียกว่าเครือข่ายสำหรับใช้ร่วม กันเฉพาะที่ ใช้การกำหนดค่านี้เฉพาะกับกลุ่มเล็กๆ หรือเมื่อปริมาณการใช้งาน ต่ำเท่านั้น คอมพิวเตอร์ที่เชื่อมต่ออยู่จะช้าลงเมื่อผู้ใช้หลายคนพยายามสั่งพิมพ์ ไปยังอุปกรณ์

ข้อกำหนดเบื้องต้นสำหรับการใช้งานร่วมกันในสภาพแวดล้อม Mac OS รวม ถึงรายการต่อไปนี้:

- คอมพิวเตอร์ Macintosh จะต้องสื่อสารกันบนเครือข่ายด้วย TCP/IP และ ต้องมี IP แอดเดรสเป็นของตนเอง (ไม่สนับสนุน AppleTalk)
- อุปกรณ์ที่จะใช้ร่วมกันต้องเชื่อมต่อกับพอร์ต USB ในตัวของคอมพิวเตอร์ Macintosh เครื่องแม่ข่าย
- ทั้งคอมพิวเตอร์ Macintosh เครื่องแม่ข่ายและเครื่องลูกข่ายที่จะใช้งาน อุปกรณ์ร่วมกันต้องมีซอฟต์แวร์สำหรับใช้อุปกรณ์ร่วมกันติดตั้งอยู่ และมีได รเวอร์หรือ PPD ของอุปกรณ์ที่ติดตั้งไว้ด้วย

หากต้องการข้อมูลเพิ่มเติมเกี่ยวกับการใช้อุปกรณ์ USB ร่วมกัน โปรดดูข้อมูล สนับสนุนจากเว็บไซต์ของ Apple (<u>www.apple.com</u>) หรือ Help (วิธีใช้) ของ Apple Macintosh บนคอมพิวเตอร์

### การใช้อุปกรณ์ร่วมกันระหว่างคอมพิวเตอร์ที่ใช้ Mac OS

- เปิดการใช้เครื่องพิมพ์ร่วมกันบนคอมพิวเตอร์ Macintosh ทั้งหมด (ทั้ง เครื่องแม่ข่ายและเครื่องลูกข่าย) ที่เชื่อมต่อเข้ากับเครื่องพิมพ์ ปฏิบัติตามขั้น ตอนต่อไปนี้ โดยขึ้นอยู่กับเวอร์ชันของระบบปฏิบัติการของคุณ:
  - Mac OS 10.3: เปิด System Preferences (ลักษณะที่ต้องการ ของระบบ) คลิกที่ Print & Fax (พิมพ์และโทรสาร) แล้วทำเครื่อง หมายลงในช่องถัดจาก Share my printers with other computers (ใช้เครื่องพิมพ์ของฉันร่วมกับคอมพิวเตอร์เครื่องอื่น)
  - Mac OS 10.4: เปิด System Preferences (ลักษณะที่ต้องการ ของระบบ) คลิกที่ Print & Fax (พิมพ์และโทรสาร) คลิกที่แถบ Sharing (การใช้งานร่วมกัน) แล้วทำเครื่องหมายลงในช่องถัดจาก Share these printers with other computers (ใช้เครื่อง พิมพ์เหล่านี้ร่วมกับคอมพิวเตอร์เครื่องอื่น) แล้วเลือกเครื่องพิมพ์ที่จะใช้ ร่วมกัน
  - Mac OS 10.5: เปิด System Preferences (ลักษณะที่ต้องการ ของระบบ) คลิกที่ Print & Fax (พิมพ์และโทรสาร) คลิกที่แถบ Sharing (การใช้งานร่วมกัน) แล้วทำเครื่องหมายลงในช่องถัดจาก Share these printers with other computers (ใช้เครื่อง พิมพ์เหล่านี้ร่วมกับคอมพิวเตอร์เครื่องอื่น) แล้วเลือกเครื่องพิมพ์ที่จะใช้ ร่วมกัน
- หากต้องการพิมพ์จากคอมพิวเตอร์ Macintosh เครื่องอื่น (เครื่องลูกข่าย) ที่ยู่บนเครือข่าย ให้ปฏิบัติตามขั้นตอนต่อไปนี้:
  - คลิกที่ File (ไฟล์) แล้วเลือก Page Setup (ตั้งค่าหน้ากระดาษ) ใน เอกสารที่คุณต้องการพิมพ์
  - b. ในเมนูดรอปดาวน์ถัดจาก Format for (รูปแบบสำหรับ) ให้เลือก Shared Printers (เครื่องพิมพ์ที่ใช้ร่วมกัน) แล้วเลือกอุปกรณ์ของ คุณ
  - c. เลือก Paper Size (ขนาดกระดาษ) จากนั้นคลิกที่ OK (ตกลง)
  - d. ในเอกสาร คลิกที่ File (ไฟล์) แล้วเลือก Print (พิมพ์)
  - e. ในเมนูดรอปดาวน์ถัดจาก Printer (เครื่องพิมพ์) เลือก Shared Printers (เครื่องพิมพ์ที่ใช้ร่วมกัน) แล้วเลือกอุปกรณ์ของคุณ
  - f. หากจำเป็น ให้ทำการตั้งค่าเพิ่มเติม แล้วจึงคลิกที่ Print (พิมพ์)

# การตั้งค่าอุปกรณ์สำหรับการสื่อสารแบบไร้สาย (HP Officejet J4680 เท่านั้น)

้คุณอาจตั้งค่าอุปกรณ์สำหรับการสื่อสารแบบไร้สายโดยใช้วิธีใดหนึ่งต่อไปนี้:

| วิธีการตั้งถ่า                                                                                                    | การติดต่อสื่อสารไร้สาย<br>ของโครงสร้างพื้นฐาน | การสื่อสารไร้สาย<br>เฉพาะกิจ* |
|----------------------------------------------------------------------------------------------------|-----------------------------------------------|-------------------------------|
| สาย USB<br>หากต้องการข้อมูลเพิ่มเติม โปรดดูที่ <u>การตั้งค่าอุปกรณ์บนเครือ<br/>ข่ายแบบไร้สาย (Mac OS)</u> และ <u>การตั้งค่าการสื่อสารแบบไร้</u><br>สายโดยใช้ตัวติดตั้ง (Windows) | ~                                             | ~                             |
| แผงควบคุมอุปกรณ์                                                                                                    | ~                                             | $\checkmark$                  |

\* เครือข่ายเฉพาะกิจจะสามารถตั้งค่าได้โดยใช้ยูทิลิตึ้การเชื่อมต่อแบบไร้สายใน แผ่นซีดีเริ่มต้นการใช้งาน

พมายเหตุ หากพบปัญหา โปรดดูที่ <u>การแก้ไขปัญหาระบบไร้สาย (HP</u> <u>Officejet J4680 เท่านั้น)</u>

ในการใช้อุปกรณ์กับการเชื่อมต่อแบบไร้สาย คุณต้องรันโปรแกรมติดตั้งจาก แผ่นซีดีเริ่มต้นการใช้งานอย่างน้อยครั้งหนึ่ง แล้วสร้างการเชื่อมต่อแบบไร้ สาย

ตรวจสอบให้แน่ใจว่าอุปกรณ์ไม่ได้เชื่อมต่อกับเครือข่ายโดยใช้สายเคเบิล เครือข่าย

้อุปกรณ์ส่งสัญญาณต้องรองรับ 802.11 ในตัว หรือมีการ์ดแบบไร้สาย 802.11 ติดตั้งอยู่

อุปกรณ์และคอมพิวเตอร์ที่จะใช้งานต้องอยู่บนซับเน็ตเดียวกัน

ก่อนจะติดตั้งซอฟต์แวร์ของอุปกรณ์ คุณอาจต้องทราบการตั้งค่าเครือข่ายของ คุณ ขอข้อมูลนี้ได้จากผู้ดูแลระบบของคุณ หรือปฏิบัติตามขั้นตอนต่อไปนี้:

- ดูชื่อเครือข่ายหรือ Service Set Identifier (ตัวบ่งชี้ค่าการบริการ) (SSID) และโหมดการสื่อสาร (โครงสร้างพื้นฐานหรือเฉพาะกิจ) จากยูทิลิตี้ การกำหนดค่าจุดเข้าใช้งานแบบไร้สายของเครือข่าย (WAP) หรือการ์ด เครือข่ายของคอมพิวเตอร์
- ค้นหาประเภทการเข้ารหัสที่เครือข่ายของคุณใช้อยู่ เช่น Wired Equivalent Privacy (WEP)
- ค้นหารหัสผ่านเพื่อรักษาความปลอดภัย หรือคีย์การเข้ารหัสของอุปกรณ์ไร้ สาย

เนื้อหาในส่วนนี้จะกล่าวถึงหัวข้อต่อไปนี้:

- <u>ทำความเข้าใจการตั้งค่าของเครือข่ายแบบไร้สาย 802.11</u>
- <u>การตั้งค่าการสื่อสารแบบไร้สายโดยใช้แผงควบคุมของเครื่องที่มีตัวช่วยติด</u> <u>ตั้งระบบไร้สาย</u>
- การตั้งค่าการสื่อสารแบบไร้สายโดยใช้ตัวติดตั้ง (Windows)
- <u>การตั้งค่าอุปกรณ์บนเครือข่ายแบบไร้สาย (Mac OS)</u>
- <u>การปิดการสื่อสารแบบไร้สาย</u>
- <u>ในการพิมพ์หน้าทดสอบแบบไร้สาย</u>
- รีเซ็ตการตั้งค่าไร้สาย
- <u>แนวทางการลดสัญญาณรบกวนบนเครือข่ายแบบไร้สาย</u>
- แนวทางเพื่อรับประกันความปลอดภัยของเครือข่ายแบบไร้สาย

# ทำความเข้าใจการตั้งค่าของเครือข่ายแบบไร้สาย 802.11

### ชื่อเครือข่าย (SSID)

โดยปกติแล้ว อุปกรณ์จะมองหาชื่อเครือข่ายไร้สายหรือ SSID ชื่อ "hpsetup" เครือข่ายของคุณอาจจะมี SSID ที่แตกต่างออกไป

# โหมดการสื่อสา<del>ร</del>

ตัวเลือกของโหมดการสื่อสารมีสองแบบ:

- **เฉพาะกิจ:** บนเครือข่ายเฉพาะกิจ อุปกรณ์จะถูกตั้งไปที่โหมดการสื่อสาร เฉพาะกิจ และสื่อสารโดยตรงกับอุปกรณ์ไร้สายอื่นๆ โดยไม่ใช้ WAP อุปกรณ์ทั้งหมดบนเครือข่ายเฉพาะกิจจะต้อง:
  - ∘ เข้ากันได้กับ 802.11
  - มีโหมดการสื่อสารเป็นเฉพาะกิจ
  - มีชื่อเครือข่าย (SSID) เหมือนกัน
  - อยู่บนซับเน็ตและช่องสัญญาณเดียวกัน
  - มีการตั้งค่าการรักษาความปลอดภัย 802.11 เหมือนกัน
- โครงสร้างพื้นฐาน (แนะนำ): บนเครือข่ายโครงสร้างพื้นฐาน อุปกรณ์จะถูก ตั้งเป็นโหมดการสื่อสารแบบโครงสร้างพื้นฐาน และสื่อสารกับอุปกรณ์อื่นๆ บนเครือข่าย ไม่ว่าจะเป็นแบบใช้สายหรือไร้สาย ผ่านทาง WAP โดยทั่วไป WAP จะทำหน้าที่เป็นเสมือนเราเตอร์หรือเกตเวย์บนเครือข่ายขนาดเล็ก

### การตั้งค่าการรักษาความปลอดภัย

- พมายเหตุ หากต้องการข้อมูลเพิ่มเติมเกี่ยวกับการรักษาความปลอดภัยของ ระบบไร้สาย โปรดดูที่ <u>www.weca.net/opensection/pdf/</u> whitepaper\_wi-fi\_security4-29-03.pdf
- การพิสูจน์ตัวตนสำหรับเครือข่าย: ค่าเริ่มต้นจากโรงงานของอุปกรณ์คือ
   "Open" (เปิด) ซึ่งไม่ต้องการการรักษาความปลอดภัยสำหรับพิสูจน์ตัวตน หรือการเข้ารหัส ค่าอื่นๆ ที่เป็นไปได้คือ "OpenThenShared",
   "Shared" และ "WPA-PSK" (Wi-Fi<sup>®</sup> Protected Access Pre-Shared Key)

WPA เพิ่มระดับการปกป้องข้อมูลที่แพร่ออกอากาศและการควบคุมการเข้า ใช้งานสำหรับเครือข่าย Wi-Fi ที่มีอยู่และที่จะมีในอนาคต ซึ่งวิธีนี้จะช่วย แก้ไขจุดอ่อนที่รู้จักกันของ WEP ซึ่งเป็นกลไกรักษาความปลอดภัยดั้งเดิม ในมาตรฐาน 802.11 ได้ทั้งหมด

WPA2 เป็นยุคที่สองของระบบรักษาความปลอดภัย WPA ซึ่งให้การ รับประกันในระดับสูงต่อผู้ใช้ Wi-Fi ระดับองค์กรธุรกิจและระดับผู้บริโภค ว่าจะมีเฉพาะผู้ใช้ที่ได้รับอนุญาตเท่านั้นที่จะเข้าใช้งานเครือข่ายไร้สายของ พวกเขาได้

- การเข้ารหัสข้อมูล:
  - Wired Equivalent Privacy (WEP) ให้การรักษาความปลอดภัย โดยเข้ารหัสที่ส่งออกไปผ่านคลื่นวิทยุจากอุปกรณ์ไร้สายตัวหนึ่งไปยัง อีกตัวหนึ่ง อุปกรณ์บนเครือข่ายที่ใช้ WEP ได้ จะใช้คีย์รหัสของ WEB เพื่อเข้ารหัสข้อมูล หากเครือข่ายของคุณใช้ WEP คุณจะต้อง รู้จักคีย์ WEP ที่เครือข่ายนั้นๆ ใช้อยู่
  - WPA ใช้ Temporal Key Integrity Protocol (TKIP) เพื่อการเข้า รหัสและยังใช้งานระบบการพิสูจน์ตัวตนของ 802.1X กับหนึ่งใน ประเภทมาตรฐานของ Extensible Authentication Protocol (EAP) ที่มีให้ใช้ในปัจจุบัน
  - WPA2 ใช้วิธีการเข้ารหัสแบบใหม่ นั่นคือ Advanced Encryption Standard (AES) AES ถูกกำหนดไว้ในโหมด counter cipherblock chaining (CCM) และสนับสนุน Independent Basic Service Set (IBSS) เพื่อเปิดใช้การรักษาความปลอดภัยระหว่าง สถานีงานลูกข่ายที่ทำงานอยู่ในโหมดเฉพาะกิจ

# การตั้งค่าการสื่อสารแบบไร้สายโดยใช้แผงควบคุมของเครื่องที่มีตัวช่วยติดตั้งระบบ ไร้สาย

ตัวช่วยการติดตั้งแบบไร้สายจะช่วยให้คุณสามารถติดตั้งและจัดการการเชื่อมต่อ แบบไร้สายกับอุปกรณ์ได้ง่ายขึ้น

- หมายเหตุ ในการใช้วิธีนี้ คุณต้องติดตั้งเครือข่ายแบบไร้สายและต้องทำ งานอยู่
- ตั้งค่าฮาร์ดแวร์ของอุปกรณ์ (โปรดดูที่คู่มือการเริ่มต้นใช้งานหรือโปสเตอร์ การติดตั้งที่ให้มาพร้อมกับอุปกรณ์ของคุณ)
- 2. จากแผงควบคุม ให้กดปุ่ม Setup (ตั้งค่า)
- กดปุ่มลูกศรเพื่อเลื่อนไปยัง Wireless Menu (เมนูไร้สาย) แล้วจึงกด OK (ตกลง)
- กดปุ่มลูกศรเพื่อเลื่อนไปยัง Setup Wizard (ตัวช่วยตั้งค่า) แล้วจึงกด OK (ตกลง)
- 5. ปฏิบัติตามคำแนะนำที่ปรากฏขึ้นเพื่อดำเนินการตั้งค่าให้เสร็จสิ้น

# การตั้งค่าการสื่อสารแบบไร้สายโดยใช้ตัวติดตั้ง (Windows)

ในการใช้วิธีนี้ คุณต้องติดตั้งเครือข่ายและต้องทำงานอยู่

- 1. ติดตั้งฮาร์ดแวร์ของอุปกรณ์ (ดูคู่มือเริ่มต้นใช้งานแบบไร้สาย)
- 2. ถอดฝาครอบป้องกันออกจากพอร์ตเครือข่ายของอุปกรณ์
- 3. ปิดแอปพลิเคชันทั้งหมดที่ใช้งานอยู่บนระบบคอมพิวเตอร์ของคุณ
- ใส่แผ่นซีดีเริ่มต้นการใช้งานลงในไดร์ฟซีดี เมนูของซีดีจะรันโดยอัตโนมัติ หากเมนูของซีดีไม่รันโดยอัตโนมัติ ให้ดับเบิลคลิกที่ไอคอนการติดตั้งใน แผ่นซีดีเริ่มต้นการใช้งาน
- 5. ในเมนูของแผ่นซีดี คลิกที่ตัวเลือกการติดตั้งที่เหมาะสมและทำตามคำแนะ นำบนหน้าจอ
- 6. บนหน้าจอ Connection Type (ประเภทการเชื่อมต่อ) ให้เลือก Wireless (ไร้สาย) จากนั้นคลิก Next (ถัดไป)
  - พมายเหตุ หากไม่พบอุปกรณ์ คุณสามารถใช้สายเคเบิลเครือข่ายเป็น การชั่วคราวเพื่อติดต่อสื่อสารกับอุปกรณ์และกำหนดค่าระบบไร้สาย

# หากไม่สามารถเริ่มต้นการสื่อสารแบบไร้สายได้ ให้ปฏิบัติตามขั้นตอนต่อ ไปนี้เพื่อเชื่อมต่อเครื่องพิมพ์กับเครือข่ายคอมพิวเตอร์เป็นการชั่วคราว

- a. เชื่อมต่ออุปกรณ์เข้ากับเครือข่ายเป็นการชั่วคราวโดยใช้สาย USB
- b. ปฏิบัติตามคำแนะนำบนหน้าจอและถอดสายเคเบิลอีเทอร์เน็ตออกเมื่อ ได้รับข้อความแจ้ง

- บนหน้าจอ Select a Network Name (SSID) (เลือกชื่อเครือข่าย (SSID)) ให้คลิกที่ Select a detected Wireless Network Name (SSID) (เลือกชื่อเครือข่ายแบบไร้สาย (SSID) ที่ตรวจพบ) เพื่อเลือกเครือ ข่ายแบบไร้สาย หรือคลิกที่ Specify a wireless network (ระบุเครือ ข่ายแบบไร้สาย) เพื่อป้อนชื่อเครือข่ายใหม่
- หากคุณเลือกที่จะป้อนชื่อเครือข่ายใหม่ ให้ป้อนโดยใช้แผงควบคุม แล้วจึง กด Done (เสร็จ)
  - พมายเหตุ หากไม่พบ SSID ที่คุณป้อนเข้าไป คุณจะได้รับข้อความแจ้ง ให้ใส่ข้อมูลการรักษาความปลอดภัย หากเครือข่ายของคุณไม่ได้ใช้การ เข้ารหัส ตัวติดตั้งจะพยายามตรวจสอบ SSID ก่อนดำเนินการต่อ
- หากอุปกรณ์ไม่สามารถเชื่อมต่อไปยังชื่อเครือข่ายนั้นได้ ให้ใส่คีย์ WEP หรือวลีรหัสผ่าน WPA ที่เหมาะสมโดยใช้ปุ่มกดเมื่อได้รับข้อความแจ้ง แล้ว จึงกด Done (เสร็จ)
- 🖹 หมายเหตุ ตรวจสอบให้แน่ใจว่าคุณถอดสาย USB เมื่อเสร็จแล้ว

# การตั้งค่าอุปกรณ์บนเครือข่ายแบบไร้สาย (Mac OS)

- ติดตั้งฮาร์ดแวร์ของอุปกรณ์ (ดูคู่มือเริ่มต้นใช้งานแบบไร้สาย)
- 2. ตรวจสอบให้แน่ใจว่าติดตั้งการ์ด AirPort บนคอมพิวเตอร์ของคุณ
- 3. ปิดแอปพลิเคชันทั้งหมดที่ใช้งานอยู่บนระบบคอมพิวเตอร์ของคุณ
- เปิด AirPort Setup Assistant (ตัวช่วยติดตั้ง AirPort) จาก โฟลเดอร์ Utilities (ยูทิลิตี้) หากต้องการทราบรายละเอียดเกี่ยวกับการตั้งค่า บนเครือข่ายแบบไร้สาย โปรดดูเอกสารเกี่ยวกับ AirPort
- สำหรับเครือข่ายเฉพาะกิจ ให้คลิกที่ไอคอน AirPort บนแถบเมนูแล้ว เลือก "hpsetup" ใต้ Computer to Computer Networks (เครือ ข่ายแบบคอมพิวเตอร์ถึงคอมพิวเตอร์) สำหรับเครือข่ายแบบไร้สาย คลิกที่ ไอคอน AirPort แล้วจึงคลิกที่ Other (อื่นๆ) เพื่อเข้าร่วมเครือข่าย
- ใส่แผ่นซีดีเริ่มต้นการใช้งานลงในไดร์ฟซีดี เมนูของซีดีจะรันโดยอัตโนมัติ หากเมนูของซีดีไม่รันโดยอัตโนมัติ ให้ดับเบิลคลิกที่ไอคอนการติดตั้งใน แผ่นซีดีเริ่มต้นการใช้งาน
- จากเมนูของซีดีให้คลิกที่ Install Software (ติดตั้งซอฟต์แวร์) และ ปฏิบัติตามคำแนะนำบนหน้าจอ
- 8. บนหน้าจอ Connection Type (ประเภทการเชื่อมต่อ) ให้เลือกตัวเลือก เครือข่ายแบบไร้สาย จากนั้นคลิกที่ Done (เสร็จ)
- 9. ปฏิบัติตามคำแนะนำบนหน้าจอเพื่อติดตั้งแอปพลิเคชั่น

# การปิดการสื่อสารแบบไร้สาย

- แผงควบคุมของเครื่อง: กด Setup (การตั้งค่า) แล้วเลือก Wireless (ไร้ สาย) และเลือก Wireless ON/OFF (เปิด/ปิดการใช้งานไร้สาย แล้วจึง เลือก On (เปิด) หรือ Off (ปิด)
- กดปุ่มไร้สายที่ด้านหน้าเครื่อง

# ในการพิมพ์หน้าทดสอบแบบไร้สาย

พิมพ์หน้าทดสอบไร้สายสำหรับข้อมูลเกี่ยวกับการเชื่อมต่อไร้สายของ'อุปกรณ์ หน้าทดสอบไร้สายให้ข้อมูลเกี่ยวกับสถานะของ'เครื่อง, MAC address และ IP address หากเครื่องเชื่อมต่ออยู่กับเครือข่าย หน้าทดสอบจะแสดงราย ละเอียดเกี่ยวกับการตั้งค่าเครือข่าย

▲ แผงควบคุมของเครื่อง: กด Setup (การตั้งค่า) เลือก Print Report (พิมพ์รายงาน), เลือก Wireless Test (การทดสอบแบบไร้สาย) แล้วจึง กด OK (ตกลง)

# รีเซ็ตการตั้งค่าไร้สาย

#### การรีเซ็ตการตั้งค่าการกำหนดค่าเครือข่าย

หากอุปกรณ์ยังไม่สามารถสื่อสารกับเครือข่ายได้ ให้รีเซ็ตการตั้งค่าเครือข่ายของ อุปกรณ์

- กด ตั้งค่า กดปุ่มลูกศรเพื่อเลื่อนไปยัง Network (เครือข่าย) แล้วจึงกด OK (ตกลง)
- กดปุ่มลูกศรเพื่อเลื่อนไปยัง Reset Wireless (รีเซ็ตการตั้งค่าไร้สาย) แล้วจึงกด OK (ตกลง)
- พิมพ์หน้าการกำหนดค่าไร้สายและตรวจสอบว่าการตั้งค่าเครือข่ายได้ถูกรี เซ็ตแล้ว หากต้องการข้อมูลเพิ่มเติม โปรดดูที่ <u>การพิมพ์หน้าการกำหนดค่า</u> <u>แบบไร้สาย</u>

โดยปกติด ชื่อเครือข่าย (SSID) จะเป็น "hpsetup" และโหมดการสื่อสาร จะเป็น "ad hoc"

# แนวทางการลดสัญญาณรบกวนบนเครือข่ายแบบไร้สาย

ี่ คำแนะนำต่อไปนี้จะช่วยลดโอกาสในการเกิดสัญญาณรบกวนในเครือข่ายแบบ ไร้สาย:

- จัดวางอุปกรณ์ไร้สายให้ห่างจากวัตถุที่เป็นโลหะขนาดใหญ่ เช่น ตู้เก็บไฟล์ และอุปกรณ์แม่เหล็กไฟฟ้าอื่นๆ เช่น เตาไมโครเวฟและโทรศัพท์ไร้สาย เพราะสิ่งเหล่านี้สามารถรบกวนสัญญาณวิทยุได้
- จัดวางอุปกรณ์ไร้สายให้ห่างจากโครงสร้างขนาดใหญ่ที่ก่อด้วยอิฐ และโครง สร้างอาคารอื่นๆ เพราะสิ่งเหล่านี้สามารถดูดซับคลื่นวิทยุและลดกำลังของ สัญญาณลงได้
- สำหรับเครือข่ายโครงสร้างพื้นฐาน ให้วางตำแหน่ง WAP ไว้ตรงกลาง ใน ระยะที่สามารถมองเห็นอุปกรณ์ไร้สายต่างๆ บนเครือข่าย
- พยายามให้อุปกรณ์ไร้สายทั้งหมดอยู่ในระยะทำการซึ่งกันและกัน

# แนวทางเพื่อรับประกันความปลอดภัยของเครือข่ายแบบไร้สาย

เนื้อหาในส่วนนี้จะกล่าวถึงหัวข้อต่อไปนี้:

- <u>การเพิ่มที่อยู่ฮาร์ดแวร์เข้าใน WAP</u>
- <u>แนวทางอื่นๆ</u>

#### การเพิ่มที่อยู่ฮาร์ดแวร์เข้าใน WAP

การกรอง MAC เป็นคุณสมบัติการรักษาความปลอดภัยซึ่ง WAP จะถูกกำหนด ค่าให้มีรายการที่อยู่ MAC (เรียกอีกอย่างว่า "ที่อยู่ฮาร์ดแวร์") ของอุปกรณ์ที่ได้ รับอนุญาตให้เข้าใช้งานเครือข่ายผ่าน WAP นั้นๆ ได้

หาก WAP ไม่มีที่อยู่ฮาร์ดแวร์ของอุปกรณ์ที่พยายามจะเข้าใช้งานเครือข่าย WAP จะปฏิเสธไม่ให้อุปกรณ์นั้นเข้าใช้งานเครือข่าย

หาก WAP กรองที่อยู่ MAC จะต้องเพิ่มที่อยู่ MAC ของอุปกรณ์เข้าในรายการ ที่อยู่ MAC ที่ยอมรับได้ของ WAP

▲ เปิดยูทิลิตี้การกำหนดค่าของ WAP แล้วเพิ่มที่อยู่ฮาร์ดแวร์ของอุปกรณ์เข้า ในรายการที่อยู่ MAC ที่ยอมรับได้
## แนวทางอื่นๆ

เพื่อรักษาความปลอดภัยของเครือข่ายแบบไร้สาย โปรดปฏิบัติตามแนวทางต่อ ไปนี้:

- ใช้รหัสผ่านที่มีตัวอักษรแบบสุ่มอย่างน้อย 20 ตัว คุณสามารถใช้ตัวอักษร ได้ถึง 63 ตัวในรหัสผ่าน WPA
- หลีกเลี่ยงการใช้คำหรือข้อความสามัญ, ลำดับตัวอักษรที่เดาได้ง่าย (เช่น เลข 1 ทั้งหมด) และข้อมูลส่วนบุคคลต่างๆ เป็นรหัสผ่าน ควรใช้ข้อความสุ่ม ที่ประกอบด้วยตัวอักษรพิมพ์ใหญ่ พิมพ์เล็ก ตัวเลข และอักขระพิเศษ เช่น เครื่องหมายวรรคตอน (หากใช้ได้) เสมอ
- เปลี่ยนรหัสผ่านเป็นระยะๆ
- เปลี่ยนรหัสผ่านที่กำหนดเป็นค่าเริ่มต้นจากผู้ผลิตสำหรับการเข้าใช้งานของ ผู้ดูแลระบบไปยังจุดเข้าใช้งานหรือเราเตอร์ไร้สาย เราเตอร์บางตัวจะให้คุณ เปลี่ยนชื่อผู้ดูแลระบบด้วย
- วางจุดเข้าใช้งานหรือเราเตอร์ไว้กลางห้อง อย่าให้อยู่ใกล้หน้าต่าง
- หากเป็นไปได้ ให้ปิดการเข้าใช้งานของผู้ดูแลระบบแบบไร้สาย หากทำเช่น นี้ เมื่อคุณต้องการเปลี่ยนการกำหนดค่า คุณจะต้องเชื่อมต่อไปยังเราเตอร์ โดยใช้การเชื่อมต่ออีเทอร์เน็ตแบบใช้สาย
- หากเป็นไปได้ ให้ปิดการเข้าใช้งานของผู้ดูแลระบบจากระยะไกลผ่านอิน เทอร์เน็ตของเราเตอร์ คุณสามารถใช้ Remote Desktop เพื่อเชื่อมต่อ แบบเข้ารหัสไปยังคอมพิวเตอร์ที่รันอยู่เบื้องหลังเราเตอร์ของคุณ และ เปลี่ยนการกำหนดค่าจากคอมพิวเตอร์ที่คุณเข้าใช้งานผ่านอินเทอร์เน็ต
- เพื่อหลีกเลี่ยงการเชื่อมต่อไปยังเครือข่ายแบบไร้สายของผู้อื่นโดยบังเอิญ ให้ ปิดการตั้งค่าการเชื่อมต่ออัตโนมัติไปยังเครือข่ายที่ไม่ต้องการ โดยปกติ ค่า นี้ถูกปิดใน Windows XP

## ถอนการติดตั้งและติดตั้งซอฟต์แวร์ใหม่อีกครั้ง

หากการติดตั้งของคุณไม่สมบูรณ์ หรือหากคุณต่อสาย USB เข้ากับเครื่อง คอมพิวเตอร์ Windows ก่อนที่หน้าจอการติดตั้งซอฟต์แวร์จะแจ้งเตือน คุณ อาจจำเป็นต้องถอนการติดตั้ง แล้วติดตั้งซอฟต์แวร์นั้นใหม่ อย่าเพียงแต่ลบไฟล์ โปรแกรมประยุกต์ของอุปกรณ์ออกจากคอมพิวเตอร์ ตรวจสอบให้แน่ใจว่าได้ ลบไฟล์ต่างๆ ออกอย่างถูกต้องโดยใช้ยูทิลิตึถอนการติดตั้งที่มีอยู่เมื่อคุณติดตั้ง ซอฟต์แวร์ที่มาพร้อมกับอุปกรณ์ การถอนการติดตั้งซอฟต์แวร์บนคอมพิวเตอร์ระบบ Windows จะมี 3 วิธี และ การถอนการติดตั้งบนคอมพิวเตอร์ Macintosh จะมีหนึ่งวิธี

## การถอนการติดตั้งจาก Windows, วิธีที่ 1

- ถอดการเชื่อมต่ออุปกรณ์ออกจากคอมพิวเตอร์ อย่าเชื่อมต่ออุปกรณ์เข้ากับ เครื่องคอมพิวเตอร์จนกว่าจะติดตั้งซอฟต์แวร์ใหม่เสร็จสมบูรณ์
- 2. กดปุ่ม Power (เปิด/ปิด) เพื่อปิดอุปกรณ์
- บนทาสก์บาร์ของ Windows ให้คลิกที่ Start (เริ่มต้น) เลือก Programs (โปรแกรม) หรือ All Programs (โปรแกรมทั้งหมด) เลือก HP เลือก Officejet J4500 Series จากนั้นเลือก Uninstall (ยก เลิกการติดตั้ง)
- 4. ปฏิบัติตามคำสั่งที่ปรากฏบนหน้าจอ
- หากมีข้อความถามว่าต้องการลบไฟล์ที่ใช้ร่วมกันหรือไม่ ให้คลิก No (ไม่) โปรแกรมอื่นๆ ที่ใช้ไฟล์เหล่านี้อาจไม่สามารถทำงานอย่างถูกต้องหากไฟล์ ถูกลบออก
- 6. รีสตาร์ทเครื่องคอมพิวเตอร์
- หากต้องการติดตั้งซอฟต์แวร์ใหม่อีกครั้ง ให้ใส่แผ่นซีดีเริ่มต้นการใช้งาน ของอุปกรณ์เข้าไปในไดร์ฟซีดีรอมของ 'คอมพิวเตอร์ ปฏิบัติตามคำแนะนำ บนหน้าจอ และโปรดดูที่ <u>การติดตั้งซอฟต์แวร์ก่อนที่จะเชื่อมต่ออุปกรณ์ (แนะนำ)</u> ด้วย
- หลังจากติดตั้งซอฟต์แวร์แล้ว ให้เชื่อมต่ออุปกรณ์เข้ากับคอมพิวเตอร์ของ คุณ
- กดปุ่ม Power (เปิด/ปิด) เพื่อเปิดเครื่อง หลังจากเชื่อมต่อและเปิดเครื่อง คุณอาจต้องรอสักครู่ขณะคอมพิวเตอร์ ดำเนินการให้คุณสมบัติ Plug and Play เสร็จสมบูรณ์
- 10. ปฏิบัติตามคำสั่งที่ปรากฏบนหน้าจอ

เมื่อการติดตั้งซอฟต์แวร์เสร็จสมบูรณ์ ไอคอน HP Digital Imaging Monitor จะปรากฏในซิสเต็มเทรย์ของ Windows

## เมื่อต้องการถอนการติดตั้งจากคอมพิวเตอร์ระบบ Windows ซึ่งเป็นวิธีที่ 2

พมายเหตุ ใช้วิธีนี้ หาก Uninstall (ถอนการติดตั้ง) ไม่ปรากฏในเมนู Start (เริ่มต้น) ของ Windows  บนทาสก์บาร์ของ Windows ให้คลิกที่ Start (เริ่มต้น) เลือก Settings (การตั้งค่า) เลือก Control Panel (แผงควบคุม) แล้วคลิกที่ Add/ Remove Programs (เพิ่ม/ลบโปรแกรม)

 หรือ 

คลิกที่ Start (เริ่มต้น) คลิกที่ Control Panel (แผงควบคุม) แล้วดับ เบิลคลิกที่ Printers (เครื่องพิมพ์)

- เลือก HP Officejet All-in-One Series และคลิก Change/ Remove หรือ Uninstall/Change ปฏิบัติตามคำสั่งที่ปรากฏบนหน้าจอ
- 3. ถอดการเชื่อมต่ออุปกรณ์ออกจากคอมพิวเตอร์
- 4. รีสตาร์ทเครื่องคอมพิวเตอร์
  - พมายเหตุ คุณต้องถอดการเชื่อมต่ออุปกรณ์ก่อนที่จะรีสตาร์ทเครื่อง คอมพิวเตอร์ อย่าเชื่อมต่ออุปกรณ์เข้ากับคอมพิวเตอร์จนกว่าจะติดตั้ง ซอฟต์แวร์ใหม่เสร็จสมบูรณ์
- ใส่แผ่นซีดีเริ่มต้นการใช้งานของอุปกรณ์ลงในไดร์ฟซีดีรอม ของ'คอมพิวเตอร์ แล้วจึงเริ่มใช้งานโปรแกรม Setup (การติดตั้ง)
- 6. ปฏิบัติตามคำแนะนำบนหน้าจอ และโปรดดูที่ <u>การติดตั้งซอฟต์แวร์ก่อนที่จะ</u> เชื่อมต่ออ<u>ุปกรณ์ (แนะนำ)</u> ด้วย

## เมื่อต้องการถอนการติดตั้งจากคอมพิวเตอร์ระบบ Windows ซึ่งเป็นวิธีที่ 3

- หมายเหตุ ใช้วิธีนี้ หาก Uninstall (ถอนการติดตั้ง) ไม่ปรากฏในเมนู Start (เริ่มต้น) ของ Windows
- ใส่แผ่นซีดีเริ่มต้นการใช้งานของอุปกรณ์ลงในไดร์ฟซีดีรอม ของ'คอมพิวเตอร์ แล้วจึงเริ่มใช้งานโปรแกรม Setup (การติดตั้ง)
- 2. ถอดการเชื่อมต่ออุปกรณ์ออกจากคอมพิวเตอร์
- 3. เลือก Uninstall (ถอนการติดตั้ง) และทำตามคำสั่งบนหน้าจอ
- 4. รีสตาร์ทเครื่องคอมพิวเตอร์
  - พมายเหตุ คุณต้องถอดการเชื่อมต่ออุปกรณ์ก่อนที่จะรีสตาร์ทเครื่อง คอมพิวเตอร์ อย่าเชื่อมต่ออุปกรณ์เข้ากับคอมพิวเตอร์จนกว่าจะติดตั้ง ซอฟต์แวร์ใหม่เสร็จสมบูรณ์
- 5. เริ่มต้นโปรแกรม Setup (การติดตั้ง) สำหรับอุปกรณ์อีกครั้ง

- 6. เลือก **Install (ติดตั้ง)**
- ปฏิบัติตามคำแนะนำบนหน้าจอ และโปรดดูที่ <u>การติดตั้งซอฟต์แวร์ก่อนที่จะ</u> เชื่อมต่ออุปกรณ์ (แนะนำ) ด้วย

#### การถอนการติดตั้งจากคอมพิวเตอร์ Macintosh

- 1. เข้าใช้ HP Device Manager (ตัวจัดการอุปกรณ์ HP)
- 2. คลิก Information and Settings (ข้อมูลและการตั้งค่า)
- เลือก Uninstall HP AiO Software (ยกเลิกการติดตั้งซอฟต์แวร์ HP AiO) จากเมนูดึงลง ปฏิบัติตามคำสั่งที่ปรากฏบนหน้าจอ
- 4. หลังจากถอนการติดตั้งซอฟต์แวร์แล้ว ให้รีสตาร์ทคอมพิวเตอร์
- 5. หากต้องการติดตั้งซอฟต์แวร์ใหม่ ให้ใส่แผ่นซีดีเริ่มต้นการใช้งานของ อุปกรณ์ลงในไดร์ฟซีดีรอมของ'คอมพิวเตอร์
- 6. บนหน้าจอเดสก์ท็อป ให้เปิดแผ่นซีดีรอม แล้วดับเบิลคลิกที่ HP All-in-One Installer
- 7. ปฏิบัติตามคำแนะนำบนหน้าจอ และโปรดดูที่ <u>การติดตั้งซอฟต์แวร์</u> ด้วย

# 8 การบำรุงรักษาและการแก้ไขปัญหา

เนื้อหาในส่วนนี้จะกล่าวถึงหัวข้อต่อไปนี้:

- <u>การดูแลตลับหมึกพิมพ์</u>
- <u>การทำความสะอาดอุปกรณ์</u>
- <u>คำแนะนำในการแก้ไขปัญหาและแหล่งข้อมูล</u>
- <u>การแก้ไขปัญหาการพิมพ์</u>
- คุณภาพการพิมพ์ต่ำและงานพิมพ์ไม่เป็นไปตามที่ต้องการ
- <u>การแก้ไขปัญหาเกี่ยวกับการป้อนกระดาษ</u>
- <u>การแก้ไขปัญหาการทำสำเนา</u>
- <u>การแก้ไขปัญหาการสแกน</u>
- <u>การแก้ไขปัญหาโทรสาร</u>
- การแก้ไขปัญหาระบบไร้สาย (HP Officejet J4680 เท่านั้น)
- <u>การแก้ไขปัญหาเกี่ยวกับการติดตั้ง</u>
- <u>การนำกระดาษที่ติดขัดออก</u>

## การดูแลตลับหมึกพิมพ์

ส่วนนี้ประกอบด้วยหัวข้อต่อไปนี้:

- <u>ตลับหมึกพิมพ์ที่สนับสนุน</u>
- <u>การดูแลตลับหมึกพิมพ์</u>
- <u>การเปลี่ยนตลับหมึกพิมพ์</u>
- <u>การปรับแนวตลับหมึกพิมพ์</u>
- <u>การทำความสะอาดตลับหมึกพิมพ์</u>
- <u>การทำความสะอาดแถบตลับหมึกพิมพ์</u>
- <u>การทำความสะอาดรอบๆ บริเวณหัวฉีดหมึก</u>
- <u>เก็บอุปกรณ์ใช้สิ้นเปลืองสำหรับการพิมพ์</u>

## ตลับหมึกพิมพ์ที่สนับสนุน

ตลับหมึกพิมพ์ที่สามารถใช้งานได้อาจแตกต่างกันไปตามแต่ละประเทศ/พื้นที่ ตลับหมึกพิมพ์อาจมีขนาดแตกต่างกัน

- ป้ายที่ตลับหมึกพิมพ์ที่คุณกำลังเปลี่ยน
- Windows: จาก Toolbox (กล่องเครื่องมือ) หากคุณมีการสื่อสารแบบ สองทาง ให้คลิกแถบ Estimated Ink Levels (ระดับหมึกโดย ประมาณ) เลื่อนเพื่อแสดงปุ่ม Cartridge Details (รายละเอียดเกี่ยวกับ ตลับหมึกพิมพ์) จากนั้นจึงคลิกที่ Cartridge Details (รายละเอียดเกี่ยว กับตลับหมึกพิมพ์)
- Mac OS: จาก ยูทิลิตี้เครื่องพิมพ์ HP คลิกที่ Supply Info (ข้อมูล อุปกรณ์ใช้สิ้นเปลือง) จากหน้าต่าง Information and Support (ข้อมูล และการสนับสนุน) จากนั้น คลิกที่ Retail Supplies Information (ข้อมูลอุปกรณ์ใช้สิ้นเปลืองแบบขายปลีก)

### การดูแลตลับหมึกพิมพ์

ก่อนเปลี่ยนหรือทำความสะอาดตลับหมึกพิมพ์ คุณควรดูชื่อชิ้นส่วนและวิธี จัดการเกี่ยวกับตลับหมึกพิมพ์

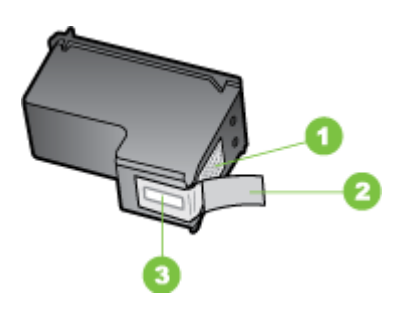

- 1 หน้าสัมผัสสีทองแดง
- 2 เทปพลาสติกที่มีแถบดึงสีชมพู (ต้องดึงออกก่อนการติดตั้ง)
- 3 หัวฉีดหมึกใต้เทป

จับตลับหมึกพิมพ์ด้านที่เป็นพลาสติกสีดำ โดยให้ฉลากอยู่ด้านบน ห้ามสัมผัส หน้าสัมผัสสีทองแดงหรือหัวฉีดพ่นหมึก

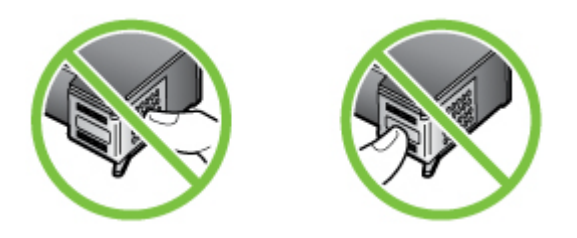

พมายเหตุ การดูแลตลับหมึกพิมพ์อย่างระมัดระวัง การตกหล่นหรือการเขย่า ตลับหมึกพิมพ์อาจทำให้เกิดปัญหาในการพิมพ์ชั่วคราวหรือหรือตลับหมึก พิมพ์เสียหายอย่างถาวร

## การเปลี่ยนตลับหมึกพิมพ์

โปรดปฏิบัติตามคำแนะนำต่อไปนี้เมื่อระดับหมึกเหลือน้อย

ทมายเหตุ เมื่อปริมาณหมึกของตลับหมึกพิมพ์เหลือน้อย จะปรากฏข้อความ ขึ้นบนจอแสดงผล คุณสามารถตรวจสอบระดับหมึกได้จาก Toolbox (กล่อง เครื่องมือ) (Windows) หรือ HP Printer Utility (Mac OS)

**หมายเหตุ** หมึกพิมพ์จากตลับหมึกใช้ในกระบวนการพิมพ์ซึ่งมีอยู่หลาก หลายวิธี รวมถึงกระบวนการกำหนดการทำงานเริ่มต้น ซึ่งเป็นการเตรียม พร้อมอุปกรณ์และตลับหมึกสำหรับการพิมพ์ นอกจากนี้ หมึกที่เหลือบางส่วน จะอยู่ในตลับหมึกพิมพ์หลังจากการใช้งาน สำหรับข้อมูลเพิ่มเติม โปรดดู <u>www.hp.com/go/inkusage</u>

คำเตือนระดับหมึกและตัวแสดงจะให้ข้อมูลโดยประมาณสำหรับการเตรียมการ เท่านั้น เมื่อคุณได้รับข้อความเตือนว่าหมึกเหลือน้อย ให้เตรียมตลับหมึกใหม่ เพื่อเปลี่ยน เพื่อป้องกันความล่าช้าในการพิมพ์ที่อาจเกิดขึ้นี่ คุณไม่จำเป็นต้อง เปลี่ยนตลับหมึกพิมพ์จนกว่าคุณจะเห็นว่าไม่สามารถยอมรับคุณภาพการพิมพ์ที่ ลดลงได้

ถ้าต้องการสั่งซื้อตลับหมึกพิมพ์สำหรับอุปกรณ์ ให้ไปที่ <u>www.hpshopping.com</u> เมื่อระบบแจ้งเตือน ให้เลือกประเทศ/พื้นที่ของคุณ แล้วปฏิบัติตามคำแนะนำบนหน้าจอเพื่อเลือกผลิตภัณฑ์ จากนั้นคลิกเลือกลิงค์ สำหรับการชอปปิ่งในหน้านั้น

#### การเปลี่ยนตลับหมึกพิมพ์

- 1. ตรวจสอบว่าได้เปิดอุปกรณ์แล้ว
  - △ ข้อควรระวัง หากเครื่อง HP All-in-One ปิดอยู่ในขณะที่คุณเปิดฝา ตลับหมึกพิมพ์เพื่อถอดตลับหมึกพิมพ์ เครื่องจะไม่ปล่อยตลับหมึกพิมพ์ ออกมาให้เปลี่ยน เครื่องอาจเสียหาย หากคุณนำตลับหมึกพิมพ์ออกมาใน ขณะที่ตลับหมึกพิมพ์ไม่ได้ติดตั้งอย่างมั่นคง
- เปิดฝาปิดด้านหน้า ตลับหมึกพิมพ์จะเลื่อนไปอยู่ทางด้านขวาสุดของเครื่อง

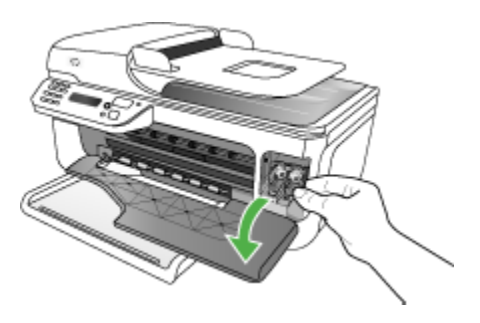

 รอจนกระทั่งแคร่ตลับหมึกพิมพ์ไม่ทำงานหรือเงียบลง แล้วค่อยๆ กดลงบน ตลับหมึกพิมพ์เพื่อปลดออกมา หากคุณกำลังเปลี่ยนตลับหมึกพิมพ์สามสี ให้ถอดตลับหมึกพิมพ์ออกจากช่อง เสียบทางซ้าย หากคุณจะเปลี่ยนตลับหมึกพิมพ์ภาพถ่ายสีดำ ภาพถ่าย หรือสีเทา ให้ถอด ตลับหมึกพิมพ์ออกจากช่องเสียบทางขวา

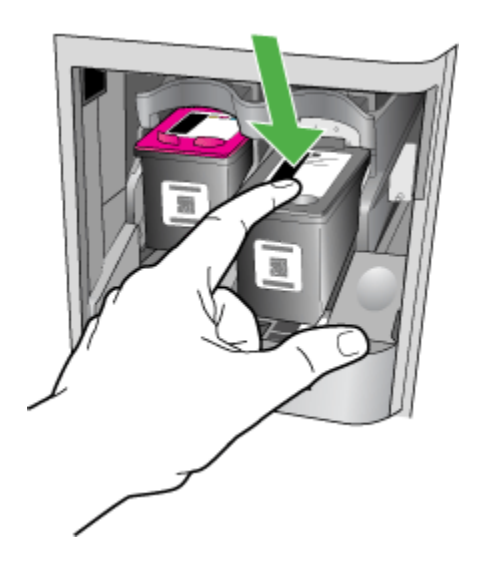

- 4. ดึงตลับหมึกพิมพ์ออกจากช่องเสียบในลักษณะเข้าหาตัว
- หากคุณกำลังถอดตลับหมึกพิมพ์สีดำออกเพื่อใส่ตลับหมึกพิมพ์ภาพถ่ายหรือ สีเทา ให้เก็บตลับหมึกพิมพ์สีดำไว้ในตัวป้องกันตลับหมึกพิมพ์หรือเก็บไว้ใน ถุงที่ผนึกแน่น

6. นำตลับหมึกพิมพ์ใหม่ออกจากกล่อง ระวังอย่าสัมผัสส่วนอื่นนอกจาก พลาสติกสีดำ และค่อย ๆ ดึงเทปพลาสติกออกโดยดึงที่แถบสีชมพู

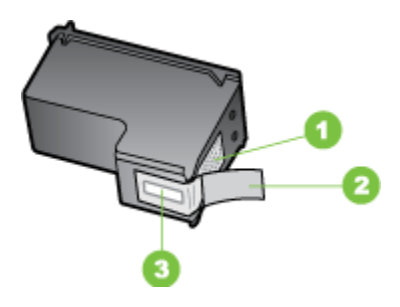

- 1 แถบหน้าสัมผัสทองแดง
- 2 เทปพลาสติกที่มีแถบดึงสีชมพู (ต้องดึงออกก่อนการติดตั้ง)
- 3 หัวฉีดหมึกใต้เทป
- ชื่อควรระวัง ห้ามสัมผัสหน้าสัมผัสสีทองแดงหรือหัวฉีดพ่นหมึก นอก จากนี้ ห้ามติดเทปเข้ากับตลับหมึกพิมพ์ใหม่อีกครั้ง การทำเช่นนั้นจะส่ง ผลให้เกิดการอุดตัน ความเสียหายของหมึก และการเชื่อมต่อทางกระแส ไฟผิดพลาด

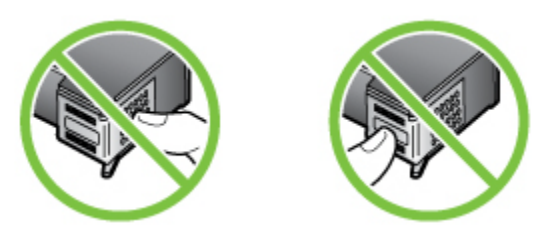

 ถือตลับหมึกพิมพ์ไว้โดยให้โลโก้ HP อยู่ด้านบน และใส่ตลับหมึกพิมพ์ใหม่ ลงในช่องตลับหมึกที่ว่างอยู่ ตรวจดูให้แน่ใจว่าคุณใส่ตลับหมึกพิมพ์ไว้อย่าง มั่นคงดีแล้ว

หากคุณใส่ตลับหมึกพิมพ์สามสี ให้เลื่อนตลับหมึกพิมพ์ลงในช่องเสียบทาง ซ้าย หากคุณใส่ตลับหมึกพิมพ์ภาพถ่ายสีดำ ภาพถ่าย หรือสีเทา ให้เลื่อนตลับหมึก พิมพ์ลงในช่องเสียบทางขวา

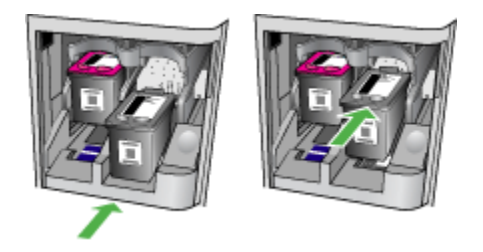

- ปิดฝาครอบด้านหน้า หากคุณติดตั้งตลับหมึกพิมพ์ใหม่ เครื่องจะพิมพ์หน้าการปรับตำแหน่งตลับ หมึกพิมพ์
- เมื่อพร้อมท์ ตรวจดูให้แน่ใจว่าได้ใส่กระดาษธรรมดาไว้ในถาดกระดาษเข้า และกด OK (ตกลง)
- ใส่หน้าการปรับแนวตลับหมึกพิมพ์โดยคว่ำหน้าลงบนกระจกสแกนเนอร์ใน มุมขวาด้านหน้า โดยให้ด้านบนของหน้าอยู่ทางขวา และกด OK (ตกลง) หากต้องการข้อมูลเพิ่มเติม โปรดดูที่ <u>ป้อนต้นฉบับลงบนกระจกสแกนเนอร์</u> HP All-in-One จะปรับแนวตลับหมึก นำกระดาษที่ใช้ปรับตำแหน่งหมึก พิมพ์ไปรีไซเดิลหรือนำไปทิ้ง

## การปรับแนวตลับหมึกพิมพ์

เครื่อง HP All-in-One จะมีข้อความแจ้งให้คุณปรับตำแหน่งตลับหมึกพิมพ์ทุก ครั้งที่คุณติดตั้งหรือเปลี่ยนตลับหมึกพิมพ์ คุณยังสามารถปรับแนวตลับหมึกพิมพ์ ได้ทุกเมื่อจากแผงควบคุมของเครื่องหรือโดยการใช้ซอฟต์แวร์ที่คุณติดตั้งไว้ใน เครื่อง การปรับตำแหน่งตลับหมึกพิมพ์จะทำให้ได้งานพิมพ์ที่มีคุณภาพสูง

หมายเหตุ หากคุณนำเอาตลับหมึกพิมพ์ออกและติดตั้งตลับหมึกพิมพ์เดิมอีก ครั้ง เครื่องจะไม่แจ้งเตือนให้คุณปรับแนวตลับหมึกพิมพ์ เครื่องจะจำค่าการ ปรับแนวของตลับหมึกพิมพ์นั้นไว้ คุณจึงไม่จำเป็นต้องปรับแนวตลับหมึก พิมพ์ใหม่

#### การปรับแนวตลับหมึกพิมพ์จากแผงควบคุมของเครื่องเมื่อเครื่องแจ้งเตือน

- ตรวจสอบให้แน่ใจว่าคุณได้ใส่กระดาษสีขาวที่ยังไม่ได้ใช้ขนาด letter หรือ A4 ไว้ในถาดป้อนกระดาษ จากนั้นให้กด OK (ตกลง)
  - พมายเหตุ ถ้าคุณใส่กระดาษสีไว้ในถาดป้อนกระดาษเมื่อปรับตำแหน่ง ตลับหมึกพิมพ์ การปรับตำแหน่งดังกล่าวจะผิดพลาด ใส่กระดาษ ธรรมดาที่ยังไม่ได้ใช้ข้าไปในถาดป้อนกระดาษ จากนั้น ให้ลองปรับ ตำแหน่งใหม่อีกครั้ง

หากการจัดระบบเครื่องผิดพลาดอีก แสดงว่าตัวเซ็นเซอร์หรือตลับบรรจุ หมึกอาจเสีย ให้ติดต่อศูนย์บริการของ HP ไปยัง <u>www.hp.com/</u> <u>support</u> เมื่อข้อความแจ้งปรากฏขึ้น ให้เลือกประเทศ/พื้นที่ของคุณ แล้วคลิกที่ Contact HP (ติดต่อ HP) เพื่อขอข้อมูลเกี่ยวกับการโทร ติดต่อฝ่ายการสนับสนุนทางเทคนิค

HP All-in-One พิมพ์หน้าการจัดแนวตลับหมึกพิมพ์

 ใส่หน้าการปรับแนวตลับหมึกพิมพ์โดยคว่ำหน้าลงบนกระจกสแกนเนอร์ใน มุมขวาด้านหน้า โดยให้ด้านบนของหน้าอยู่ทางขวา และกด OK (ตกลง) หากต้องการข้อมูลเพิ่มเติม โปรดดูที่ <u>ป้อนต้นฉบับลงบนกระจกสแกนเนอร์</u> HP All-in-One จะปรับแนวตลับหมึก นำกระดาษที่ใช้ปรับตำแหน่งหมึก พิมพ์ไปรีไซเคิลหรือนำไปทิ้ง

#### การปรับตำแหน่งตลับหมึกพิมพ์จากแผงควบคุมของเครื่องในเวลาใดก็ตาม

- ใส่กระดาษสีขาวที่ยังไม่ได้ใช้ ขนาด letter, A4 หรือ legal เข้าไปในถาด ป้อนกระดาษ
  - พมายเหตุ ถ้าคุณใส่กระดาษสีไว้ในถาดป้อนกระดาษเมื่อปรับตำแหน่ง ตลับหมึกพิมพ์ การปรับตำแหน่งดังกล่าวจะผิดพลาด ใส่กระดาษ ธรรมดาที่ยังไม่ได้ใช้ข้าไปในถาดป้อนกระดาษ จากนั้น ให้ลองปรับ ตำแหน่งใหม่อีกครั้ง

หากการจัดระบบเครื่องผิดพลาดอีก แสดงว่าตัวเซ็นเซอร์หรือตลับบรรจุ หมึกอาจเสีย ให้ติดต่อศูนย์บริการของ HP ไปยัง <u>www.hp.com/</u> <u>support</u> เมื่อข้อความแจ้งปรากฏขึ้น ให้เลือกประเทศ/พื้นที่ของคุณ แล้วคลิกที่ **Contact HP (ติดต่อ HP)** เพื่อขอข้อมูลเกี่ยวกับการโทร ติดต่อฝ่ายการสนับสนุนทางเทคนิค

2. กด Setup (การตั้งค่า)

 เลือก Tools (เครื่องมือ) และเลือก Align Cartridge (ปรับแนวตลับ หมึกพิมพ์)
 HD All in One พิมพ์เหน้วอารจัดแนวตอันหนือพิมพ์

HP All-in-One พิมพ์หน้าการจัดแนวตลับหมึกพิมพ์

 ใส่หน้าการปรับแนวตลับหมึกพิมพ์โดยคว่ำหน้าลงบนกระจกสแกนเนอร์ใน มุมขวาด้านหน้า โดยให้ด้านบนของหน้าอยู่ทางขวา และกด OK (ตกลง) หากต้องการข้อมูลเพิ่มเติม โปรดดูที่ <u>ป้อนต้นฉบับลงบนกระจกสแกนเนอร์</u> HP All-in-One จะปรับแนวตลับหมึก นำกระดาษที่ใช้ปรับตำแหน่งหมึก พิมพ์ไปรีไซเดิลหรือนำไปทิ้ง

#### การปรับแนวตลับหมึกพิมพ์จาก ซอฟต์แวร์ HP Photosmart (Windows)

- ใส่กระดาษสีขาวที่ยังไม่ได้ใช้ ขนาด letter, A4 หรือ legal เข้าไปในถาด ป้อนกระดาษ
- ใน HP Solution Center (ศูนย์บริการโซลูขันของ HP) ให้คลิก Settings (การตั้งค่า) แล้วไปที่ Print Settings (การตั้งค่าการพิมพ์) จากนั้นให้คลิก Printer Toolbox (กล่องเครื่องมือเครื่องพิมพ์)
  - พมายเหตุ คุณยังสามารถเปิด Printer Toolbox (กล่องเครื่องมือ เครื่องพิมพ์) จากกรอบโต้ตอบ Print Properties (คุณสมบัติการ พิมพ์) ในกรอบโต้ตอบ Print Properties (คุณสมบัติการพิมพ์) ให้ คลิกแท็บ Services (บริการต่างๆ) แล้วคลิก Service this device (บริการของอุปกรณ์นี้)

Printer Toolbox (กล่องเครื่องมือเครื่องพิมพ์) จะปรากฎขึ้น

- 3. คลิกแท็บ Device Services (บริการเครื่องมือ)
- คลิก Align the Ink Cartridges(ปรับแนวตลับหมึกพิมพ์) HP All-in-One พิมพ์หน้าการจัดแนวตลับหมึกพิมพ์
- ใส่หน้าการปรับแนวตลับหมึกพิมพ์โดยคว่ำหน้าลงบนกระจกสแกนเนอร์ใน มุมขวาด้านหน้า โดยให้ด้านบนของหน้าอยู่ทางขวา และกด OK (ตกลง) หากต้องการข้อมูลเพิ่มเติม โปรดดูที่ <u>ป้อนต้นฉบับลงบนกระจกสแกนเนอร์</u> HP All-in-One จะปรับแนวตลับหมึก นำกระดาษที่ใช้ปรับตำแหน่งหมึก พิมพ์ไปรีไซเดิลหรือนำไปทิ้ง

#### การปรับแนวตลับหมึกพิมพ์จากซอฟต์แวร์ HP Photosmart Studio (Mac OS)

- ใส่กระดาษสีขาวที่ยังไม่ได้ใช้ ขนาด letter, A4 หรือ legal เข้าไปในถาด ป้อนกระดาษ
- ยูทิลิติ้เครื่องพิมพ์ HP (Mac OS): เปิดยูทิลิติ้ของเครื่องพิมพ์ HP สำหรับ ข้อมูลเพิ่มเติม โปรดดู <u>ยุทิลิติ้เครื่องพิมพ์ HP (Mac OS)</u> คลิก Align (ปรับตำแหน่ง) แล้วปฏิบัติตามคำแนะนำบนหน้าจอ HP All-in-One พิมพ์หน้าการจัดแนวตลับหมึกพิมพ์
- ใส่หน้าการปรับแนวตลับหมึกพิมพ์โดยคว่ำหน้าลงบนกระจกสแกนเนอร์ใน มุมขวาด้านหน้า โดยให้ด้านบนของหน้าอยู่ทางขวา และกด OK (ตกลง) หากต้องการข้อมูลเพิ่มเติม โปรดดูที่ <u>ป้อนต้นฉบับลงบนกระจกสแกนเนอร์</u> HP All-in-One จะปรับแนวตลับหมึก นำกระดาษที่ใช้ปรับตำแหน่งหมึก พิมพ์ไปรีไซเคิลหรือนำไปทิ้ง

### การทำความสะอาดตลับหมึกพิมพ์

ทำตามขั้นตอนนี้เมื่อพบว่ามีดงเส้นริ้วหรือเส้นขาวในบล็อก หรือสีเปรอะเปื้อน ห้ามทำความสะอาดตลับัพิมพ์โดยไม่จำเป็น เพราะจะทำให้สูญเสียหมึกโดยเปล่า ประโยชน์และอายุการใช้งานของหัวฉีดหมึกสั้นลง

#### การทำความสะอาดตลับหมึกพิมพ์จากแผงควบคุมของเครื่อง

- ใส่กระดาษสีขาวที่ยังไม่ได้ใช้ ขนาด letter, A4 หรือ legal เข้าไปในถาด ป้อนกระดาษ
- 2. กด Setup (การตั้งค่า)
- เลือก Tools (เครื่องมือ) และเลือก Clean Cartridge (ทำความสะอาด ตลับหมึกพิมพ์)

อุปกรณ์จะพิมพ์หน้าเอกสารที่คุณสามารถนำกลับมาใช้ใหม่หรือทิ้ง หากคุณภาพการพิมพ์หรือสำเนาที่ออกมายังไม่ดีขึ้นหลังจากทำความสะอาด ตลับหมึกพิมพ์แล้ว ให้ลองทำความสะอาดแถบตลับหมึกพิมพ์ก่อนแล้วจึง เปลี่ยนตลับหมึกพิมพ์ที่มีปัญหา

#### การทำความสะอาดตลับหมึกพิมพ์จาก ซอฟต์แวร์ HP Photosmart

- ใส่กระดาษสีขาวที่ยังไม่ได้ใช้ ขนาด letter, A4 หรือ legal เข้าไปในถาด ป้อนกระดาษ
- ใน HP Solution Center (ศูนย์บริการโซลูขันของ HP) ให้คลิก Settings (การตั้งค่า) แล้วชี้ไปที่ Print Settings (การตั้งค่าการพิมพ์) ต่อจากนั้นให้คลิก Printer Toolbox (กล่องเครื่องมือเครื่องพิมพ์)
  - พมายเหตุ คุณยังสามารถเปิด Printer Toolbox (กล่องเครื่องมือ เครื่องพิมพ์) จากกรอบโต้ตอบ Print Properties (คุณสมบัติการ พิมพ์) ในกรอบโต้ตอบ Print Properties (คุณสมบัติการพิมพ์) ให้ คลิกแท็บ Services (บริการต่างๆ) แล้วคลิก Service this device (บริการของอุปกรณ์นี้)

Printer Toolbox (กล่องเครื่องมือเครื่องพิมพ์) จะปรากฎขึ้นมา

- 3. คลิกแท็บ Device Services (บริการอุปกรณ์)
- 4. คลิก Clean the Ink Cartridges (ทำความสะอาดตลับหมึกพิมพ์)
- 5. ปฏิบัติตามคำแนะนำจนได้คุณภาพผลงานตามที่คุณพอใจ จากนั้นคลิก Done (เสร็จสิ้น)

หากคุณภาพการพิมพ์หรือสำเนาที่ออกมายังไม่ดีขึ้นหลังจากทำความสะอาด ตลับหมึกพิมพ์แล้ว ให้ลองทำความสะอาดแถบตลับหมึกพิมพ์ก่อนแล้วจึง เปลี่ยนตลับหมึกพิมพ์ที่มีปัญหา

#### ยูทิลิตี้เครื่องพิมพ์ HP (Mac OS)

- เปิดยูทิลิตี้ของเครื่องพิมพ์ HP สำหรับข้อมูลเพิ่มเติม โปรดดู <u>ยุทิลิตี้เครื่อง</u> <u>พิมพ์ HP (Mac OS)</u>
- 2. คลิก Clean (ทำความสะอาด) แล้วปฏิบัติตามคำแนะนำบนหน้าจอ

#### การทำความสะอาดแถบตลับหมึกพิมพ์

ทำความสะอาดแถบตลับหมึกพิมพ์เฉพาะในกรณีที่ปรากฏข้อความเตือนซ้ำบน หน้าจอให้คุณตรวจสอบตลับหมึกพิมพ์หลังจากที่คุณได้ทำความสะอาดหรือปรับ ตลับหมึกพิมพ์แล้ว

ก่อนทำความสะอาดแถบตลับหมึกพิมพ์ ให้ถอดตลับหมึกพิมพ์ออก และตรวจ สอบว่าไม่มีอะไรติดอยู่บนแถบตลับหมึกพิมพ์ แล้วจึงใส่ตลับบรรจุหมึกเข้าไป ใหม่ หากคุณยังคงได้รับข้อความให้ตรวจสอบตลับหมึกพิมพ์อยู่ ให้ทำความ สะอาดแถบตลับหมึกพิมพ์ คุณต้องมีวัสดุอุปกรณ์ต่อไปนี้

- ผ้ายางแห้ง ผ้านุ่มที่ไม่มีส่วนผสมของสำลี หรือวัสดุนุ่มใดๆ ที่จะไม่ขาดหรือ มีเส้นใยหลุดออกมา
  - Iกลึดลับ แผ่นกรองกาแฟไม่มีเส้นใยและเหมาะสำหรับการทำความ สะอาดตลับหมึกพิมพ์
- น้ำกลั่น น้ำกรอง หรือน้ำดื่ม (น้ำประปาอาจมีสารปนเปื้อนที่ก่อให้เกิดความ เสียหายแก่ตลับหมึกพิมพ์ได้)
  - ชื่อควรระวัง ห้ามใช้น้ำยาทำความสะอาดแท่นพิมพ์หรือแอลกอฮอล์ทำ
     ความสะอาดแถบตลับหมึกพิมพ์ น้ำยาเหล่านั้นอาจทำให้ตลับหมึกพิมพ์
     หรือเครื่อง HP All-in-One เสียหาย

#### วิธีทำความสะอาดแถบตลับบรรจุหมึก

- เปิดเครื่อง แล้วเปิดฝาตลับหมึกพิมพ์ ตลับหมึกพิมพ์จะเลื่อนไปอยู่ทางด้านขวาสุดของอุปกรณ์
- รอจนกระทั่งแคร่ตลับหมึกพิมพ์ไม่ทำงานและเงียบลง จากนั้นจึงถอดปลั๊ก ไฟออกจากด้านหลังของอุปกรณ์
  - หมายเหตุ วันที่และเวลาอาจถูกลบไปตามระยะเวลาที่ถอดปลั๊กเครื่อง HP All-in-One คุณจะต้องตั้งวันที่และเวลาใหม่เมื่อเสียบปลั๊กไฟกลับ เข้าไป
- ค่อยๆ กดตลับหมึกพิมพ์ลงเพื่อปลดออก แล้วจึงดึงตลับหมึกพิมพ์ออกจาก ช่องเสียบในลักษณะเข้าหาตัว
- 4. ตรวจสอบแถบตลับหมึกพิมพ์ว่ามีหมึกหรือเศษฝุ่นเกาะอยู่หรือไม่
- ชุบผ้ายางแห้งหรือผ้าที่ไม่มีส่วนผสมของสำลีลงในน้ำกลั่น และบีบผ้าให้ เปียกหมาดๆ
- 6. จับด้านข้างของตลับหมึกพิมพ์

 ทำความสะอาดเฉพาะแถบสีทองแดง รอประมาณสิบนาทีเพื่อให้ตลับหมึก พิมพ์แห้ง

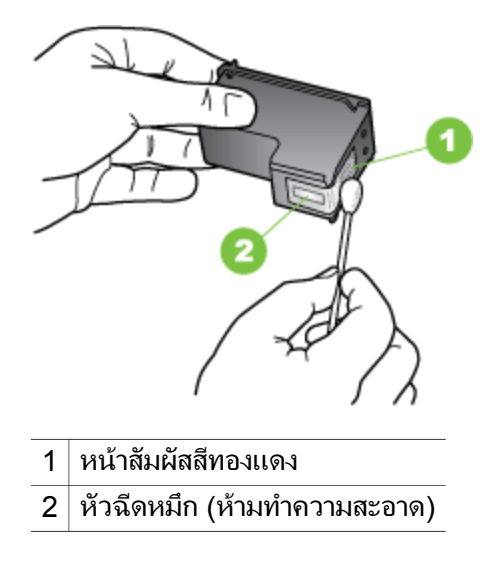

- เลื่อนตลับหมึกพิมพ์กลับเข้าในช่อง ดันตลับหมึกไปด้านหน้าจนกระทั่งเข้าที่ ดังคลิก
- 9. ทำเช่นเดียวกันนี้กับตลับหมึกพิมพ์อีกตลับหนึ่ง หากจำเป็น
- 10. ค่อยๆ ปิดฝาแคร่ตลับหมึกพิมพ์แล้วเสียบปลึกไฟเข้าไปด้านหลังของเครื่อง

#### การทำความสะอาดรอบๆ บริเวณหัวฉีดหมึก

หากเครื่องถูกใช้งานในสภาพแวดล้อมที่มีฝุ่นละออง อาจมีเศษผงสะสมอยู่ภายใน เครื่องเล็กน้อย เศษผงนี้อาจรวมถึงฝุ่นละออง เส้นผม พรม หรือใยผ้า เมื่อเศษผง เข้าไปจับอยู่ในตลับหมึกพิมพ์ อาจทำให้หมึกกระจายเป็นริ้วหรือเป็นรอยเปื้อน ในหน้าที่พิมพ์ การเกิดเส้นริ้วของหมึกสามารถแก้ไขได้โดยการทำความสะอาด รอบๆ หัวฉีดหมึกตามที่อธิบายไว้นี้

พมายเหตุ ให้ทำความสะอาดบริเวณรอบๆ หัวฉีดหมึก หากคุณยังคงเห็น เส้นริ้วและรอยเปื้อนอยู่บนหน้าที่พิมพ์หลังจากที่ทำความสะอาดตลับหมึก พิมพ์เรียบร้อยแล้ว โดยใช้แผงควบคุมของเครื่องหรือหรือซอฟต์แวร์ที่คุณ ติดตั้งกับ HP All-in-One คุณต้องมีวัสดุอุปกรณ์ต่อไปนี้:

- ผ้ายางแห้ง ผ้านุ่มที่ไม่มีส่วนผสมของสำลี หรือวัสดุนุ่มใดๆ ที่จะไม่ขาดหรือ มีเส้นใยหลุดออกมา
  - ☆ เกล็ดลับ แผ่นกรองกาแฟไม่มีเส้นใยและเหมาะสำหรับการทำความ สะอาดตลับหมึกพิมพ์
- น้ำกลั่น น้ำกรอง หรือน้ำดื่ม (น้ำประปาอาจมีสารปนเปื้อนที่ก่อให้เกิดความ เสียหายแก่ตลับหมึกพิมพ์ได้)
  - ชื่อควรระวัง ห้ามสัมผัสหน้าสัมผัสสีทองแดงหรือหัวฉีดหมึก การสัมผัส ส่วนต่างๆ เหล่านี้จะทำให้เกิดการอุดตัน การฉีดหมึกผิดพลาด และเกิด ปัญหาในการเชื่อมต่อกับไฟฟ้า

#### การทำความสะอาดบริเวณรอบๆ หัวฉีดหมึก

- เปิดเครื่อง แล้วเปิดฝาตลับหมึกพิมพ์ ตลับหมึกพิมพ์จะเลื่อนไปอยู่ทางด้านขวาสุดของอุปกรณ์
- รอจนกระทั่งแคร่ตลับหมึกพิมพ์ไม่ทำงานและเงียบลง จากนั้นจึงถอดปลั๊ก ไฟออกจากด้านหลังของอุปกรณ์
  - พมายเหตุ วันที่และเวลาอาจถูกลบไปตามระยะเวลาที่ถอดปลั๊กเครื่อง HP All-in-One คุณจะต้องตั้งวันที่และเวลาใหม่เมื่อเสียบปลั๊กไฟกลับ เข้าไป
- ค่อยๆ กดตลับหมึกพิมพ์ลงเพื่อปลดออก แล้วจึงดึงตลับหมึกพิมพ์ออกจาก ช่องเสียบในลักษณะเข้าหาตัว
  - พมายเหตุ ห้ามนำตลับหมึกพิมพ์ทั้งสองตลับออกจากเครื่องพร้อมกัน ให้ นำตลับหมึกพิมพ์ออกจากเครื่องเพื่อทำความสะอาดทีละตลับ อย่าวาง ตลับหมึกพิมพ์ไว้ภายนอกเครื่องนานกว่า 30 นาที
- 4. วางตลับหมึกพิมพ์ลงบนแผ่นกระดาษโดยให้หัวฉีดหมึกหงายขึ้น
- 5. นำผ้ายางชุบน้ำสะอาดบิดหมาดๆ

6. ใช้แผ่นยางทำความสะอาดบริเวณด้านหน้าและขอบรอบๆ หัวฉีดหมึกดังรูป ด้านล่าง

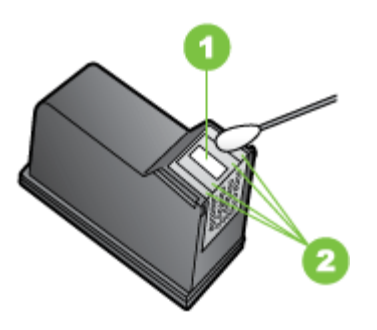

- 1 แถบหัวฉีดหมึก (ห้ามทำความสะอาด)
- 2 หน้าและขอบรอบๆ บริเวณหัวฉีดหมึก

△ ข้อควรระวัง ห้าม ทำความสะอาดแถบหัวฉีดหมึก

- เลื่อนตลับหมึกพิมพ์กลับเข้าในช่อง ดันตลับหมึกไปด้านหน้าจนกระทั่งเข้าที่ ดังคลิก
- 8. ทำเช่นเดียวกันนี้กับตลับหมึกพิมพ์อีกตลับหนึ่ง หากจำเป็น
- 9. ค่อยๆ ปิดฝาแคร่ตลับหมึกพิมพ์แล้วเสียบปลึกไฟเข้าไปด้านหลังของเครื่อง

## เก็บอุปกรณ์ใช้สิ้นเปลืองสำหรับการพิมพ์

ตัวป้องกันตลับหมึกพิมพ์ได้รับการออกแบบมาเพื่อรักษาตลับหมึกพิมพ์ให้แน่น หนาและป้องกันไม่ให้หมึกแห้งเมื่อไม่ได้ใช้ เมื่อใดก็ตามที่คุณถอดตลับหมึก พิมพ์ออกจากอุปกรณ์โดยมีจุดประสงค์เพื่อการใช้งานอีกครั้งในภายหลัง ให้เก็บ ไว้ในตัวป้องกันตลับหมึกพิมพ์ ตัวอย่างเช่น เก็บตลับหมึกพิมพ์สีดำไว้ในตัว ป้องกันตลับหมึกพิมพ์ หากคุณถอดออก เพื่อให้สามารถพิมพ์ภาพถ่ายคุณภาพ สูงได้ด้วยตลับหมึกพิมพ์ภาพถ่ายและตลับหมึกพิมพ์สามสี

พมายเหตุ หากคุณไม่มีตัวป้องกันตลับหมึกพิมพ์ คุณสามารถสั่งซื้อได้จาก HP Support หากต้องการข้อมูลเพิ่มเติม โปรดดูที่ <u>การสนับสนุนและการ</u> <u>รับประกัน</u> คุณสามารถใช้ภาชนะป้องกันอากาศเข้า เช่น ถังพลาสติก ได้เช่น กัน ตรวจสอบให้แน่ใจว่าหัวฉีดไม่ได้สัมผัสสิ่งใดเมื่อคุณเก็บตลับหมึกพิมพ์ บท 8

#### การใส่ตลับหมึกพิมพ์เข้าไปในตัวป้องกันตลับหมึกพิมพ์

▲ เลื่อนตลับหมึกพิมพ์เข้าไปในตัวป้องกันตลับหมึกพิมพ์โดยเอียงตลับหมึก พิมพ์เล็กน้อย และดันตลับหมึกพิมพ์จนเข้าที่ดังคลิก

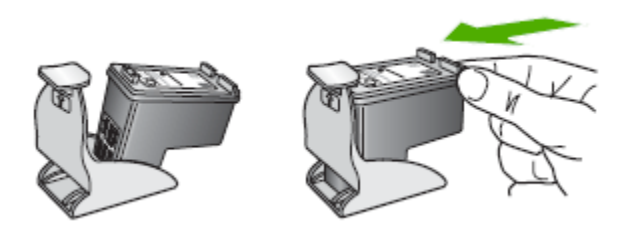

#### หากต้องการถอดตลับหมึกพิมพ์ออกจากตัวป้องกันตลับหมึกพิมพ์

กดด้านบนของตัวป้องกันตลับหมึกพิมพ์เพื่อปลดล็อคตลับหมึกพิมพ์ จากนั้น ค่อยๆ ดึงตลับหมึกพิมพ์ออกจากตัวป้องกัน

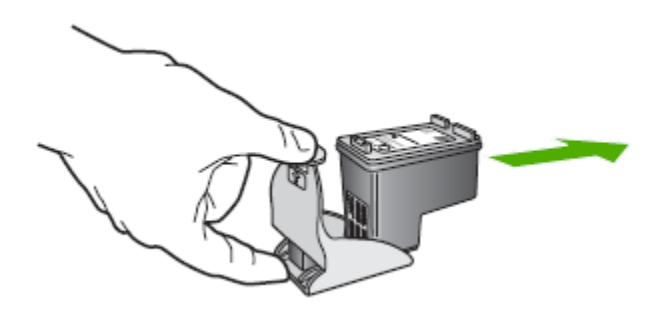

## การทำความสะอาดอุปกรณ์

้หัวข้อนี้เป็นคำแนะนำในการบำรุงรักษาอุปกรณ์ของคุณให้อยู่ในสภาพการใช้ งานที่สมบูรณ์ โปรดปฏิบัติตามขั้นตอนการบำรุงรักษาเหล่านี้ตามความจำเป็น

ฝุ่นหรือสิ่งสกปรกที่เกาะอยู่บนกระจกสแกนเนอร์ แผ่นรองฝาสแกนเนอร์ หรือ กรอบสแกนเนอร์ อาจทำให้ประสิทธิภาพในการทำงานช้าลง ลดคุณภาพของ การสแกน และส่งผลต่อความถูกต้องของคุณสมบัติบางอย่าง เช่น การปรับขนาด ของสำเนาให้พอดีกับกระดาษบางขนาด

- <u>การทำความสะอาดกระจกสแกนเนอร์</u>
- <u>การทำความสะอาดตัวเครื่องภายนอก</u>
- <u>ทำความสะอาดตัวป้อนเอกสารอัตโนมัติ</u>

#### การทำความสะอาดกระจกสแกนเนอร์

#### การทำความสะอาดกระจกสแกนเนอร์

- 1. ปิดการทำงานของอุปกรณ์
- 2. ยกฝาครอบสแกนเนอร์ออก
- ทำความสะอาดกระจกโดยใช้ผ้านุ่มและไม่มีขนที่ฉีดน้ำยาทำความสะอาด กระจกอ่อนๆ เช็ดกระจกให้แห้ง ด้วยผ้านุ่ม แห้ง และไม่มีขน

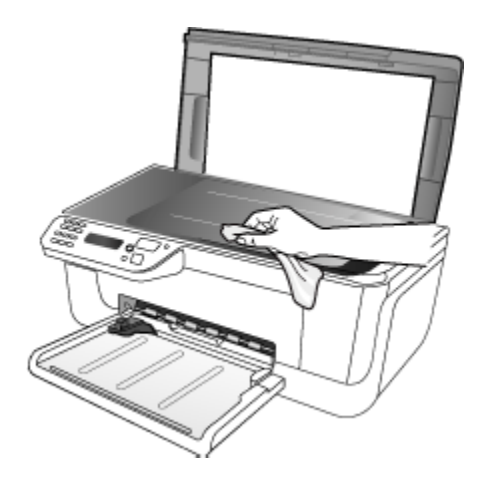

△ ข้อควรระวัง ใช้น้ำยาทำความสะอาดกระจกทำความสะอาดกระจก สแกนเนอร์เท่านั้น หลีกเลี่ยงน้ำยาทำความสะอาดที่มีส่วนผสมของสาร กัดกร่อน อะซีโตน เบนซิน และการ์บอนเตตราคลอไรด์ สารเหล่านี้จะก่อ ให้เกิดความเสียหายกับกระจกสแกนเนอร์ หลีกเลี่ยงการใช้แอลกอฮอล์ ไอโซโพรพิล เนื่องจากจะทิ้งริ้วรอยไว้บนกระจกได้

ข้อควรระวัง อย่าฉีดน้ำยาทำความสะอาดกระจกลงบนกระจกโดยตรง หากใช้น้ำยาทำความสะอาดกระจกมากเกินไป อาจจะไหลซึมสู่ด้านล่าง ของกระจกและทำความเสียหายให้กับสแกนเนอร์ได้

4. ปิดฝาสแกนเนอร์ และเปิดเครื่อง

### การทำความสะอาดตัวเครื่องภายนอก

หมายเหตุ ก่อนทำความสะอาดอุปกรณ์ ให้ปิดอุปกรณ์และถอดปลั๊กสายไฟ ออกจากเต้าเสียบไฟฟ้าก่อน ใช้ผ้านุ่มที่ไม่มีขนชุบน้ำหมาดๆ เช็ดฝุ่น คราบสกปรกและคราบเปรอะเปื้อนออก จากตัวอุปกรณ์ ไม่จำเป็นต้องทำความสะอาดตัวเครื่องภายนอก เก็บของเหลวให้ ห่างจากภายในตัวอุปกรณ์และแผงควบคุมของเครื่อง

## ทำความสะอาดตัวป้อนเอกสารอัตโนมัติ

หากตัวป้อนเอกสารอัตโนมัติดึงกระดาษหลายแผ่น หรือหากไม่สามารถดึง กระดาษธรรมดาได้ คุณสามารถทำความสะอาดลูกกลิ้งและแผ่นแยกกระดาษ ได้ ยกฝาครอบตัวป้อนเอกสารอัตโนมัติ เพื่อเข้าสู่ตัวดึงกระดาษภายในตัวป้อน เอกสารอัตโนมัติ ทำความสะอาดลูกกลิ้ง หรือแผ่นแยกกระดาษ และปิดฝาครอบ หากคุณมีเอกสารหรือโทรสารที่สแกนแล้วซึ่งพบว่ามีเส้นหรือฝุ่นผง ให้ทำความ สะอาดฟิล์มไมลาร์ใน ADF

#### วิธีการทำความสะอาดลูกกลิ้งหรือแผ่นคั่น

- 1. นำกระดาษต้นฉบับออกจากถาดป้อนกระดาษ
- ยกฝาครอบถาดป้อนกระดาษอัตโนมัติ (1) ทำให้ง่ายต่อการเข้าใช้บริเวณลูกกลิ้ง (2) และแผ่นกั่น (3) ตามที่แสดงด้าน ล่าง

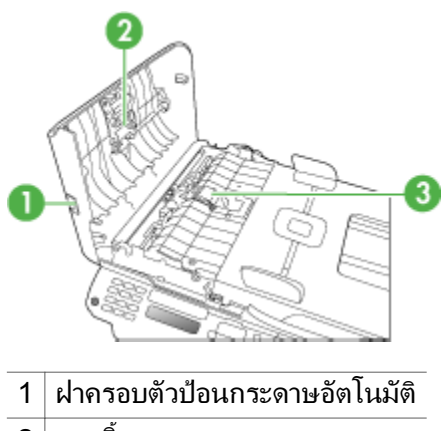

- 2 ลูกกลิ้ง
- 3 แผ่นคั่น
- 3. ใช้ผ้าสะอาดที่ไม่มีขุยชุบน้ำให้หมาด จากนั้นบิดผ้าให้แห้ง

- 4. ใช้ผ้านั้นเช็ดสิ่งที่ตกค้างอยู่ในลูกกลิ้ง หรือแผ่นคั่น
  - หมายเหตุ หากสิ่งที่ตกล้างไม่หลุดออกมาเมื่อใช้น้ำ ให้ลองใช้อัลกอฮอล์ ไอโซโพรพิล (ยาง)
- 5. ปิดฝาครอบตัวป้อนกระดาษอัตโนมัติ

#### การทำความสะอาดแถบพลาสติกในตัวป้อนกระดาษอัตโนมัติ

- 1. ปิดเครื่องและถอดสายไฟออก
  - หมายเหตุ วันที่และเวลาอาจถูกลบไปตามระยะเวลาที่ถอดปลั๊กเครื่อง คุณจะต้องตั้งวันที่และเวลาใหม่เมื่อเสียบปลั๊กไฟกลับเข้าไป
- ยกฝาครอบตัวป้อนเอกสารอัตโนมัติขึ้น และค่อยๆ ยกฝาครอบขึ้นเพื่อปลด ตัวจับ

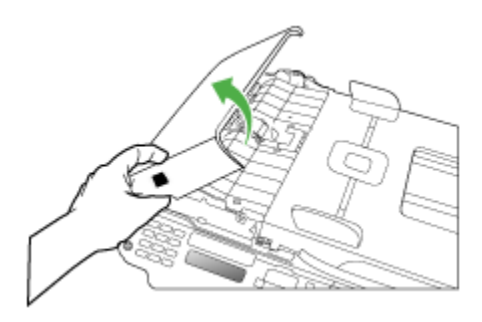

3. ยกฝาครอบตัวป้อนเอกสารอัตโนมัติให้อยู่ในแนวตั้ง

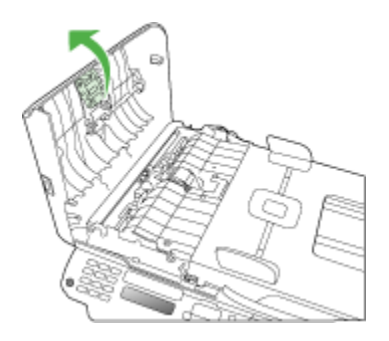

4. ยกตัวป้อนกระดาษอัตโนมัติขึ้น

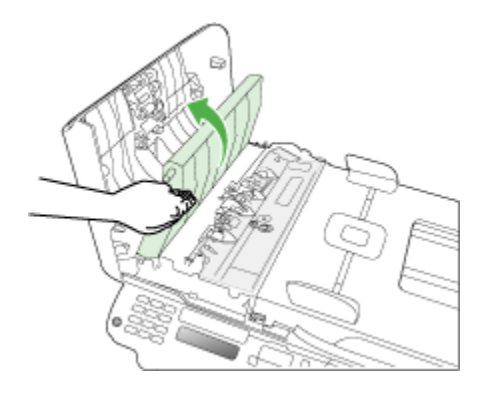

- ทำความสะอาดแถบพลาสติกด้วยผ้านุ่มหรือฟองน้ำที่ชุบน้ำยาทำความ สะอาดกระจกซึ่งไม่มีส่วนผสมของสารกัดกร่อน
  - △ ข้อควรระวัง ห้ามใช้สารที่กัดกร่อนได้ อะซิโทน เบนซิน หรือคาร์บอน เตตราคลอไรด์บนแถบพลาสติก เนื่องจากอาจทำให้เกิดความเสียหายได้ ห้ามเทหรือฉีดของเหลวลงบนแถบพลาสติกโดยตรง ของเหลวอาจรั่วซึม ลงไปใต้กระจกและทำความเสียหายให้กับเครื่องได้
- 6. ค่อยลดกลไกตัวป้อนเอกสารอัตโนมัติลงเพื่อหลีกเลี่ยงการหลุดของ แผ่นพลาสติก และปิดฝาครอบตัวป้อนเอกสารอัตโนมัติ
- ต่อปลั๊กสายไฟ และเปิดใช้งานอุปกรณ์
  - พมายเหตุ หากคุณเห็นฝุ่นผงหรือเส้นบนสแกนหลังจากทำความสะอาด ที่แถบพลาสติก คุณอาจต้องสั่งซื้อแถบพลาสติกใหม่ หากต้องการข้อมูล เพิ่มเติม โปรดดูที่ <u>การสนับสนุนและการรับประกัน</u>

## **คำแนะนำในการแก้ไขปัญหาและแหล่งข้อ**มูล

ลองทำตามคำแนะนำนี้เมื่อคุณเริ่มต้นแก้ไขปัญหาการพิมพ์

- สำหรับปัญหากระดาษติดขัด โปรดดูที่ <u>เอากระดาษที่ติดออก</u>
- สำหรับปัญหาเกี่ยวกับการป้อนกระดาษ เช่น กระดาษบิดเบี้ยว และการดึง กระดาษ โปรดดูที่ <u>การแก้ไขปัญหาเกี่ยวกับการป้อนกระดาษ</u>
- ไฟสัญญาณ Power (เปิด/ปิด) สว่างและไม่กะพริบ เมื่อเปิดใช้งานอุปกรณ์ ครั้งแรก จะใช้เวลาประมาณ 12 นาที เพื่อเริ่มต้นการทำงานหลังจากที่ติดตั้ง ตลับหมึกพิมพ์แล้ว

- สายไฟและสายเคเบิลอื่นๆ กำลังทำงาน และเชื่อมต่อกับอุปกรณ์แน่นดีแล้ว ตรวจสอบให้แน่ใจว่าอุปกรณ์เชื่อมต่อกับเต้าเสียบไฟฟ้ากระแสสลับ (AC) และเปิดเครื่องอยู่ หากต้องการทราบข้อกำหนดเกี่ยวกับแรงดันไฟฟ้า โปรด ดูที่ <u>ข้อกำหนดรายละเอียดด้านไฟฟ้า</u>
- วางวัสดุพิมพ์ลงในถาดป้อนกระดาษอย่างถูกต้อง และไม่มีกระดาษติดขัดใน อุปกรณ์
- นำเทปปิดผนึกบรรจุภัณฑ์และวัสดุหีบห่อทั้งหมดออกแล้ว
- ตั้งค่าอุปกรณ์เป็นเครื่องพิมพ์ปัจจุบันหรือเครื่องพิมพ์ที่กำหนดเป็นค่าเริ่ม ต้น สำหรับ Windows ให้ตั้งค่าอุปกรณ์เป็นเครื่องพิมพ์ที่กำหนดเป็นค่าเริ่ม ต้นในโฟลเดอร์ Printers (เครื่องพิมพ์) สำหรับ Mac OS ให้ตั้งค่า อุปกรณ์เป็นเครื่องพิมพ์ที่กำหนดเป็นค่าเริ่มต้นในส่วน Printers & Faxes (เครื่องพิมพ์และโทรสาร) ของ System Preferences (ลักษณะที่ ต้องการของระบบ) หากต้องการข้อมูลเพิ่มเติม โปรดดูเอกสารประกอบ ของ'คอมพิวเตอร์ของคุณ
- หากคุณใช้คอมพิวเตอร์ที่ใช้ระบบปฏิบัติการ Windows คุณไม่ได้เลือก
   Pause Printing (หยุดการพิมพ์ชั่วคราว) ไว้
- คุณไม่ได้เปิดใช้งานโปรแกรมต่างๆ มากเกินไป เมื่อคุณกำลังทำงานอยู่ ปิด โปรแกรมต่างๆ ที่คุณไม่ใช้ หรือรีสตาร์ทเครื่องคอมพิวเตอร์ใหม่ก่อนที่จะ สั่งทำงานอีกครั้ง

## การแก้ไขปัญหาในด้านต่างๆ

- <u>การแก้ไขปัญหาการพิมพ์</u>
- คุณภาพการพิมพ์ต่ำและงานพิมพ์ไม่เป็นไปตามที่ต้องการ
- <u>การแก้ไขปัญหาเกี่ยวกับการป้อนกระดาษ</u>
- <u>การแก้ไขปัญหาการทำสำเนา</u>
- <u>การแก้ไขปัญหาการสแกน</u>
- <u>การแก้ไขปัญหาโทรสาร</u>
- <u>การแก้ไขปัญหาเกี่ยวกับการติดตั้ง</u>

## การแก้ไขปัญหาการพิมพ์

เนื้อหาในส่วนนี้จะกล่าวถึงหัวข้อต่อไปนี้:

- อุปกรณ์หยุดทำงานโดยไม่ทราบสาเหตุ
- <u>ข้อความแสดงข้อผิดพลาดจะปรากฏบนหน้าจอแผงควบคุม</u>
- อุปกรณ์ไม่มีการตอบสนอง (ไม่พิมพ์เอกสารใดๆ)
- อุปกรณ์ใช้เวลานานในการพิมพ์งาน

- <u>อุปกรณ์พิมพ์หน้าว่างหรือพิมพ์บางหน้า</u>
- <u>ข้อมูลบางอย่างหายไปหรือไม่ถูกต้อง</u>
- <u>การจัดวางข้อความหรือภาพกราฟิกไม่ถูกต้อง</u>
- อุปกรณ์พิมพ์ครึ่งหน้า จากนั้นปล่อยกระดาษออกมา

## อุปกรณ์หยุดทำงานโดยไม่ทราบสาเหตุ

## ตรวจสอบระบบไฟและการเชื่อมต่อไฟฟ้า

์ตรวจสอบให้แน่ใจว่าอุปกรณ์ได้เชื่อมต่อกับเต้าเสียบไฟฟ้ากระแสสลับ (AC) แล้ว หากต้องการทราบข้อกำหนดเกี่ยวกับแรงดันไฟฟ้า โปรดดูที่ <u>ข้อกำหนด</u> <u>รายละเอียดด้านไฟฟ้า</u>

## ข้อความแสดงข้อผิดพลาดจะปรากฏบนหน้าจอแผงควบคุม

## เกิดข้อผิดพลาดที่ไม่สามารถแก้ไขกลับ**คืนมาได้ขึ้น**

ตัดการเชื่อมต่อสายเคเบิลทั้งหมด (เช่น สายไฟ และสายเคเบิล USB) รอ ประมาณ 20 วินาที และต่อสายเคเบิลอีกครั้ง หากปัญหายังคงมีอยู่ ให้เข้าไปที่ เว็บไซต์ของ HP (<u>www.hp.com/support</u>) เพื่อค้นหาข้อมูลปัญหาล่าสุด หรือ การแก้ไขปัญหาและการข้อมูลการปรับปรุงล่าสุดของผลิตภัณฑ์

## อุปกรณ์ไม่มีการตอบสนอง (ไม่พิมพ์เอกสารใดๆ)

## มีงานพิมพ์ติดอยู่ในคิวการพิมพ์

เปิดคิวการพิมพ์ ยกเลิกเอกสารทั้งหมด แล้วจึงรีบูตคอมพิวเตอร์ ลองพิมพ์หลัง จากที่คอมพิวเตอร์รีบูตแล้ว โปรดดูระบบวิธีใช้สำหรับข้อมูลเพิ่มเติมเกี่ยวกับ ระบบปฏิบัติการ

## ตรวจสอบการตั้งค่าอุปกรณ์

หากต้องการข้อมูลเพิ่มเติม โปรดดูที่ <u>คำแนะนำในการแก้ไขปัญหาและแหล่ง</u> <u>ข้อมูล</u>

#### ตรวจสอบการติดตั้งซอฟต์แวร์อุปกรณ์

หากอุปกรณ์ดับไปขณะที่กำลังพิ่มพ์งาน ข้อความเตือนควรจะปรากฏขึ้นบนหน้า จอคอมพิวเตอร์ของคุณ มิฉะนั้น ซอฟต์แวร์อุปกรณ์อาจจะไม่ได้รับการติดตั้ง อย่างถูกต้อง เพื่อแก้ไขปัญหานี้ ให้ยกเลิกการติดตั้งซอฟต์แวร์ออกอย่าง สมบูรณ์ จากนั้นให้ติดตั้งซอฟต์แวร์อุปกรณ์อีกครั้ง หากต้องการข้อมูลเพิ่มเติม โปรดดูที่ <u>ถอนการติดตั้งและติดตั้งซอฟต์แวร์ใหม่อีกครั้ง</u>

#### ตรวจดูการเชื่อมต่อของสายเคเบิล

- ตรวจสอบให้แน่ใจว่าปลายทั้งสองข้างของสายเคเบิลเครือข่าย/USB เชื่อม ต่อแน่นแล้ว
- หากอุปกรณ์เชื่อมต่อกับเครือข่ายแล้ว ให้ตรวจสอบดังต่อไปนี้:
  - ตรวจสอบไฟสัญญาณแสดงการเชื่อมต่อด้านหลังของอุปกรณ์
  - ตรวจสอบให้แน่ใจว่าคุณไม่ได้กำลังใช้สายโทรศัพท์เพื่อเชื่อมต่อ อุปกรณ์

ตรวจสอบซอฟต์แวร์ไฟร์วอลล์ส่วนบุคคลที่ติดตั้งบนเครื่องคอมพิวเตอร์ ซอฟต์แวร์ไฟร์วอลล์ส่วนบุคคล คือโปรแกรมรักษาความปลอดภัยซึ่งจะป้องกัน คอมพิวเตอร์ของคุณจากการล้วงข้อมูล อย่างไรก็ตาม ไฟร์วอลล์อาจจะปิดกั้น การสื่อสารระหว่างคอมพิวเตอร์และอุปกรณ์ได้ หากเกิดปัญหาเกี่ยวกับการสื่อ สารกับอุปกรณ์ ให้ลองปิดการใช้งานไฟร์วอลล์ชั่วคราว หากปัญหายังคงมีอยู่ แส ดงว่าไฟร์วอลล์ไม่ใช่สาเหตุของปัญหาในการสื่อสาร ให้เปิดการใช้งานไฟล์วอลล์ เหมือนเดิม

## อุปกรณ์ใช้เวลานานในการพิมพ์งาน

#### ตรวจสอบการกำหนดค่าระบบและทรัพยากรต่างๆ

ตรวจสอบให้แน่ใจว่าคอมพิวเตอร์ตรงตามความต้องการขึ้นต่ำของระบบสำหรับ อุปกรณ์ หากต้องการข้อมูลเพิ่มเติม โปรดดูที่ <u>ข้อกำหนดเกี่ยวกับระบบ</u>

#### ตรวจสอบการตั้งค่าซอฟต์แวร์อุปกรณ์

อัตราการพิมพ์ลดลงเมื่อเลือกคุณภาพการพิมพ์เป็น **Best (ดีที่สุด)** หรือ Maximum dpi (จุดต่อนิ้วสูงสุด) เพื่อเพิ่มอัตราการพิมพ์ ให้เลือกการตั้งค่า การพิมพ์ที่ต่างกันในไดรเวอร์อุปกรณ์ หากต้องการข้อมูลเพิ่มเติม โปรดดูที่ <u>เปลี่ยนการตั้งค่าการพิมพ์</u>

## อุปกรณ์พิมพ์หน้าว่างหรือพิมพ์บางหน้า

#### ทำความสะอาดตลับหมึกพิมพ์

ปฏิบัติตามขั้นตอนการทำความสะอาดตลับหมึกพิมพ์ให้สมบูรณ์ หากต้องการ ข้อมูลเพิ่มเติม โปรดดูที่ <u>การทำความสะอาดตลับหมึกพิมพ์</u>

#### ตรวจสอบการตั้งค่าวัสดุพิมพ์

- ตรวจดูให้แน่ใจว่าการตั้งค่าคุณภาพการพิมพ์ที่ถูกต้องในไดร์เวอร์เครื่อง พิมพ์สำหรับวัสดุพิมพ์ที่ป้อนลงในถาด
- ตรวจสอบให้แน่ใจว่าการตั้งค่าหน้าในไดรเวอร์เครื่องพิมพ์ตรงกับขนาด ของวัสดุพิมพ์ที่ป้อนลงในถาด

#### ป้อนหน้าเอกสารมากกว่าหนึ่งแผ่น

้สำหรับข้อมูลเพิ่มเติมเกี่ยวกับการแก้ปัญหาการป้อนกระดาษ โปรดดู <u>การแก้ไข</u> <u>ปัญหาเกี่ยวกับการป้อนกระดาษ</u>

#### ไฟล์มีหน้ากระดาษเปล่า

ตรวจสอบให้แน่ใจว่าไฟล์ไม่มีหน้ากระดาษเปล่า

## ข้อมูลบางอย่างหายไปหรือไม่ถูกต้อง

#### ตรวจสอบการตั้งค่าระยะขอบกระดาษ

ตรวจสอบให้แน่ใจว่าการตั้งค่าระยะขอบสำหรับเอกสารไม่มากเกินกว่าพื้นที่การ พิมพ์ของอุปกรณ์ หากต้องการข้อมูลเพิ่มเติม โปรดดูที่ <u>ตั้งค่าระยะห่างจาก</u> ขอบกระดาษต่ำสุด

#### ตรวจสองการตั้งค่าการพิมพ์สี

ตรวจสอบให้แน่ใจว่าไม่ได้เลือก Print In Grayscale (พิมพ์ในโทนสีเทา) ในไดรเวอร์การพิมพ์

#### ตรวจสอบตำแหน่งอุปกรณ์และความยาวของสายเคเบิล USB

ในบางครั้ง สนามแม่เหล็กไฟฟ้าที่มีค่าสูง (เช่น ที่เกิดจากสายเคเบิล USB) อาจ จะเป็นสาเหตุให้ผลลัพธ์ผิดไปได้ เคลื่อนย้ายอุปกรณ์ให้อยู่ห่างจากแหล่งกำเนิด สนามแม่เหล็กไฟฟ้า คุณควรใช้สายเคเบิล USB ที่มีความยาวไม่น้อยกว่า 3 เมตร (9.8 ฟุต) เพื่อลดผลกระทบของสนามแม่เหล็กไฟฟ้าเหล่านี้

#### ตรวจสอบตลับหมึกพิมพ์

ตรวจดูให้แน่ใจว่าตลับหมึกพิมพ์ที่ถูกต้องได้รับการติดตั้งไว้และหมึกไม่เหลือ น้อยเกินไป หากต้องการข้อมูลเพิ่มเติม โปรดดูที่ <u>การจัดการอุปกรณ์</u> และ <u>การ</u> <u>ดูแลตลับหมึกพิมพ์</u>

## การจัดวางข้อความหรือภาพกราฟิกไม่ถูกต้อง

#### ตรวจสอบวิธีป้อนวัสดุพิมพ์

ตรวจสอบให้แน่ใจว่าตัวปรับความกว้างและความยาวของวัสดุพิมพ์พอดีเมื่อ เทียบกับขอบของวัสดุพิมพ์ และไม่ได้ใส่วัสดุพิมพ์ในถาดมากเกินไป หากต้อง การข้อมูลเพิ่มเติม โปรดดูที่ <u>ป้อนวัสดุพิมพ์</u>

#### ตรวจสอบขนาดของวัสดุพิมพ์

- เนื้อหาบนหน้างานพิมพ์อาจจะถูกตัดออกได้ หากขนาดของเอกสารใหญ่กว่า ขนาดของวัสดุพิมพ์ที่คุณกำลังใช้
- ตรวจสอบให้แน่ใจว่าขนาดของวัสดุพิมพ์ที่เลือกในไดรเวอร์เครื่องพิมพ์ตรง กับขนาดของวัสดุพิมพ์ที่ป้อนลงในถาด

#### ตรวจสอบการตั้งค่าระยะขอบกระดาษ

หากข้อความหรือภาพกราฟิกถูกตัดออกที่บริเวณขอบของหน้ากระดาษ ให้ตรวจ สอบว่าการตั้งค่าระยะขอบกระดาษสำหรับเอกสารไม่เกินกว่าขอบเขตของ อุปกรณ์ที่สามารถจะพิมพ์ได้ หากต้องการข้อมูลเพิ่มเติม โปรดดูที่ <u>ตั้งค่าระยะ</u> <u>ห่างจากขอบกระดาษต่ำสุด</u>

#### ตรวจสอบการตั้งค่าการวางแนวกระดาษ

ตรวจสอบให้แน่ใจว่าขนาดของวัสดุพิมพ์และการวางแนวที่เลือกในแอปพลิเค ชันตรงกับการตั้งค่าในไดรเวอร์เครื่องพิมพ์ หากต้องการข้อมูลเพิ่มเติม โปรดดู ที่ <u>เปลี่ยนการตั้งค่าการพิมพ์</u>

#### ตรวจสอบตำแหน่งอุปกรณ์และความยาวของสายเคเบิล USB

ในบางครั้ง สนามแม่เหล็กไฟฟ้าที่มีค่าสูง (เช่น ที่เกิดจากสายเคเบิล USB) อาจ จะเป็นสาเหตุให้ผลลัพธ์ผิดไปได้ เคลื่อนย้ายอุปกรณ์ให้อยู่ห่างจากแหล่งกำเนิด สนามแม่เหล็กไฟฟ้า คุณควรใช้สายเคเบิล USB ที่มีความยาวไม่น้อยกว่า 3 เมตร (9.8 ฟุต) เพื่อลดผลกระทบของสนามแม่เหล็กไฟฟ้าเหล่านี้

หากวิธีแก้ไขปัญหาข้างต้นไม่สามารถแก้ไขปัญหาได้ ปัญหาที่เกิดขึ้นอาจจะมี สาเหตุจากแอปพลิเคชันไม่มีความสามารถในการแปลความหมายการตั้งค่าการ พิมพ์ได้อย่างถูกต้อง โปรดดู release note สำหรับความเข้ากันได้ของ ซอฟต์แวร์ที่รู้จัก ให้อ้างอิงเอกสารประกอบ'การใช้งานแอปพลิเคชัน หรือติดต่อ ผู้ผลิตซอฟต์แวร์เพื่อขอความช่วยเหลือโดยเฉพาะ

## อุปกรณ์พิมพ์ครึ่งหน้า จากนั้นปล่อยกระดาษออกมา

#### ตรวจสอบตลับหมึกพิมพ์

ตรวจดูให้แน่ใจว่าตลับหมึกพิมพ์ที่ถูกต้องได้รับการติดตั้งไว้และหมึกไม่เหลือ น้อยเกินไป หากต้องการข้อมูลเพิ่มเติม โปรดดูที่ <u>การจัดการอุปกรณ์</u> และ <u>การ</u> <u>ดูแลตลับหมึกพิมพ์</u>

HP ไม่สามารถรับประกันคุณภาพของตลับหมึกที่มิใช่ของ HP

## คุณภาพการพิมพ์ต่ำและงานพิมพ์ไม่เป็นไปตามที่ต้องการ

เนื้อหาในส่วนนี้จะกล่าวถึงหัวข้อต่อไปนี้:

- <u>ปัญหางานพิมพ์คุณภาพต่ำทั่วไป</u>
- งานพิมพ์มีอักขระที่อ่านไม่ออก
- <u>หมึกเปรอะเปื้อน</u>
- หมึกพิมพ์กระจายตัวไม่ทั่วข้อความหรือภาพกราฟิก
- งานพิมพ์มีสีซีดจางหรือไม่สดใส
- <u>สีที่พิมพ์ออกมาเป็นสีดำและสีขาว</u>
- <u>พิมพ์ผิดส</u>ี
- งานพิมพ์แสดงการซึมของสี
- <u>สีไม่อยู่ในแนวที่ถูกต้อง</u>
- เส้นหรือจุดหายไปจากข้อความหรือภาพกราฟิก

## ปัญหางานพิมพ์คุณภาพต่ำทั่วไป

#### ตรวจสอบตลับหมึกพิมพ์

ตรวจดูให้แน่ใจว่าตลับหมึกพิมพ์ที่ถูกต้องได้รับการติดตั้งไว้และหมึกไม่เหลือ น้อยเกินไป หากต้องการข้อมูลเพิ่มเติม โปรดดูที่ <u>การจัดการอุปกรณ์</u> และ <u>การ</u> <u>ดูแลตลับหมึกพิมพ์</u>

HP ไม่สามารถรับประกันคุณภาพของตลับหมึกที่มิใช่ของ HP

#### ตรวจสอบคุณภาพของกระดาษ

กระดาษอาจจะมีความชื้นหรือหยาบเกินไป ตรวจสอบให้แน่ใจว่าวัสดุพิมพ์เป็น ไปตามข้อกำหนดของ HP และลองพิมพ์ใหม่อีกครั้ง หากต้องการข้อมูลเพิ่ม เติม โปรดดูที่ <u>ทำความเข้าใจกับข้อกำหนดรายละเอียดของวัสดุพิมพ์ที่สนับสนุน</u>

#### ตรวจสอบประเภทของวัสดุพิมพ์ที่ป้อนเข้าไปในอุปกรณ์

ตรวจสอบให้แน่ใจว่าถาดใช้งานได้กับประเภทของวัสดุพิมพ์ที่คุณป้อน หากต้อง การข้อมูลเพิ่มเติม โปรดดูที่ <u>ทำความเข้าใจกับข้อกำหนดรายละเอียดของวัสดุ</u> <u>พิมพ์ที่สนับสนุน</u>

#### ตรวจสอบตำแหน่งอุปกรณ์และความยาวของสายเคเบิล USB

ในบางครั้ง สนามแม่เหล็กไฟฟ้าที่มีค่าสูง (เช่น ที่เกิดจากสายเคเบิล USB) อาจ จะเป็นสาเหตุให้ผลลัพธ์ผิดไปได้ เคลื่อนย้ายอุปกรณ์ให้อยู่ห่างจากแหล่งกำเนิด สนามแม่เหล็กไฟฟ้า คุณควรใช้สายเคเบิล USB ที่มีความยาวไม่น้อยกว่า 3 เมตร (9.8 ฟุต) เพื่อลดผลกระทบของสนามแม่เหล็กไฟฟ้าเหล่านี้

#### ปรับแนวตลับหมึกพิมพ์

ปรับแนวตลับหมึกพิมพ์ หากต้องการข้อมูลเพิ่มเติม โปรดดูที่ <u>การปรับแนวตลับ</u> <u>หมึกพิมพ์</u>

#### ทำความสะอาดตลับหมึกพิมพ์

อาจต้องทำความสะอาดตลับหมึกพิมพ์ หากต้องการข้อมูลเพิ่มเติม โปรดดูที่ <u>การ</u> <u>ทำความสะอาดตลับหมึกพิมพ์</u>

## งานพิมพ์มีอักขระที่อ่านไม่ออก

หากเกิดการขัดจังหวะขึ้นในระหว่างการพิมพ์งาน อุปกรณ์อาจจะไม่รับรู้ข้อมูล ของงานพิมพ์ส่วนที่เหลือ

ยกเลิกงานพิมพ์และรอจนกว่าอุปกรณ์จะกลับคืนสู่สถานะพร้อมใช้งาน หาก อุปกรณ์ไม่กลับสู่สถานะพร้อมใช้งาน ให้ยกเลิกงานพิมพ์ทั้งหมดและรออีกครั้ง แมื่ออุปกรณ์พร้อมที่จะใช้งานแล้ว จึงสั่งงานพิมพ์อีกครั้ง หากมีข้อความปรากฏ ขึ้นบนหน้าจอคอมพิวเตอร์ให้ลองอีกครั้ง ให้คลิกที่ **Cancel (ยกเลิก)** 

#### ตรวจสอบการเชื่อมต่อสายเคเบิล

หากอุปกรณ์และคอมพิวเตอร์เชื่อมต่อกับสาย USB ปัญหาอาจจะเกิดขึ้นเนื่อง จากการเชื่อมต่อสายเคเบิลมีสัญญาณต่ำ

ตรวจสอบให้แน่ใจว่าจุดเชื่อมต<sup>้</sup>อ<sup>ี</sup>ลายเคเบิลทั้งสองด้านยึดแน่นแล้ว หากปัญหา ยังคงมีอยู่ ให้ปิดอุปกรณ์ ตัดการเชื่อมต่อสายเคเบิลออกจากอุปกรณ์ เปิดเครื่อง โดยไม่ต้องเชื่อมต่อสายเคเบิล และลบงานที่ด้างอยู่ออกจากที่เก็บพักการพิมพ์ เมื่อไฟสัญญาณเปิด/ปิดสว่างและไม่กะพริบ ให้ต่อสายเคเบิลอีกครั้ง

#### ตรวจสอบไฟล์เอกสาร

ไฟล์เอกสารอาจจะเกิดความเสียหาย หากคุณสามารถพิมพ์เอกสารอื่นๆได้จาก แอปพลิเคชันเดียวกัน ให้ลองพิมพ์งานจากไฟล์สำเนาสำรองของเอกสารของ คุณ ถ้ามี

#### ปรับแนวตลับหมึกพิมพ์

ี่ปรับแนวตลับหมึกพิมพ์ หากต้องการข้อมูลเพิ่มเติม โปรดดูที่ <u>การปรับแนวตลับ</u> <u>หมึกพิมพ์</u>

## หมึกเปรอะเปื้อน

#### ตรวจสอบการตั้งค่าการพิมพ์

- เมื่อคุณพิมพ์เอกสารซึ่งต้องใช้หมึกพิมพ์จำนวนมาก ให้ปล่อยเอกสารทิ้งไว้ สักครู่เพื่อให้หมึกพิมพ์แห้งก่อนที่จะหยิบเอกสารที่พิมพ์ออกมา โดยเฉพาะ อย่างยิ่ง หากเป็นการพิมพ์ลงบนแผ่นใส จากไดรเวอร์เครื่องพิมพ์ เลือก คุณภาพงานพิมพ์ Best (ดีที่สุด) และเพิ่มระยะเวลารอให้หมึกแห้งด้วย และลดความเข้มของหมึกด้วยการใช้การกำหนดปริมาณหมึกภายใต้ คุณสมบัติขั้นสูง (Windows) หรือ ink features (คุณสมบัติหมึก) (Mac OS) อย่างไรก็ตาม โปรดทราบว่าการลดความเข้มหมึกอาจจะทำให้เอกสาร ที่พิมพ์มีสีซีดจางได้
- เอกสารสีที่มีสีเข้มข้นและผสมกัน สามารถทำให้เกิดรอยย่นหรือการเปรอะ เปื้อนได้ เมื่อสั่งพิมพ์โดยใช้คุณภาพการพิมพ์ Best (ดีที่สุด) ให้ลองใช้ โหมดการพิมพ์อื่น เช่น Normal (ปกติ) เพื่อลดปริมาณหมึกพิมพ์ หรือใช้ การะดาษ HP Premium ซึ่งออกแบบมาสำหรับการพิมพ์เอกสารที่มีสีสัน สดใส หากต้องการข้อมูลเพิ่มเติม โปรดดูที่ <u>เปลี่ยนการตั้งค่าการพิมพ์</u>

#### ตรวจสอบประเภทของวัสดุพิมพ์

วัสดุพิมพ์บางประเภทจะดูดซับหมึกได้ไม่ดีนัก สำหรับวัสดุพิมพ์ดังกล่าวนี้ หมึก พิมพ์จะแห้งช้ามากและจะเกิดการเปรอะเปื้อนบนงานพิมพ์ หากต้องการข้อมูล เพิ่มเติม โปรดดูที่ <u>ทำความเข้าใจกับข้อกำหนดรายละเอียดของวัสดุพิมพ์ที่สนับ</u> <u>สนุน</u>

#### ตรวจสอบตลับหมึกพิมพ์

ตรวจดูให้แน่ใจว่าตลับหมึกพิมพ์ที่ถูกต้องได้รับการติดตั้งไว้และหมึกไม่เหลือ น้อยเกินไป หากต้องการข้อมูลเพิ่มเติม โปรดดูที่ <u>การจัดการอุปกรณ์</u> และ <u>การ</u> <u>ดูแลตลับหมึกพิมพ์</u>

HP ไม่สามารถรับประกันคุณภาพของตลับหมึกที่มิใช่ของ HP

#### ทำความสะอาดตลับหมึกพิมพ์

้อาจต้องทำความสะอาดตลับหมึกพิมพ์ หากต้องการข้อมูลเพิ่มเติม โปรดดูที่ <u>การ</u> <u>ทำความสะอาดตลับหมึกพิมพ์</u>

### หมึกพิมพ์กระจายตัวไม่ทั่วข้อความหรือภาพกราฟิก

#### ตรวจสอบประเภทของวัสดุพิมพ์

วัสดุพิมพ์บางประเภทไม่เหมาะสมที่จะนำมาใช้กับอุปกรณ์ หากต้องการข้อมูล เพิ่มเติม โปรดดูที่ <u>ทำความเข้าใจกับข้อกำหนดรายละเอียดของวัสดุพิมพ์ที่สนับ</u> <u>สนุน</u>

#### ตรวจสอบตลับหมึกพิมพ์

์ตรวจดูให้แน่ใจว่าหมึกในตลับหมึกพิมพ์ไม่ได้ใกล้หมด หากต้องการข้อมูลเพิ่ม เติม โปรดดูที่ <u>การจัดการอุปกรณ์</u> และ <u>การดูแลตลับหมึกพิมพ์</u> HP ไม่สามารถรับประกันคุณภาพของตลับหมึกที่มิใช่ของ HP

#### ทำความสะอาดตลับหมึกพิมพ์

้อาจต้องทำความสะอาดตลับหมึกพิมพ์ หากต้องการข้อมูลเพิ่มเติม โปรดดูที่ <u>การ</u> <u>ทำความสะอาดตลับหมึกพิมพ์</u>

## งานพิมพ์มีสีซีดจางหรือไม่สดใส

#### ตรวจสอบโหมดการพิมพ์

โหมดการพิมพ์แบบ **Draft (ร่าง)** หรือ **Fast (เร็ว)** ในไดรเวอร์เครื่องพิมพ์ จะ ช่วยให้คุณพิมพ์งานได้ในอัตราที่เร็วขึ้น ซึ่งดีสำหรับการพิมพ์แบบร่าง เพื่อให้ ได้ผลลัพธ์ที่มีคุณภาพดีขึ้น ให้เลือกโหมดการพิมพ์แบบ **Normal (ปกติ)** หรือ **Best (ดีที่สุด)** หากต้องการข้อมูลเพิ่มเติม โปรดดูที่ <u>เปลี่ยนการตั้งค่าการพิมพ์</u>

#### ตรวจสอบการตั้งค่าประเภทของกระดาษ

เมื่อทำการพิมพ์ลงบนแผ่นใสหรือวัสดุพิมพ์พิเศษอื่นๆ ให้เลือกประเภทของวัสดุ พิมพ์ให้ตรงกับไดรเวอร์การพิมพ์ หากต้องการข้อมูลเพิ่มเติม โปรดดูที่ <u>การ</u> <u>พิมพ์ลงบนวัสดุพิมพ์พิเศษและวัสดุพิมพ์ที่กำหนดขนาดเอง</u>

#### ทำความสะอาดตลับหมึกพิมพ์

้อาจต้องทำความสะอาดตลับหมึกพิมพ์ หากต้องการข้อมูลเพิ่มเติม โปรดดูที่ <u>การ</u> <u>ทำความสะอาดตลับหมึกพิมพ์</u> ตรวจดูให้แน่ใจว่าตลับหมึกพิมพ์ที่ถูกต้องได้รับการติดตั้งไว้และหมึกไม่เหลือ น้อยเกินไป หากต้องการข้อมูลเพิ่มเติม โปรดดูที่ <u>การจัดการอุปกรณ์</u> และ <u>การ</u> <u>ดูแลตลับหมึกพิมพ์</u>

HP ไม่สามารถรับประกันคุณภาพของตลับหมึกที่มิใช่ของ HP

## สีที่พิมพ์ออกมาเป็นสีดำและสีขาว

## ตรวจสอบการตั้งค่าการพิมพ์

ตรวจสอบให้แน่ใจว่าไม่ได้เลือก **Print in Grayscale (พิมพ์ในโทนสีเทา)** ในไดรเวอร์เครื่องพิมพ์ หากต้องการข้อมูลเกี่ยวกับการเปลี่ยนการตั้งค่านี้ โปรด ดูที่ <u>เปลี่ยนการตั้งค่าการพิมพ์</u>

## พิมพ์ผิดสี

## ตรวจสอบการตั้งค่าการพิมพ์

ตรวจสอบให้แน่ใจว่าไม่ได้เลือก **Print in Grayscale (พิมพ์ในโทนสีเทา)** ในไดรเวอร์เครื่องพิมพ์ หากต้องการข้อมูลเกี่ยวกับการเปลี่ยนการตั้งค่านี้ โปรด ดูที่ <u>เปลี่ยนการตั้งค่าการพิมพ์</u>

## ตรวจสอบตลับหมึกพิมพ์

ตรวจดูให้แน่ใจว่าตลับหมึกพิมพ์ที่ถูกต้องได้รับการติดตั้งไว้และหมึกไม่เหลือ น้อยเกินไป หากต้องการข้อมูลเพิ่มเติม โปรดดูที่ <u>การจัดการอุปกรณ์</u> และ <u>การ</u> ดูแลตลับหมึกพิมพ์

HP ไม่สามารถรับประกันคุณภาพของตลับหมึกที่มิใช่ของ HP

## ทำความสะอาดตลับหมึกพิมพ์

้อาจต้องทำความสะอาดตลับหมึกพิมพ์ หากต้องการข้อมูลเพิ่มเติม โปรดดูที่ <u>การ</u> <u>ทำความสะอาดตลับหมึกพิมพ์</u>

## งานพิมพ์แสดงการซึมของสี

## ตรวจสอบตลับหมึกพิมพ์

ตรวจดูให้แน่ใจว่าตลับหมึกพิมพ์ที่ถูกต้องได้รับการติดตั้งไว้และหมึกไม่เหลือ น้อยเกินไป หากต้องการข้อมูลเพิ่มเติม โปรดดูที่ <u>การจัดการอุปกรณ์</u> และ <u>การ</u> <u>ดูแลตลับหมึกพิมพ์</u>

. HP ไม่สามารถรับประกันคุณภาพของตลับหมึกที่มิใช่ของ HP

#### ตรวจสอบการตั้งค่าการพิมพ์

ตรวจสอบให้แน่ใจว่าไม่ได้เลือก **Print in Grayscale (พิมพ์ในโทนสีเทา)** ในไดรเวอร์เครื่องพิมพ์ หากต้องการข้อมูลเกี่ยวกับการเปลี่ยนการตั้งค่านี้ โปรด ดูที่ <u>เปลี่ยนการตั้งค่าการพิมพ</u>์

#### ตรวจสอบประเภทของวัสดุพิมพ์

วัสดุพิมพ์บางประเภทจะดูดซับหมึกได้ไม่ดีนัก สำหรับวัสดุพิมพ์ดังกล่าวนี้ หมึก พิมพ์จะแห้งช้ามากและจะเกิดการเปรอะเปื้อนบนงานพิมพ์ หากต้องการข้อมูล เพิ่มเติม โปรดดูที่ <u>ทำความเข้าใจกับข้อกำหนดรายละเอียดของวัสดุพิมพ์ที่สนับ</u> <u>สนุน</u>

#### สีไม่อยู่ในแนวที่ถูกต้อง

#### ตรวจสอบตลับหมึกพิมพ์

ตรวจดูให้แน่ใจว่าตลับหมึกพิมพ์ที่ถูกต้องได้รับการติดตั้งไว้และหมึกไม่เหลือ น้อยเกินไป หากต้องการข้อมูลเพิ่มเติม โปรดดูที่ <u>การจัดการอุปกรณ์</u> และ <u>การ</u> <u>ดูแลตลับหมึกพิมพ์</u>

HP ไม่สามารถรับประกันคุณภาพของตลับหมึกที่มิใช่ของ HP

#### ตรวจสอบตำแหน่งการวางภาพกราฟิก

ใช้คุณสมบัติการปรับขนาดภาพหรือตัวอย่างก่อนพิมพ์ของซอฟต์แวร์ของคุณ เพื่อตรวจสอบช่องว่างในการวางภาพกราฟิกบนหน้ากระดาษ

#### ปรับแนวตลับหมึกพิมพ์

ี่ปรับแนวตลับหมึกพิมพ์ หากต้องการข้อมูลเพิ่มเติม โปรดดูที่ <u>การปรับแนวตลับ</u> <u>หมึกพิมพ์</u>

#### เส้นหรือจุดหายไปจากข้อความหรือภาพกราฟิก

#### ตรวจสอบตลับหมึกพิมพ์

์ตรวจดูให้แน่ใจว่าหมึกในตลับหมึกพิมพ์ไม่ได้ใกล้หมด หากต้องการข้อมูลเพิ่ม เติม โปรดดูที่ <u>การดูแลตลับหมึกพิมพ์</u>

HP ไม่สามารถรับประกันคุณภาพของตลับหมึกที่มิใช่ของ HP

## การแก้ไขปัญหาเกี่ยวกับการป้อนกระดาษ

#### วัสดุพิมพ์ไม่รองรับการทำงานสำหรับเครื่องพิมพ์หรือถาดป้อนกระดาษ

ใช้วั๋สดุพิมพ์ที่รองการการทำงานสำหรับอุปกรณ์และถาดป้อนกระดาษที่กำลังใช้ งานเท่านั้น หากต้องการข้อมูลเพิ่มเติม โปรดดูที่ <u>ทำความเข้าใจกับข้อกำหนด</u> <u>รายละเอียดของวัสดุพิมพ์ที่สนับสนุน</u>

#### วัสดุพิมพ์ไม่ถูกดึงออกจากถาด

- ตรวจสอบให้แน่ใจว่าวัสดุพิมพ์ถูกป้อนลงในถาด หากต้องการข้อมูลเพิ่ม เติม โปรดดูที่ <u>ป้อนวัสดุพิมพ์</u> กรีดกระดาษออกจากกันก่อนป้อนลงในถาด
- ตรวจสอบให้แน่ใจว่าตั้งตัวปรับแนวกระดาษของถาดตรงกับขนาดของวัสดุ
   พิมพ์ที่คุณกำลังป้อน ตรวจสอบให้แน่ใจด้วยว่าตัวปรับแนวกระดาษแนบ
   สนิทพอดีกับขนาดของกระดาษ แต่ไม่แน่นเกินไป
- ตรวจสอบให้แน่ใจว่าวัสดุพิมพ์ในถาดไม่โค้งงอ ดัดกระดาษโดยการงอกระ ดาษที่โค้งในทิศทางตรงกันข้าม
- เมื่อใช้วัสดุพิมพ์พิเศษที่บาง ตรวจดูให้แน่ใจว่าใส่ถาดไว้เรียบร้อยแล้ว หาก คุณใช้วัสดุพิมพ์พิเศษซึ่งมีปริมาณน้อย ให้ลองวางวัสดุพิมพ์พิเศษนั้นบน กระดาษอื่นๆ ที่มีขนาดเดียวกันเพื่อช่วยเพิ่มปริมาณในถาด (วัสดุพิมพ์ บางอย่างถูกดึงได้ง่ายขึ้น หากถาดเต็ม)
- หากคุณกำลังใช้วัสดุพิมพ์พิเศษที่มีความหนา (เช่น กระดาษโบรชัวร์) ใส่ วัสดุพิมพ์ เพื่อให้ปริมาณในถาดอยู่ในระดับตั้งแต่ 1/4 ถึง 3/4 หากจำเป็น ให้วางวัสดุพิมพ์นั้นบนกระดาษอื่นๆ ที่มีขนาดเดียวกัน เพื่อให้ความสูงของ ปีกกระดาษอยู่ในช่วงนั้น
#### วัสดุพิมพ์ถูกปล่อยออกจากอุปกรณ์ไม่ถูกต้อง

 ตรวจสอบให้แน่ใจว่าดึงแกนเลื่อนของถาดรับกระดาษออกแล้ว มิฉะนั้น งานพิมพ์ที่พิมพ์ออกมาจะตกมาจากอุปกรณ์

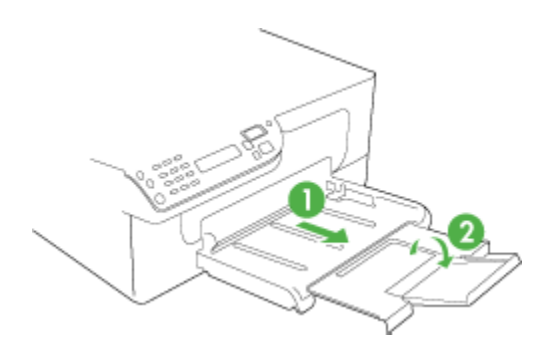

 เอาวัสดุพิมพ์ที่เกินมาออกจากถาดรับกระดาษออก ถาดกระดาษมีขีดจำกัด สำหรับปริมาณกระดาษที่บรรจุ

#### งานที่พิมพ์เอียง

- ตรวจสอบให้แน่ใจว่าวัสดุพิมพ์ที่ป้อนลงในถาดอยู่ในแนวเดียวกับตัวปรับ แนวกระดาษ หากจำเป็น ให้ดึงถาดออกจากอุปกรณ์และป้อนวัสดุพิมพ์เข้า ไปใหม่ให้ถูกต้อง และตรวจสอบให้แน่ใจว่าตัวปรับแนวกระดาษอยู่ใน ตำแหน่งที่ถูกต้อง
- ป้อนวัสดุพิมพ์เข้าไปในอุปกรณ์เมื่ออุปกรณ์ไม่ได้กำลังพิมพ์งานอยู่เท่านั้น

#### อุปกรณ์ดึงกระดาษหลายแผ่น

- กรีดกระดาษออกจากกันก่อนป้อนลงในถาด
- ตรวจสอบให้แน่ใจว่าตั้งตัวปรับแนวกระดาษของถาดตรงกับขนาดของวัสดุ พิมพ์ที่คุณกำลังป้อน ตรวจสอบให้แน่ใจด้วยว่าตัวปรับแนวกระดาษแนบ สนิทพอดีกับขนาดของกระดาษ แต่ไม่แน่นเกินไป
- ตรวจสอบให้แน่ใจว่าไม่ได้ใส่กระดาษลงในถาดมากเกินไป
- เมื่อใช้วัสดุพิมพ์พิเศษที่บาง ตรวจดูให้แน่ใจว่าใส่ถาดไว้เรียบร้อยแล้ว หาก คุณใช้วัสดุพิมพ์พิเศษซึ่งมีปริมาณน้อย ให้ลองวางวัสดุพิมพ์พิเศษนั้นบน กระดาษอื่นๆ ที่มีขนาดเดียวกันเพื่อช่วยเพิ่มปริมาณในถาด (วัสดุพิมพ์ บางอย่างถูกดึงได้ง่ายขึ้น หากถาดเต็ม)

- หากคุณกำลังใช้วัสดุพิมพ์พิเศษที่มีความหนา (เช่น กระดาษโบรชัวร์) ใส่ วัสดุพิมพ์ เพื่อให้ปริมาณในถาดอยู่ในระดับตั้งแต่ 1/4 ถึง 3/4 หากจำเป็น ให้วางวัสดุพิมพ์นั้นบนกระดาษอื่นๆ ที่มีขนาดเดียวกัน เพื่อให้ความสูงของ ปีกกระดาษอยู่ในช่วงนั้น
- ใช้วัสดุพิมพ์ของ HP เพื่อการปฏิบัติงานและประสิทธิภาพในการทำงานที่ดี ที่สุด

## การแก้ไขปัญหาการทำสำเนา

หากเนื้อหาตามหัวข้อต่อไปนี้ ไม่สามารถให้ความช่วยเหลือคุณได้ หากต้องการ ข้อมูลเกี่ยวกับการสนับสนุนของ HP โปรดดูที่ <u>การสนับสนุนและการรับประกัน</u>

- <u>ไม่มีงานสำเนาออกมาจากอุปกรณ์</u>
- งานที่ทำสำเนาเป็นหน้าว่าง
- <u>เอกสารไม่ปรากฏข้อความหรือมีสีจาง</u>
- <u>ขนาดงานสำเนาย่อลง</u>
- <u>คุณภาพงานที่ทำสำเนาต่ำ</u>
- <u>การทำสำเนามีข้อผิดพลาดอย่างชัดเจน</u>
- <u>อุปกรณ์พิมพ์ครึ่งหน้า จากนั้นปล่อยกระดาษออกมา</u>
- <u>ข้อความแสดงข้อผิดพลาด</u>
- <u>กระดาษไม่ตรงประเภท</u>

## ไม่มีงานสำเนาออกมาจากอุปกรณ์

- ตรวจสอบระบบไฟฟ้า
  ตรวจสอบให้แน่ใจว่าสายไฟเชื่อมต่อแน่น และเปิดอปกรณ์แล้ว
- ตรวจสอบสถานะของอุปกรณ์
  - อุปกรณ์อาจจะกำลังทำงานอยู่ ตรวจสอบหน้าจอแผงควบคุมเพื่อดูข้อมูล เกี่ยวกับสถานะของงานที่สั่งพิมพ์ รอจนงานอื่นที่กำลังประมวลผลเสร็จ สิ้น
  - อุปกรณ์อาจจะมีกระดาษติดขัด ให้ตรวจสอบกระดาษติดขัด โปรดดูที่ เอากระดาษที่ติดออก
- ตรวจสอบถาดกระดาษ ตรวจสอบให้แน่ใจว่าป้อนวัสดุพิมพ์อย่างถูกต้อง หากต้องการข้อมูลเพิ่ม เติม โปรดดูที่ <u>ป้อนวัสดุพิมพ์</u>

## งานที่ทำสำเนาเป็นหน้าว่าง

## ตรวจสอบวัสดุพิมพ์

วัสดุพิมพ์อาจจ<sup>°</sup>ะไม่ตรงตามข้อกำหนดของ Hewlett-Packard (ตัวอย่าง เช่น วัสดุพิมพ์ขึ้นหรือหยาบเกินไป) หากต้องการข้อมูลเพิ่มเติม โปรดดูที่ <u>ทำความเข้าใจกับข้อกำหนดรายละเอียดของวัสดุพิมพ์ที่สนับสนุน</u>

# ตรวจสอบการตั้งค่า การตั้งค่าความเข้มอาจจะตั้งค่าไว้สว่างเกินไป ใช้ปุ่ม Copy (ทำสำเนา) บนแผงควบคุมของเครื่องเพื่อเพิ่มความเข้มของเอกสารที่ทำสำเนา

# ตรวจสอบถาดกระดาษ หากคุณกำลังทำสำเนาจาก ADF ให้ตรวจสอบให้แน่ใจว่าต้นฉบับถูก ป้อนอย่างถูกต้อง หากต้องการข้อมูลเพิ่มเติม โปรดดูที่ <u>ป้อนต้นฉบับในตัว</u> ป้อนกระดาษอัตโนมัติ (ADF)

## เอกสารไม่ปรากฏข้อความหรือมีสีจาง

ตรวจสอบวัสดุพิมพ์

วัสดุพิมพ์อาจจะไม่ตรงตามข้อกำหนดของ Hewlett-Packard (ตัวอย่าง เช่น วัสดุพิมพ์ชื้นหรือหยาบเกินไป) หากต้องการข้อมูลเพิ่มเติม โปรดดูที่ <u>ทำความเข้าใจกับข้อกำหนดรายละเอียดของวัสดุพิมพ์ที่สนับสนุน</u>

## ตรวจสอบการตั้งค่า

การตั้งค่าคุณภาพการพิมพ์เป็นแบบ **Fast (เร็ว)** (ซึ่งเป็นการทำสำเนาร่าง) อาจจะเป็นต้นเหตุของการไม่ปรากฏข้อความบนเอกสารหรือเอกสารมีสีจาง ให้แก้ไขการตั้งค่าคุณภาพการพิมพ์เป็นแบบ **Normal (ปกติ)** หรือ **Best** (ดีที่สุด)

- ตรวจสอบต้นฉบับ
  - ความชัดเจนของสำเนาขึ้นอยู่กับคุณภาพและขนาดของต้นฉบับ ใช้เมนู
    Copy (ทำสำเนา) เพื่อปรับค่าความเข้มของสำเนา หากต้นฉบับมีสีจาง
    เกินไป การสำเนาเอกสารอาจจะไม่สามารถเพิ่มความเข้มให้ได้มากพอ
    แม้คุณจะปรับความเข้มแล้วก็ตาม
  - พื้นหลังที่เป็นสีอาจจะทำให้ภาพด้านหน้ากลืนกับพื้นหลัง หรือพื้นหลัง อาจจะแสดงระดับสีแตกต่างกัน

#### ขนาดงานสำเนาย่อลง

- การย่อ/ขยาย หรือคุณสมบัติการทำสำเนาอื่น อาจจะได้รับการตั้งค่ามาจาก แผงควบคุมของเครื่องเพื่อย่อขนาดรูปภาพที่ถูกสแกน ตรวจสอบการตั้งค่า สำหรับงานสำเนาเพื่อให้แน่ใจว่าการตั้งค่าเป็นขนาดปกติ
- ซอฟต์แวร์การตั้งค่าซอฟต์แวร์ภาพถ่ายและรูปถ่ายของ HP อาจจะถูกตั้งค่า ไว้เป็นย่อรูปภาพที่สแกน แก้ไขการตั้งค่า หากจำเป็น หากต้องการข้อมูล เพิ่มเติม โปรดดูวิธีใช้ที่แสดงบนหน้าจอ ในส่วนของซอฟต์แวร์ภาพถ่ายและ รูปถ่ายของ HP

## คุณภาพงานที่ทำสำเนาต่ำ

- ปฏิบัติตามขึ้นตอนเพื่อปรับปรุงคุณภาพการทำสำเนา
  - ใช้ต้นฉบับที่มีคุณภาพดี
  - ป้อนกระดาษหรือวัสดุอย่างถูกต้อง หากวัสดุพิมพ์ถูกป้อนไม่ถูกต้อง
    เช่น วางเอียง อาจจะเป็นสาเหตุให้รูปภาพไม่คมชัด ดูข้อมูลเพิ่มเติมที่
    <u>ทำความเข้าใจกับข้อกำหนดรายละเอียดของวัสดุพิมพ์ที่สนับสนุน</u>
  - ใช้หรือทำแผ่นนำเพื่อปกป้องต้นฉบับของคุณ
- ตรวจสอบอุปกรณ์
  - ฝาปิดสแกนเนอร์อาจปิดไม่สนิทิ
  - กระจกสแกนเนอร์หรือแผ่นรองฝาต้องได้รับการทำความสะอาด หาก ต้องการข้อมูลเพิ่มเติม โปรดดูที่ <u>การทำความสะอาดอุปกรณ์</u>
  - ADF อาจต้องได้รับการทำความสะอาด หากต้องการข้อมูลเพิ่มเติม โปรดดูที่ <u>การทำความสะอาดอุปกรณ์</u>

## การทำสำเนามีข้อผิดพลาดอย่างชัดเจน

- เส้นริ้วสีขาวหรือซีดจางในแนวตั้ง
  วัสดุพิมพ์อาจจะไม่ตรงตามข้อกำหนดของ Hewlett-Packard (ตัวอย่าง เช่น วัสดุพิมพ์ชื้นหรือหยาบเกินไป) หากต้องการข้อมูลเพิ่มเติม โปรดดูที่ <u>ทำความเข้าใจกับข้อกำหนดรายละเอียดของวัสดุพิมพ์ที่สนับสนุน</u>
- สีสว่างหรือเข้มเกินไป ลองปรับค่าความเข้มและการตั้งค่าคุณภาพการทำสำเนา
- เส้นที่ไม่ต้องการ

กระจกสแกนเนอร์ แผ่นรองฝ่า หรือกรอบ ต้องได้รับการทำความสะอาด หากต้องการข้อมูลเพิ่มเติม โปรดดูที่ <u>การทำความสะอาดอุปกรณ์</u> จุดหรือลายเส้นสีดำ

้อาจจะมีหมึกพิมพ์ กาว น้ำยาลบคำผิด หรือสารที่ไม่ต้องการอยู่บนกระจก สแกนเนอร์ หรือแผ่นรองฝ่า ให้ทำความสะอาดอุปกรณ์ หากต้องการข้อมูล เพิ่มเติม โปรดดูที่ <u>การทำความสะอาดอุปกรณ์</u>

- การทำสำเนาเฉียงหรือเอียง
  - ตรวจสอบให้แน่ใจว่าไม่ป้อนเอกสารในถาดป้อนกระดาษ ADF มาก เกินไป
  - ตรวจสอบให้แน่ใจว่าตัวปรับความกว้างของ ADF พอดีกับขนาดของ วัสดุพิมพ์
- ข้อความไม่ชัดเจน
  - ลองปรับค่าความเข้มและการตั้งค่าคุณภาพการทำสำเนา
  - การตั้งค่าการเพิ่มคุณภาพเป็นค่าเริ่มต้นอาจจะไม่เหมาะสมสำหรับงาน ตรวจสอบการตั้งค่าและแก้ไขเพื่อเพิ่มคุณภาพของข้อความหรือ ภาพกราฟิก หากจำเป็น หากต้องการข้อมูลเพิ่มเติม โปรดดูที่ <u>เปลี่ยน</u> <u>การตั้งค่าการทำสำเนา</u>
- ข้อความหรือภาพกราฟิกไม่สมบูรณ์ ลองปรับค่าความเข้มและการตั้งค่าคุณภาพการทำสำเนา
- ตัวพิมพ์สีดำขนาดใหญ่มีจุดด่าง (ไม่เรียบ)

การตั้งค่าการเพิ่มคุณภาพเป็นค่าเริ่มต้นอาจจะไม่เหมาะสมสำหรับงาน ตรวจสอบการตั้งค่าและแก้ไขเพื่อเพิ่มคุณภาพของข้อความหรือ ภาพกราฟิก หากจำเป็น หากต้องการข้อมูลเพิ่มเติม โปรดดูที่ <u>เปลี่ยนการตั้ง</u> <u>ค่าการทำสำเนา</u>

 เม็ดหรือแถบสีขาวในแนวนอนในพื้นที่ที่ทำสำเนาบริเวณสีเทาอ่อนไปจนถึง สีเทากลาง

การตั้งค่าการเพิ่มคุณภาพเป็นค่าเริ่มต้นอาจจะไม่เหมาะสมสำหรับงาน ตรวจสอบการตั้งค่าและแก้ไขเพื่อเพิ่มคุณภาพของข้อความหรือ ภาพกราฟิก หากจำเป็น หากต้องการข้อมูลเพิ่มเติม โปรดดูที่ <u>เปลี่ยนการตั้ง</u> <u>ค่าการทำสำเนา</u>

## อุปกรณ์พิมพ์ครึ่งหน้า จากนั้นปล่อยกระดาษออกมา

### ตรวจสอบตลับหมึกพิมพ์

ตรวจดูให้แน่ใจว่าตลับหมึกพิมพ์ที่ถูกต้องได้รับการติดตั้งไว้และหมึกไม่เหลือ น้อยเกินไป หากต้องการข้อมูลเพิ่มเติม โปรดดูที่ <u>การจัดการอุปกรณ์</u> และ <u>การ</u> <u>ดูแลตลับหมึกพิมพ์</u>

HP ไม่สามารถรับประกันคุณภาพของตลับหมึกที่มิใช่ของ HP

## ข้อความแสดงข้อผิดพลาด

### "ป้อนเอกสารและโหลดงานอีกครั้ง"

กดปุ่ม **OK (ตกลง)** จากนั้น ป้อนเอกสารที่ยังเหลืออยู่ (ไม่เกิน 20 แผ่น) ใน ADF หากต้องการข้อมูลเพิ่มเติม โปรดดูที่ <u>วางต้นฉบับ</u>

## กระดาษไม่ตรงประเภท

## ตรวจสอบการตั้งค่า

ิตรวจดูว่าขนาดและประเภทของวัสดุพิมพ์ที่ใส่ไว้นั้นตรงกับการตั้งค่าของแผง ควบคุม

## การแก้ไขปัญหาการสแกน

หากเนื้อหาตามหัวข้อต่อไปนี้ ไม่สามารถให้ความช่วยเหลือคุณได้ หากต้องการ ข้อมูลเกี่ยวกับการสนับสนุนของ HP โปรดดูที่ <u>การสนับสนุนและการรับประกัน</u>

- พมายเหตุ หากคุณกำลังเริ่มต้นการสแกนจากคอมพิวเตอร์ หากต้องการ ข้อมูลการแก้ไขปัญหา โปรดดูวิธีใช้ซอฟต์แวร์
- <u>สแกนเนอร์ไม่ทำงาน</u>
- <u>การสแกนใช้เวลานาน</u>
- เอกสารบางส่วนไม่ถูกสแกนหรือข้อความหายไป
- <u>ไม่สามารถแก้ไขข้อความได้</u>
- <u>ข้อความแสดงข้อผิดพลาด</u>
- คุณภาพงานสแกนต่ำ
- <u>การสแกนมีข้อบกพร่อง</u>

## สแกนเนอร์ไม่ทำงาน

## ตรวจสอบต้นฉบับ

ตรวจดูให้แน่ใจว่าได้วางต้นฉบับไว้บนกระจกสแกนเนอร์อย่างถูกต้อง หาก ต้องการข้อมูลเพิ่มเติม โปรดดูที่ <u>ป้อนต้นฉบับลงบนกระจกสแกนเนอร์</u>

## ตรวจสอบอุปกรณ์

อุปกรณ์อาจจะเพิ่งออกจากโหมดประหยัดพลังงานหลังจากการไม่มีการใช้ งานในระยะเวลาหนึ่ง ซึ่งทำให้การประมวลผลช้าไปชั่วขณะ รอจนกว่า อุปกรณ์จะอยู่ในสถานะ READY (พร้อม)

# ตรวจสอบซอฟต์แวร์ ตรวจสอบให้แน่ใจว่าติดตั้งซอฟต์แวร์อย่างถูกต้อง

## การสแกนใช้เวลานาน

## ตรวจสอบการตั้งค่า

- หากคุณกำหนดความละเอียดมากเกินไป งานสแกนจะใช้เวลานานขึ้น และงานที่ได้จะมีขนาดไฟล์ใหญ่ขึ้น เพื่อให้ได้ผลลัพธ์ที่ดีเมื่อทำการส แกนหรือสำเนา อย่ากำหนดค่าความละเอียดมากเกินความจำเป็น คุณ สามารถลดค่าความละเอียดได้ เพื่อให้สแกนงานได้อย่างรวดเร็ว
- หากคุณต้องการภาพโดยผ่านการใช้โปรแกรม TWAIN คุณสามารถ แก้ไขการตั้งค่าเพื่อให้สแกนเป็นสีขาวดำได้ หากต้องการข้อมูลเพิ่ม เติม โปรดดูวิธีใช้ที่แสดงบนหน้าจอในส่วนของโปรแกรม TWAIN

## ตรวจสอบสถานะของอุปกรณ์

หากคุณได้สั่งพิมพ์งานหรือทำสำเนาก่อนหน้าที่จะสแกน อุปกรณ์จะเริ่ม สแกนหลังจากที่สแกนเนอร์ทำงานเหล่านั้นเสร็จสิ้น อย่างไรก็ตาม การพิมพ์ และการสแกนจะใช้หน่วยความจำร่วมกัน ซึ่งหมายความว่าการสแกนอาจ จะช้าลงได้

## เอกสารบางส่วนไม่ถูกสแกนหรือข้อความหายไป

- ตรวจสอบต้นฉบับ
  - ตรวจสอบให้แน่ใจว่าต้นฉบับถูกป้อนเข้าไปถูกต้อง หากต้องการข้อมูล เพิ่มเติม โปรดดูที่ <u>วางต้นฉบับ</u>
  - พื้นหลังที่เป็นสีอาจจะทำให้ภาพส่วนหน้ากลืนกับพื้นหลังได้ ลองปรับ การตั้งค่าก่อนที่คุณจะสแกนต้นฉบับ หรือปรับปรุงคุณภาพของภาพ หลังที่คุณสแกนต้นฉบับแล้ว
- ตรวจสอบการตั้งค่า
  - ตรวจสอบให้แน่ใจว่าวัสดุพิมพ์ที่ป้อนเข้ามีขนาดใหญ่เพียงพอสำหรับ ต้นฉบับที่คุณกำลังสแกน
  - หากคุณกำลังใช้ซอฟต์แวร์ภาพถ่ายและรูปภาพของ HP การตั้งค่าเริ่ม ต้นในซอฟต์แวร์อาจจะกำหนดให้ปฏิบัติงานบางอย่างโดยอัตโนมัตินอก เหนือไปจากงานที่คุณกำลังทำอยู่ โปรดดูวิธีใช้ที่แสดงบนหน้าจอ ใน ส่วนของซอฟต์แวร์ภาพถ่ายและรูปถ่ายของ HP สำหรับคำแนะนำเกี่ยว กับการแก้ไขค่าคุณสมบัติ

## ไม่สามารถแก้ไขข้อความได้

- ตรวจสอบการตั้งค่า
  - ตรวจสอบให้แน่ใจว่าซอฟต์แวร์ OCR ตั้งค่าสำหรับแก้ไขข้อความไว้
  - เมื่อคุณสแกนต้นฉบับ ตรวจสอบให้แน่ใจว่าคุณเลือกประเภทของ
    เอกสารที่สร้างข้อความที่สามารถแก้ไขได้ หากข้อความจัดอยู่ใน
    ประเภทกราฟิก จะไม่ถูกแปลงค่าให้เป็นข้อความ
  - โปรแกรม OCR ของคุณอาจจะเชื่อมโยงกับโปรแกรมประมวลผลคำที่
    ไม่สามารถปฏิบัติงานกับ OCR ได้ หากต้องการข้อมูลเพิ่มเติมเกี่ยวกับ การเชื่อมโยงโปรแกรม โปรดดูที่วิธีใช้ซอฟต์แวร์ผลิตภัณฑ์
- ตรวจสอบต้นฉบับ
  - ตรวจดูให้แน่ใจว่าได้วางต้นฉบับไว้บนกระจกสแกนเนอร์อย่างถูกต้อง หากต้องการข้อมูลเพิ่มเติม โปรดดูที่ <u>วางต้นฉบับ</u>
  - โปรแกรม OCR อาจจะไม่อ่านข้อความที่จัดระยะชิดมากได้ ตัวอย่าง เช่น หากข้อความที่ผ่านการแปลงค่าจากโปรแกรม OCR มีตัวอักษร หายไปหรือชิดติดกัน เช่น "rn" อาจจะกลายเป็น m

- ความถูกต้องของโปรแกรม OCR ขึ้นอยู่กับคุณภาพ ความยาวของข้อ
  ความ และโครงสร้างของภาพต้นฉบับ รวมถึงคุณภาพของการสแกน
  เอง ดังนั้น ต้องตรวจสอบให้แน่ใจว่าต้นฉบับของคุณนั้นมีคุณภาพดี
- พื้นหลังสีอาจทำให้ภาพส่วนหน้ากลืนกับพื้นหลังมากเกินไป ลองปรับ การตั้งค่าก่อนที่คุณจะสแกนต้นฉบับ หรือปรับปรุงคุณภาพของภาพ หลังที่คุณสแกนต้นฉบับแล้ว หากคุณกำลังใช้ OCR ทำงานกับต้นฉบับ อยู่ ข้อความที่มีสีบนต้นฉบับจะแสดงผลลัพธ์ของการสแกนไม่ดี

### ข้อความแสดงข้อผิดพลาด

#### "ไม่สามารถเริ่มการทำงานของ TWAIN ได้" หรือ "เกิดข้อผิดพลาดขณะกำลัง ใช้รูปภาพ"

- หากคุณกำลังใช้ภาพจากอุปกรณ์อื่น เช่น กล้องดิจิตอล หรือสแกนเนอร์ เครื่องอื่น โปรดตรวจสอบให้แน่ใจว่าอุปกรณ์นั้นๆ ใช้งานได้กับ TWAIN อุปกรณ์ที่ไม่สามารถใช้กับ TWAIN ได้ จะไม่ทำงานกับซอฟต์แวร์อุปกรณ์
- โปรดตรวจสอบให้แน่ใจว่าคุณได้เชื่อมต่อสายเคเบิลอุปกรณ์ USB เข้ากับ พอร์ตที่ถูกต้องด้านหลังคอมพิวเตอร์ของคุณแล้ว
- ตรวจสอบความถูกต้องของแหล่งที่มาของ TWAIN ที่ใช้ ในซอฟต์แวร์ สามารถตรวจสอบแหล่งที่มาของ TWAIN ได้โดยการเลือก เลือก สแกนเนอร์ จากเมนู ไฟล์

## คุณภาพงานสแกนต่ำ

## ต้นฉบับเป็นภาพที่ผ่านกระบวนการทำซ้ำเป็นครั้งที่สอง

ภาพถ่ายที่นำมาพิมพ์ซ้ำ เช่น ภาพในหนังสือพิมพ์หรือนิตยสาร จะพิมพ์ด้วยการ ใช้จุดเล็กๆของหมึกแทนภาพถ่ายต้นฉบับ ซึ่งจะทำให้คุณภาพงานลดลง บ่อย ครั้ง จุดของหมึกพิมพ์จะทำให้เกิดรูปแบบที่ไม่ต้องการ ซึ่งสามารถมองเห็นได้ เมื่อรูปภาพถูกสแกนหรือพิมพ์ หรือเมื่อรูปภาพปรากฏบนหน้าจอ หากคำแนะนำ ต่อไปนี้ไม่สามารถแก้ไขปัญหาได้ คุณอาจจะต้องใช้ภาพต้นฉบับที่มีคุณภาพดี กว่านี้

- พยายามกำจัดรอยจุดหมึกด้วยการฉดขนาดของภาพที่สแกน
- พิมพ์ภาพที่สแกนได้ เพื่อดูว่าคุณภาพดีขึ้นหรือไม่
- ตรวจสอบให้แน่ใจว่าการตั้งค่าความละเอียดและสีถูกต้องสำหรับชนิดของ งานสแกนนั้น

**ข้อความหรือรูปภาพด้านหลังของต้นฉบับที่มีสองหน้าปรากฏอยู่บนงานที่สแกน** ข้อความหรือรูปภาพบนต้นฉบับที่มีสองหน้าสามารถสแกน "ผ่าน" ได้จากด้าน หลัง หากต้นฉบับนั้นถูกพิมพ์บนวัสดุพิมพ์ที่มีลักษณะบางหรือใสเกินไป

## ภาพที่สแกนเป็นรอย (บิดเบี้ยว)

อาจเป็นเพราะป้อนต้นฉบับวางไม่ถูกต้อง ตรวจดูให้แน่ใจว่าใช้ตัวกั้นกระดาษ เมื่อคุณวางต้นฉบับไว้บนกระจกสแกนเนอร์ หากต้องการข้อมูลเพิ่มเติม โปรดดู ที่ <u>วางต้นฉบับ</u>

## คุณภาพของรูปภาพดีกว่าเมื่อสั่งพิมพ์

รู่ปภาพที่แสด<sup>้</sup>งบนหน้าจออาจจะไม่ได้แสดงถึงคุณภาพของงานสแกนได้ถูกต้อง เสมอไป

- ฉองปรับการตั้งค่าหน้าจอคอมพิวเตอร์ของคุณเพื่อใช้สีมากขึ้น (หรือระดับ โทนสีเทา) ปกติแล้ว สำหรับคอมพิวเตอร์ที่ติดตั้ง Windows คุณสามารถ ปรับการตั้งค่าได้โดยการเปิด Display (จอแสดงผล) จาก Control panel (แผงควบคุม)
- ฉองปรับการตั้งค่าความละเอียดและสี

## รูปภาพที่สแกนมีจุด เส้น แถบสีขาวในแนวตั้ง หรือข้อบกพร่องอื่นๆ

- หากกระจกสแกนเนอร์สกปรก รูปภาพที่ออกมาจะไม่ได้ความคมชัดสูงสุด โปรดดูที่ <u>การทำความสะอาดอุปกรณ์</u> สำหรับคำแนะนำในการทำความ สะอาด
- ข้อบกพร่องอาจจะอยู่บนต้นฉบับและไม่ได้เป็นสาเหตุที่เกิดจากการสแกน

## กราฟิกแตกต่างจากต้นฉบับ

การตั้งค่ากราฟิกอาจไม่เหมาะกับชนิดของงานสแกนที่คุณทำ ให้ลองเปลี่ยนการ ตั้งค่ากราฟิก

## ปฏิบัติตามขั้นตอนเพื่อปรับปรุงคุณภาพการสแกน

- ใช้ต้นฉบับที่มีคุณภาพสูง
- ป้อนวัสดุพิมพ์ให้ถูกต้อง หากวางวัสดุพิมพ์บนกระจกสแกนเนอร์ไม่ถูกต้อง อาจยับย่น และทำให้งานไม่ชัดเจน หากต้องการข้อมูลเพิ่มเติม โปรดดูที่ <u>วางต้นฉบับ</u>
- ปรับการตั้งค่าซอฟต์แวร์ให้เหมาะกับวัตถุประสงค์การสแกนของคุณ
- ใช้หรือทำแผ่นนำเพื่อปกป้องต้นฉบับของคุณ
- การทำความสะอาดกระจกสแกนเนอร์ หากต้องการข้อมูลเพิ่มเติม โปรดดูที่ <u>การทำความสะอาดกระจกสแกนเนอร์</u>

## การสแกนมีข้อบกพร่อง

## หน้าว่าง

ตรวจดูว่าเอกสารต้นฉบับวางไว้อย่างถูกต้อง วางเอกสารต้นฉบับโดยคว่ำ หน้าฉงบนสแกนเนอร์แบบวางราบ พร้อมกับให้มุมซ้ายด้านบนของเอกสาร อยู่ในตำแหน่งมุมขวาด้านล่างของกระจกสแกนเนอร์

## สว่างหรือเข้มเกินไป

- ลองปรับการตั้งค่า ตรวจสอบให้แน่ใจว่าการตั้งค่าความละเอียดและสีถูก ต้อง
- รูปภาพต้นฉบับอาจจะสว่างหรือเข้มเกินไป หรืออาจจะถูกพิมพ์ลงบน กระดาษที่มีสี

เส้นที่ไม่ต้องการ

อาจจะมีหมึกพิมพ์ กาว น้ำยาลบคำผิด หรือสารที่ไม่ต้องการอยู่บนกระจก สแกนเนอร์ ลองทำความสะอาดกระจกสแกนเนอร์ หากต้องการข้อมูลเพิ่ม เติม โปรดดูที่ <u>การทำความสะอาดอุปกรณ์</u>

#### จุดหรือลายเส้นสีดำ

- อาจจะมีหมึกพิมพ์ กาว น้ำยาลบคำผิด หรือสารที่ไม่ต้องการอยู่บน กระจกสแกนเนอร์ กระจกสแกนเนอร์อาจจะสกปรกหรือมีรอยขีดข่วน หรือแผ่นรองฝ่าอาจจะสกปรก ให้ทำความสะอาดกระจกสแกนเนอร์และ แผ่นรองฝ่า หากต้องการข้อมูลเพิ่มเติม โปรดดูที่ <u>การทำความสะอาด</u> อ<u>ุปกรณ์</u> หากทำความสะอาดแล้วยังไม่สามารถแก้ไขปัญหาได้ อาจจะ ต้องเปลี่ยนกระจกสแกนเนอร์หรือแผ่นรองฝ่า
- ข้อบกพร่องอาจจะอยู่บนต้นฉบับและไม่ได้เป็นสาเหตุที่เกิดจากการส แกน

### • ข้อความไม่ชัดเจน

ลองปรับการตั้งค่า ตรวจสอบให้แน่ใจว่าการตั้งค่าความละเอียดและสีถูกต้อง

### • ขนาดงานย่อลง

การตั้งค่าซอฟต์แวร์ HP อาจตั้งไว้ให้ลดขนาดภาพที่สแกน หากต้องการ ข้อมูลเพิ่มเติมเกี่ยวกับการแก้ไขการตั้งค่า โปรดดูวิธีใช้ซอฟต์แวร์ ผลิตภัณฑ์

# การแก้ไขปัญหาโทรสาร

ส่วนนี้จะกล่าวถึงข้อมูลเกี่ยวกับวิธีการแก้ไขปัญหาเบื้องต้นสำหรับโทรสาร หาก คุณตั้งค่าการรับส่งโทรสารไม่ถูกต้อง คุณอาจจะประสบปัญหาเมื่อส่งโทรสาร รับ โทรสาร หรือทั้งสองกรณี หากคุณพบปัญหาเกี่ยวกับโทรสาร คุณสามารถพิมพ์รายงานทดสอบการทำงาน ของโทรสาร เพื่อตรวจสอบสถานะของอุปกรณ์ได้ การทดสอบจะล้มเหลว หาก การตั้งค่าอุปกรณ์สำหรับโทรสารไม่ถูกต้อง ทำการทดสอบนี้หลังจากที่คุณตั้งค่า อุปกรณ์เพื่อส่งโทรสารเสร็จเรียบร้อยแล้ว หากต้องการข้อมูลเพิ่มเติม โปรดดูที่ <u>การทดสอบการตั้งค่าโทรสาร</u>

หากการทดสอบผิดพลาด ให้ตรวจดูรายงานเพื่อดูข้อมูลเกี่ยวกับวิธีการแก้ปัญหา ที่พบ หากต้องการข้อมูลเพิ่มเติม โปรดดูที่ <u>การทดสอบโทรสารล้มเหลว</u>

- <u>การทดสอบโทรสารล้มเหลว</u>
- <u>จอแสดงผลจะแสดงว่าโทรศัพท์ต่อพ่วงไว้</u>
- อุปกรณ์มีปัญหาในการส่งและรับโทรสาร
- <u>อุปกรณ์มีปัญหาในการส่งโทรสารด้วยตนเอง</u>
- อุปกรณ์ไม่สามารถรับโทรสาร แต่สามารถส่งโทรสารได้
- อุปกรณ์ไม่สามารถส่งโทรสาร แต่สามารถรับโทรสารได้
- สัญญาณโทรสารถูกบันทึกที่เครื่องตอบรับอัตโนมัติ
- สายโทรศัพท์ที่มาพร้อมกับอุปกรณ์มีความยาวไม่เพียงพอ
- <u>ไม่สามารถพิมพ์โทรสารสี</u>
- คอมพิวเตอร์ไม่สามารถรับโทรสารได้ (โทรสารไปยังคอมพิวเตอร์)

## การทดสอบโทรสารล้มเหลว

หากคุณทดสอบโทรสารแล้วพบว่าผิดพลาด ให้ตรวจดูรายงานเพื่อดูข้อมูลเบื้อง ต้นเกี่ยวกับข้อผิดพลาด หากต้องการข้อมูลเพิ่มเติมอย่างละเอียด ให้ตรวจดู รายงานเพื่อดูว่าการทดสอบส่วนใดที่ผิดพลาด แล้วหาหัวข้อการแก้ไขปัญหาที่ ตรงกัน

เนื้อหาในส่วนนี้จะกล่าวถึงหัวข้อต่อไปนี้:

- <u>"การทดสอบฮาร์ดแวร์โทรสาร" ล้มเหลว</u>
- <u>การทดสอบ "โทรสารที่เชื่อมต่อกับช่องเสียบสายโทรศัพท์บนผนัง" ล้มเหลว</u>
- <u>การทดสอบ "สายโทรศัพท์ที่เชื่อมต่อกับพอร์ตบนโทรสารที่ถูกต้อง" ล้มเหลว</u>
- <u>การทดสอบ "การใช้สายโทรศัพท์ที่ถูกต้องสำหรับโทรสาร" ล้มเหลว</u>
- <u>การทดสอบ "การตรวจจับสัญญาณเสียง" ล้มเหลว</u>
- <u>การทดสอบ "สภาพสายโทรสาร" ล้มเหลว</u>

## "การทดสอบฮาร์ดแวร์โทรสาร" ล้มเหลว

## วิธีแก้ไข:

- ปิดอุปกรณ์โดยการกดปุ่ม Power (เปิด/ปิด) ที่อยู่บนแผงควบคุมของ เครื่อง จากนั้นถอดปลั๊กสายไฟที่ด้านหลังอุปกรณ์ หลังจากผ่านไปสอง สามวินาที ให้เสียบปลั๊กไฟอีกครั้ง แล้วเปิดอุปกรณ์ รันการทดสอบอีก ครั้ง หากการทดสอบยังล้มเหลวอีก ให้อ่านข้อมูลการแก้ไขปัญหาเบื้อง ต้นในหัวข้อนี้
- ฉองส่งหรือรับโทรสาร หากคุณสามารถส่งหรือรับโทรสารได้สำเร็จ แสดงว่านั้นอาจจะไม่ใช่ปัญหา
- หากคุณกำลังดำเนินการทดสอบจาก Fax Setup Wizard(ตัวช่วย การตั้งค่าโทรสาร) (Windows) หรือ HP Fax Setup Utility (ยูทิลิ ตึการตั้งค่าโทรสาร HP) (Mac OS) ตรวจสอบให้แน่ใจว่าอุปกรณ์ว่าง จากการทำงานอย่างอื่น เช่น การรับโทรสาร หรือการทำสำเนาเอกสาร ตรวจสอบข้อความที่หน้าจอแสดงผลซึ่งแสดงว่าอุปกรณ์ไม่ว่าง หาก อุปกรณ์ไม่ว่าง ต้องรอจนกว่าอุปกรณ์จะทำงานเสว็จสมบูรณ์ และอยู่ใน สถานะไม่ทำงาน ก่อนที่จะดำเนินการทดสอบ
- โปรดตรวจสอบให้แน่ใจว่าคุณใช้สายโทรศัพท์ที่ให้มาพร้อมกับ อุปกรณ์ หากคุณไม่ได้ใช้สายโทรศัพท์ที่ให้มาพร้อมกันเพื่อเชื่อมต่อ จากช่องเสียบสายโทรศัพท์บนผนังกับเข้ากับอุปกรณ์ คุณอาจจะส่งหรือ รับโทรสารไม่ได้ หลังจากเสียบสายโทรศัพท์ที่ให้มาพร้อมกับอุปกรณ์ แล้ว ให้ดำเนินการทดสอบโทรสารอีกครั้ง
- หากคุณกำลังใช้ตัวแยกสายโทรศัพท์ อาจจะเป็นสาเหตุให้เกิดปัญหา เกี่ยวกับโทรสารได้ (ตัวแยกสายโทรศัพท์คือตัวเชื่อมต่อสายสองเส้นที่ เสียบอยู่กับช่องเสียบที่ผนัง) ลองถอดตัวแยกออก และเชื่อมต่ออุปกรณ์ เข้ากับช่องเสียบสายโทรศัพท์บนผนังโดยตรง

หลังจากที่คุณแก้ไขปัญหาที่พบแล้ว ให้ดำเนินการทดสอบโทรสารอีกครั้ง เพื่อตรวจสอบให้แน่ใจว่าสามารถส่งโทรสารได้ และอุปกรณ์อยู่ในสถานะ พร้อมสำหรับการรับส่งโทรสาร หาก **Fax Hardware Test (ทดสอบ ฮาร์ดแวร์โทรสาร)** ยังไม่สามารถใช้งานได้ และเกิดปัญหาในการโทรสาร ให้ติดต่อฝ่ายบริการลูกค้าของ HP ไปยัง <u>www.hp.com/support</u> เมื่อข้อ ความแจ้งปรากฏขึ้น ให้เลือกประเทศ/พื้นที่ของคุณ แล้วคลิกที่ **Contact HP** (ติดต่อ HP) เพื่อขอข้อมูลเกี่ยวกับการโทรติดต่อฝ่ายการสนับสนุนทาง เทคนิค

## การทดสอบ "โทรสารที่เชื่อมต่อกับช่องเสียบสายโทรศัพท์บนผนัง" ล้มเหลว

## วิธีแก้ไข:

- ตรวจสอบการเชื่อมต่อระหว่างช่องเสียบโทรศัพท์บนผนังกับอุปกรณ์
  เพื่อให้แน่ใจว่าต่อสายโทรศัพท์แน่นแล้ว
- โปรดตรวจสอบให้แน่ใจว่าคุณใช้สายโทรศัพท์ที่ให้มาพร้อมกับ อุปกรณ์ หากคุณไม่ได้ใช้สายโทรศัพท์ที่ให้มาพร้อมกันเพื่อเชื่อมต่อ จากช่องเสียบสายโทรศัพท์บนผนังกับเข้ากับอุปกรณ์ คุณอาจจะส่งหรือ รับโทรสารไม่ได้ หลังจากเสียบสายโทรศัพท์ที่ให้มาพร้อมกับอุปกรณ์ แล้ว ให้ดำเนินการทดสอบโทรสารอีกครั้ง
- ตรวจสอบให้แน่ใจว่าคุณเชื่อมต่ออุปกรณ์เข้ากับช่องเสียบสายโทรศัพท์ บนผนังอย่างถูกต้อง ในการใช้สายโทรศัพท์ที่มีมาให้ในกล่องพร้อมกับ อุปกรณ์ ให้ต่อปลายด้านหนึ่งเข้ากับช่องเสียบสายโทรศัพท์ที่ผนัง จาก นั้นให้ต่อปลายอีกด้านเข้ากับพอร์ตที่มีป้าย 1-LINE ซึ่งอยู่ทางด้านหลัง ของอุปกรณ์ หากต้องการข้อมูลเพิ่มเติมเกี่ยวกับการตั้งค่าอุปกรณ์ สำหรับโทรสาร โปรดดูที่ <u>การตั้งค่าอุปกรณ์สำหรับการส่งโทรสาร</u>
- หากคุณกำลังใช้ตัวแยกสายโทรศัพท์ อาจจะเป็นสาเหตุให้เกิดปัญหา เกี่ยวกับโทรสารได้ (ตัวแยกสายโทรศัพท์คือตัวเชื่อมต่อสายสองเส้นที่ เสียบอยู่กับช่องเสียบที่ผนัง) ลองถอดตัวแยกออก และเชื่อมต่ออุปกรณ์ เข้ากับช่องเสียบสายโทรศัพท์บนผนังโดยตรง
- ฉองเชื่อมต่อโทรศัพท์และสายโทรศัพท์เข้ากับช่องเสียบสายโทรศัพท์บน ผนัง ซึ่งคุณกำลังใช้สำหรับอุปกรณ์ แล้วตรวจสอบเสียงสัญญาณ หาก คุณไม่ได้ยินเสียงสัญญาณ โปรดติดต่อบริษัทผู้ให้บริการโทรศัพท์ของ คุณเพื่อทำการตรวจสอบคู่สาย
- ถ่องส่งหรือรับโทรสาร หากคุณสามารถส่งหรือรับโทรสารได้สำเร็จ แสดงว่านั่นอาจจะไม่ใช่ปัญหา

หลังจากที่คุณแก้ไขปัญหาที่พบแล้ว ให้ดำเนินการทดสอบโทรสารอีกครั้ง เพื่อตรวจสอบให้แน่ใจว่าสามารถส่งโทรสารได้ และอุปกรณ์อยู่ในสถานะ พร้อมสำหรับการรับส่งโทรสาร์

#### การทดสอบ "สายโทรศัพท์ที่เชื่อมต่อกับพอร์ตบนโทรสารที่ถกต้อง" ล้มเหลว

**วิธีแก้ไข:** เสียบสายโทรศัพท์เข้ากับพอร์ตที่ถกต้อง

- 1. ในการใช้สายโทรศัพท์ที่มีมาให้ในกล่องพร้อมกับอุปกรณ์ ให้ต่อปลาย ้ด้านหนึ่งเข้ากับช่องเสียบสายโทรศัพท์ที่ผนัง จากนั้นให้ต่อปลายอีกด้าน เข้ากับพอร์ตที่มีป้าย 1-LINE ซึ่งอย่ทางด้านหลังของอปกรณ์
  - 🗑 หมายเหต หากคณใช้พอร์ต 2-EXT เพื่อเชื่อมต่อกับแจ็คเสียบสาย โทรศัพท์ที่ผนัง ค<sub>ุ</sub>่ณจะไม่สามารถส่งหรือรับโทรสารได้ พอร์ต 2-EXT จะถกนำมาใช้เพื่อต่ออปกรณ์อื่นเท่านั้น เช่น เครื่องตอบรับ โทรศัพท์

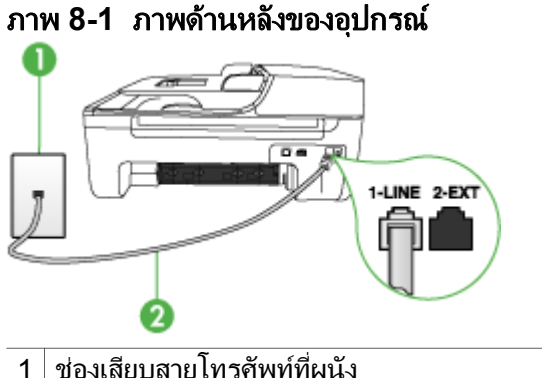

- ใช้สายโทรศัพท์ที่ให้มาในกล่องพร้อมกับอปกรณ์ เพื่อเชื่อมต่อกับพอร์ต 2 "1-LINE"
- 2. หลังจากที่คณเชื่อมต่อสายโทรศัพท์เข้ากับพอร์ต 1-LINE แล้ว ให้ ดำเนินการทดสอบโทรสารอีกครั้ง เพื่อให้แน่ใจว่าสามารถรับส่งโทรสาร ได้ และอปกรณ์พร้อมที่จะรับส่งโทรสาร
- ลองส่งหรือรับโทรสาร 3.

- โปรดตรวจสอบให้แน่ใจว่าคุณใช้สายโทรศัพท์ที่ให้มาพร้อมกับ อุปกรณ์ หากคุณไม่ได้ใช้สายโทรศัพท์ที่ให้มาพร้อมกันเพื่อเชื่อมต่อ จากช่องเสียบสายโทรศัพท์บนผนังกับเข้ากับอุปกรณ์ คุณอาจจะส่งหรือ รับโทรสารไม่ได้ หลังจากเสียบสายโทรศัพท์ที่ให้มาพร้อมกับอุปกรณ์ แล้ว ให้ดำเนินการทดสอบโทรสารอีกครั้ง
- หากคุณกำลังใช้ตัวแยกสายโทรศัพท์ อาจจะเป็นสาเหตุให้เกิดปัญหา เกี่ยวกับโทรสารได้ (ตัวแยกสายโทรศัพท์คือตัวเชื่อมต่อสายสองเส้นที่ เสียบอยู่กับช่องเสียบที่ผนัง) ลองถอดตัวแยกออก และเชื่อมต่ออุปกรณ์ เข้ากับช่องเสียบสายโทรศัพท์บนผนังโดยตรง

#### การทดสอบ "การใช้สายโทรศัพท์ที่ถูกต้องสำหรับโทรสาร" ล้มเหลว

#### วิธีแก้ไข:

 โปรดตรวจสอบให้แน่ใจว่าคุณใช้สายโทรศัพท์ที่มาพร้อมกับอุปกรณ์ เพื่อเชื่อมต่อกับช่องเสียบสายโทรศัพท์บนผนัง ปลายสายโทรศัพท์ด้าน หนึ่งควรเชื่อมต่อกับพอร์ต 1-LINE ที่ด้านหลังของอุปกรณ์ และปลาย สายอีกด้านหนึ่งเชื่อมต่อกับช่องเสียบสายโทรศัพท์บนผนัง ดังที่แสดง ด้านล่าง

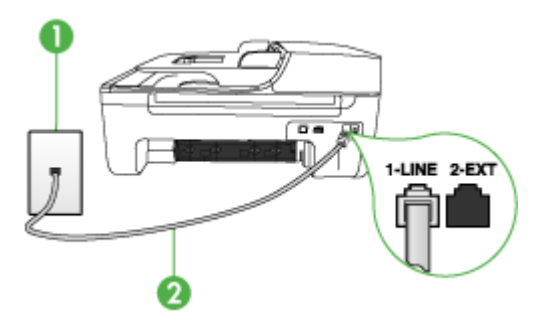

- 1 ช่องเสียบสายโทรศัพท์ที่ผนัง
- 2 ใช้สายโทรศัพท์ที่ให้มาในกล่องพร้อมกับอุปกรณ์ เพื่อเชื่อมต่อกับพอร์ต "1-LINE"

หากสายโทรศัพท์ซึ่งให้มาพร้อมกับอุปกรณ์สั้นเกินไป คุณอาจจะใช้ตัว ต่อพ่วงเพื่อเพิ่มความยาว คุณสามารถซื้อตัวต่อพ่วงที่ร้านค้า อิเล็กทรอนิกส์ ซึ่งมีอุปกรณ์เสริมของโทรศัพท์ คุณต้องใช้สายไฟสาย อื่น ซึ่งเป็นสายไฟแบบมาตรฐานซึ่งมีในบ้านหรือสำนักงานของคุณ

- ตรวจสอบการเชื่อมต่อระหว่างช่องเสียบโทรศัพท์บนผนังกับอุปกรณ์ เพื่อให้แน่ใจว่าต่อสายโทรศัพท์แน่นแล้ว
- โปรดตรวจสอบให้แน่ใจว่าคุณใช้สายโทรศัพท์ที่ให้มาพร้อมกับ อุปกรณ์ หากคุณไม่ได้ใช้สายโทรศัพท์ที่ให้มาพร้อมกันเพื่อเชื่อมต่อ จากช่องเสียบสายโทรศัพท์บนผนังกับเข้ากับอุปกรณ์ คุณอาจจะส่งหรือ รับโทรสารไม่ได้ หลังจากเสียบสายโทรศัพท์ที่ให้มาพร้อมกับอุปกรณ์ แล้ว ให้ดำเนินการทดสอบโทรสารอีกครั้ง
- หากคุณกำลังใช้ตัวแยกสายโทรศัพท์ อาจจะเป็นสาเหตุให้เกิดปัญหา เกี่ยวกับโทรสารได้ (ตัวแยกสายโทรศัพท์คือตัวเชื่อมต่อสายสองเส้นที่ เสียบอยู่กับช่องเสียบที่ผนัง) ลองถอดตัวแยกออก และเชื่อมต่ออุปกรณ์ เข้ากับช่องเสียบสายโทรศัพท์บนผนังโดยตรง

#### การทดสอบ "การตรวจจับสัญญาณเสียง" ล้มเหลว

## วิธีแก้ไข:

- อุปกรณ์อื่นซึ่งจะใช้สายโทรศัพท์เดียวกันกับอุปกรณ์ อาจจะเป็นสาเหตุ ให้การทดสอบผิดพลาดได้ วิธีการค้นหาว่าอุปกรณ์อื่นก่อให้เกิดปัญหา หรือไม่ ให้ถอดสายทุกสายออกจากสายโทรศัพท์ แล้วรันการทดสอบอีก ครั้ง หาก Dial Tone Detection Test (ทดสอบการตรวจหา สัญญาณการโทร) ผ่านโดยไม่มีการเชื่อมต่อกับอุปกรณ์อื่น แสดงว่า อุปกรณ์หนึ่งอย่างหรือมากกว่านั้น เป็นสาเหตุของปัญหา ให้ลองเชื่อม ต่ออุปกรณ์เหล่านั้นอีกครั้งทีละอย่าง และดำเนินการทดสอบใหม่ในแต่ ละครั้งที่เชื่อมต่ออุปกรณ์หนึ่งอย่าง จนกว่าคุณจะสามารถระบุได้ว่า อุปกรณ์ใดเป็นสาเหตุของปัญหา
- ๑องเชื่อมต่อโทรศัพท์และสายโทรศัพท์เข้ากับช่องเสียบสายโทรศัพท์บน ผนัง ซึ่งคุณกำลังใช้สำหรับอุปกรณ์ แล้วตรวจสอบเสียงสัญญาณ หาก คุณไม่ได้ยินเสียงสัญญาณ โปรดติดต่อบริษัทผู้ให้บริการโทรศัพท์ของ คุณเพื่อทำการตรวจสอบคู่สาย
- ตรวจสอบให้แน่ใจว่าคุณเชื่อมต่ออุปกรณ์เข้ากับช่องเสียบสายโทรศัพท์ บนผนังอย่างถูกต้อง ในการใช้สายโทรศัพท์ที่มีมาให้ในกล่องพร้อมกับ อุปกรณ์ ให้ต่อปลายด้านหนึ่งเข้ากับช่องเสียบสายโทรศัพท์ที่ผนัง จาก นั้นให้ต่อปลายอีกด้านเข้ากับพอร์ตที่มีป้าย 1-LINE ซึ่งอยู่ทางด้านหลัง ของอุปกรณ์

- หากคุณกำลังใช้ตัวแยกสายโทรศัพท์ อาจจะเป็นสาเหตุให้เกิดปัญหา เกี่ยวกับโทรสารได้ (ตัวแยกสายโทรศัพท์คือตัวเชื่อมต่อสายสองเส้นที่ เสียบอยู่กับช่องเสียบที่ผนัง) ลองถอดตัวแยกออก และเชื่อมต่ออุปกรณ์ เข้ากับช่องเสียบสายโทรศัพท์บนผนังโดยตรง
- หากระบบโทรศัพท์ไม่ได้ใช้สัญญาณระบบกดปุ่มแบบมาตรฐาน เช่น ระบบ PBX บางระบบ ซึ่งอาจทำให้การทดสอบฉ้มเหลวได้ ซึ่งจะทำให้ เกิดปัญหาในการส่ง/รับโทรสาร ลองส่ง/รับโทรสารทดสอบ
- ตรวจสอบให้แน่ใจว่าตั้งค่าประเทศ/พื้นที่ไว้ถูกต้องตามประเทศ/พื้นที่ ของคุณ หากไม่ได้ตั้งค่าประเทศ/พื้นที่ หรือหากตั้งค่าไม่ถูกต้อง การ ทดสอบอาจล้มเหลวและอาจเกิดปัญหาในการส่งและรับโทรสาร
- โปรดตรวจสอบให้แน่ใจว่าคุณเชื่อมต่ออุปกรณ์เข้ากับสายโทรศัพท์อะ นาล็อก มิฉะนั้นคุณจะส่ง/รับโทรสารไม่ได้ วิธีการตรวจสอบว่าสาย โทรศัพท์เป็นแบบระบบดิจิตอลหรือไม่ ทำได้โดยการเชื่อมต่อสายอะนา ล็อกแบบปกติเข้ากับสาย แล้วฟังเสียงสัญญาณ หากคุณไม่ได้ยินเสียง สัญญาณปกติ อาจเป็นไปได้ว่าตั้งค่าสายดิจิตัลไว้ เชื่อมต่ออุปกรณ์เข้า กับสายโทรศัพท์อะนาล็อก แล้วลองส่งหรือรับโทรสาร
- โปรดตรวจสอบให้แน่ใจว่าคุณใช้สายโทรศัพท์ที่ให้มาพร้อมกับ อุปกรณ์ หากคุณไม่ได้ใช้สายโทรศัพท์ที่ให้มาพร้อมกันเพื่อเชื่อมต่อ จากช่องเสียบสายโทรศัพท์บนผนังกับเข้ากับอุปกรณ์ คุณอาจจะส่งหรือ รับโทรสารไม่ได้ หลังจากเสียบสายโทรศัพท์ที่ให้มาพร้อมกับอุปกรณ์ แล้ว ให้ดำเนินการทดสอบโทรสารอีกครั้ง

หลังจากที่คุณแก้ไขปัญหาที่พบแล้ว ให้ดำเนินการทดสอบโทรสารอีกครั้ง เพื่อตรวจสอบให้แน่ใจว่าสามารถส่งโทรสารได้ และอุปกรณ์อยู่ในสถานะ พร้อมสำหรับการรับส่งโทรสาร หาก **Dial Tone Detection** (การตรวจ หาสัญญาณการโทร) ยังไม่สามารถทำได้ ให้ติดต่อบริษัทโทรศัพท์ แล้วให้ บริษัทตรวจเช็คสายโทรศัพท์

## การทดสอบ "สภาพสายโทรสาร" ล้มเหลว

## วิธีแก้ไข:

- โปรดตรวจสอบให้แน่ใจว่าคุณเชื่อมต่ออุปกรณ์เข้ากับสายโทรศัพท์อะ นาล็อก มิฉะนั้นคุณจะส่ง/รับโทรสารไม่ได้ วิธีการตรวจสอบว่าสาย โทรศัพท์เป็นแบบระบบดิจิตอลหรือไม่ ทำได้โดยการเชื่อมต่อสายอะนา ล็อกแบบปกติเข้ากับสาย แล้วฟังเสียงสัญญาณ หากคุณไม่ได้ยินเสียง สัญญาณปกติ อาจเป็นไปได้ว่าตั้งค่าสายดิจิตัลไว้ เชื่อมต่ออุปกรณ์เข้า กับสายโทรศัพท์อะนาล็อก แล้วลองส่งหรือรับโทรสาร
- ตรวจสอบการเชื่อมต่อระหว่างช่องเสียบโทรศัพท์บนผนังกับอุปกรณ์ เพื่อให้แน่ใจว่าต่อสายโทรศัพท์แน่นแล้ว
- ตรวจสอบให้แน่ใจว่าคุณเชื่อมต่ออุปกรณ์เข้ากับช่องเสียบสายโทรศัพท์ บนผนังอย่างถูกต้อง ในการใช้สายโทรศัพท์ที่มีมาให้ในกล่องพร้อมกับ อุปกรณ์ ให้ต่อปลายด้านหนึ่งเข้ากับช่องเสียบสายโทรศัพท์ที่ผนัง จาก นั้นให้ต่อปลายอีกด้านเข้ากับพอร์ตที่มีป้าย 1-LINE ซึ่งอยู่ทางด้านหลัง ของอุปกรณ์
- อุปกรณ์อื่นซึ่งจะใช้สายโทรศัพท์เดียวกันกับอุปกรณ์ อาจจะเป็นสาเหตุ ให้การทดสอบผิดพลาดได้ วิธีการค้นหาว่าอุปกรณ์อื่นก่อให้เกิดปัญหา หรือไม่ ให้ถอดสายทุกสายออกจากสายโทรศัพท์ แล้วรันการทดสอบอีก ครั้ง
  - หาก Fax Line Condition Test (ทดสอบสภาพสายโทรสาร)
    ผ่านโดยไม่มีการเชื่อมต่อกับอุปกรณ์อื่น แสดงว่าอุปกรณ์หนึ่งอย่าง หรือมากกว่านั้น เป็นสาเหตุของปัญหา ให้ลองเชื่อมต่ออุปกรณ์ เหล่านั้นอีกครั้งทีละอย่าง และดำเนินการทดสอบใหม่ในแต่ละครั้งที่ เชื่อมต่ออุปกรณ์หนึ่งอย่าง จนกว่าคุณจะสามารถระบุได้ว่าอุปกรณ์ ใดเป็นสาเหตุของปัญหา
  - หาก Fax Line Condition Test (ทดสอบสภาพสายโทรสาร) ล้มเหลวโดยไม่มีอุปกรณ์อื่นด้วย ให้เชื่อมต่ออุปกรณ์เข้ากับสาย โทรศัพท์ที่ใช้งานและค้นหาข้อมูลการแก้ไขปัญหาในส่วนนี้

- หากคุณกำลังใช้ตัวแยกสายโทรศัพท์ อาจจะเป็นสาเหตุให้เกิดปัญหา เกี่ยวกับโทรสารได้ (ตัวแยกสายโทรศัพท์คือตัวเชื่อมต่อสายสองเส้นที่ เสียบอยู่กับช่องเสียบที่ผนัง) ลองถอดตัวแยกออก และเชื่อมต่ออุปกรณ์ เข้ากับช่องเสียบสายโทรศัพท์บนผนังโดยตรง
- โปรดตรวจสอบให้แน่ใจว่าคุณใช้สายโทรศัพท์ที่ให้มาพร้อมกับ อุปกรณ์ หากคุณไม่ได้ใช้สายโทรศัพท์ที่ให้มาพร้อมกันเพื่อเชื่อมต่อ จากช่องเสียบสายโทรศัพท์บนผนังกับเข้ากับอุปกรณ์ คุณอาจจะส่งหรือ รับโทรสารไม่ได้ หลังจากเสียบสายโทรศัพท์ที่ให้มาพร้อมกับอุปกรณ์ แล้ว ให้ดำเนินการทดสอบโทรสารอีกครั้ง

หลังจากที่คุณแก้ไขปัญหาที่พบแล้ว ให้ดำเนินการทดสอบโทรสารอีกครั้ง เพื่อตรวจสอบให้แน่ใจว่าสามารถส่งโทรสารได้ และอุปกรณ์อยู่ในสถานะ พร้อมสำหรับการรับส่งโทรสาร์ หาก Fax Line Condition (การทดสอบ สภาพสายโทรสาร) ยังไม่สามารถทำได้ ให้ติดต่อบริษัทโทรศัพท์ แล้วให้ บริษัทตรวจเช็คสายโทรศัพท์

#### จอแสดงผลจะแสดงว่าโทรศัพท์ต่อพ่วงไว้

วิธีแก้ไข: แสดงว่าคุณกำลังใช้สายโทรศัพท์ผิดประเภท ตรวจสอบให้แน่ ใจว่าคุณกำลังใช้สายโทรศัพท์ที่ให้มาพร้อมกับอุปกรณ์ เพื่อเชื่อมต่ออุปกรณ์ เข้ากับสายโทรศัพท์ หากสายโทรศัพท์ซึ่งให้มาพร้อมกับอุปกรณ์สั้นเกินไป คุณอาจจะใช้ตัวต่อพ่วงเพื่อเพิ่มความยาว คุณสามารถซื้อตัวต่อพ่วงที่ร้านค้า อิเล็กทรอนิกส์ ซึ่งมีอุปกรณ์เสริมของโทรศัพท์ คุณต้องใช้สายไฟสายอื่น ซึ่ง เป็นสายไฟแบบมาตรฐานซึ่งมีในบ้านหรือสำนักงานของคุณ

**วิธีแก้ไข:** อุปกรณ์อื่นซึ่งใช้สายโทรศัพท์เดียวกันกับอุปกรณ์ อาจจะกำลัง ใช้งานอยู่ ตรวจสอบให้แน่ใจว่าโทรศัพท์ที่ต่อพ่วง (โทรศัพท์ที่อยู่บนสาย โทรศัพท์เดียวกัน แต่ไม่เชื่อมต่อกับอุปกรณ์ ) หรืออุปกรณ์อื่นๆ ไม่ได้ถูกใช้ งานอยู่หรือมีการต่อพ่วง ตัวอย่างเช่น คุณจะไม่สามารถใช้อุปกรณ์ในการ โทรสารได้ หากต่อโทรศัพท์พ่วงไว้ หรือกำลังใช้โมเด็ม dial-up ของ ดอมพิวเตอร์เพื่อส่งอีเมล์หรือเชื่อมต่ออินเทอร์เน็ตอยู่

## อุปกรณ์มีปัญหาในการส่งและรับโทรสาร

**วิธีแก้ไข:** ตรวจสอบว่าได้เปิดอุปกรณ์แล้ว ดูที่หน้าจอแสดงผลบน อุปกรณ์ หากหน้าจอแสดงผลไม่ปรากฏข้อความใดๆ และไฟสัญญาณของ **Power (เปิด/ปิด)** ไม่สว่าง แสดงว่าปิดอุปกรณ์อยู่ ตรวจสอบให้แน่ใจว่าต่อ สายไฟเข้ากับอุปกรณ์ และเสียบปลึกไฟเข้ากับเต้าเสียบแน่นแล้ว กดปุ่ม Power (เปิด/ปิด) เพื่อเปิดอุปกรณ์

หลังจากเปิดอุปกรณ์แล้ว โปรดรอประมาณ 5 นาทีก่อนทำการส่งหรือรับ โทรสาร อุปกรณ์จะไม่สามารถส่งหรือรับโทรสารได้ในขณะเพิ่งเริ่มทำงาน หลังจากเปิดอุปกรณ์

**วิธีแก้ไข:** หากเปิดใช้งานเปิดใช้โทรสารไปยังคอมพิวเตอร์ คุณอาจไม่ สามารถส่งหรือรับโทรสารได้หากหน่วยความจำโทรสารเต็ม (จำกัดตาม หน่วยความจำของเครื่อง)

## วิธีแก้ไข:

 โปรดตรวจสอบให้แน่ใจว่าคุณใช้สายโทรศัพท์ที่มาพร้อมกับอุปกรณ์ เพื่อเชื่อมต่อกับช่องเสียบสายโทรศัพท์บนผนัง ปลายสายโทรศัพท์ด้าน หนึ่งควรเชื่อมต่อกับพอร์ต 1-LINE ที่ด้านหลังของอุปกรณ์ และปลาย สายอีกด้านหนึ่งเชื่อมต่อกับช่องเสียบสายโทรศัพท์บนผนัง ดังที่แสดง ด้านล่าง

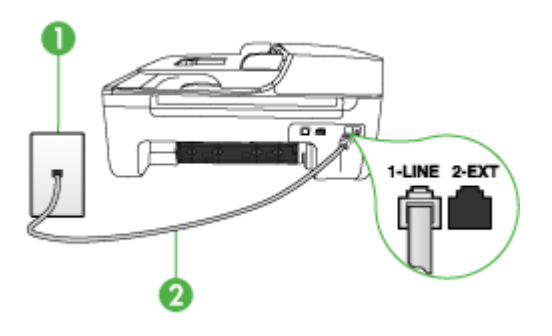

- 1 ช่องเสียบสายโทรศัพท์ที่ผนัง
- 2 ใช้สายโทรศัพท์ที่ให้มาในกล่องพร้อมกับอุปกรณ์ เพื่อเชื่อมต่อกับพอร์ต "1-LINE"

หากสายโทรศัพท์ซึ่งให้มาพร้อมกับอุปกรณ์สั้นเกินไป คุณอาจจะใช้ตัว ต่อพ่วงเพื่อเพิ่มความยาว คุณสามารถซื้อตัวต่อพ่วงที่ร้านค้า อิเล็กทรอนิกส์ ซึ่งมีอุปกรณ์เสริมของโทรศัพท์ คุณต้องใช้สายไฟสาย อื่น ซึ่งเป็นสายไฟแบบมาตรฐานซึ่งมีในบ้านหรือสำนักงานของคุณ

- ฉองเชื่อมต่อโทรศัพท์และสายโทรศัพท์เข้ากับช่องเสียบสายโทรศัพท์บน ผนัง ซึ่งคุณกำลังใช้สำหรับอุปกรณ์ แล้วตรวจสอบเสียงสัญญาณ หาก คุณไม่ได้ยินเสียงโทรศัพท์ ให้ติดต่อขอรับบริการจากบริษัทโทรศัพท์ใน ท้องถิ่นของคุณ
- อุปกรณ์อื่นซึ่งจะใช้สายโทรศัพท์เดียวกันกับอุปกรณ์ อาจจะกำลังใช้ งานอยู่ ตัวอย่างเช่น คุณจะไม่สามารถใช้อุปกรณ์เพื่อรับส่งโทรสารได้ หากต่อโทรศัพท์พ่วงไว้ หรือกำลังใช้โมเด็ม dial-up ของคอมพิวเตอร์ เพื่อส่งอีเมล์หรือใช้อินเทอร์เน็ตอยู่
- ตรวจสอบดูว่ามีขั้นตอนใดๆ ที่ก่อให้เกิดข้อผิดพลาดอีกหรือไม่ ตรวจ สอบจอแสดงผลหรือคอมพิวเตอร์เพื่อดูข้อความแสดงข้อผิดพลาดซึ่งจะ ให้ข้อมูลเกี่ยวกับปัญหาและวิธีการแก้ไขปัญหา หากมีข้อผิดพลาดเกิด ขึ้น อุปกรณ์จะไม่ส่งหรือรับโทรสารจนกว่าจะข้อผิดพลาดนั้นจะได้รับ การแก้ไข
- การเชื่อมต่อสายโทรศัพท์อาจมีเสียงรบกวน สายโทรศัพท์ที่มีคุณภาพ เสียงต่ำ (มีเสียงรบกวน) อาจก่อให้เกิดปัญหาในการโทรสารได้ ตรวจ สอบคุณภาพเสียงของสายโทรศัพท์โดยเสียบโทรศัพท์เข้ากับช่องเสียบ สายโทรศัพท์บนผนังและฟังว่ามีเสียงดังคงที่หรือมีเสียงรบกวนหรือไม่ หากคุณได้ยินเสียงรบกวน ให้ปิด Error Correction Mode (โหมด แก้ไขข้อผิดพลาด) (ECM) แล้วลองส่งโทรสารใหม่อีกครั้ง หากต้อง การข้อมูลเกี่ยวกับการเปลี่ยน ECM โปรดดูวิธีใช้บนหน้าจอ หากปัญหา ยังคงมีอยู่ ให้ติดต่อบริษัทโทรศัพท์
- หากคุณใช้ระบบสายแบบ DSL ให้ตรวจสอบว่าได้เชื่อมต่อตัวแยก สัญญาณ DSL แล้ว มิฉะนั้นจะไม่สามารถใช้โทรสารได้ หากต้องการ ข้อมูลเพิ่มเติม โปรดดูที่ <u>กรณี B: การตั้งค่าอุปกรณ์ที่มี DSL</u>
- ตรวจสอบให้แน่ใจว่าไม่ได้เชื่อมต่ออุปกรณ์เข้ากับช่องเสียบสาย โทรศัพท์บนผนังซึ่งตั้งค่าไว้สำหรับโทรศัพท์แบบดิจิตอล วิธีการตรวจ สอบว่าสายโทรศัพท์เป็นแบบระบบดิจิตอลหรือไม่ ทำได้โดยการเชื่อม ต่อสายอะนาล็อกแบบปกติเข้ากับสาย แล้วฟังเสียงสัญญาณ หากคุณไม่ ได้ยินเสียงสัญญาณปกติ อาจเป็นไปได้ว่าตั้งค่าสายดิจิตัลไว้

- หากคุณกำลังใช้ทั้งอุปกรณ์แปลงสัญญาณ/อะแดปเตอร์ขั้วต่อของ โทรศัพท์ภายใน (PBX) หรือเครือข่ายบริการสื่อสารร่วมระบบดิจิตอล (ISDN) โปรดตรวจสอบให้แน่ใจว่าอุปกรณ์ได้เชื่อมต่อกับพอร์ตที่ถูก ต้องแล้ว และอะแด็ปเตอร์ขั้วต่อได้รับการตั้งค่าเป็นประเภทสวิตช์ที่ถูก ต้องสำหรับประเทศ/พื้นที่ของคุณ ถ้าเป็นไปได้ หากต้องการข้อมูลเพิ่ม เติม โปรดดูที่ <u>กรณี C: การตั้งค่าอุปกรณ์ที่มีระบบโทรศัพท์ PBX หรือ สาย ISDN</u>
- หากอุปกรณ์ใช้สายโทรศัพท์ร่วมกันกับบริการ DSL โมเด็ม DSL อาจ จะต่อลงดินไม่ถูกต้อง หากโมเด็ม DSL ไม่ได้ต่อลงดินอย่างถูกต้อง อาจทำให้เกิดเสียงดังจากสายสัญญาณโทรศัพท์ สายโทรศัพท์ที่มี คุณภาพเสียงต่ำ (มีเสียงรบกวน) อาจก่อให้เกิดปัญหาในการโทรสาร ได้ คุณสามารถตรวจสอบคุณภาพเสียงของสายโทรศัพท์โดยเสียบ โทรศัพท์เข้ากับช่องเสียบสายโทรศัพท์ที่ผนังและฟังว่ามีเสียงดังคงที่ หรือมีเสียงรบกวนหรือไม่ หากคุณได้ยินเสียงดังรบกวน ให้ปิดโมเด็ม DSL แล้วปิดเครื่องอย่างน้อย 15 นาที หมุนโมเด็ม DSL ไปด้านหลัง แล้วฟังเสียงสัญญาณอีกครั้ง
  - หมายเหตุ คุณอาจได้ยินสัญญาณคงที่จากสายโทรศัพท์อีกใน อนาคต หากอุปกรณ์หยุดส่ง/รับโทรสาร ให้ทำซ้ำตามขั้นตอนนี้

หากยังคงมีสัญญาณเสียงรบกวนในสายโทรศัพท์ โปรดติดต่อบริษัท โทรศัพท์ของคุณ หากต้องการข้อมูลเพิ่มเติมเกี่ยวกับการปิดโมเด็ม DSL โปรดติดต่อขอรับบริการจากบริษัท DSL ของคุณ

หากคุณกำลังใช้ตัวแยกสายโทรศัพท์ อาจจะเป็นสาเหตุให้เกิดปัญหา เกี่ยวกับโทรสารได้ (ตัวแยกสายโทรศัพท์คือตัวเชื่อมต่อสายสองเส้นที่ เสียบอยู่กับช่องเสียบที่ผนัง) ลองถอดตัวแยกออก และเชื่อมต่ออุปกรณ์ เข้ากับช่องเสียบสายโทรศัพท์บนผนังโดยตรง

## อุปกรณ์มีปัญหาในการส่งโทรสารด้วยตนเอง

### วิธีแก้ไข:

พมายเหตุ วิธีแก้ไขปัญหาที่เป็นไปได้ จะใช้ได้กับเฉพาะประเทศ/พื้นที่ ที่ได้รับสายโทรศัพท์ 2 เส้นมาพร้อมกับอุปกรณ์เท่านั้น รวมถึง: อาร์เจนตินา ออสเตรเลีย บราซิล แคนาดา ชิลี จีน โคลัมเบีย กรีซ อินเดีย อินโดนีเซีย ไอร์แลนด์ ญี่ปุ่น เกาหลี ละตินอเมริกา มาเลเซีย เม็กซิโก ฟิลิปปินส์ โปแลนด์ โปรตุเกส รัสเซีย ซาอุดีอาระเบีย สิงคโปร์ สเปน ไต้หวัน ไทย สหรัฐอเมริกา เวเนซุเอลา และเวียดนาม โปรดตรวจสอบให้แน่ใจว่าโทรศัพท์ที่คุณใช้เพื่อส่งโทรสารได้เชื่อมต่อ โดยตรงเข้ากับอุปกรณ์แล้ว การส่งโทรสารด้วยตนเองนั้น โทรศัพท์จะ ต้องเชื่อมต่อโดยตรงกับพอร์ต 2-EXT ของอุปกรณ์ ดังที่แสดงด้านล่าง

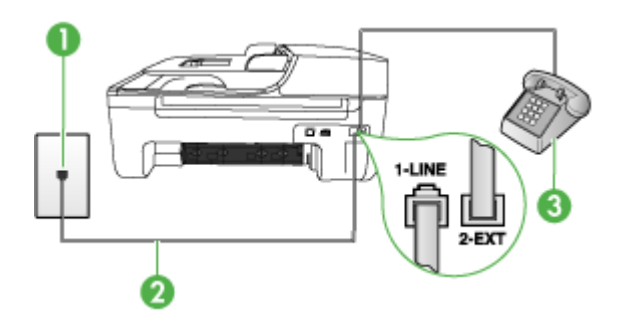

- 1 ช่องเสียบสายโทรศัพท์ที่ผนัง
- 2 ใช้สายโทรศัพท์ที่ให้มาในกล่องพร้อมกับอุปกรณ์ เพื่อเชื่อมต่อกับพอร์ต "1-LINE"
- 3 โทรศัพท์
- หากคุณกำลังส่งโทรสารด้วยตนเองจากโทรศัพท์ของคุณที่เชื่อมต่อโดย ตรงเข้ากับอุปกรณ์ คุณต้องใช้ปุ่มกดบนโทรศัพท์เพื่อส่งโทรสาร ไม่ สามารถใช้ปุ่มกดบนแผงควบคุมของอุปกรณ์ได้
  - พมายเหตุ หากคุณมีระบบโทรศัพท์แบบอนุกรม คุณอาจจะเชื่อมต่อ โทรศัพท์โดยตรงเข้ากับด้านบนของสายเคเบิลอุปกรณ์ซึ่งมีการเสียบ สายบนผนังไว้

•

## อุปกรณ์ไม่สามารถรับโทรสาร แต่สามารถส่งโทรสารได้

## วิธีแก้ไข:

- หากคุณไม่ได้ใช้บริการเสียงเรียกเข้าเฉพาะ ควรตรวจสอบให้แน่ใจว่า คุณสมบัติ Distinctive Ring (เสียงเรียกเข้าเฉพาะ) ของอุปกรณ์ได้ รับการตั้งค่าเป็น All Rings (เสียงเรียกเข้าทั้งหมด) หากต้องการ ข้อมูลเพิ่มเติม โปรดดูที่ <u>การเปลี่ยนรูปแบบเสียงเรียกเข้าให้เป็นเสียง</u> เรียกเข้าเฉพาะ
- หาก Auto Answer (ตอบรับอัตโนมัติ) ได้รับการตั้งค่าเป็น Off (ปิด) คุณจะต้องรับโทรสารด้วยตนเอง หรืออีกนัยหนึ่ง คือ อุปกรณ์จะ ไม่รับโทรสารให้คุณ หากต้องการข้อมูลเกี่ยวกับการรับโทรสารด้วยตน เอง โปรดดูที่ <u>การรับโทรสารด้วยตนเอง</u>
- ถ้าคุณใช้บริการฝากข้อความเสียงในหมายเลขโทรศัพท์เดียวกับหมาย เลขโทรศัพท์ที่ใช้โทรสาร คุณต้องรับโทรสารด้วยตนเอง เพราะไม่ สามารถรับแบบอัตโนมัติได้ ซึ่งหมายความว่า คุณต้องเป็นผู้รับโทรสาร ที่เข้ามา หากต้องการข้อมูลเกี่ยวกับการตั้งค่าอุปกรณ์เมื่อคุณใช้บริการ ฝากข้อความเสียง โปรดดูที่ <u>กรณี F: สายสนทนา/โทรสารที่ใช้ร่วมกับ วอยซ์เมล์</u> หากต้องการข้อมูลเกี่ยวกับการรับโทรสารด้วยตนเอง โปรดดู ที่ <u>การรับโทรสารด้วยตนเอง</u>
- หากคุณใช้โมเด็ม dial-up ของคอมพิวเตอร์ที่ใช้สายโทรศัพท์เดียวกัน กับอุปกรณ์ โปรดตรวจสอบให้แน่ใจว่าไม่ได้ตั้งค่าซอฟต์แวร์ของ โมเด็มให้รับโทรสารโดยอัตโนมัติ โมเด็มที่ถูกตั้งค่าเพื่อรับโทรสารโดย อัตโนมัติจะใช้สายโทรศัพท์เพื่อรับแฟกซ์ที่ส่งเข้ามาทั้งหมด ซึ่งจะทำให้ อุปกรณ์ไม่สามารถรับสายโทรสารเข้าได้
- หากคุณใช้เครื่องตอบรับโทรศัพท์ที่ใช้สายโทรศัพท์เดียวกันกับอุปกรณ์ คุณอาจจะประสบกับปัญหาใดปัญหาหนึ่งต่อไปนี้:
  - เครื่องตอบรับอัตโนมัติของคุณอาจจะไม่ได้รับการตั้งค่าเพื่อใช้งาน กับอุปกรณ์อย่างถูกต้อง
  - ข้อความที่ส่งออกไปอาจจะยาวหรือส่งเสียงดังมาก เพื่อให้อุปกรณ์ ตรวจจับสัญญาณโทรสารได้ ซึ่งอาจจะทำให้การเชื่อมต่อของเครื่อง โทรสารหลุดได้
  - เครื่องตอบรับโทรศัพท์ของคุณอาจจะมีช่วงเงียบไม่นานพอที่จะให้
    อุปกรณ์ตรวจจับสัญญาณโทรสารได้หลังจากส่งข้อความออกไป
    ปัญหานี้มักจะเกิดขึ้นกับเครื่องตอบรับแบบดิจิตอล

วิธีปฏิบัติดังต่อไปนี้อาจช่วยคุณแก้ปัญหาต่างๆ ดังกล่าวได้:

- เมื่อคุณใช้สายของเครื่องตอบรับอัตโนมัติสายเดียวกันกับสาย โทรศัพท์สำหรับโทรสาร ให้ลองเชื่อมต่อเครื่องตอบรับอัตโนมัติ โดยตรงเข้ากับอุปกรณ์ ดังที่อธิบายไว้ใน <u>กรณี I: สายสนทนา/โทร</u> <u>สารที่ใช้ร่วมกับเครื่องตอบรับอัตโนมัติ</u>
- โปรดตรวจสอบให้แน่ใจว่าอุปกรณ์ได้ถูกตั้งค่าเพื่อรับโทรสารโดย อัตโนมัติ หากต้องการข้อมูลเกี่ยวกับการตั้งค่าอุปกรณ์เพื่อรับโทร สารโดยอัตโนมัติ โปรดดูที่ <u>การรับโทรสาร</u>
- ควรตรวจสอบว่าการตั้งค่า Rings to Answer (เสียงเรียกเข้า) ถูกตั้งให้มีจำนวนเสียงเรียกเข้ามากกว่าจำนวนเสียงเรียกเข้าของ เครื่องตอบรับ หากต้องการข้อมูลเพิ่มเติม โปรดดูที่ <u>การกำหนด</u> <u>จำนวนครั้งของเสียงเรียกเข้าก่อนตอบรับ</u>
- ถอดสายเครื่องตอบรับโทรศัพท์ออก แล้วลองรับโทรสาร หาก สามารถรับโทรสารได้เมื่อไม่มีเครื่องตอบรับ แสดงว่าเครื่องตอบ รับโทรศัพท์อาจเป็นสาเหตุของปัญหา
- เสียบเครื่องตอบรับใหม่ และบันทึกข้อความที่ส่งออกอีกครั้ง บันทึก ข้อความที่ใช้เวลาประมาณ 10 วินาที พูดช้าๆ ด้วยระดับเสียงเบาๆ เมื่อบันทึกข้อความ เงียบไว้อย่างน้อย 5 วินาทีเมื่อพูดข้อความของ คุณเสร็จแล้ว ไม่ควรมีเสียงรบกวนใดๆ เกิดขึ้นขณะบันทึกข้อความ เสียงในช่วงที่คุณเงียบอยู่ ลองรับโทรสารอีกครั้ง
  - หมายเหตุ เครื่องตอบรับอัตโนมัติดิจิตอลบางรุ่น อาจจะเก็บ เสียงเงียบที่บันทึกไว้หลังจากการส่งข้อความออกของคุณเสร็จ สิ้น ฟังข้อความส่งออกของคุณเพื่อตรวจสอบ

- หากอุปกรณ์ใช้สายโทรศัพท์เดียวกันกับอุปกรณ์โทรศัพท์ประเภทอื่น เช่น เครื่องตอบรับโทรศัพท์ โมเด็ม dial-up ของคอมพิวเตอร์หรือ กล่องสวิตช์แบบหลายพอร์ต ระดับสัญญาณของโทรสารอาจจะลดลงได้ ระดับสัญญาณอาจลดลงได้หากคุณใช้ตัวแยกคู่ขนานหรือเชื่อมต่อสาย เคเบิลพิเศษเพื่อขยายความยาวของโทรศัพท์ สัญญาณโทรสารที่ลดลง อาจทำให้เกิดปัญหาระหว่างการรับโทรสาร เพื่อตรวจสอบว่าอุปกรณ์อื่นเป็นสาเหตุของปัญหาหรือไม่ ให้ปลดสาย เชื่อมต่อทุกอย่างออกจากสายโทรศัพท์ยกเว้นอุปกรณ์ แล้วทำการรับ โทรสารอีกครั้ง หากคุณสามารถรับโทรสารได้สำเร็จเมื่อไม่มีการเชื่อม ต่อกับอุปกรณ์อื่น แสดงว่าอุปกรณ์หนึ่งอย่างหรือมากกว่านั้น เป็น สาเหตุของปัญหา ให้ลองเชื่อมต่ออุปกรณ์เหล่านั้นอีกครั้งทีละอย่าง และ ทำการรับโทรสารใหม่ในแต่ละครั้งที่เชื่อมต่ออุปกรณ์หนึ่งอย่าง จนกว่า คุณจะสามารถระบุได้ว่าอุปกรณ์ใดเป็นสาเหตุของปัญหา
- หากคุณมีรูปแบบเสียงเรียกเข้าพิเศษสำหรับหมายเลขโทรสาร (โดยการ ใช้บริการเสียงเรียกเข้าเฉพาะจากบริษัทผู้ให้บริการโทรศัพท์ของคุณ) ควรตรวจสอบให้แน่ใจว่าคุณสมบัติ Distinctive Ring (เสียงเรียก เข้าเฉพาะ) ของอุปกรณ์ได้รับการตั้งค่าไว้ตรงกัน หากต้องการข้อมูล เพิ่มเติม โปรดดูที่ <u>การเปลี่ยนรูปแบบเสียงเรียกเข้าให้เป็นเสียงเรียกเข้า</u> <u>เฉพาะ</u>

## อุปกรณ์ไม่สามารถส่งโทรสาร แต่สามารถรับโทรสารได้

## วิธีแก้ไข:

- อุปกรณ์อาจจะกดหมายเลขโทรออกเร็วหรือติดกันจนเกินไป คุณอาจจะ ต้องเว้นระยะในการกดหมายเลข ตัวอย่างเช่น หากคุณจะต้องต่อสาย นอกก่อนที่จะกดหมายเลขโทรศัพท์ คุณจะต้องเว้นระยะสักพักก่อนที่จะ กดหมายเลขโทรศัพท์ หากหมายเลขโทรศัพท์ที่คุณจะกดคือ 95555555 และเลข 9 คือหมายเลขที่ใช้สำหรับต่อสายนอก คุณอาจจะ ต้องเว้นระยะตามขั้นตอนต่อไปนี้ 9-555-5555. หากต้องการเว้นช่อง ว่างในหมายเลขโทรสารที่จะกด ให้กด Redial/Pause (โทรซ้ำ/หยุด ชั่วคราว) หรือกดปุ่ม ช่องว่าง (#) ค้างไว้จนกว่าจะมีเครื่องหมาย ยติภังค์ (-) ปรากฏที่หน้าจอ นอกจากนี้ คุณยังสามารถส่งโทรสารได้โดยการกดปุ่มบนหน้าจอ เมื่อ ทำเช่นนั้น คุณจะสามารถส่งโทรสารได้โดยการกดปุ่มบนหน้าจอ เมื่อ นำมารถกำหนดความเร็วในการหมุนหมายเลขได้และตอบรับการแจ้ง เตือนเมื่อหมุนหมายเลข หากต้องการข้อมูลเพิ่มเติม โปรดดูที่ <u>การส่ง โทรสารโดยการโทรโดยการกดปุ่มบนหน้าจอ</u> หุมายเลขปลายทางที่จะส่งโทรสารมีสัญญาณไม่ถูกต้องหรือเครื่องรับ
  - หมายเลขปลายทางที่จะส่งโทรสารมีสัญญาณไม่ถูกต้องหรือเครื่องรับ โทรสารเกิดปัญหา คุณสามารถตรวจสอบได้ โดยลองโทรหาหมายเลข โทรสารจากโทรศัพท์และฟังสัญญาณโทรสาร หากไม่ได้ยินสัญญาณ โทรสาร แสดงว่าเครื่องรับโทรสารอาจปิดอยู่หรือไม่ได้เชื่อมต่อไว้ หรือ บริการวอยซ์เมล์อาจรบกวนสายโทรศัพท์ของผู้รับ คุณอาจขอให้ผู้รับ โทรสารตรวจสอบเครื่องรับเพื่อหาข้อบกพร่องที่เกิดขึ้น

## สัญญาณโทรสารถูกบันทึกที่เครื่องตอบรับอัตโนมัติ

## วิธีแก้ไข:

- เมื่อคุณใช้สายของเครื่องตอบรับอัตโนมัติสายเดียวกันกับสายโทรศัพท์ สำหรับโทรสาร ให้ลองเชื่อมต่อเครื่องตอบรับอัตโนมัติโดยตรงเข้ากับ อุปกรณ์ ดังที่อธิบายไว้ใน <u>กรณี I: สายสนทนา/โทรสารที่ใช้ร่วมกับ</u> <u>เครื่องตอบรับอัตโนมัติ</u> หากไม่เชื่อมต่อเครื่องตอบรับตามคำแนะนำ เสียงโทรสารอาจถูกบันทึกลงในเครื่องตอบรับ
- ตรวจสอบให้แน่ใจว่าอุปกรณ์ได้รับการตั้งค่าเพื่อรับโทรสารโดย อัตโนมัติ และการตั้งค่า **Rings to Answer (เสียงเรียกเข้า)** ถูกต้อง จำนวนครั้งของเสียงเรียกเข้าก่อนตอบรับของอุปกรณ์ ควรมากกว่า จำนวนครั้งของเสียงเรียกเข้าของเครื่องตอบรับ หากคุณตั้งค่าจำนวน เสียงเรียกเข้าสำหรับเครื่องตอบรับอัตโนมัติและอุปกรณ์ไว้เท่ากัน อุปกรณ์ทั้งสองอย่างจะรับสายพร้อมกัน และสัญญาณโทรสารจะถูก บันทึกไว้ในเครื่องตอบรับอัตโนมัติ
- ตั้งค่าจำนวนครั้งสำหรับเครื่องตอบรับอัตโนมัติให้มีเสียงเรียกเข้าน้อย และตั้งค่าอุปกรณ์ให้ตอบรับที่จำนวนครั้งของเสียงเรียกเข้าสูงสุดเท่าที่ อุปกรณ์จะรองรับได้ (จำนวนครั้งของเสียงเรียกเข้าสูงสุดจะแตกต่างกัน ไปตามประเทศ/พื้นที่) ในการตั้งค่านี้ เครื่องตอบรับจะรับสาย และ อุปกรณ์จะตรวจสอบสายนั้น หากอุปกรณ์พบว่าเป็นสัญญาณโทรสาร อุปกรณ์จะรับโทรสาร หากเป็นสายสนทนา เครื่องตอบรับจะบันทึกข้อ ความไว้ หากต้องการข้อมูลเพิ่มเติม โปรดดูที่ <u>การกำหนดจำนวนครั้ง ของเสียงเรียกเข้าก่อนตอบรับ</u>

## สายโทรศัพท์ที่มาพร้อมกับอุปกรณ์มีความยาวไม่เพียงพอ

**วิธีแก้ไข:** หากสายโทรศัพท์ซึ่งให้มาพร้อมกับอุปกรณ์สั้นเกินไป คุณอาจ จะใช้ตัวต่อพ่วงเพื่อเพิ่มความยาว คุณสามารถซื้อตัวต่อพ่วงที่ร้านค้า อิเล็กทรอนิกส์ ซึ่งมีอุปกรณ์เสริมของโทรศัพท์ คุณต้องใช้สายไฟสายอื่น ซึ่ง เป็นสายไฟแบบมาตรฐานซึ่งมีในบ้านหรือสำนักงานของคุณ

☆ เคล็ดลับ หากอุปกรณ์มาพร้อมกับอะแด็ปเตอร์สายโทรศัพท์ 2 เส้น คุณ สามารถใช้อะแดปเตอร์นี้กับสายโทรศัพท์ 4 เส้นเพื่อเพิ่มความยาวได้ หากต้องการข้อมูลเกี่ยวกับการใช้อะแดปเตอร์สายไฟ 2 เส้น โปรดดูคู่ มือที่ให้มาพร้อมกัน

#### วิธีเพิ่มความยาวสายโทรศัพท์

- การใช้สายโทรศัพท์ที่มาพร้อมกับอุปกรณ์ ให้ต่อปลายสายด้านหนึ่งเข้า กับตัวต่อพ่วง จากนั้น ต่อปลายสายอีกด้านหนึ่งเข้ากับพอร์ต 1-LINE ด้านหลังของอุปกรณ์
- 2. ต่อสายโทรศัพท์อีกสายหนึ่งเข้ากับพอร์ตที่เปิดอยู่บนตัวต่อพ่วง และต่อ ปลายสายอีกด้านเข้ากับช่องเสียบสายโทรศัพท์บนผนัง

#### ไม่สามารถพิมพ์โทรสารสี

**สาเหตุ:** ตัวเลือกการพิมพ์โทรสารขาเข้าเป็นปิดการใช้ วิ<mark>ธีแก้ไข:</mark> การพิมพ์โทรสารสี ควรตรวจสอบให้แน่ใจว่าได้เปิดตัวเลือก การพิมพ์โทรสารที่เข้ามาในแผงควบคุม

#### คอมพิวเตอร์ไม่สามารถรับโทรสารได้ (โทรสารไปยังคอมพิวเตอร์)

**สาเหตุ:** HP Digital Imaging monitor ปิดอยู่ ว**ิธีแก้ไข:** ตรวจดูที่ทาสก์บาร์และแน่ใจได้ว่าเปิด HP Digital Imaging monitor ไว้ตลอด

**สาเหตุ:** คอมพิวเตอร์ที่ได้เลือกให้รับโทรสารไว้ปิดอยู่ วิ<mark>ธีแก้ไข:</mark> ตรวจดูให้แน่ใจว่าคอมพิวเตอร์ที่เลือกรับโทรสารเปิดอยู่ตลอด

**สาเหตุ:** คอมพิวเตอร์แต่ละเครื่องจะได้รับการกำหนดค่าสำหรับการตั้งค่า และรับโทรสาร รวมทั้งมีเครื่องใดเครื่องหนึ่งอาจปิดอยู่

**วิธีแก้ไข:** หากคอมพิวเตอร์ได้รับโทรสารซึ่งแตกต่างจากเครื่องที่เคยใช้ ตั้งค่า คอมพิวเตอร์ทั้งสองเครื่องควรเปิดอยู่ตลอด

**สาเหตุ:** Fax to PC (โทรสารไปยังคอมพิวเตอร์)ไม่ได้เปิดใช้งานหรือไม่ ได้ตั้งค่าคอมพิวเตอร์ให้รับโทรสาร

**วิธีแก้ไข:** เปิดใช้ Fax to PC (โทรสารไปยังคอมพิวเตอร์) และแน่ใจได้ ว่าตั้งค่าคอมพิวเตอร์ให้รับโทรสารแล้ว

สาเหตุ: HP Digital Imaging Monitor ทำงานไม่ถูกต้อง

# การแก้ไขปัญหาระบบไร้สาย (HP Officejet J4680 เท่านั้น)

หากอุปกรณ์ไม่สามารถสื่อสารกับเครือข่ายได้หลังจากการตั้งค่าระบบเครือข่าย แบบไร้สายและติดตั้งซอฟต์แวร์เสร็จสิ้นแล้ว ให้ปฏิบัติตามคำแนะนำต่อไปนี้

## การพิมพ์หน้าการกำหนดค่าแบบไร้สาย

- กด Setup (การตั้งค่า)
- กด ลูกศรขวา จนกว่า Print Report (พิมพ์รายงาน) จะปรากฏ แล้วกด OK (ตกลง)
- กด ลูกศรขวา จนกระทั่ง Wireless Configuration (การกำหนดค่า แบบไร้สาย)ปรากฏ และกด OK (ตกลง)

## ตรวจสอบการตั้งค่าการสื่อสารแบบไร้สาย

- ตรวจสอบให้แน่ใจว่าการ์ดแบบไร้สายของคอมพิวเตอร์ได้ถูกกำหนดให้กับ โปรไฟล์แบบไร้สายอย่างถูกต้อง โปรไฟล์แบบไร้สาย คือชุดการตั้งค่าของ เครือข่ายเฉพาะที่กำหนดค่าให้กับเครือข่าย การ์ดแบบไร้สายหนึ่งอันอาจจะ มีโปรไฟล์แบบไร้สายมากกว่าหนึ่งค่าได้ (ตัวอย่างเช่น ค่าหนึ่งสำหรับเครือ ข่ายที่พักอาศัยและอีกค่าหนึ่งสำหรับเครือข่ายสำนักงาน) เปิดโปรแกรมยูทิลิ ตึการกำหนดค่าสำหรับการ์ดเครือข่ายที่ติดตั้งบนคอมพิวเตอร์ของคุณ และ ตรวจสอบให้แน่ใจว่าโปรไฟล์ที่เลือกเป็นโปรไฟล์สำหรับเครือข่ายของ อุปกรณ์นั้น
- ตรวจสอบให้แน่ใจว่าการตั้งค่าเครือข่ายของอุปกรณ์ตรงกับที่กำหนดบน เครือข่ายของคุณ. ปฏิบัติตามข้อใดข้อหนึ่งต่อไปนี้เพื่อค้นหาการตั้งค่า สำหรับเครือข่ายของคุณ:
  - Infrastructure communication (การสื่อสารแบบโครงสร้างพื้น ฐาน): เปิดโปรแกรมยูทิลิตี้การกำหนดค่าของสถานีเครือข่ายแบบไร้ สาย (WAP)
  - Ad hoc communication (การสื่อสารเฉพาะกิจ): เปิดโปรแกรมยู ทิลิตี้การกำหนดค่าสำหรับการ์ดเครือข่ายที่ติดตั้งในคอมพิวเตอร์ของ คุณ
- เปรียบเทียบการตั้งค่าของเครือข่ายกับค่าที่แสดงในหน้าการกำหนดค่าไร้ สายของอุปกรณ์ และบันทึกค่าที่ต่างกัน หากต้องการข้อมูลเพิ่มเติม โปรดดู

ที่ <u>การพิมพ์หน้าการกำหนดค่าแบบไร้สาย</u> ปัญหาที่อาจจะเกิดขึ้นได้รวมถึง ปัญหาดังต่อไปนี้:

- WAP จะกรองที่อยู่ฮาร์ดแวร์ (ที่อยู่ MAC)
- การตั้งค่าค่าใดค่าหนึ่งต่อไปนี้อาจจะไม่ถูกต้อง: โหมดการสื่อสาร, ชื่อ เครือข่าย (SSID), ช่องทาง (เครือข่ายเฉพาะกิจเท่านั้น), ประเภทของ การพิสูจน์ตัวตน, การเข้ารหัส
- พิมพ์เอ<sup>็</sup>กสาร หากเอกสารยังไม่ถูกพิมพ์ ให้รีเซ็ตการตั้งค่าของอุปกรณ์ และติดตั้งซอฟต์แวร์อุปกรณ์อีกครั้ง

หากการตั้งค่าเครือข่ายแบบไร้สายถูกต้อง คอมพิวเตอร์อาจจะถูกใช้งานร่วมกับ คอมพิวเตอร์เครื่องอื่นบนเครือข่ายแบบไร้สาย ตรวจสอบให้แน่ใจว่า คอมพิวเตอร์ถูกใช้งานร่วมกับเครือข่ายแบบไร้สายเดียวกันกับเครือข่ายของ อุปกรณ์

ผู้ใช้งานสามารถแน่ใจได้ด้วยการตรวจสอบการตั้งค่าแบบไร้สายบน คอมพิวเตอร์ในระบบแต่ละเครื่อง นอกจากนั้น ต้องตรวจสอบให้แน่ใจว่า คอมพิวเตอร์มีการเข้าถึงเครือข่ายแบบไร้สาย

หากการตั้งค่าเครือข่ายแบบไร้สายไม่ถูกต้อง ให้ปฏิบัติตามขึ้นตอนต่อไปนี้เพื่อ แก้ไขการตั้งค่าของอุปกรณ์ :

- เชื่อมต่ออุปกรณ์เข้ากับเคเบิลเครือข่ายของคุณ หรือคอมพิวเตอร์ที่ใช้เคเบิล เครือข่าย
- เปิดเว็บเซิร์ฟเวอร์ในตัว
- คลิกที่แถบ Networking (เครือข่าย) จากนั้นคลิกที่ Wireless (802.11) (ไร้สาย (802.11)) ในหน้าต่างด้านข้าย
- ใช้ตัวช่วยการตั้งค่าแบบไร้สายจากแถบ Wireless Setup (การตั้งค่าแบบ ไร้สาย) เพื่อแก้ไขการตั้งค่าของอุปกรณ์ให้ตรงกับการตั้งค่าของเครือข่าย
- ปิดเว็บเซิร์ฟเวอร์ในตัวของอุปกรณ์ จากนั้นปลดการเชื่อมต่อเคเบิลเครือ ข่ายออกจากอุปกรณ์
- ยกเลิกการติดตั้งซอฟต์แวร์อุปกรณ์อย่างสมบูรณ์ จากนั้นติดตั้งซอฟต์แวร์ อีกครั้ง

## เพิ่มที่อยู่ฮาร์ดแวร์ในสถานีเครือข่ายแบบไร้สาย (WAP)

การกรอง MAC เป็นคุณสมบัติการรักษาความปลอดภัยซึ่งสถานีเครือข่ายแบบ ไร้สาย (WAP) จะถูกกำหนดค่าให้มีรายการที่อยู่ MAC (เรียกอีกอย่างว่า "ที่อยู่ ฮาร์ดแวร์") ของอุปกรณ์ที่ได้รับอนุญาตให้เข้าใช้งานเครือข่ายผ่าน WAP นั้นๆ ได้ หาก WAP ไม่มีที่อยู่ฮาร์ดแวร์ของอุปกรณ์ที่พยายามจะเข้าใช้งาน เครือข่าย WAP จะปฏิเสธไม่ให้อุปกรณ์นั้นเข้าใช้งานเครือข่าย หาก WAP กรองที่อยู่ MAC จะต้องเพิ่มที่อยู่ MAC ของอุปกรณ์เข้าในรายการที่อยู่ MAC ที่ยอมรับได้ของ WAP

- การพิมพ์หน้าการกำหนดค่าแบบไร้สาย หากต้องการข้อมูลเพิ่มเติม โปรดดู
  ที่ <u>การพิมพ์หน้าการกำหนดค่าแบบไร้สาย</u>
- เปิดยูทิลิตี้การกำหนดค่าของ WAP แล้วเพิ่มที่อยู่ฮาร์ดแวร์ของอุปกรณ์เข้า ในรายการที่อยู่ MAC ที่ยอมรับได้

## การรีเซ็ตการตั้งค่าการกำหนดค่าเครือข่าย

หากอุปกรณ์ยังไม่สามารถสื่อสารกับเครือข่ายได้ ให้รีเซ็ตการตั้งค่าเครือข่ายของ อุปกรณ์

- กด ตั้งค่า กดปุ่มลูกศรเพื่อเลื่อนไปยัง Network (เครือข่าย) แล้วจึงกด OK (ตกลง)
- กดปุ่มลูกศรเพื่อเลื่อนไปยัง Restore Network Defaults (เรียกคืนค่า เริ่มต้นของเครือข่าย) จากนั้นกด OK (ตกลง)
- พิมพ์หน้าการกำหนดค่าไร้สายและตรวจสอบว่าการตั้งค่าเครือข่ายได้ถูกรี เซ็ตแล้ว หากต้องการข้อมูลเพิ่มเติม โปรดดูที่ <u>การพิมพ์หน้าการกำหนดค่า</u> <u>แบบไร้สาย</u>

โดยปกติด ชื่อเครือข่าย (SSID) จะเป็น "hpsetup" และโหมดการสื่อสาร จะเป็น "ad hoc"

# การแก้ไขปัญหาเกี่ยวกับการติดตั้ง

หากเนื้อหาตามหัวข้อต่อไปนี้ ไม่สามารถให้ความช่วยเหลือคุณได้ หากต้องการ ข้อมูลเกี่ยวกับการสนับสนุนของ HP โปรดดูที่ <u>การสนับสนุนและการรับประกัน</u>

- <u>ข้อแนะนำสำหรับการติดตั้งฮาร์ดแวร์</u>
- ข้อแนะนำสำหรับการติดตั้งซอฟต์แวร์

## ข้อแนะนำสำหรับการติดตั้งฮาร์ดแวร์

## ตรวจสอบอุปกรณ์

- ตรวจสอบให้แน่ใจว่าได้ดึงเทปปิดผนึกและแกะบรรจุภัณฑ์ทั้งหมดออกจาก ด้านนอกและข้างในอุปกรณ์แล้ว
- โปรดตรวจสอบให้แน่ใจว่าอุปกรณ์มีกระดาษป้อนอยู่
- ตรวจสอบให้แน่ใจว่าไม่มีไฟสัญญาณใดสว่างหรือกะพริบ ยกเว้นไฟ สัญญาณ Ready (พร้อม) ซึ่งควรจะสว่างขึ้น หากไฟสัญญาณ Attention (เตือน) กะพริบ ให้ตรวจสอบข้อความที่ปรากฏอยู่บนแผงควบคุมของเครื่อง

#### ตรวจสอบการเชื่อมต่อฮาร์ดแวร์

- ตรวจสอบให้แน่ใจว่าสายไฟหรือสายเคเบิลที่คุณกำลังใช้งานอยู่ในสภาพที่ สามารถใช้งานได้ดี
- ตรวจสอบให้แน่ใจว่าสายไฟได้ถูกเชื่อมต่อเข้ากับทั้งอุปกรณ์และเต้ารับที่ สามารถใช้งานได้แน่นดีแล้ว
- ตรวจสอบให้แน่ใจว่าสายโทรศัพท์ได้ถูกต่อเข้ากับพอร์ต 1-LINE

#### ตรวจสอบตลับหมึกพิมพ์

- เมื่อใดก็ตามที่คุณติดตั้งตลับหมึกพิมพ์ใหม่ อุปกรณ์จะจัดตำแหน่งตลับหมึก พิมพ์โดยอัตโนมัติ หากการจัดตำแหน่งล้มเหลว ตรวจสอบให้แน่ใจว่ามีการ ติดตั้งตลับหมึกพิมพ์อย่างถูกต้อง แล้วเริ่มการจัดตำแหน่งตลับหมึกพิมพ์ หากต้องการข้อมูลเพิ่มเติม โปรดดูที่ <u>การปรับแนวตลับหมึกพิมพ์</u>
- ตรวจสอบให้แน่ใจว่าทั้งสลักและฝาครอบทั้งหมดปิดอย่างถูกต้อง

#### ตรวจสอบระบบคอมพิวเตอร์

- ตรวจสอบให้แน่ใจว่าคอมพิวเตอร์ของคุณใช้ระบบปฏิบัติการที่ได้รับการ สนับสนุน
- ตรวจสอบให้แน่ใจว่าคอมพิวเตอร์มีคุณสมบัติตรงตามความต้องการขั้นต่ำ ของระบบ

#### ตรวจสอบอุปกรณ์ ให้แน่ใจถึงสิ่งต่อไปนี้

- ไฟสัญญาณ Power (เปิด/ปิด) สว่างและไม่กะพริบ เมื่อเปิดใช้งานอุปกรณ์ เป็นครั้งแรก จะใช้เวลาประมาณ 45 นาทีเพื่อเตรียมเริ่มการทำงาน
- อุปกรณ์จะอยู่ในสถานะพร้อมใช้งาน และไม่มีไฟสัญญาณอื่นๆ บนแผงควบ คุมของเครื่องสว่างหรือกระพริบ หากไฟสัญญาณสว่างหรือกระพริบ ให้ดูข้อ ความที่ปรากฏบนแผงควบคุมของเครื่อง
- ตรวจสอบให้แน่ใจว่าสายไฟและสายเคเบิลอื่นๆกำลังทำงาน และเชื่อมต่อกับ อุปกรณ์แน่นดีแล้ว
- ดึงเทปปิดผนึกบรรจุภัณฑ์และวัสดุหีบห่อทั้งหมดออกจากอุปกรณ์แล้ว
- อุปกรณ์การพิมพ์สองด้านถูกล็อค
- ป้อนกระดาษลงในถาดอย่างถูกต้อง และไม่มีกระดาษติดขัดในอุปกรณ์
- ตัวยึดและฝาปิดทั้งหมดปิดอยู่

## ข้อแนะนำสำหรับการติดตั้งซอฟต์แวร์

## ตรวจสอบข้อกำหนดเบื้องต้นสำหรับการติดตั้ง

- ตรวจสอบให้แน่ใจว่าใช้ซีดีเริ่มต้นการใช้งานที่มีซอฟต์แวร์การติดตั้งที่ถูก ต้องสำหรับระบบปฏิบัติการของคุณ
- ก่อนติดตั้งซอฟต์แวร์ ตรวจสอบให้แน่ใจว่าปิดโปรแกรมอื่นๆ ทั้งหมดแล้ว
- หากคอมพิวเตอร์ไม่สามารถหาพาธไปยังไดร์ฟซีดีรอมที่คุณระบุได้ ให้ ตรวจสอบให้แน่ใจว่าคุณระบุตัวอักษรประจำไดร์ฟอย่างถูกต้อง
- หากคอมพิวเตอร์ไม่สามารถหาซีดีเริ่มต้นการใช้งานในไดร์ฟซีดีรอมได้ ให้ ตรวจหาจุดที่ขำรุดบกพร่องของซีดีเริ่มต้นการใช้งาน คุณสามารถดาวน์ โหลดไดรเวอร์อุปกรณ์ได้จากเว็บไซต์ของ HP (<u>www.hp.com/support</u>)

## ตรวจสอบหรือปฏิบัติตามขั้นตอนต่อไปนี้

- ตรวจสอบให้แน่ใจว่าคอมพิวเตอร์มีคุณสมบัติตรงตามความต้องการของ ระบบ
- ก่อนติดตั้งซอฟต์แวร์บนคอมพิวเตอร์ที่ใช้ระบบปฏิบัติการ Windows
  โปรดตรวจสอบให้แน่ใจว่าได้ปิดโปรแกรมอื่นๆ ทั้งหมดแล้ว
- หากคอมพิวเตอร์ไม่สามารถหาพาธไปยังไดร์ฟซีดีที่คุณระบุได้ ให้ตรวจ สอบให้แน่ใจว่าคุณระบุตัวอักษรประจำไดร์ฟอย่างถูกต้อง
- หากคอมพิวเตอร์ไม่พบซีดีเริ่มต้นการใช้งานในไดร์ฟซีดี ให้ตรวจดูที่แผ่นซี ดีว่าขำรุดเสียหายหรือไม่ คุณสามารถดาวน์โหลดไดรเวอร์อุปกรณ์ได้จาก เว็บไซต์ของ HP (<u>www.hp.com/support</u>)
- ในตัวจัดการอุปกรณ์ของ Windows ให้ตรวจสอบให้แน่ใจว่าไม่ได้ปิดการ ใช้งานไดรเวอร์ USB ไว้
- หากคุณกำลังใช้งานคอมพิวเตอร์ที่ติดตั้ง Windows และคอมพิวเตอร์ไม่ สามารถตรวจพบอุปกรณ์ได้ ให้รันยุทิลิตี้ยกเลิกการติดตั้ง (util\ccc \uninstall.bat ในซีดีเริ่มต้นการใช้งาน) เพื่อดำเนินการยกเลิกการติดตั้ง ไดรเวอร์อุปกรณ์ทั้งหมด รีสตาร์ทคอมพิวเตอร์และติดตั้งไดรเวอร์อุปกรณ์ อีกครั้ง

#### ตรวจสอบระบบคอมพิวเตอร์

- ตรวจสอบให้แน่ใจว่าคอมพิวเตอร์ของคุณใช้ระบบปฏิบัติการที่ได้รับการ สนับสนุน
- ตรวจสอบให้แน่ใจว่าคอมพิวเตอร์มีคุณสมบัติตรงตามความต้องการขั้นต่ำ ของระบบ

บางครั้งวัสดุพิมพ์อาจจะติดขัดในระหว่างการพิมพ์ ลองปฏิบัติตามขั้นตอนต่อไป นี้ก่อนที่คุณจะพยายามเอกวัสดุพิมพ์ที่ติดขัดออก

- ตรวจสอบให้แน่ใจว่าคุณกำลังพิมพ์ด้วยกระดาษหรือวัสดุที่ตรงตามข้อ กำหนดรายละเอียด หากต้องการข้อมูลเพิ่มเติม โปรดดูที่ <u>ทำความเข้าใจกับ</u> <u>ข้อกำหนดรายละเอียดของวัสดุพิมพ์ที่สนับสนุน</u>
- ตรวจสอบให้แน่ใจว่าคุณกำลังพิมพ์ด้วยกระดาษหรือวัสดุที่ไม่ย่น พับ หรือ ขำรุด
- ตรวจสอบให้แน่ใจว่าอุปกรณ์ไม่สกปรก หากต้องการข้อมูลเพิ่มเติม โปรดดู
  ที่ <u>การทำความสะอาดอุปกรณ์</u>
- ตรวจสอบให้แน่ใจว่าติดตั้งถาดได้อย่างถูกต้อง และไม่บรรจุกระดาษมาก เกินไป หากต้องการข้อมูลเพิ่มเติม โปรดดูที่ <u>ป้อนวัสดุพิมพ์</u>

เนื้อหาในส่วนนี้จะกล่าวถึงหัวข้อต่อไปนี้:

- เอากระดาษที่ติดออก
- <u>การหลีกเลี่ยงมิให้กระดาษติด</u>

## เอากระดาษที่ติดออก

หากมีกระดาษวางไว้ในถาดหลัก คุณอาจต้องนำเอากระดาษที่ติดอยู่ในเครื่อง ออกมาทางฝาครอบด้านหลัง

กระดาษอาจติดอยู่ในตัวป้อนเอกสารอัตโนมัติได้ การกระทำโดยทั่วไปสามารถ ทำให้กระดาษติดอยู่ในตัวป้อนเอกสารอัตโนมัติได้

- การใส่กระดาษมากเกินไปในถาดป้อนเอกสาร สำหรับข้อมูลเพิ่มเติมเกี่ยว กับจำนวนกระดาษสูงสุดที่ใส่ในตัวป้อนเอกสารอัตโนมัติได้ โปรดดูที่ <u>วาง</u> <u>ต้นฉบับ</u>
- การใช้กระดาษที่หนาหรือบางเกินไปสำหรับเครื่อง
- การพยายามใส่กระดาษลงในถาดป้อนเอกสารในขณะที่เครื่องกำลัง ป้อนกระดาษ
### การนำกระดาษที่ติดออกจากช่องด้านหลัง

- ให้กดแถบที่อยู่ทางซ้ายของช่องด้านหลังเพื่อเปิดฝาปิด ถอดฝาปิดโดยการ ดึงออกจากเครื่อง
  - ชื่อควรระวัง การพยายามนำกระดาษที่ติดออกจากด้านหน้าของเครื่อง
     อาจทำให้กลไกการพิมพ์เสียหาย ให้นำกระดาษที่ติดออกจากช่องด้าน
     หลังเสมอ
     หลังเสมอ

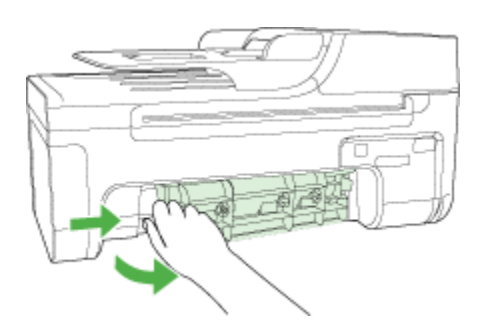

- 2. ค่อยๆ ดึงกระดาษออกจากลูกกลิ้ง
  - △ ข้อควรระวัง หากกระดาษฉีกขาดขณะที่คุณน้ำออกจากลูกกลิ้ง ให้ตรวจ สอบลูกกลิ้งและล้อสำหรับเศษกระดาษที่ยังติดอยู่ในเครื่อง หากคุณไม่ได้ น้ำเศษกระดาษออกจากเครื่อง อาจทำให้มีกระดาษติดเพิ่มมากขึ้น
- 3. ใส่ฝาปิดด้านหลังกลับเข้าที่ ค่อยๆ ดันฝาปิดไปด้านหน้าจนกว่าจะเข้าที่
- 4. กด OK (ตกลง) เพื่อเริ่มงานปัจุบันต่อ

1. ให้ยกฝาครอบตัวป้อนกระดาษอัตโนมัติขึ้น

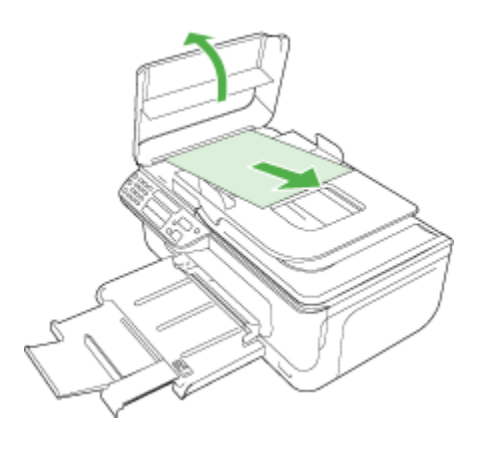

- 2. ค่อยๆ ดึงกระดาษออกจากลูกกลิ้ง
  - △ ข้อควรระวัง หากกระดาษฉีกขาดขณะที่คุณน้ำออกจากลูกกลิ้ง ให้ตรวจ สอบลูกกลิ้งและล้อสำหรับเศษกระดาษที่ยังติดอยู่ในเครื่อง หากคุณไม่ได้ น้ำเศษกระดาษออกจากเครื่อง อาจทำให้มีกระดาษติดเพิ่มมากขึ้น
- 3. ปิดฝาครอบตัวป้อนกระดาษอัตโนมัติ

### การหลีกเลี่ยงมิให้กระดาษติด

เพื่อป้องกันไม่ให้กระดาษติด โปรดปฏิบัติตามคำแนะนำต่อไปนี้

- ควรนำกระดาษที่พิมพ์แล้วออกจากถาดรับกระดาษอย่างสม่ำเสมอ
- คุณสามารถป้องกันไม่ให้กระดาษม้วนงอหรือมีรอยยับได้ด้วยการเก็บ กระดาษที่ไม่ได้ใช้ทั้งหมดไว้ในถุงที่สามารถปิดผนึกได้
- ตรวจสอบว่ากระดาษที่ใส่ในถาดป้อนกระดาษนั้นเรียบเสมอกัน และขอบไม่ โค้งงอหรือฉีกขาด
- อย่าวางกระดาษต่างประเภทและต่างขนาดปนกันในถาดป้อนกระดาษ ควร ใส่กระดาษที่เป็นประเภทและขนาดเดียวกันลงในถาด
- ปรับตัวปรับความกว้างกระดาษในถาดป้อนกระดาษให้พอดีกับกระดาษทุก ชนิดตรวจดูว่าตัวปรับความกว้างกระดาษไม่ทำให้กระดาษในถาด ป้อนกระดาษโค้งงอ
- อย่าดันกระดาษเข้าไปในถาดป้อนกระดาษมากเกินไป

- ควรใช้ประเภทกระดาษที่แนะนำสำหรับเครื่อง หากต้องการข้อมูลเพิ่มเติม โปรดดูที่ <u>ทำความเข้าใจกับข้อกำหนดรายละเอียดของวัสดุพิมพ์ที่สนับสนุน</u>
- อย่าทิ้งต้นฉบับไว้บนกระจก หากคุณวางต้นฉบับลงในตัวป้อนเอกสาร อัตโนมัติในขณะที่มีต้นฉบับอยู่บนกระจกอยู่แล้ว ต้นฉบับอาจติดอยู่ในตัว ป้อนเอกสารอัตโนมัติได้

# A อุปกรณ์ใช้สิ้นเปลืองและอุปกรณ์เสริม ของ HP

เนื้อหาในส่วนนี้ให้ข้อมูลเกี่ยวกับอุปกรณ์ใช้สิ้นเปลืองและอุปกรณ์เสริมของ HP สำหรับ อุปกรณ์นี้ ข้อมูลนี้อาจเปลี่ยนแปลงได้ โปรดดูข้อมูลที่อัพเดตล่าสุดในเว็บไซต์ของ HP (<u>www.hpshopping.com</u>) นอกจากนี้ คุณสามารถสั่งซื้อผ่านทางเว็บไซต์ได้ด้วย

- <u>สั่งซื้ออุปกรณ์ใช้สิ้นเปลืองออนไลน์</u>
- อุปกรณ์ใช้สิ้นเปลือง

# สั่งซื้ออุปกรณ์ใช้สิ้นเปลืองออนไลน์

นอกจากที่เว็บไซต์ของ HP คุณยังสามารถสั่งซื้อวัสดุพิมพ์โดยใช้เครื่องมือดังต่อไปนี้:

- กล่องเครื่องมือ (Windows): จากแถบ Estimated Ink Level (ระดับหมึก พิมพ์โดยประมาณ) ให้คลิกที่ Shop Online (ร้านค้าแบบออนไลน์)
- ยุทิลิตี้เครื่องพิมพ์ HP (Mac OS): คลิก Supplies Status (สถานะอุปกรณ์ใช้ สิ้นเปลือง) จากหน้าต่าง Information and Support (ข้อมูลและการสนับ สนุน) คลิกเมนูดรอปดาวน์ Shop for HP Supplies (ร้านสำหรับอุปกรณ์ใช้ สิ้นเปลือง HP) จากนั้นเลือก Online (ออนไลน์)

# อุปกรณ์ใช้สิ้นเปลือง

<u>วัสดุพิมพ์ HP</u>

### วัสดุพิมพ์ HP

หากต้องการสั่งซื้อวัสดุพิมพ์ เช่น HP Premium Plus Photo Paper หรือ HP Premium Paper ให้ไปที่ <u>www.hp.com</u>

เลือกประเทศ/พื้นที่ของคุณ แล้วเลือก Buy (ชื่อ) หรือ Shopping (ชอปปิ้ง)

# **B** การสนับสนุนและการรับประกัน

ข้อมูลใน <u>การบำรุงรักษาและการแก้ไขปัญหา</u> จะแนะนำวิธีแก้ไขปัญหาทั่วไป หาก อุปกรณ์ของคุณไม่ทำงานอย่างถูกต้อง และคำแนะนำที่มีอยู่ไม่สามารถแก้ไขปัญหาของ คุณได้ ให้ลองใช้บริการของฝ่ายสนับสนุนเพื่อขอความช่วยเหลือ ดังนี้ เนื้อหาในส่วนนี้จะกล่าวถึงหัวข้อต่อไปนี้:

- ประกาศเกี่ยวกับการรับประกันอย่างจำกัดของ Hewlett-Packard
- <u>การสนับสนุนทางอิเล็กทรอนิกส์</u>
- <u>การขอการสนับสนุนทางโทรศัพท์จาก HP</u>
- <u>การจัดเตรียมอุปกรณ์สำหรับการจัดส่ง</u>
- <u>การบรรจอุปกรณ์</u>

### ประกาศเกี่ยวกับการรับประกันอย่างจำกัดของ Hewlett-Packard

| ผลิตภัณฑ์ของ HP | ระยะเวลารับประกัน                                                                                                    |
|-----------------|----------------------------------------------------------------------------------------------------|
| สื่อชอฟต์แวร์   | 90 วัน                                                                                                    |
| เครื่องพิมพ์    | 10                                                                                                    |
| ตลับหมึกพิมพ์   | จนกว่าหมีกของ HP จะหมด หรือพ้นจากวันที่ของการรับประกันซึ่งพิมพ์อยู่บนตลับหมีก ขึ้นอยู่<br>กับว่าขอใดจะเกิดขึ้นกอนการรับประกันนี้ไม่ครอบคลุมถึงผลิตภัณฑ์เกี่ยวกับหมึกของ HP ที่มี<br>การเดิมหมึก ผลิตซ้ำ ปรับปรุงลภาพ ใช้งานผิดประเภท หรือมีการดัดแปลงแก้ไข |
| อุปกรณ์เสริม    | 90 <del>วัน</del>                                                                                                    |

ระยะเวลารับประกัน

- Hewlett-Packard (HP) ให้การรับประกันแก่ถูกค้าที่เป็นผู้ใช้ว่าผลิตภัณฑ์ของ HP ที่ระบุไว้ข้างต้น ปราสจากข้อบกพร่องด้านวัสด และผีมือการ ผลิตเป็นระยะเวลาที่กำหนดไว้ข้างต้น ซึ่งจะเริ่มต้นในวันที่ลูกค้าชื่อสินค้า
- สำหรับผลิตภัณฑ์ชอฟต์แวร์ การรับประกันอย่างจำกัดของ HP จะมีผลเฉพาะกรณีของความล่มเหลวในการประมวลผลคำสั่งโปรแกรมเท่านั้น HP ไม่รับประกันวาการทำงานของผลิตภัณฑ์ใจจะไม่ขัดของหรือปราศจากข้อผิดพลาด
- การรับประกันอย่างจำกัดของ HP จะครอบคลุมเฉพาะข้อบกพร่องที่เกิดจากการใช้งานผลิตภัณฑ์ ตามปกติ และไม่ครอบคลุมปัญหาอื่นใด รวมถึงปัญหาที่เกิดจาก:
  - การบ้ารุงรักษาหรือดัดแปลงแก้ไขโดยไม่ถูกต้อง
  - b. การใช้ขอฟต์แวร์ สือ ขึ้นส่วนอะไหล่ หรือวัสดุสิ้นเปลืองที่ไม่ได้มาจาก หรือได้รับการสนับสนุนจาก HP หรือ
  - การใช้งานนอกเหนือจากข้อมูลจำเพาะของ ผลิตภัณฑ์
  - การดัดแปลงหรือใช้งานผิดประเภทโดยไม่ได้รับ อนุญาต
- 4. สำหรับผลิตภัณฑ์ประเภทเครื่องพิมพ์ของ HP การใช้ตลับหมึกที่ไม่ไข่ของ HP หรือตลับหมึกที่นำมาเติมหมึกใหม่จะไม่มีผลต่อการรับประกันของ ลูกค่าหรือตัญญาการสนับสนุนของ HP กับลูกค่า แต่หากเกิดความเสียหายกับเครื่องพิมพ์อันเนื่องมาจากการใช่คลับหมึกที่ไม่ใช่ของ HP หรือคลับ หมึกที่นำมาเติมหมึกใหม่ หรือตลับหมึกที่หมดอายุการใช้งาน HP จะคิดค่าบริการและค่าวัสดุมาตรฐานในการข่อมบำรุงเครื่องพิมพ์สำหรับขอบก พรอเหรือความเสียหายนั้น
- หากในระหว่างระยะเวลารับประกันที่มีผล HP ได้รับแจ้งให้ทราบถึงข้อบกพร่องของผลิตภัณฑ์ซึ่งอยู่ ในการรับประกันของ HP แล้ว HP จะเลือกที่ จะช่อมแชมหรือเปลี่ยนแทนผลิตภัณฑ์ที่บกพร่องดังกลาว
- 6. หาก HP ไม่สามารถช่อมแชมหรือเปลี่ยนแทนผลิตภัณฑ์ที่มีขอบกพร่องดังกล่าว ซึ่งอยู่ในการ รับประกันของ HP แล้ว ทาง HP จะดินเงินถ่าผลิต ภัณฑ์ให้ ภายในระยะเวลาที่เหมาะสม หลังจากได้รับแจ้งให้ทราบถึงขอบกพร่องของผลิตภัณฑ์
- HP ไม่มีพันธะในการช่อม เปลี่ยนแทน หรือคืนเงิน จนกว่าลูกค้าจะสงคืนผลิตภัณฑ์ที่มีข้อบกพร่อง แก่ HP
- 8. ผลิตภัณฑ์ที่เปลี่ยนแทนจะมีสภาพใหม่ หรือเหมือนใหม่ โดยที่มีการทำงานเทียบเท่ากับผลิตภัณฑ์ที่ จะเปลี่ยนแทนนั้น
- ผลิตภัณฑ์ของ HP อาจประกอบด้วยขึ้นส่วน องค์ประกอบ หรือวัสดุที่นำมาผลิตใหม่ ซึ่งมี ประสิทธิภาพเทียบเทากับของใหม่
- 10. การรับประกันอย่างจำกัดของ HP จะมีผลในประเทศ/พื้นที่ซึ่งผลิตภัณฑ์ที่รับประกันของ HP นั้น มีการจัดจำหน่ายโดย HP ท่านสามารถทำลัญญา รับบริการตามการรับประกันเพิ่มเติม เช่น การให้บริการถึงที่ ได้จากศูนย์บริการที่ได้รับอนุญาตของ HP ในประเทศ/พื้นที่ซึ่งจัดจำหน่ายผลิตภัณฑ์ โดย HP หรือผู้นำเข้าที่ได้รับอนุญาต
- ข้อจำกัดของการรับประกัน

ภายในขอบเขตที่กฎหมายกำหนด HP และผู้จัดหาสินคำที่เป็นบุคกลภายนอกของ HP จะไม่ไห้การรับประกันหรือเงื่อนไขอื่นใด ไม่ว่าจะโดย ขัดเจน หรือโดยนัย หรือการรับประกันโดยนัยเกี่ยวกับคุณก่าการเป็นสินค้ำ ความพึงพอใจ และความเหมาะสมต่อวัตถุประสงค์อย่างหนึ่งอย่างใด โดยเฉพาะ

- C. ข้อจำกัดความรับผิดชอบ
  - 1. ภายในขอบเขตที่กฎหมายท้องถิ่นกำหนดการทดแทนที่บัญญัติไว้ในข้อความการรับประกันนี้เป็นการทดแทนเพียงหนึ่งเดียวของลูกค่ำ
  - 2. ภายในขอบเขตที่กฎหมายท้องถิ่นกำหนด ยกเว้นการะรับผิ๊ดซอบที่กำหนดไว้อย่างชัดแจ้งในข้อความการรับประกันนี้ HP หรือผู้จัดหาลินค้าที่เป็น บุคลตที่สามของ HP จะไม่มีส่วนรับผิดชอบต่อความเสียหายทั้งในทางตรง ทางอ่อม ความเสียหายที่เป็นกรณีพิเศษ ที่เกิดขึ้นเอง เป็นเหตุสืบเนื่อง มาจากเหตุการณ์อื่น ไม่ว่าจะตามสัญญา การละเมิด หรือหลักการทางกฎหมายอื่นใด ไม่ว่าจะได้รับแจ้งให้ทราบ เกี่ยวกับความเสี่ยงที่จะเกิด ความเสียหาย ข้างต้นหรือไม่
- D. กฎหมายในพื้นที่
  - ข้อความการรับประกันนี้เป็นการระบุลิทธิ์จำเพาะ ทางกฎหมายแก่ลูกค้า ลูกค้าอาจมิลิทธิ์อื่นๆ ซึ่ง อาจทางกันไปในแต่ละรัฐ สำหรับประเทศสหรัฐ อเมริกา และในแต่ละมณฑล สำหรับแคนาดา และในแต่ละประเทศ/พื้นที่ สำหรับส่วนอื่นๆ ทั่วโลก
  - ภายในขอบเขตที่ข้อความการรับประกันนี้สอดคล้องกับกฎหมายท้องถิ่น ข้อความการรับประกันนี้จะถือว่าได้รับการปรับให้สอดคล้อง และเป็นไป ตามกฎหมายท้องถิ่นแล้ว ภายใต้ขอบัญญัติของกฎหมายดังกลาว การจำกัดความรับผิดชอบในข้อความการรับประกันนี้อาจ ไม่มีผลกับลูกคำ ตัวอย่างเช่น ในบางรัฐของสหรัฐอเมริกา รวมถึงบางรัฐบาลนอกเหนือจากสหรัฐอเมริกา (รวมถึงจังหวัดต่างๆ ในแคนดา) อาจมีข้อกำหนด:
    - a. ป้องกันการจำกัดความรับผิดชอบในข้อความการรับประกัน เพื่อไม่ไห้เป็นการจำกัดสิทธิ์ของลูกค้าตามกฎหมาย (เช่นในสหราชอาณาจักร);
    - b. ควบคมการจำกัดภาระความรับผิดขอบของผ<sup>ู้</sup>ผลิตในทางอื่นๆ หรือ
    - C. ให้ลูกด้าได้รับสิทธิในการรับประกันเพิ่มเติม ระบระยะเวลาข่องการรับประกันโดยนัย ซึ่งผู้ผลิตไม่สามารถจำกัดความรับผิดชอบ หรือไม่ยอม ให้มีการจำกัดระยะเวลาของการรับประกันโดยนัย
  - สำหรับการทำธุรกรรมของผู้บริโภคในออสเตรเลีย และนิวซีแลนด์ เงื่อนไขในข่อความการรับประกันนี้ ยกเว้นภายในขอบเขตที่กฎหมายกำหนด จะไม่ยกเว้น จำกัด หรือแก้ไข และเป็นสิทธิ์เพิ่มเติมจากสิทธิ์ตามกฎหมายที่มีผลต่อการขายผลิตภัณฑ์ของ HP ต่อลูกค้าดังกล่าว

### การสนับสนุนทางอิเล็กทรอนิกส์

หากต้องการค้นหาข้อมูลการสนับสนุนและการรับประกัน ให้ไปที่เว็บไซต์ของ HP ที่ www.hp.com/support เมื่อข้อความแจ้งปรากฏขึ้น ให้เลือกประเทศ/พื้นที่ของคุณ แล้วคลิกที่ Contact HP (ติดต่อ HP) เพื่อขอข้อมูลเกี่ยวกับการโทรติดต่อฝ่ายการ สนับสนุนทางเทคนิค

เว็บไซต์นี้จะให้ข้อมูลเกี่ยวกับการสนับสนุนทางเทคนิค ไดรเวอร์ อุปกรณ์ใช้สิ้นเปลือง การสั่งซื้อ และตัวเลือกอื่นๆ เช่น:

- การเข้าใช้งานหน้าการสนับสนุนแบบออนไลน์
- ส่งข้อความอีเมลไปยัง HP เพื่อให้ HP ตอบคำถามของคุณ
- ติดต่อกับเจ้าหน้าที่ด้านเทคนิคของ HP โดยใช้การสนทนาแบบออนไลน์
- ตรวจสอบเพื่อหาการอัพเดตซอฟต์แวร์

คุณยังสามารถรับการสนับสนุนได้จากกล่องเครื่องมือ (Windows) หรือ HP Printer Utility (Mac OS) ซึ่งให้โซลูชันตามลำดับขั้นตอนแบบง่ายๆ สำหรับปัญหาการพิมพ์ โดยทั่วไป หากต้องการข้อมูลเพิ่มเติม โปรดดูที่ <u>กล่องเครื่องมือ (Windows)</u> และ <u>ยุทิลิ</u> <u>ตี้เครื่องพิมพ์ HP (Mac OS)</u>

ตัวเลือกความช่วยเหลือที่พร้อมให้บริการจะแตกต่างกันไปตามผลิตภัณฑ์ ประเทศ/ พื้นที่ และภาษา

### การขอการสนับสนุนทางโทรศัพท์จาก HP

ในช่วงระยะเวลารับประกัน คุณสามารถขอความช่วยเหลือจากศูนย์ดูแลลูกค้าของ HP ได้

เนื้อหาในส่วนนี้จะกล่าวถึงหัวข้อต่อไปนี้:

- <u>ก่อนที่คุณจะโทรศัพท์ติดต่อเรา</u>
- <u>กระบวนการสนับสนุน</u>
- <u>ฝ่ายสนับสนุนของ HP ทางโทรศัพท์</u>
- <u>ตัวเลือกการรับประกันเพิ่มเติม</u>
- <u>HP Quick Exchange Service (ญี่ปุ่น)</u>
- <u>ติดต่อฝ่ายสนับสนุนลูกค้าของ HP ในเกาหลี</u>

### ก่อนที่คุณจะโทรศัพท์ติดต่อเรา

้โปรดเข้าสู่เว็บไซต์ของ HP (<u>www.hp.com/support</u>) เพื่อค้นหาข้อมูลเกี่ยวกับ ปัญหาล่าสุด หรือการแก้ไขปัญหาและการอัพเดตข้อมูลเกี่ยวกับผลิตภัณฑ์ เพื่อให้ตัวแทนศูนย์ดูแลลูกค้าสามารถให้ความช่วยเหลือแก่คุณได้อย่างมีประสิทธิภาพ มากขึ้น หากคุณต้องการโทรศัพท์ติดต่อ HP โปรดเตรียมข้อมูลต่อไปนี้

- พิมพ์หน้ารายงานการวินิจฉัยการทดสอบด้วยตนเองของอุปกรณ์ หากต้องการ ข้อมูลเพิ่มเติม โปรดดูที่ <u>ศึกษาข้อมูลในรายงานการทดสอบด้วยตนเอง</u> หาก อุปกรณ์ไม่พิมพ์งาน ให้เตรียมข้อมูลต่อไปนี้:
  - รุ่นของอุปกรณ์
  - หมายเลขรุ่นและหมายเลขเครื่อง (ตรวจสอบได้จากด้านหลังของอุปกรณ์)
- 2. ตรวจสอบระบบปฏิบัติการที่คุณกำลังใช้งาน เช่น Windows XP
- จดบันทึกวิธีเชื่อมต่อระหว่างอุปกรณ์กับระบบของคุณ เช่น ผ่านทาง USB หรือ การเชื่อมต่อเครือข่าย
- ดูหมายเลขรุ่นของซอฟต์แวร์เครื่องพิมพ์ (หากต้องการดูหมายเลขรุ่นของไดรเวอร์ เครื่องพิมพ์ ให้เปิดการตั้งค่าเครื่องพิมพ์ หรือกล่องโต้ตอบแสดงคุณสมบัติ และคลิ กที่แถบ About (เกี่ยวกับ))
- 5. หากคุณพบเกี่ยวกับการพิมพ์จากแอปพลิเคชันใดแอปพลิเคชันหนึ่ง ให้จดบันทึก แอปพลิเคชันและหมายเลขรุ่นไว้

### กระบวนการสนับสนุน

### หากคุณมีปัญหา ให้ทำตามขึ้นตอนเหล่านี้

- 1. โปรดดูเอกสารที่ให้มาพร้อมกับอุปกรณ์นั้น
- โปรดไปที่เว็บไซต์การสนับสนุนแบบออนไลน์ของ HP ที่ <u>www.hp.com/</u> <u>support</u> ฝ่ายสนับสนุนแบบออนไลน์ของ HP มีให้สำหรับลูกค้า HP ทุกคน เป็น แหล่งที่ให้ข้อมูลล่าสุดของเครื่องและความช่วยเหลือจากผู้เชี่ยวชาญได้อย่างรวดเร็ว ที่สุด รวมทั้งคุณลักษณะดังต่อไปนี้
  - เข้าถึงได้การสนับสนุนแบบออนไลน์ที่มีประสิทธิภาพได้อย่างรวดเร็ว
  - ซอฟต์แวร์และไดรเวอร์อัปเดตสำหรับ HP All-in-One
  - ข้อมูลการแก้ไขปัญหาที่มีประโยชน์สำหรับปัญหาทั่วไป
  - อัปเดตเกี่ยวกับเครื่อง การแจ้งเตือนการสนับสนุน และ HP newsgram ซึ่งมี ให้คุณเลือกใช้ได้เมื่อคุณลงทะเบียน HP All-in-One
- ติดต่อฝ่ายสนับสนุน HP ตัวเลือกความช่วยเหลือที่พร้อมให้บริการจะแตกต่างกัน ไปตามผลิตภัณฑ์ ประเทศ/พื้นที่ และภาษา

### ฝ่ายสนับสนุนของ HP ทางโทรศัพท์

เนื้อหาในส่วนนี้จะกล่าวถึงหัวข้อต่อไปนี้:

- <u>ระยะเวลาการให้การสนับสนุนทางโทรศัพท์</u>
- หมายเลขโทรศัพท์ของฝ่ายสนับสนุนทางโทรศัพท์
- <u>การติดต่อทางโทรศัพท์</u>
- หลังระยะเวลาการให้การสนับสนุนทางโทรศัพท์

### ระยะเวลาการให้การสนับสนุนทางโทรศัพท์

การให้การสนับสนุนทางโทรศัพท์นานหนึ่งปีใช้ในทวีปอเมริกาเหนือ เอเชียแปซิฟิก และละตินอเมริกา (รวมทั้งเม็กซิโก)

### หมายเลขโทรศัพท์ของฝ่ายสนับสนุนทางโทรศัพท์

ในหลายๆ พื้นที่ HP ได้เสนอการให้บริการของฝ่ายสนับสนุนทางโทรศัพท์โดยไม่คิดค่า โทรศัพท์ หากอยู่ในช่วงระยะเวลารับประกัน อย่างไรก็ตาม เมื่อโทรติดต่อไปยังหมาย เลขโทรศัพท์ของฝ่ายสนับสนุนบางหมายเลข ท่านอาจต้องเสียค่าโทรศัพท์ หากต้องการทราบหมายเลขของฝ่ายสนับสนุนทางโทรศัพท์ล่าสุด โปรดดูที่

www.hp.com/support

### การติดต่อทางโทรศัพท์

ติดต่อฝ่ายสนับสนุนของ HP เมื่อคุณอยู่หน้าเครื่องคอมพิวเตอร์และ HP All-in-One เตรียมพร้อมในการให้ข้อมูลต่อไปนี้:

- หมายเลขรุ่น (อยู่ที่ฉลากด้านหน้าของเครื่อง)
- หมายเลขผลิตภัณฑ์ (อยู่ด้านหลังหรือด้านล่างของเครื่อง)
- ข้อความที่ปรากฏเมื่อเกิดกรณีนั้น
- ตอบคำถามเหล่านี้:
  - เคยเกิดเหตุการณ์เช่นนี้แล้วหรือไม่
  - คุณสามารถทำให้เกิดขึ้นอีกได้หรือไม่
  - คุณได้เพิ่มฮาร์ดแวร์หรือซอฟต์แวร์ใหม่ลงในคอมพิวเตอร์ของคุณในช่วงที่ เกิดเหตุการณ์นี้หรือไม่
  - เกิดสิ่งใดก่อนหน้านี้หรือไม่ (เช่น พายุฝนฟ้าคะนอง, มีการย้ายเครื่อง HP All-in-One และอื่นๆ)

### หลังระยะเวลาการให้การสนับสนุนทางโทรศัพท์

หลังจากระยะเวลาการให้การสนับส<sup>ู่</sup>นุนทางโทรศัพท์ HP ยังให้ความช่วยเหลือได้โดย เสียค่าใช้จ่ายเพิ่มเติม ความช่วยเหลืออาจมีให้ทางเว็บไซต์ฝ่ายสนับสนุนออนไลน์ของ HP: <u>www.hp.com/support</u> ติดต่อผู้จัดจำหน่ายของ HP หรือโทรไปยังหมายเลข สนับสนุนทางโทรศัพท์สำหรับประเทศ/พื้นที่ของคุณเพื่อศึกษาตัวเลือกการสนับสนุน อื่นๆ

### ตัวเลือกการรับประกันเพิ่มเติม

แผนการบริการเพิ่มเติมมีให้สำหรับ HP All-in-One โดยมีค่าใช้จ่ายเพิ่มเติม ไปที่ <u>www.hp.com/support</u> เลือกประเทศ/ภูมิภาคและภาษาของคุณ แล้วสำรวจพื้นที่การ ให้บริการและการรับประกันเพื่อดูข้อมูลเกี่ยวกับแผนการให้บริการเพิ่มเติม

### HP Quick Exchange Service (ญี่ปุ่น)

| インク カートリッジに問題がある場合は以下に記載されている電話番号に連絡してく<br>ださい。インク カートリッジが故障している、または欠陥があると判断された場合、<br>HP Quick Exchange Service がこのインク カートリッジを正常品と交換し、故障した<br>インク カートリッジを回収します。保障期間中は、修理代と配送料は無料です。また、<br>お住まいの地域にもよりますが、プリンタを次の日までに交換することも可能です。 |  |  |  |  |
|----------------------------------------------------------------------------------------------------|--|--|--|--|
| 電話番号: 0570-000511(自動応答)                                                                                                    |  |  |  |  |
| 03-3335-9800(自動応答システムが使用できない場合)                                                                                                    |  |  |  |  |
| サポート時間: 平日の午前 9:00 から午後 5:00 まで                                                                                                    |  |  |  |  |
| 土日の午前 10:00 から午後 5:00 まで                                                                                                    |  |  |  |  |
| 祝祭日および1月1日から3日は除きます。                                                                                                    |  |  |  |  |
| <ul> <li>サービスの条件:</li> <li>サポートの提供は、カスタマケアセンターを通してのみ行われます。</li> <li>カスタマケアセンターがプリンタの不具合と判断した場合に、サービスを受けることができます。</li> <li>ご注意:ユーザの扱いが不適切であったために故障した場合は、保障期間中であっても修理は有料となります。詳細については保証書を参照してください。</li> </ul>                      |  |  |  |  |
| その他の制限:                                                                                                    |  |  |  |  |
| <ul> <li>運搬の時間はお住まいの地域によって異なります。詳しくは、カスタマケアセン<br/>ターに連絡してご確認ください。</li> </ul>                                                                                                    |  |  |  |  |
| ● 出荷配送は、当社指定の配送業者が行います。                                                                                                    |  |  |  |  |
| • 配送は交通事情などの諸事情によって、遅れる場合があります。                                                                                                    |  |  |  |  |
|                                                                                                    |  |  |  |  |

• このサービスは、将来予告なしに変更することがあります。

หากต้องการคำแนะนำเกี่ยวกับวิธีบรรจุเครื่องลงกล่องเพื่อส่งเข้าศูนย์ โปรดดู <u>การบรรจุ</u> อุปกรณ์

### ติดต่อฝ่ายสนับสนุนลูกค้าของ HP ในเกาหลี

HP 한국 고객 지원 문의

- 고객 지원 센터 대표 전화 1588-3003
- 제품가격 및 구입처 정보 문의 전화 080-703-0700
- 전화 상담 가능 시간: 평 일 09:00~18:00 토요일 09:00~13:00 (일요일, 공휴일 제외)

### การจัดเตรียมอุปกรณ์สำหรับการจัดส่ง

หากหลังจ<sup>ำ</sup>กที่ติดต่อ HP Customer Support (ฝ่ายให้ความช่วยเหลือลูกค้าของ HP) หรือกลับไปยังร้านค้าที่ซื้อแล้ว คุณจะได้รับการร้องขอให้ส่งอุปกรณ์เข้ารับบริการ ตรวจสอบให้แน่ใจว่าคุณได้นำสิ่งต่อไปนี้ออกจากเครื่องก่อนที่จะส่งอุปกรณ์คืน:

- ตลับหมึกพิมพ์
- สายไฟ สายเคเบิล USB และสายเคเบิลอื่นๆ ที่เชื่อมต่อกับอุปกรณ์
- กระดาษที่ป้อนเข้าในถาดหลัก้
- เอกสารต้นฉบับที่คุณอาจวางไว้ในอุปกรณ์

เนื้อหาในส่วนนี้จะกล่าวถึงหัวข้อต่อไปนี้:

<u>ถอดตลับหมึกพิมพ์ออกก่อนการจัดส่ง</u>

### ถอดตลับหมึกพิมพ์ออกก่อนการจัดส่ง

ก่อนที่คุณจะส่งคืนอุปกรณ์ ตรวจสอบให้แน่ใจว่าคุณได้นำตลับหมึกพิมพ์ของคุณออก แล้ว

🖹 หมายเหตุ ข้อมูลนี้ไม่ใช้กับลูกค้าในประเทศญี่ปุ่น

#### การถอดตลับหมึกพิมพ์ก่อนการจัดส่ง

- เปิดอุปกรณ์และรอจนกว่าตลับหมึกพิมพ์จะหยุดทำงานและเงียบลง หากอุปกรณ์ปิด อยู่ ให้ข้ามขึ้นตอนนี้ไปยังขั้นตอนที่ 2
  - พมายเหตุ หากอุปกรณ์ปิดอยู่ คุณสามารถถอดสายไฟออก แล้วใช้มือเลื่อน ตลับหมึกพิมพ์ไปทางขวาสุด เพื่อถอดตลับหมึกพิมพ์ออก
- 2. เปิดฝาครอบตลับหมึกพิมพ์เบาๆ

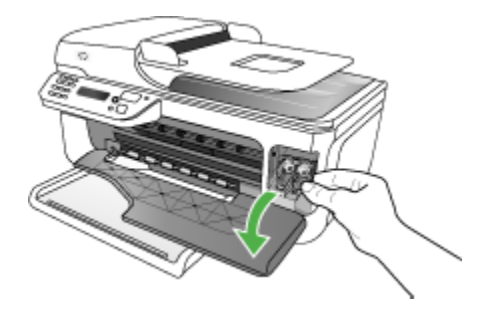

3. นำตลับหมึกพิมพ์ออกจากช่องโดยใช้นิ้วหัวแม่มือและนิ้วชี้ และดึงเข้าหาตัวคุณ

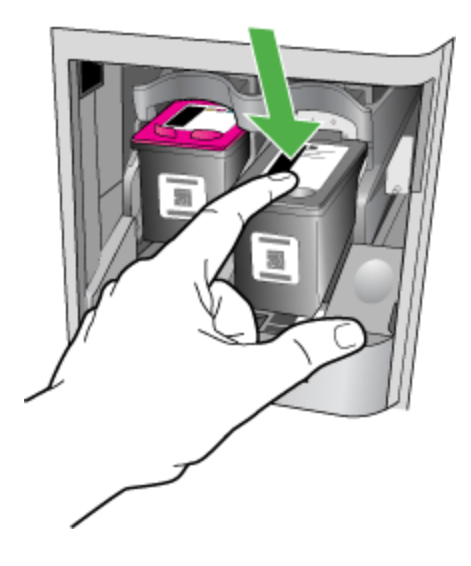

- บรรจุตลับหมึกพิมพ์ลงในถุงพลาสติกที่ผนึกแน่นเพื่อไม่ให้หมึกแห้ง และเก็บแยก ไว้ อย่าส่งตลับหมึกพิมพ์ไปพร้อมกับอุปกรณ์ มิฉะนั้น HP customer support (ฝ่ายให้ความช่วยเหลือลูกค้าของ HP) จะติดต่อตัวแทนขายเพื่อให้คำแนะนำแก่ คุณ
- 5. ปิดฝาครอบด้านหน้าและรอสองสามนาทีเพื่อให้ตลับหมึกพิมพ์เลื่อนกลับไปยัง ตำแหน่งเดิม (ทางด้านซ้าย)
- หลังจากที่สแกนเนอร์หยุดทำงานและกลับสู่ตำแหน่งหยุด ให้กดปุ่ม Power (เปิด/ ปิด) เพื่อปิดอุปกรณ์

### การบรรจุอุปกรณ์

หลั่งจากที่คุณได้จัดเตรียมอุปกรณ์สำหรับการจัดส่งเสร็จสิ้นแล้ว โปรดปฏิบัติตามขึ้น ตอนต่อไปนี้

#### การบรรจุอุปกรณ์

1. หากเป็นไปได้ ให้บรรจุอุปกรณ์สำหรับการจัดส่งมอบโดยใช้บรรจุภัณฑ์เดิมหรือ บรรจุภัณฑ์ที่ให้มาพร้อมกับอุปกรณ์สำหรับเปลี่ยน

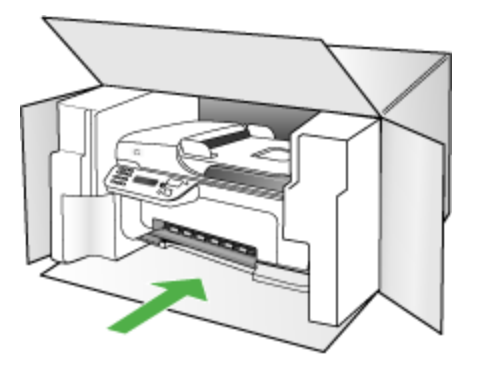

หากคุณไม่มีบรรจุภัณฑ์เดิม โปรดใช้บรรจุภัณฑ์อื่นๆ ที่เหมาะสม ความเสียหาย เนื่องจากการจัดส่ง ซึ่งเกิดจากการใช้บรรจุภัณฑ์ที่ไม่เหมาะสมและ/หรือการขนส่ง ที่ไม่เหมาะสมจะไม่อยู่ภายใต้เงื่อนไขของการรับประกัน

- 2. ติดป้ายที่อยู่ส่งกลับที่ด้านนอกกล่อง
- โปรดใส่สิ่งต่อไปนี้ลงในกล่องด้วย:
  - ข้อความอธิบายถึงอาการขำรุดของเครื่องโดยละเอียด (หากมีตัวอย่างการพิมพ์ ของเครื่องมาด้วยจะดีมาก)
  - สำเนาใบเสร็จหรือหลักฐานการซื้อเพื่อบอกระยะเวลาการรับประกัน
  - ชื่อ ที่อยู่ และหมายเลขโทรศัพท์ของคุณที่สามารถติดต่อได้ในระหว่างช่วงเวลา ทำการ

# C ข้อกำหนดรายละเอียดของอุปกรณ์

หากต้องการข้อมูลเกี่ยวกับข้อกำหนดรายละเอียดของวัสดุพิมพ์และการจัดการวัสดุ พิมพ์ โปรดดูที่ <u>ทำความเข้าใจกับข้อกำหนดรายละเอียดของวัสดุพิมพ์ที่สนับสนุน</u>

- <u>ข้อกำหนดรายละเอียดทางกายภาพ</u>
- คุณสมบัติและความสามารถของผลิตภัณฑ์
- <u>ข้อกำหนดรายละเอียดเกี่ยวกับหน่วยประมวลผลและหน่วยความจำ</u>
- <u>ข้อกำหนดเกี่ยวกับระบบ</u>
- <u>ข้อกำหนดรายละเอียดเกี่ยวกับโปรโตคอลเครือข่าย</u>
- <u>ข้อกำหนดรายละเอียดเกี่ยวกับเว็บเซิร์ฟเวอร์ในตัว</u>
- <u>ข้อกำหนดรายละเอียดเกี่ยวกับการพิมพ์</u>
- <u>ข้อกำหนดรายละเอียดเกี่ยวกับการทำสำเนา</u>
- <u>ข้อกำหนดรายละเอียดเกี่ยวกับโทรสาร</u>
- <u>ข้อกำหนดรายละเอียดเกี่ยวกับการสแกน</u>
- <u>ข้อกำหนดรายละเอียดเกี่ยวกับสภาพแวดล้อม</u>
- <u>ข้อกำหนดรายละเอียดด้านไฟฟ้า</u>
- <u>ข้อกำหนดรายละเอียดเกี่ยวกับการส่งเสียง (พิมพ์ในโหมด Draft (การพิมพ์ฉบับ</u> <u>ร่าง), ระดับเสียงรบกวนต่อ ISO 7779)</u>

### ข้อกำหนดรายละเอียดทางกายภาพ

ขนาด (ดวามกว้าง x ดวามลึก x ดวามสูง) HP Officejet J4500, J4680: 433.5 x 401.5 x 216.7 มม. (17.1 x 15.8 x 8.5 นิ้ว) HP Officejet J4660 (มีการติดตั้งหูโทรศัพท์): 487.0 x 401.5 x 216.7 มม. (19.2 x 15.8 x 8.5 นิ้ว) น้ำหนักของอุปกรณ์ (ไม่รวมหัวพิมพ์หรือตลับหมึกพิมพ์)

HP Officejet J4500, J4680: 5.9 กก. (13.0 ปอนด์)

HP Officejet J4660 (มีการติดตั้งหูโทรศัพท์): 6.1 กก. (13.5 ปอนด์)

### **คุณสมบัติและความสามารถของผลิตภัณฑ์**

| คุณสมบัติ                                                                                             | ความจุ                                                                                                    |
|----------------------------------------------------------------------------------------------------|----------------------------------------------------------------------------------------------------|
| การเชื่อมต่อ                                                                                          | <ul> <li>ใช้ได้กับอุปกรณ์ USB 2.0 ความเร็วสูง</li> <li>ไร้สาย: 802.11b และ 802.11g (HP<br/>Officejet J4680 เท่านั้น)</li> </ul>                                                                                                    |
| ตลับหมึกพิมพ์                                                                                         | ตลับหมึกพิมพ์สีดำและสามสี                                                                                                    |
| ปริมาณการจ่ายหมึก                                                                                     | หากต้องการข้อมูลเพิ่มเติมเกี่ยวกับปริมาณการจ่ายหมึก<br>ของตลับหมึกพิมพ์โดยประมาณ โปรดดูที่<br><u>www.hp.com/pageyield/</u>                                                                                                    |
| ภาษาที่ใช้กับอุปกรณ์                                                                                  | HP PCL 3 GUI                                                                                                    |
| รอบการทำงาน                                                                                           | สูงถึง 3000 หน้าต่อเดือน                                                                                                    |
| การสนับสนุนภาษาที่แสดงบนแผงควบคุมของเครื่อง<br>ภาษาที่สามารถใช้งานจะแตกต่างกันไปตามประเทศ/<br>พื้นที่ | ภาษาบัลกาเรีย, ภาษาโครเอเชีย, ภาษาเช็ค, ภาษา<br>เดนมาร์ก, ภาษาฮอลันดา, ภาษาอังกฤษ, ภาษา<br>ฟินแลนด์, ภาษาฝรั่งเศส, ภาษาเยอรมัน, ภาษากรีก,<br>ภาษาฮังการี, ภาษาอิตาลี, ภาษาญี่ปุ่น, ภาษาเกาหลี,<br>ภาษานอร์เวย์, ภาษาโปแลนด์, ภาษาโปรตุเกส, ภาษาโร<br>มาเนีย, ภาษารัสเซีย, ภาษาจีนแผ่นดินใหญ่, ภาษาลโล<br>วาเกีย, ภาษาสโลวีเนีย, ภาษาสเปน, ภาษาสวีเดน, ภาษา<br>จีนได้หวัน, ภาษาตุรกี |

## ข้อกำหนดรายละเอียดเกี่ยวกับหน่วยประมวลผลและหน่วยความจำ

### หน่วยประมวลผลของอุปกรณ์

ARM9 180 เมกะเฮิร์ตซ

หน่วยความจำของอุปกรณ์ J4500, J4660: หน่วยความจำ RAM ขนาด 16 เมกะไบต์ J4680: หน่วยความจำ RAM ขนาด 32 เมกะไบต์

### ข้อกำหนดเกี่ยวกับระบบ

พมายเหตุ หากต้องการข้อมูลที่ทันสมัยที่สุดเกี่ยวกับระบบปฏิบัติการที่สนับสนุน และความต้องการของระบบ โปรดเยี่ยมชม <u>http://www.hp.com/support/</u>

#### การใช้งานร่วมกันกับระบบปฏิบัติการ

 Windows 2000, Windows XP Home, Windows XP Professional, Windows XP Professional x64, Windows Vista, Windows Vista x64

พมายเหตุ สำหรับ Windows 2000 และ Windows XP x64 มีไดรเวอร์ เครื่องพิมพ์ ไดรเวอร์สแกนเนอร์ และ Toolbox (กล่องเครื่องมือ) ให้เท่านั้น

- Mac OS X (10.3.9, 10.4, 10.5)
- Linux

#### ข้อกำหนดขึ้นต่ำ

- Windows 2000 Service Pack 4: หน่วยประมวลผล Intel Pentium II หรือ Celeron, RAM 128 MB, เนื้อที่ว่างของฮาร์ดดิสก์ 200 MB
- Windows XP (32 บิต): หน่วยประมวลผล Intel Pentium II หรือ Celeron, RAM 512 MB, เนื้อที่ว่างของฮาร์ดดิสก์ 410 MB
- Microsoft® Windows® x64:โปรเซสเซอร์ AMD Athlon 64, AMD Opteron, Intel Xeon พร้อมการสนับสนุน Intel EM64T หรือโปรเซสเซอร์ Intel Pentium 4 พร้อมการสนับสนุน Intel EM64T, 128 MB RAM, พื้นที่ ว่างในฮาร์ดดิสก์ 200 MB, Microsoft Internet Explorer 6.0
- Windows Vista:โปรเซสเซอร์ 800 MHz 32-bit (x86) หรือ 64-bit (x64), 512 GB RAM, พื้นที่ว่างในฮาร์ดดิสก์ 765 MB
- Mac OS X (v10.3.9, v10.4.9, v10.5): PowerPC G3, G4, G5 หรือ โปรเซสเซอร์ Intel Core Duo, หน่วยความจำ 256 MB, พื้นที่ว่างในฮาร์ดดิสก์ 500 MB
- Microsoft Internet Explorer 6 (Windows 2000, Windows XP); Internet Explorer 7.0 (Windows Vista)
- Quick Time 5.0 (Mac OS)
- Adobe Acrobat Reader 5 หรือที่ใหม่กว่า

ข้อกำหนดที่แนะนำ

- Windows 2000 Service Pack 4: หน่วยประมวลผล Intel Pentium III หรือที่สูงกว่า, RAM 256 MB, เนื้อที่ว่างของฮาร์ดดิสก์ 300 MB
- Windows XP (32 บิต): หน่วยประมวลผล Intel Pentium III หรือที่สูงกว่า, RAM 512 MB, เนื้อที่ว่างของฮาร์ดดิสก์ 450 MB
- Microsoft® Windows® XP x64: โปรเซสเซอร์ AMD Athlon 64, AMD Opteron, Intel Xeon พร้อมการสนับสนุน Intel EM64T หรือโปรเซสเซอร์ Intel Pentium 4 พร้อมการสนับสนุน Intel EM64T, 256 MB RAM, พื้นที่ ว่างในฮาร์ดดิสก์ 300 MB
- Windows Vista:โปรเซสเซอร์ 1 GHz 32-bit (x86) หรือ 64-bit (x64), 1 GB RAM, พื้นที่ว่างในฮาร์ดดิสก์ 800 MB

- Mac OS X (v10.3.9, v10.4.9, v10.5): PowerPC G3, G4, G5 หรือ โปรเซสเซอร์ Intel Core Duo, หน่วยความจำ 512 MB, พื้นที่ว่างในฮาร์ดดิสก์ 500 MB
- Microsoft Internet Explorer 6.0 หรือสูงกว่า (Windows 2000, Windows XP); Internet Explorer 7.0 หรือสูงกว่า (Windows Vista)
- Quick Time 5.0 หรือสูงกว่าr (Mac OS)
- Adobe Acrobat Reader 5 หรือที่ใหม่กว่า

## ข้อกำหนดรายละเอียดเกี่ยวกับโปรโตคอลเครือข่าย

### การใช้งานร่วมกันกับระบบปฏิบัติการของเครือข่าย

- Windows 2000, Windows XP (32-bit), Windows XP x64 (Professional and Home Editions), Windows Vista (32-bit) & (64bit) [Ultimate, Enterprise & Business Edition]
- Mac OS X (10.3, 10.4, 10.5)
- Microsoft Windows 2000 Server Terminal Services พร้อมด้วย Citrix Metaframe XP พร้อมด้วย Feature Release 3
- Microsoft Windows 2000 Server Terminal Services พร้อมด้วย Citrix Presentation Server 4.0
- Microsoft Windows 2000 Server Terminal Services
- Microsoft Windows 2003 Server Terminal Services
- Microsoft Windows 2003 Server Terminal Services พร้อมด้วย Citrix Presentation Server 4.0
- Microsoft Windows 2003 Server Terminal Services พร้อมด้วย Citrix Presentation Server 4.5
- Microsoft Windows 2003 Server Terminal Services พร้อมด้วย Citrix Metaframe XP พร้อมด้วย Feature Release 3
- Microsoft Windows 2003 Small Business Server Terminal Services
- เน็ตแวร์ Novell 6, 6.5, เซิร์ฟเวอร์เอ็นเตอร์ไพรส์เปิด 6.5

### โปรโตคอลเครือข่ายที่ใช้ร่วมกันได้ TCP/IP

### การจัดการเครือข่าย

เว็บเซิร์ฟเวอร์ในตัว คุณสมบัติ ความสามารถในการกำหนดค่าและจัดการอุปกรณ์เครือข่ายจากระยะไกล

## ข้อกำหนดรายละเอียดเกี่ยวกับเว็บเซิร์ฟเวอร์ในตัว

#### ข้อกำหนด

- เครือข่ายแบบ TCP/IP (ไม่สนับสนุนเครือข่ายแบบ IPX/SPX)
- เว็บเบราเซอร์ (อาจเป็น Microsoft Internet Explorer 5.5 หรือสูงกว่า, Opera 8.0 หรือสูงกว่า, Mozilla Firefox 1.0 หรือสูงกว่า หรือ Safari 1.2 หรือสูงกว่า)
- การเชื่อมต่อเครือข่าย (คุณจะไม่สามารถใช้เว็บเซิร์ฟเวอร์ในตัวที่เชื่อมต่อเข้ากับ คอมพิวเตอร์โดยตรงโดยใช้สายเคเบิล USB ได้)
- การเชื่อมต่ออินเทอร์เน็ต (ต้องใช้ในการทำงานตามคุณสมบัติบางอย่าง)
  - หมายเหตุ คุณสามารถเปิดเว็บเซิร์ฟเวอร์ในตัวได้โดยไม่ต้องเชื่อมต่อกับอิน เทอร์เน็ต อย่างไรก็ตาม คุณสมบัติบางอย่างจะไม่สามารถใช้งานได้
- ต้องมีไฟร์วอลล์อยู่ด้านเดียวกับอุปกรณ์

## ข้อกำหนดรายละเอียดเกี่ยวกับการพิมพ์

#### ความละเอียดการพิมพ์สีดำ

พิมพ์ขาวดำได้สูงสุด 600 dpi (เมื่อพิมพ์จากคอมพิวเตอร์)

#### ความละเอียดการพิมพ์สี

สูงถึง 4800 x 1200 dpi แบบสีซึ่งเหมาะกับกระดาษภาพถ่าย HP ที่พิมพ์ด้วยความ ละเอียด 1200 dpi กระดาษภาพถ่ายมีดังนี้

- HP Premium Plus Photo
- HP Premium Photo
- HP Advanced Photo
- Photo Hagaki

### ข้อกำหนดรายละเอียดเกี่ยวกับการทำสำเนา

- การประมวลผลภาพแบบดิจิตอล
- ทำสำเนาต้นฉบับได้สูงสุด 100 ฉบับ (ขึ้นอยู่กับรุ่น)
- การย่อ-ขยายแบบดิจิตอล: ตั้งแต่ 25 ถึง 400% (ขึ้นอยู่กับรุ่น)
- พอดีกับหน้า, สแกนก่อน
- ความเร็วในการทำสำเนาจะแตกต่างกันไปตามความซับซ้อนของเอกสาร

# ข้อกำหนดรายละเอียดเกี่ยวกับโทรสาร

- สามารถใช้กับโทรสารขาวดำและโทรสารสีได้
- หมายเลขโทรด่วนสูงถึง 99 หมายเลข (ขึ้นอยู่กับรุ่น)

- หน่วยความจำสูงถึง 100 หน้า (ขึ้นอยู่กับรุ่น และขึ้นอยู่กับ ITU-T Test Image #1 ในระดับความละเอียดมาตรฐาน) หน้าที่มีความซับซ้อนมากหรือมีความละเอียด สูงจะใช้เวลาและหน่วยความจำมากขึ้น นอกจากนี้ ฟังก์ชันอื่นๆ ของผลิตภัณฑ์ เช่น การทำสำเนา อาจมีผลกระทบต่อจำนวนหน้าที่พิมพซึ่งเก็บไว้ในหน่วยความจำ
- การรับและส่งโทรสารด้วยตนเอง
- โทรซ้ำเมื่อสายไม่ว่างอัตโนมัติสูงถึงห้าครั้ง (ขึ้นอยู่กับรุ่น)
- การยืนยันและรายงานผล
- โทรสาร CCITT/ITU Group 3 พร้อมโหมดแก้ไขข้อผิดพลาด
- การส่งด้วยความเร็ว 33.6 Kbps
- 3 วินาที/หน้า ด้วยความเร็ว 33.6 Kbps (ขึ้นอยู่กับ ITU-T Test Image #1 ใน ระดับความละเอียดมาตรฐาน) หน้าที่มีความซับซ้อนมากหรือความละเอียดสูงจะใช้ เวลาและหน่วยความจำมากขึ้น
- ระบบตรวจสอบเสียงเรียกเข้าพร้อมการสับเปลี่ยนระหว่างโทรสารและเครื่องตอบ รับอัตโนมัติ

|       | ภาพถ่าย (จุดต่อนิ้ว)          | คมชัดมาก (จุดต่อนิ้ว) | คมชัด (จุดต่อนิ้ว) | มาตรฐาน (จุดต่อนิ้ว) |
|-------|-------------------------------|-----------------------|--------------------|----------------------|
| ขาวดำ | 196 x 203 (โทนสีเทา 8<br>บิต) | 300 x 300             | 196 x 203          | 196 x 98             |
| ลี    | 300 x 300                     | 200 x 200             | 200 x 200          | 200 x 200            |

### ข้อกำหนดรายละเอียดเกี่ยวกับการสแกน

- รวม Image Editor
- ซอฟต์แวร์ OCR ในตัวจะแปลงข้อความที่สแกนเป็นข้อความที่สามารถแก้ไขได้ โดยอัตโนมัติ
- ความเร็วในการสแกนจะแตกต่างกันไปตามความซับซ้อนของเอกสาร
- อินเตอร์เฟสที่ใช้กับ Twain ได้
- ความละเอียด: 1200 x 2400 จุดต่อนิ้วออปติคอล ปรับความคมชัดสูงสุด 19200 จุดต่อนิ้ว
- สี: 16 บิตต่อสีแบบ RGB, รวม 48 บิต (จากกระจก); 8 บิตต่อสีแบบ RGB, รวม 24 บิต (จาก ADF)
- ขนาดที่สามารถสแกนได้สูงสุดจากกระจก: 216 x 297 มม (8.5 x 11.7 นิ้ว)

### ข้อกำหนดรายละเอียดเกี่ยวกับสภาพแวดล้อม

### สภาพแวดล้อมในการทำงาน

อุณหภูมิขณะทำงาน: 5° ถึง 40° C (41° ถึง 104° F) สภาพการทำงานที่แนะนำ: 15° ถึง 32° C (59° ถึง 90° F) ความชื้นสัมพัทธ์ที่แนะนำ: 20 ถึง 80% โดยไม่มีการควบแน่น

### สภาพแวดล้อมในการเก็บรักษา

อุณหภูมิในการเก็บรักษา: -40° ถึง 60° C (-40° ถึง 140° F) ความขึ้นสัมพัทธ์ในการเก็บรักษา: สูงสุด 90% โดยไม่มีการควบแน่นที่อุณหภูมิ 65° C (150° F)

### ข้อกำหนดรายละเอียดด้านไฟฟ้า

**แหล่งจ่ายไฟ** อะแดปเตอร์ไฟฟ้าอเนกประสงค์ (ภายนอก)

การใช้ไฟ

แรงดันไฟฟ้าอินพุท: 100 ถึง 240 VAC (± 10%), 50/60 Hz (± 3Hz) แรงดันไฟฟ้าเอาท์พุท: 32 Vdc, LPS (600 mA min)

**การใช้ไฟ** 17 วัตต์สำหรับการพิมพ์งาน

### ข้อกำหนดรายละเอียดเกี่ยวกับการส่งเสียง (พิมพ์ในโหมด Draft (การ พิมพ์ฉบับร่าง), ระดับเสียงรบกวนต่อ ISO 7779)

ี่ความดันเสียง (ณ บริเวณข้างเครื่อง) LpAd 56 (dBA)

กำลังเสียง LwAd 7.0 (BA)

# D ข้อมูลเกี่ยวกับข้อบังคับ

อุปกรณ์มีคุณสมบัติตรงตามข้อกำหนดเกี่ยวกับผลิตภัณฑ์จากหน่วยงานที่ออกข้อบังคับ ต่างๆ ในประเทศ/ภูมิภาคของคุณ ส่วนนี้ประกอบด้วยหัวข้อต่อไปนี้:

- FCC statement
- ประกาศสำหรับผู้ใช้เครือข่ายโทรศัพท์ในเกาหลี
- ประกาศว่าด้วยการตรงตาม VCCI (Class B) สำหรับผู้ใช้ในประเทศญี่ปุ่น
- ประกาศแจ้งเตือนผู้ใช้ในประเทศญี่ปุ่นเกี่ยวกับสายไฟ
- RoHS notices (China only)
- ประกาศว่าด้วยการส่งเสียงรบกวนสำหรับประเทศเยอรมัน
- Notice to users of the U.S. telephone network: FCC requirements
- ประกาศสำหรับผู้ใช้เครือข่ายโทรศัพท์ในแคนาดา
- ประกาศสำหรับผู้ใช้ในพื้นที่เศรษฐกิจยุโรป
- Notice to users of the German telephone network
- Australia wired fax statement
- <u>ข้อมูลเกี่ยวกับข้อบังคับสำหรับผลิตภัณฑ์แบบไร้สาย</u>
- · Warning for Australia and New Zealand with phone handset
- <u>หมายเลขรุ่นสำหรับข้อบังคับ</u>
- Declaration of conformity
- <u>ประกาศของ Energy Star®</u>

### FCC statement

#### **FCC** statement

The United States Federal Communications Commission (in 47 CFR 15.105) has specified that the following notice be brought to the attention of users of this product.

This equipment has been tested and found to comply with the limits for a Class B digital device, pursuant to Part 15 of the FCC Rules. These limits are designed to provide reasonable protection against harmful interference in a residential installation. This equipment generates, uses and can radiate radio frequency energy and, if not installed and used in accordance with the instructions, may cause harmful interference to radio communications. However, there is no guarantee that interference will not occur in a particular installation. If this equipment does cause harmful interference to radio or television reception, which can be determined by turning the equipment off and on, the user is encouraged to try to correct the interference by one or more of the following measures:

- Reorient the receiving antenna.
- Increase the separation between the equipment and the receiver.
- Connect the equipment into an outlet on a circuit different from that to which the receiver is connected.
- Consult the dealer or an experienced radio/TV technician for help.
- For further information, contact:

Manager of Corporate Product Regulations Hewlett-Packard Company 3000 Hanover Street Palo Alto, Ca 94304 (650) 857-1501

Modifications (part 15.21)

The FCC requires the user to be notified that any changes or modifications made to this device that are not expressly approved by HP may void the user's authority to operate the equipment.

This device complies with Part 15 of the FCC Rules. Operation is subject to the following two conditions: (1) this device may not cause harmful interference, and (2) this device must accept any interference received, including interference that may cause undesired operation.

## ประกาศสำหรับผู้ใช้เครือข่ายโทรศัพท์ในเกาหลี

사용자 안내문(B급 기기) 이 기기는 비업무용으로 전자파 적합 등록을 받은 기기로서, 주거지역에서는 물론 모든 지역에서 사용할 수 있습니다.

### ประกาศว่าด้วยการตรงตาม VCCI (Class B) สำหรับผู้ใช้ในประเทศ ญี่ปุ่น

この装置は、情報処理装置等電波障害自主規制協議会(VCCI)の基準に基づくクラス B情報技術装置です。この装置は、家庭環境で使用することを目的としていますが、こ の装置がラジオやテレビジョン受信機に近接して使用されると受信障害を引き起こす ことがあります。

取り扱い説明書に従って正しい取り扱いをして下さい。

## ประกาศแจ้งเตือนผู้ใช้ในประเทศญี่ปุ่นเกี่ยวกับสายไฟ

製品には、同梱された電源コードをお使い下さい。 同梱された電源コードは、他の製品では使用出来ません。

### **RoHS notices (China only)**

#### ตารางแสดงสารพิษและวัตถุอันตราย

| 有毒有害物质表                                                                                                    |           |         |         |      |      |       |
|----------------------------------------------------------------------------------------------------|-----------|---------|---------|------|------|-------|
|                                                                                                    | 根据中国《     | (电子信息产品 | 出污染控制管理 | 里办法》 |      |       |
| <b>需体性</b> 、4                                                                                                    | 有毒有害物质和元素 |         |         |      |      |       |
| 苓忓抽还                                                                                                    | 铅         | 汞       | 镉       | 六价铬  | 多溴联苯 | 多溴联苯醚 |
| 外壳和托盘*                                                                                                    | 0         | 0       | 0       | 0    | 0    | 0     |
| 电线*                                                                                                    | 0         | 0       | 0       | 0    | 0    | 0     |
| 印刷电路板*                                                                                                    | Х         | 0       | 0       | 0    | 0    | 0     |
| 打印系统*                                                                                                    | Х         | 0       | 0       | 0    | 0    | 0     |
| 显示器*                                                                                                    | Х         | 0       | 0       | 0    | 0    | 0     |
| 喷墨打印机墨盒*                                                                                                    | 0         | 0       | 0       | 0    | 0    | 0     |
| 驱动光盘*                                                                                                    | Х         | 0       | 0       | 0    | 0    | 0     |
|                                                                                                    | Х         | Х       | 0       | 0    | 0    | 0     |
| 网络配件*                                                                                                    | Х         | 0       | 0       | 0    | 0    | 0     |
| 电池板*                                                                                                    | Х         | 0       | 0       | 0    | 0    | 0     |
| 自动双面打印系统*                                                                                                    | 0         | 0       | 0       | 0    | 0    | 0     |
| 外部电源*                                                                                                    | Х         | 0       | 0       | 0    | 0    | 0     |
| 0: 指此部件的所有均一材质中包含的这种有毒有害物质,含量低于SJ/T11363-2006 的限制<br>X: 指此部件使用的均一材质中至少有一种包含的这种有毒有害物质,含量高于SJ/T11363-2006 的限制<br>注:环保使用期限的参考标识取决于产品正常工作的温度和湿度等条件<br>*以上只适用于使用这些部件的产品 |           |         |         |      |      |       |

### ประกาศว่าด้วยการส่งเสียงรบกวนสำหรับประเทศเยอรมัน

#### Geräuschemission

LpA < 70 dB am Arbeitsplatz im Normalbetrieb nach DIN 45635 T. 19

# Notice to users of the U.S. telephone network: FCC requirements

#### Notice to users of the U.S. telephone network: FCC requirements

This equipment complies with FCC rules, Part 68. On this equipment is a label that contains, among other information, the FCC Registration Number and Ringer Equivalent Number (REN) for this equipment. If requested, provide this information to your telephone company.

An FCC compliant telephone cord and modular plug is provided with this equipment. This equipment is designed to be connected to the telephone network or premises wiring using a compatible modular jack which is Part 68 compliant. This equipment connects to the telephone network through the following standard network interface jack: USOC RJ-11C.

The REN is useful to determine the quantity of devices you may connect to your telephone line and still have all of those devices ring when your number is called. Too many devices on one line might result in failure to ring in response to an incoming call. In most, but not all, areas the sum of the RENs of all devices should not exceed five (5). To be certain of the number of devices you may connect to your line, as determined by the REN, you should call your local telephone company to determine the maximum REN for your calling area.

If this equipment causes harm to the telephone network, your telephone company might discontinue your service temporarily. If possible, they will notify you in advance. If advance notice is not practical, you will be notified as soon as possible. You will also be advised of your right to file a complaint with the FCC. Your telephone company might make changes in its facilities, equipment, operations, or procedures that could affect the proper operation of your equipment. If they do, you will be given advance notice so you will have the opportunity to maintain uninterrupted service. If you experience trouble with this equipment, please contact the manufacturer, or look elsewhere in this manual, for warranty or repair information. Your telephone company might ask you to disconnect this equipment from the network until the problem has been corrected or until you are sure that the equipment is not malfunctioning.

This equipment may not be used on coin service provided by the telephone company.

Connection to party lines is subject to state tariffs. Contact your state public utility commission, public service commission, or corporation commission for more information.

This equipment includes automatic dialing capability. When programming and/or making test calls to emergency numbers:

- Remain on the line and explain to the dispatcher the reason for the call.
- Perform such activities in the off-peak hours, such as early morning or late evening.

Note The FCC hearing aid compatibility rules for telephones are not applicable to this equipment.

The Telephone Consumer Protection Act of 1991 makes it unlawful for any person to use a computer or other electronic device, including fax machines, to send any message unless such message clearly contains in a margin at the top or bottom of each transmitted page or on the first page of transmission, the date and time it is sent and an identification of the business, other entity, or other individual sending the message and the telephone number of the sending machine or such business, other entity, or individual. (The telephone number provided might not be a 900 number or any other number for which charges exceed local or long-distance transmission charges.) In order to program this information into your fax machine, you should complete the steps described in the software.

## ประกาศสำหรับผู้ใช้เครือข่ายโทรศัพท์ในแคนาดา

# Note à l'attention des utilisateurs du réseau téléphonique canadien/Notice to users of the Canadian telephone network

Cet appareil est conforme aux spécifications techniques des équipements terminaux d'Industrie Canada. Le numéro d'enregistrement atteste de la conformité de l'appareil. L'abréviation IC qui précède le numéro d'enregistrement indique que l'enregistrement a été effectué dans le cadre d'une Déclaration de conformité stipulant que les spécifications techniques d'Industrie Canada ont été respectées. Néanmoins, cette abréviation ne signifie en aucun cas que l'appareil a été validé par Industrie Canada.

Pour leur propre sécurité, les utilisateurs doivent s'assurer que les prises électriques reliées à la terre de la source d'alimentation, des lignes téléphoniques et du circuit métallique d'alimentation en eau sont, le cas échéant, branchées les unes aux autres. Cette précaution est particulièrement importante dans les zones rurales.

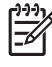

**Remarque** Le numéro REN (Ringer Equivalence Number) attribué à chaque appareil terminal fournit une indication sur le nombre maximal de terminaux qui peuvent être connectés à une interface téléphonique. La terminaison d'une interface peut se composer de n'importe quelle combinaison d'appareils, à condition que le total des numéros REN ne dépasse pas 5.

Basé sur les résultats de tests FCC Partie 68, le numéro REN de ce produit est 0.0B.

This equipment meets the applicable Industry Canada Terminal Equipment Technical Specifications. This is confirmed by the registration number. The abbreviation IC before the registration number signifies that registration was performed based on a Declaration of Conformity indicating that Industry Canada technical specifications were met. It does not imply that Industry Canada approved the equipment.

Users should ensure for their own protection that the electrical ground connections of the power utility, telephone lines and internal metallic water pipe system, if present, are connected together. This precaution might be particularly important in rural areas.

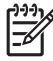

**Note** The REN (Ringer Equivalence Number) assigned to each terminal device provides an indication of the maximum number of terminals allowed to be connected to a telephone interface. The termination on an interface might consist of any combination of devices subject only to the requirement that the sum of the Ringer Equivalence Numbers of all the devices does not exceed 5.

The REN for this product is 0.0B, based on FCC Part 68 test results.

## ประกาศสำหรับผู้ใช้ในพื้นที่เศรษฐกิจยุโรป

Notice to users in the European Economic Area CE This product is designed to be connected to the analog Switched Telecommunication Networks (PSTN) of the European Economic Area (EEA) countries/regions. Network compatibility depends on customer selected settings, which must be reset to use the equipment on a telephone network in a country/region other than where the product was purchased. Contact the vendor or Hewlett-Packard Company if additional product support is necessary. This equipment has been certified by the manufacturer in accordance with Directive 1999/5/EC (annex II) for Pan-European single-terminal connection to the public switched telephone network (PSTN). However, due to differences between the individual PSTNs provided in different countries, the approval does not, of itself, give an unconditional assurance of successful operation on every PSTN network termination point. In the event of problems, you should contact your equipment supplier in the first instance. This equipment is designed for DTMF tone dialing and loop disconnect dialing. In the unlikely event of problems with loop disconnect dialing, it is recommended to use this equipment only with the DTMF tone dial setting.

### Notice to users of the German telephone network

#### Hinweis für Benutzer des deutschen Telefonnetzwerks

Dieses HP-Fax ist nur für den Anschluss eines analogen Public Switched Telephone Network (PSTN) gedacht. Schließen Sie den TAE N-Telefonstecker, der im Lieferumfang des HP All-in-One enthalten ist, an die Wandsteckdose (TAE 6) Code N an. Dieses HP-Fax kann als einzelnes Gerät und/oder in Verbindung (mit seriellem Anschluss) mit anderen zugelassenen Endgeräten verwendet werden.

### Australia wired fax statement

In Australia, the HP device must be connected to Telecommunication Network through a line cord which meets the requirements of the Technical Standard AS/ACIF S008.

## ข้อมูลเกี่ยวกับข้อบังคับสำหรับผลิตภัณฑ์แบบไร้สาย

เนื้อหาส่วนนี้แสดงข้อมูลกฎข้อบังคับเกี่ยวกับผลิตภัณฑ์ไร้สาย

- Exposure to radio frequency radiation
- Notice to users in Brazil
- Notice to users in Canada
- Notice to users in Taiwan
- European Union regulatory notice

#### Exposure to radio frequency radiation

#### Exposure to radio frequency radiation

**Caution** The radiated output power of this device is far below the FCC radio frequency exposure limits. Nevertheless, the device shall be used in such a manner that the potential for human contact during normal operation is minimized. This product and any attached external antenna, if supported, shall be placed in such a manner to minimize the potential for human contact during normal operation. In order to avoid the possibility of exceeding the FCC radio frequency exposure limits, human proximity to the antenna shall not be less than 20 cm (8 inches) during normal operation.

### Notice to users in Brazil

#### Aviso aos usuários no Brasil

Este equipamento opera em caráter secundário, isto é, não tem direito à proteção contra interferência prejudicial, mesmo de estações do mesmo tipo, e não pode causar interferência a sistemas operando em caráter primário. (Res.ANATEL 282/2001).

#### Notice to users in Canada

#### Notice to users in Canada/Note à l'attention des utilisateurs canadiens

**For Indoor Use.** This digital apparatus does not exceed the Class B limits for radio noise emissions from the digital apparatus set out in the Radio Interference Regulations of the Canadian Department of Communications. The internal wireless radio complies with RSS 210 and RSS GEN of Industry Canada.

**Utiliser à l'intérieur.** Le présent appareil numérique n'émet pas de bruit radioélectrique dépassant les limites applicables aux appareils numériques de la classe B prescrites dans le Règlement sur le brouillage radioélectrique édicté par le ministère des Communications du Canada. Le composant RF interne est conforme a la norme RSS-210 and RSS GEN d'Industrie Canada.

#### Notice to users in Taiwan

低功率電波輻射性電機管理辦法

第十二條

經型式認證合格之低功率射頻電機,非經許可,公司、商號或使用者均不得擅自變更頻 率、加大功率或變更設計之特性及功能。

第十四條

低功率射頻電機之使用不得影響飛航安全及干擾合法通信;經發現有干擾現象時,應立 即停用,並改善至無干擾時方得繼續使用。

前項合法通信,指依電信法規定作業之無線電通信。低功率射頻電機須忍受合法通信或 工業、科學及醫藥用電波輻射性電機設備之干擾。

#### **European Union regulatory notice**

#### **European Union Regulatory Notice**

Products bearing the CE marking comply with the following EU Directives:

- Low Voltage Directive 2006/95/EC
- EMC Directive 2004/108/EC

CE compliance of this product is valid only if powered with the correct CE-marked AC adapter provided by HP.

If this product has telecommunications functionality, it also complies with the essential requirements of the following EU Directive:

R&TTE Directive 1999/5/EC

Compliance with these directives implies conformity to harmonized European standards (European Norms) that are listed in the EU Declaration of Conformity issued by HP for this product or product family. This compliance is indicated by the following conformity marking placed on the product.

# €

The wireless telecommunications functionality of this product may be used in the following EU and EFTA countries:

Austria, Belgium, Bulgaria, Cyprus, Czech Republic, Denmark, Estonia, Finland, France, Germany, Greece, Hungary, Iceland, Ireland, Italy, Latvia, Liechtenstein, Lithuania, Luxembourg, Malta, Netherlands, Norway, Poland, Portugal, Romania, Slovak Republic, Slovenia, Spain, Sweden, Switzerland and United Kingdom.

#### Products with 2.4-GHz wireless LAN devices

#### France

For 2.4 GHz Wireless LAN operation of this product certain restrictions apply: This product may be used indoor for the entire 2400-2483.5 MHz frequency band (channels 1-13). For outdoor use, only 2400-2454 MHz frequency band (channels 1-9) may be used. For the latest requirements, see http://www.art-telecom.fr.

#### Italy

License required for use. Verify with your dealer or directly with the General Direction for Frequency Planning and Management (Direzione Generale Pianificazione e Gestione Frequenze).

# Warning for Australia and New Zealand with phone handset

Warning! This equipment will be inoperable when main power fails.

Warning! The handset ear cap used with this product may attract dangerous objects like pins, staples, or needles. Take care to avoid harm that might occur from the retention of dangerous objects on the ear piece of the handset.

### หมายเลขรุ่นสำหรับข้อบังคับ

เพื่อวัตถุประสงค์ในการตรวจสอบตามข้อบังคับ ผลิตภัณฑ์ของคุณจึงต้องมีหมายเลขรุ่น ตามข้อบังคับ (Regulatory Model Number) หมายเลขรุ่นตามข้อบังคับสำหรับ ผลิตภัณฑ์ของคุณคือ SDGOB-0831, SDGOB-0832 และ SDGOB-0833 โปรด อย่าจำสับสนระหว่างหมายเลขตามข้อบังคับกับชื่อทางการค้า (HP Officejet J4500/ J4660/J4680 All-in-One series) หรือหมายเลขผลิตภัณฑ์

### **Declaration of conformity**

- <u>J4500</u>
- <u>J4660</u>
- <u>J4680</u>

### J4500

| according to ISO/IEC 17050-1 and EN 17050-1                                                                                                    |                                               |                                                                                                  |                                                                                       |  |  |  |
|----------------------------------------------------------------------------------------------------|-----------------------------------------------|--------------------------------------------------------------------------------------------------|---------------------------------------------------------------------------------------|--|--|--|
| Supplier's Name:<br>Supplier's Address:                                                                                                    |                                               | Hewlett-Packard Company<br>16399 West Bernardo Drive<br>San Diego, CA 92127-1899, USA            | DoC#: SDGOB-0831-rel.1.0                                                              |  |  |  |
| declares, tha                                                                                                    | t the product                                 |                                                                                                  |                                                                                       |  |  |  |
| Product Name                                                                                                    | <b>:</b>                                      | HP Officejet J4500 series                                                                        |                                                                                       |  |  |  |
| Regulatory M                                                                                                    | odel Number: <sup>1)</sup>                    | SDGOB-0831                                                                                       |                                                                                       |  |  |  |
| Product Optic                                                                                                    | ons:                                          | All                                                                                              |                                                                                       |  |  |  |
| Power Adapte                                                                                                    | er:                                           | 0957-2242                                                                                        |                                                                                       |  |  |  |
| conforms to                                                                                                    | the following Produ                           | uct Specifications and Regulations                                                               |                                                                                       |  |  |  |
| SAFETY:                                                                                                    | IEC 60950-1:2001 / EN<br>EN 60825-1 1994+A1:2 | 160950-1:2001<br>2002+A2: 2001                                                                   |                                                                                       |  |  |  |
| CISPR 22:2005/ EN 55<br>EN 55024:1998 +A1:20<br>EMC: EN 61000-3-2: 2000 + /<br>EN 61000-3-3:1995 +A<br>FCC CFR 47, Part 15 C                                                                                                    |                                               | 022: 2006 Class B<br>)01 + A2:2003<br>A2: 2005<br>1: 2001<br>Class B / ICES-003, Issue 4 Class B |                                                                                       |  |  |  |
| TBR 21: 1998 <sup>3)</sup><br>FCC Rules and Regulati<br>TIA-968-A-1 +A-2 +A-3+<br>CS-03, Part I, Issue 9, Fo                                                                                                    |                                               | tions 47CFR Part 68<br>+A-4 Telecommunications – Telephone Tern<br>Feb 2005                      | ninal Equipment                                                                       |  |  |  |
| Supplement                                                                                                    | ary Information:                              |                                                                                                  |                                                                                       |  |  |  |
| <ol> <li>This product is assigned a Regulatory Model Number which stays with the regulatory aspects of the design.<br/>The Regulatory Model Number is the main product identifier in the regulatory documentation and test reports,<br/>this number should not be confused with the marketing name or the product numbers.</li> </ol> |                                               |                                                                                                  | regulatory aspects of the design.<br>ry documentation and test reports,<br>t numbers. |  |  |  |
| <ol> <li>This product complies with the requirements of the Low Voltage Directive 2006/95/EC, the EMC Directive<br/>2004/108/EC &amp; the R&amp;TTE Directive 1999/5/EC and carries the CE-marking accordingly. In addition, it<br/>complies with the WEEE Directive 2002/96/EC and RoHS Directive 2002/95/EC.</li> </ol>             |                                               | 006/95/EC, the EMC Directive<br>g accordingly. In addition, it<br>5/EC.                          |                                                                                       |  |  |  |
| 3. This produ-<br>203 021-3,                                                                                                    | ct complies with TBR21<br>clause 4.7.1.       | 1:1998, except clause 4.7.1 (DC characte                                                         | ristics), which complies with ES                                                      |  |  |  |
| 4. This Device complies with Part 15 of the FCC Rules. Operation is subject to the following two Conditions: (1) This device may not cause harmful interference, and (2) this device must accept any interference received, including interference that may cause undesired operation.                                                |                                               |                                                                                                  | o the following two Conditions: (1)<br>ccept any interference received,               |  |  |  |
| 5. The product was tested in a typical configuration.                                                                                                    |                                               |                                                                                                  |                                                                                       |  |  |  |
| San Diego, CA, USA<br>July, 2007                                                                                                    |                                               |                                                                                                  |                                                                                       |  |  |  |
| Local contact for regulatory topics only:<br>EMEA: Hewlett-Packard GmbH, HQ-TRE, Herrenberger Strasse 140, 71034 Boeblingen, Germany <u>www.hp.com/go/certificates</u><br>USA : Hewlett-Packard, 3000 Hanover St., Palo Alto 94304, U.S.A. 650-857-1501                                                                               |                                               |                                                                                                  |                                                                                       |  |  |  |

### J4660

| DECLARATION OF CONFORMITY<br>according to ISO/IEC 17050-1 and EN 17050-1                                                               |                                                                                                    |                                                                                                    |                                                                                                    |                                                                                              |  |  |  |
|----------------------------------------------------------------------------------------------------|----------------------------------------------------------------------------------------------------|----------------------------------------------------------------------------------------------------|----------------------------------------------------------------------------------------------------|----------------------------------------------------------------------------------------------|--|--|--|
| Supplier's Name:<br>Supplier's Address:                                                                                                |                                                                                                    | ne:<br>dress:                                                                                                    | Hewlett-Packard Company<br>16399 West Bernardo Drive<br>San Diego, CA 92127-1899, USA              | DoC#: SDGOB-0832-rel.1.0                                                                     |  |  |  |
| de                                                                                                    | clares, tha                                                                                                    | t the product                                                                                                    |                                                                                                    |                                                                                              |  |  |  |
| Pre                                                                                                    | oduct Name                                                                                                    | :                                                                                                    | HP Officejet J4660 series                                                                          |                                                                                              |  |  |  |
| Re                                                                                                    | gulatory Mo                                                                                                    | del Number: <sup>1)</sup>                                                                                              | SDGOB-0832                                                                                         |                                                                                              |  |  |  |
| Pre                                                                                                    | oduct Optio                                                                                                    | ns:                                                                                                    | All                                                                                                |                                                                                              |  |  |  |
| Ро                                                                                                    | wer Adapte                                                                                                    | r:                                                                                                    | 0957-2242                                                                                          | 0957-2242                                                                                    |  |  |  |
| со                                                                                                    | nforms to                                                                                                    | the following Produ                                                                                                    | uct Specifications and Regulation                                                                  | IS:                                                                                          |  |  |  |
| SA                                                                                                    | FETY:                                                                                                    | IEC 60950-1:2001 / EN<br>EN 60825-1 1994+A1:2                                                                          | N60950-1:2001<br>2002+A2: 2001                                                                     |                                                                                              |  |  |  |
| CISPR 22:2005/ EN 55<br>EN 55024:1998 +A1:20<br>EMC: EN 61000-3-2: 2000 + /<br>EN 61000-3-3:1995 +A<br>FCC CFR 47, Part 15 C           |                                                                                                    | CISPR 22:2005/ EN 55<br>EN 55024:1998 +A1:20<br>EN 61000-3-2: 2000 +<br>EN 61000-3-3:1995 +A<br>FCC CFR 47, Part 15 0  | 5022: 2006 Class B<br>001 + A2:2003<br>A2: 2005<br>\1: 2001<br>Class B / ICES-003, Issue 4 Class B |                                                                                              |  |  |  |
| TBR 21: 1998 <sup>3)</sup><br>TBR 38: 1998<br><b>TELECOM:</b> FCC Rules and Regula<br>TIA-968-A-1 +A-2 +A-2<br>CS-03, Part I, Issue 9, |                                                                                                    | TBR 21: 1998 <sup>3)</sup><br>TBR 38: 1998<br>FCC Rules and Regula<br>TIA-968-A-1 +A-2 +A-3<br>CS-03, Part I, Issue 9, | ations 47CFR Part 68<br>3+A-4 Telecommunications – Telephone T∉<br>Feb 2005                        | erminal Equipment                                                                            |  |  |  |
| Su                                                                                                    | pplementa                                                                                                    | ry Information:                                                                                                    |                                                                                                    |                                                                                              |  |  |  |
| 1.                                                                                                    | <ol> <li>This product is assigned a Regulatory Model Number which stays with the regulatory aspects of the design.<br/>The Regulatory Model Number is the main product identifier in the regulatory documentation and test reports,<br/>this number should not be confused with the marketing name or the product numbers.</li> </ol> |                                                                                                    |                                                                                                    | e regulatory aspects of the design.<br>tory documentation and test reports,<br>luct numbers. |  |  |  |
| 2.                                                                                                    | <ol> <li>This product complies with the requirements of the Low Voltage Directive 2006/95/EC, the EMC Directive<br/>2004/108/EC &amp; the R&amp;TTE Directive 1999/5/EC and carries the CE-marking accordingly. In addition, it<br/>complies with the WEEE Directive 2002/96/EC and RoHS Directive 2002/95/EC.</li> </ol>             |                                                                                                    |                                                                                                    | 2006/95/EC, the EMC Directive<br>king accordingly. In addition, it<br>/95/EC.                |  |  |  |
| 3.                                                                                                    | 3. This product complies with TBR21:1998, except clause 4.7.1 (DC characteristics), which complies with ES 203 021-3, clause 4.7.1.                                                                                                    |                                                                                                    |                                                                                                    | teristics), which complies with ES                                                           |  |  |  |
| 4.                                                                                                    | 4. This Device complies with Part 15 of the FCC Rules. Operation is subject to the following two Conditions: (1) This device may not cause harmful interference, and (2) this device must accept any interference received, including interference that may cause undesired operation.                                                |                                                                                                    |                                                                                                    | t to the following two Conditions: (1)<br>accept any interference received,                  |  |  |  |
| 5.                                                                                                    | 5. The product was tested in a typical configuration.                                                                                                    |                                                                                                    |                                                                                                    |                                                                                              |  |  |  |

San Diego, CA, USA July, 2007

Local contact for regulatory topics only: EMEA: Hewlett-Packard GmbH, HQ-TRE, Herrenberger Strasse 140, 71034 Boeblingen, Germany <u>www.hp.com/qo/certificates</u> USA : Hewlett-Packard, 3000 Hanover St., Palo Alto 94304, U.S.A. 650-857-1501

### J4680

| DECLARATION OF CONFORMITY                                                                                                    |                                             |                                                                                |                                                                                  |  |
|----------------------------------------------------------------------------------------------------|---------------------------------------------|--------------------------------------------------------------------------------|----------------------------------------------------------------------------------|--|
| invent                                                                                                    | accor                                       | ding to ISO/IEC 17050-1 and EN 17                                              | 7050-1                                                                           |  |
| Supplier's Na                                                                                                    | me:                                         | Hewlett-Packard Company                                                        | DoC#: SDGOB-0833-rel.2.0                                                         |  |
| Supplier's Ac                                                                                                    | ldress:                                     | 16399 West Bernardo Drive                                                      |                                                                                  |  |
|                                                                                                    |                                             | San Diego, CA 92127-1899, USA                                                  |                                                                                  |  |
| declares, tha                                                                                                    | it the product                              |                                                                                |                                                                                  |  |
| Product Name                                                                                                    | e:<br>                                      | HP Officejet J4680 series                                                      |                                                                                  |  |
| Regulatory M                                                                                                    | odel Number:"                               | SDGOB-0833                                                                     |                                                                                  |  |
| Product Optic                                                                                                    | ons:                                        |                                                                                |                                                                                  |  |
| Radio Module                                                                                                    | :                                           | RSVLD-0608                                                                     |                                                                                  |  |
| Power Adapte                                                                                                    | er:                                         | 0957-2242                                                                      |                                                                                  |  |
| conforms to                                                                                                    | the following Proc                          | luct Specifications and Regulation                                             | IS:                                                                              |  |
| CAFETV.                                                                                                    | IEC 60950-1:2001 / E                        | N60950-1:2001                                                                  |                                                                                  |  |
| SAFETT:                                                                                                    | EN 60825-1 1994+A1                          | :2002+A2: 2001                                                                 |                                                                                  |  |
|                                                                                                    | CISPR 22:2005/ EN 5                         | 55022: 2006 Class B                                                            |                                                                                  |  |
| EMC:                                                                                                    | EN 55024:1998 +A1:2<br>EN 61000-3-2: 2000 + | 2001 + A2:2003<br>+ A2: 2005                                                   |                                                                                  |  |
|                                                                                                    | EN 61000-3-3:1995 +<br>FCC CFR 47, Part 15  | A1: 2001<br>Class B / ICES-003, Issue 4 Class B                                |                                                                                  |  |
|                                                                                                    | EN 301 489-1 V1.4.1:                        | 2002 / EN 301 489-17 V1.2.1:2002                                               |                                                                                  |  |
| TELECOM:                                                                                                    | TBR 21: 1998 <sup>3)</sup>                  |                                                                                |                                                                                  |  |
| FCC Rules and Regulatin<br>TIA-968-A-1 +A-2 +A-3+,<br>CS-03, Part I, Issue 9, Fe                                                                                                    |                                             | lations 47CFR Part 68<br>3+A-4 Telecommunications – Telephone Te<br>, Feb 2005 | erminal Equipment                                                                |  |
| HEALTH:                                                                                                    | EU: 1999/519/EC                             |                                                                                |                                                                                  |  |
| Supplementa                                                                                                    | ary Information:                            |                                                                                |                                                                                  |  |
| <ol> <li>This product is assigned a Regulatory Model Number which stays with the regulatory aspects of the design.<br/>The Regulatory Model Number is the main product identifier in the regulatory documentation and test reports<br/>this number should not be confused with the marketing name or the product numbers.</li> </ol> |                                             |                                                                                |                                                                                  |  |
| <ol> <li>This product complies with the requirements of the Low Voltage Directive 2006/95/EC, the EMC Directive 2004/108/EC &amp; the R&amp;TTE Directive 1999/5/EC and carries the CE-marking accordingly. In addition, it complies with the WEEE Directive 2002/96/EC and RoHS Directive 2002/95/EC.</li> </ol>                    |                                             |                                                                                | e 2006/95/EC, the EMC Directive<br>king accordingly. In addition, it<br>2/95/EC. |  |
| <ol> <li>This produce</li> <li>203 021-3,</li> </ol>                                                                                                    | ct complies with TBR2<br>clause 4.7.1.      | 21:1998, except clause 4.7.1 (DC charac                                        | cteristics), which complies with ES                                              |  |
| 4. This Device complies with Part 15 of the FCC Rules. Operation is subject to the following two Conditions: (<br>This device may not cause harmful interference, and (2) this device must accept any interference received,<br>including interference that may cause undesired operation.                                           |                                             |                                                                                | t to the following two Conditions: (1)<br>t accept any interference received,    |  |
| 5. The product was tested in a typical configuration.                                                                                                    |                                             |                                                                                |                                                                                  |  |
| San Diego, CA, USA<br>October, 2007                                                                                                    |                                             |                                                                                |                                                                                  |  |
| Local contact for regulatory topics only:<br>EMEA: Hewlett-Packard GmbH, HQ-TRE, Herrenberger Strasse 140, 71034 Boeblingen, Germany <u>www.hp.com/go/certificates</u><br>USA : Hewlett-Packard, 3000 Hanover St., Palo Alto 94304, U.S.A. 650-857-1501                                                                              |                                             |                                                                                |                                                                                  |  |

### ประกาศของ Energy Star®

ผลิตภัณฑ์นี้ได้รับการออกแบบมาเพื่อลดการใช้พลังงานไฟฟ้าและประหยัดทรัพยากร ธรรมชาติโดยไม่ส่งผลต่อประสิทธิภาพในการทำงานของผลิตภัณฑ์ และได้รับการออก แบบให้ลดการใช้พลังงานรวม ทั้งในระหว่างการทำงานและเมื่อไม่ได้ใช้งานอุปกรณ์ ผลิตภัณฑ์นี้ได้มาตรฐานตาม ENERGY STAR ® ซึ่งเป็นโครงการที่ได้รับการก่อตั้ง ขึ้นเพื่อส่งเสริมการใช้ผลิตภัณฑ์ในสำนักงานที่ใช้พลังงานอย่างมีประสิทธิภาพ

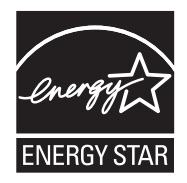

ENERGY STAR เป็นเครื่องหมายบริการที่จดทะเบียนในสหรัฐอเมริกาของ U.S. EPA ในฐานะที่ HP เป็นพันธมิตรของ ENERGY STAR เราได้กำหนดให้ผลิตภัณฑ์ นี้ตรงตามข้อกำหนด ENERGY STAR สำหรับประสิทธิภาพด้านการใช้พลังงาน สำหรับข้อมูลเพิ่มเติมเกี่ยวกับแนวทางของ ENERGY STAR โปรดเยี่ยมชมที่เว็บไซ ต์:

www.energystar.gov

# ดัชนี

#### สัญลักษณ์/ตัวเลข

(ADF) automatic document feeder ทำความสะอาด 162 ปัญหาการป้อน, การ แก้ไข 162

#### Α

ADF (ตัวป้อนกระดาษ อัตโนมัติ) ความจุ 24 ป้อนต้นฉบับ 24 ADSL, การตั้งค่าโทรสาร กับ ระบบโทรศัพท์แบบ ขนาน 105 automatic document feeder (ADF) ทำความสะอาด 162 ปัญหาการป้อน, การ แก้ไข 162

#### D

Declaration of Conformity (DOC) 243 DOC 243 DSL, การตั้งค่าโทรสารกับ ระบบโทรศัพท์แบบ ขนาน 105

#### Е

ECM. *ดู* โหมดแก้ไขข้อผิด พลาด EWS. *ดู* เว็บเซิร์ฟเวอร์ใน ตัว

#### F fax

การทดสอบสัญญาณ เสียง, ล้มเหลว 193 การโทรโดยการกดปุ่ม บนหน้าจอ 61 FoIP 85

Н

HP Photosmart Studio สแถน 53 HP Solution Center 20

### Μ

Mac OS **HP** Photosmart Studio 21 การตั้งค่าการพิมพ์ 41 การตั้งค่าการสื่อสารแบบ ไร้สาย 138 การพิมพ์แบบไร้ขอบ 35 การใช้อปกรณ์ร่วมกัน 132, 133 ข้อกำหนดเกี่ยวกับ ระบบ 227 ติดตั้งซอฟต์แวร์ 132 ถอนการติดตั้ง ซอฟต์แวร์ 144 พิมพ์ลงบนวัสดพิมพ์ พิเศษและวัสดพิมพ์ที่ กำหนดขนาดเอง 33 ยทิลิตี้เครื่องพิมพ์ HP 96

# OCR

การแก้ไขปัญหา 184 แก้ไขเอกสารที่สแกน 55

#### Ρ

Photosmart Studio สแกน 53

#### R

readme 11

#### S

software การติดตั้งบน Mac OS 131 Solution Center 20

### T

TWAIN สแกนจาก 53 ไม่สามารถเริ่มการทำ งานของแหล่งที่มาของ ข้อมูลได้ 185

#### W

WIA (Windows Image Application), สแกน จาก 53 WINDOWS ข้อกำหนดเกี่ยวกับ ระบบ 227 Windows HP Solution Center 20
การตั้งค่าการพิมพ์ 40 การพิมพ์แบบไร้ขอบ 34 การใช้อุปกรณ์ร่วมกัน 130 ฑอฟต์แวร์ HP Photosmart 21 ตั้งค่าการสื่อสารแบบไร้ สาย 137 ติดตั้งซอฟต์แวร์ 128 ถอนการติดตั้ง ฑอฟต์แวร์ 142 พิมพ์ลงบนวัสดุพิมพ์ พิเศษและวัสดพิมพ์ที่ กำหนดขนาดเอง 32 Windows Image Application (WIA), สแกนจาก 53

#### ก

กระจก, สแกนเนอร์ ตำแหน่ง 13 ทำความสะอาด 160 ป้อนต้นฉบับ 23 กระจกสแกนเนอร์ ตำแหน่ง 13 ทำความสะกาด 160 ป้อนต้นฉบับ 23 กระดาเ+ กระดาษติด 212 ขนาด. ตั้งค่าโทรสาร 75 ติด 214 ประเภทการทำสำเนาที่ แนะนำ 45 สำเนา legal เป็น letter 48 กระดาษ legal ทำสำเนา 45 กระดาษ letter สำเนา 45

กระดาษติด กระดาษ 212 การนำออก 212 กระดาษภาพถ่าย สำเนา 45 กระดาษุภาพถ่าย 10 x 15 ฑม ทำสำเนา 45 กระดาษภาพถ่าย 4 x 6 นิ้ว ทำสำเนา 45 กระบวนการสนับสนน 220 กลุ่ม, หมายเลขโทรด่วน การตั้งค่า 37 ึกล่องเครื่องมือ (Windows) การตั้งค่าของผู้ดูแล ระบบ 92 การเปิด 93 เกี่ยวกับ 93 ແຄນ Device Services (บริการ อุปกรณ์) 94 แถบ Estimated Ink Level (ระดับหมึก พิมพ์โดยประมาณ) 93 แถบ Information (ข้อมูล) 94 การจัดส่งอปกรณ์ 223 การจ่ายหมึก ปริมาณ 227 การตรวจดูเครื่องมือ 92 การตั้งค่า DSL (ระบบโทรศัพท์ แบบขนาน) 105 Windows 128 ความเร็ว, โทรสาร 85 ทดสอบโทรสาร 86 ทำสำเนา 44 บริการเสียงเรียกเข้า เฉพาะ (ระบบ

โทรศัพท์แบบ ขนาน) 107 ประเภทการเชื่อมต่อ 17 ผ้ดแล 92 າະບບ PBX (າະບບ โทรศัพท์แบบ ขนาน) 106 วอยซ์เมล์ (ระบบ โทรศัพท์แบบ ขนาน) 109 วอยซ์เมล์และโมเด็ม คอมพิวเตอร์ (ระบบ โทรศัพท์แบบ ขนาน) 125 สาย ISDN (ระบบ โทรศัพท์แบบ ขนาน) 106 สายโทรศัพท์ร่วม (ระบบ โทรศัพท์แบบ ขนาน) 108 สแกน 56 เครื่องตอบรับอัตโนมัติ (ระบบโทรศัพท์แบบ ขนาน) 119 เครื่องตอบรับโทรศัพท์ และโมเด็ม (ระบบ โทรศัพท์แบบ ขนาน) 120 แผงควบคมเครื่อง 20 แผนผังของโทรสาร 100 โทรสาร 98 โทรสาร, ที่มีระบบ โทรศัพท์แบบขนาน 99 โมเด็มของคอมพิวเตอร์ และสายสนทนา (ระบบ โทรศัพท์แบบ ขนาน) 114

โมเด็มของคอมพิวเตอร์ และเครื่องตอบรับ โทรศัพท์ (ระบบ โทรศัพท์แบบ ขนาน) 120 โมเด็มคอมพิวเตอร์และ วอยซ์เมล์ (ระบบ โทรศัพท์แบบ ขนาน) 125 ไดรเวอร์ 40 การติดตั้ง การแก้ไขปัญหา 209 ซอฟต์แวร์สำหรับ Mac OS 131 ซอฟต์แวร์สำหรับ Windows 128 โมเด็มของคอมพิวเตอร์ (ระบบโทรศัพท์แบบ ขนาน) 111 การทดสอบ. โทรสาร การทดสอบชนิดสาย โทรศัพท์ของโทรสาร ล้มเหลว 192 การเชื่อมต่อพอร์ตล้ม เหลว 191 ช่องเสียบสายโทรศัพท์ บนผนัง 190 ล้มเหลว 188 สภาพสายโทรสาร 195 สัญญาณเสียง, ล้มเหลว failed 193 ฮาร์ดแวร์, ล้มเหลว 189 การทดสอบช่องเสียบบน ผนัง, โทรสาร 190 การทดสอบสภาพสาย, โทร สาร 195 การทดสอบสัญญาณเสียง, ความล้มเหลว 193 การทำความสะอาด ตลับหมึกพิมพ์ 154

บริเวณหัวฉีดหมึกของ ตลับหมึกพิมพ์ 157 แถบตลับหมึกพิมพ์ 155 การทำสำเนา การแก้ไขปัญหา 178 คุณภาพ 180 การบรรจอปกรณ์ 224 การบำรงรักษา การทำความสะอาดตลับ หมึกพิมพ์ 154 การปรับแนวตลับหมึก พิมพ์ 151 การเปลี่ยนตลับหมึก พิมพ์ 147 การปรับแนวตลับหมึก พิมพ์ 151 การป้อน สถานะ 92 การพิมพ์ การแก้ไขปัญหา 165 ข้า 167 รายงานการโทรสาร 87 การพิมพ์งานช้า, การแก้ไข ปัญหา 167 การพิมพ์แบบไร้ขอบ Mac OS 35 Windows 34 การย่อขนาดโทรสาร 75 การย่อขนาดโทรสาร อัตโนมัติ 75 การรบกวนคลื่นวิทย 140 การลด ข้อมลเกี่ยวกับข้อ บังคับ 240 การรักษาความปลอดภัย การตั้งค่าระบบไร้สาย 135 การสื่อสารแบบไร้สาย 140 การรับประกัน 218, 221

การรับโทรสาร อัตโนมัติ 69 การรับโทรสารหลายแผ่น การขอรับโทรสาร 73 การลบโทรสารจากหน่วย ความจำ 73 การสนับสนุน. *ด*ู ฝ่ายสนับ สนุนลูกค้า การสนับสนุนลูกค้า เกาหลี 222 การสือสารแบบไร้สาย ีการตั้งค่า 134, 135 การตั้งค่าบน Mac OS 138 การรักษาความ ปลอดภัย 140 การลดสัญญาณ รบกวน 140 ข้อมลเกี่ยวกับข้อ บังคับ 240 136 ตัวช่วย ปิด 139 การสื่อสารไร้สาย การตั้งค่าของอีเทอร์ เน็ต 137 การสแกน การแก้ไขปัญหา 182 ข้า 183 การส่งต่อโทรสาร 74 การส่งเสียง 232 การส่งโทรสารด้วยตนเอง ส่ง 61 การส่งโทรสารไปยังผู้รับ หลายคน ส่ง 64 การเข้าใช้งาน 3 การเชื่อมต่อ คณสมบัติที่สามารถใช้ งานได้ 17

ึการเชื่อมต่อ USB การตั้งค่า Mac OS 131 ข้อกำหนดรายละเอียด 227 คณสมบัติที่สามารถใช้ งานได้ 17 พอร์ต, ตำแหน่ง 13, 14 การเปลี่ยนตลับหมึกพิมพ์ 147 การแก้ไข สื่อที่ไม่ได้ดึงจากถาด 176 การแก้ไขปัญหา copy quality 180 การซึมของสี 174 การติดตั้ง 209 การทดสอบการเชื่อมต่อ สายโทรศัพท์ของโทร สารล้มเหลว 191 การทดสอบชนิดสาย โทรศัพท์ของโทรสาร ล้มเหลว 192 การทดสอบช่องเสียบโทร สารบนผนัง, ล้ม 190 เหลว การทดสอบสัญญาณเสียง โทรสารล้มเหลว 193 การทดสอบสายโทรสาร ล้มเหลว 195 การทดสอบฮาร์ดแวร์โทร สารล้มเหลว 189 การทดสอบโทรสาร 188 การทำสำเนา 178 การทำสำเนาเอียง 181 การพิมพ์ 165 การพิมพ์งานท้า 167 การสแกน 182

ข้อความบนแผงควบคุม ของเครื่อง 19 ข้อมูลหายไปหรือไม่ถูก ต้อง 168 ดำแนะนำ 164 **คณภาพการพิม**พ์ 170 185 คุณภาพการสแกน งานที่พิมพ์เอียง 177 งานพิมพ์มีอักขระที่อ่าน ไม่ออก 171 ตัดหน้ากระดาษ, การจัด วางข้อความหรือ ภาพกราฟิกไม่ถก ต้อง 169 ติด, กระดาษ 214 ป้ฌหาเกี่ยวกับการ ป้อนกระดาษ 176 167 พิมพ์หน้าว่าง รับโทรสาร 196, 201 173, 175 สี ส่งโทรสาร 196. 199, 204 หมึกพิมพ์กระจายตัวไม่ ทั่วข้อความหรือ ภาพกราฟิก 173 หมึกเปรอะเปื้อน 172 อปกรณ์ดึงกระดาษหลาย แผ่น 177 เครื่องตอบรับอัตโนมัติ 205 เส้นหรือจุดหายไป 175 โทรสาร 187 ไฟร์วอลล์ 167 ไม่พิมพ์เอกสารใดๆ 166 การโทรระบบกดป่ม 84 การโทรระบบหมุน 84 การโทรโดยการกดป่มบน หน้าจอ 61 การใช้ร่วมกัน 17

การใช้อุปกรณ์ร่วมกัน Mac OS 132 Windows 130 การใช้ไฟ ข้อกำหนดรายละเอียด 232 การ์ด ถาดที่สนับสนุน 30 กำหนดเวลาโทรสาร 63 แก้ไข ข้อความในโปรแกรม OCR 55 ภาพที่สแกน 54 แก้ไขปัญหา ระบบไฟ 166 รายงานการทดสอบด้วย 97 ตนเอง

#### ป

ขนาด การสแกน, การแก้ไข ปัณหา 187 การแก้ไขปัญหาการทำ สำเนา 180 ขนาดกระดาษ การตั้งค่าสำเนา 45 ขอรับโทรสาร 73 ข้อกำหนดรายละเอียด การส่งเสียง 232 ข้อกำหนดเกี่ยวกับ ระบบ **2**27 ลักษณะภายนอก 226 วัสดพิมพ์ 27 สภาพแวดล้อมในการทำ งาน 23**1** สภาพแวดล้อมในการเก็บ รักษา 232 หน่วยประมวลผลและ หน่วยความจำ 227

โปรโตคอลเครือข่าย 229 ไฟฟ้า 232 ข้อกำหนดรายละเอียดด้าน แรงดันไฟฟ้า 232 ข้อกำหนดรายละเอียดด้าน ไฟฟ้า 232 ข้อกำหนดรายละเอียดเกี่ยว กับความชื่น 231 ข้อกำหนดรายละเอียดเกี่ยว กับสภาพแวดล้อม 231 ข้อกำหนดรายละเอียดเกี่ยว กับสภาพแวดล้อมในการ ทำงาน 231 ข้อกำหนดรายละเอียดเกี่ยว กับสภาพแวดล้อมในการ เก็บรักษา 232 ข้อกำหนดรายละเอียดเกี่ยว กับหน่วยประมวลผล 227 ข้อกำหนดรายละเอียดเกี่ยว กับอณหภมิ 231 ข้อกำหนดเกี่ยวกับระบบ 227 ข้อความ การสแกนไม่ชัดเจน 187 การแก้ไขปัญหา 169. 173, 175 จดด่างบนงานสำเนา 181 ปรับสำเนา 50 หายไปจากการสแกน, 184 การแก้ไขปัญหา ไม่ชัดเจนบนงานสำเนา, การแก้ไขปัญหา 181 ไม่สมบูรณ์บนงาน สำเนา 181 ไม่สามารถแก้ไขข้อ ความได้หลังจาก

สแกน, การแก้ไข 184 ปัณหา ข้อความสีและ OCR 55 ข้อความแจ้งข้อผิดพลาด แผงควบคมของเครื่อง 19 ข้อความแจ้งข้อผิดพลาดร้าย แรง 19 ข้อความแจ้งเตือน 19 ข้อความแสดงข้อผิดพลาด ไม่สามารถเริ่มการทำ งานของ TWAIN 185 ข้อมลด้านเทคนิค ข้อกำหนดรายละเอียด เกี่ยวกับการทำ สำเนา 230 ข้อกำหนดรายละเอียด เกี่ยวกับการสแกน 231 ข้อกำหนดรายละเอียด เกี่ยวกับโทรสาร 230 ข้อมลหายไปหรือไม่ถก ต้อง, การแก้ไขปัญหา 168 ข้อมูลเกี่ยวกับข้อบังคับ 233, 240 ข้อมลเกี่ยวกับเสียง รบกวน 232 เข้ม สำเนา 49

## ค

ความคมชัด, โทรสาร 68 ความจุ ADF 24 ถาด 30 ความดันของเสียง 232 ความละเอียด, โทรสาร 66 ความเร็ว การแก้ไขปัญหาเกี่ยวกับ สแกนเนอร์ 183 สำเนา 47 คำประกาศของ Hewlett-Packard Company 3 คุณภาพ, การแก้ไขปัญหา การทำสำเนา 180 การพิมพ์ 170 การสแกน 185 คณภาพ, สำเนา 47 **คณภาพการทำสำเนาอย่า**ง รวดเร็ว 47 คณภาพการพิมพ์ การแก้ไขปัญหา 170 คุณภาพสำเนาที่ดีที่สุด 47 คณภาพสำเนาปกติ 47 ด่า โทรสาร 66 ค่าดีฟอลต์ พิมพ์ 41 โทรสาร 68 ด่าเริ่มต้น ทำสำเนา 44 แผงควบคุมของเครื่อง 20 ไดรเวอร์ 40 เครือข่าย การตั้งค่า Mac OS 132 การตั้งค่าการสื่อสารแบบ ไร้สาย 134 การตั้งค่าแบบไร้สาย 135 การใช้ร่วมกัน, Windows 130 ข้อกำหนดเกี่ยวกับ ระบบ 229 ภาพแสดงช่องเสียบ 14

ระบบปฏิบัติการที่สนับ สนน 229 โปรโตคอลที่สนับสนุน 229 ไฟร์วอลล์, การแก้ไข ปัญหา 167 เครื่องตอบรับอัตโนมัติ การตั้งค่ากับโทรสาร (ระบบโทรศัพท์แบบ ขนาน) 119 สัขขานโทรสารที่ บันทึก 205 เครื่องตอบรับโทรศัพท์ การตั้งค่ากับโทรสารและ โมเด็ม 120 เครื่องพิมพ์ การรับประกัน 218

## 1

ึงาน การตั้งค่า 20 งานสำเนามีสีจาง 179

## จ

จาง สำเนา 49 จำนวนครั้งของเสียงเรียกเข้า ก่อนตอบรับ 82 จำนวนสำเนา 44 จุด, การแก้ไขปัญหา การสแกน 187 จุดหรือลายเส้นสีดำ, การ แก้ไขปัญหา การทำสำเนา 181 สแกน 187

#### ช

ชนิดการโทร, การตั้งค่า 84 ช่องทางด้านหลัง เอากระดาษที่ติดออก 212 ช่องเสียบ, ตำแหน่ง 14 ช่องเสียบสายโทรศัพท์บน ผนัง, โทรสาร 190

#### ซ

ซองจดหมาย ขนาดที่สนับสนน 28 26 ดำแนะนำ ถาดที่สนับสนน 30 ซอฟต์แวร์ HP Photosmart 21 OCR 55 การติดตั้งบน 128 Windows การรับประกัน 218 ถอนการติดตั้งจาก Mac OS 144 ถอนการติดตั้งจาก 142 Windows ประเภทการเชื่อมต่อ 17 ซอฟต์แวร์ HP Photosmart สแกน 53 ซอฟต์แวร์ Photosmart สแกน 53

# ด

୭ รายการโทรด่วน 39 ไดรเวอร์ การตั้งค่า 40 การรับประกัน 218 ร่น 220 ไดรเวอร์การพิมพ์ ร่น 220 ไดรเวอร์เครื่องพิมพ์ การตั้งค่า 40 220 ร่น ไดเวอร์การพิมพ์ การรับประกัน 218

#### ୭

ตลับหมึกพิมพ์ 154 การทำความสะอาด การทำความสะอาด บริเวณหัวฉีดหมึก 157 การทำความสะอาด แถบ 155 การรับประกัน 218 การเปลี่ยน 147 ชื่อชิ้นส่วน 146 ตำแหน่ง 13 ถอด 223 ทดสอบ 97 145. 227 ที่สนับสนน 227 ปริมาณ สถานะ 92 สั่งซื้อออนไลน์ 216 ตัดหน้ากระดาษ. การแก้ไข ปัณหา 169 ตัลบหมึกพิมพ์ การปรับแนว 151 ดแล 146 ตัวป้อนกระดาษอัตโนมัติ (ADF) ความจ 24 ป้อนต้นฉบับ 24 ตัวเลือกการโทรซ้ำ. การตั้ง ค่า 84 ตัวแสดงกระดาษติด 15. 17 ตัวแสดงต้นฉบับที่ใส่ไว้ 15.17 ตัวแสดงฟังก์ชันทำสำเนา ขาวดำ 15.17 ตัวแสดงฟังก์ชันทำสำเนา สี 15.17 ตัวแสดงฟังก์ชันสแกน 15.17

ตัวแสดงฟังก์ชันโทรสารขาว 15, 17 ดำ ตัวแสดงฟังก์ชันโทรสารสี 15.17 ตัวแสดงระดับหมึกต่ำ 15.17 ตั้งค่า เสียงเรียกเข้าเฉพาะ 82 ติด กระดาษ 214 ติดขัด วัสดพิมพ์ที่ควรหลีก เลี่ยง 26 ติดตั้ง สายโทรสารแยกต่างหาก (ระบบโทรศัพท์แบบ ขนาน) 104 ต้นฉบับ สแกน 52 แก้ไขการสแกน 54

#### ຄ

ถอดตลับหมึกพิมพ์ออก 223 ถอนการติดตั้งซอฟต์แวร์ Mac OS 144 Windows 142 ຄາ໑ การแก้ไขการป้อน 176 ขนาดวัสดพิมพ์ที่สนับ สนน 27 30 ความจุ ตำแหน่ง 13 ประเภทและน้ำหนักของ วัสดุพิมพ์ที่สนับ สนน 30 ป้อนวัสดุพิมพ์**a** 31

ภาพแสดงตัวกั้น กระดาษ 13 เอากระดาษที่ติดออก 212 ถาดรับกระดาษ ตำแหน่ง 13 ถาดหลัก วัสดพิมพ์ที่รองรับ 30 ใส่วัสดพิมพ์ 32 แถบ Device Services (บริการอปกรณ์), กล่อง เครื่องมือ (Windows) 94 แถบ Information (ข้อมล), กล่องเครื่องมือ (Windows) 94 แถบบนงานสแกน, การ แก้ไขปัญหา 186 แถบหรือเส้นริ้วสีขาว, การ แก้ไขปัญหา การทำสำเนา 180, 181 186 การสแกน

#### ท

ทดสอบ.โทรสาร การตั้งค่า 86 ทดสอบพอร์ตที่ถกต้อง, โทร สาร 191 ทำความสะกาด automatic document feeder 162 กระจกสแกนเนอร์ 160 ตัวเครื่องภายนอก 161 ทำสำเนา การตั้งค่า 44 ขนาดกระดาษ 45 ข้อกำหนดรายละเอียด 230 จากแผงควบคมของ เครื่อง 43

จำนวนสำเนา 44 ยกเลิก 51 ทำให้สว่างขึ้น โทรสาร 68 ทำให้เข้มขึ้น โทรสาร 68 โทรด่วน พิมพ์และด 39 ส่งโทรสาร 58 โทรศัพท์. โทรสารจาก รับ 70 ส่ง 59 ส่ง. 59 โทรสาร DSL, การติดตั้ง (ระบบ โทรศัพท์แบบ ขนาน) 105 กลุ่มหมายเลขโทรด่วน, การตั้งค่า 37 การกำหนดเวลา 63 การตั้งค่า 98 การตั้งค่า. เปลี่ยน 80 การตั้งค่าสายโทรศัพท์ ร่วม (ระบบโทรศัพท์ แบบขนาน) 108 การตั้งค่าเสียงเรียกเข้า เฉพาะ (ระบบ โทรศัพท์แบบ ขนาน) 107 การทดสอบการตั้งค่า 86 การทดสอบชนิดของสาย โทรศัพท์, ล้มเหลว 192 การทดสอบช่องเสียบบน ผนัง, ล้มเหลว 190 การทดสอบล้มเหลว 188 การทดสอบสภาพสาย, ล้มเหลว 195

การบล็อกหมายเลข 76 การย่อขนาด 75 การลบจากหน่วยความ ຈຳ 73 การส่งต่อ 74 การเชื่อมต่อสาย โทรศัพท์, ล้มเหลว 191 การแก้ไขปัญหา 187 การแก้ไขปัญหาเครื่อง ตอบรับอัตโนมัติ 205 ขนาดกระดาษ 75 ขอรับโทรสาร 73 ข้อกำหนดรายละเอียด 230 ความคมชัด 68 ความละเอียด 66 ความเร็ว 85 ค่า 66 ค่าดีฟอลต์ 68 จำนวนครั้งของเสียงเรียก เข้าก่อนตอบรับ 82 ชนิดการโทร, การตั้ง ค่า 84 ตอบรับอัตโนมัติ 81 ตัวเลือกการโทรซ้ำ 84 ทำให้สว่างขึ้นหรือทำให้ เข้มขึ้น 68 ทำให้เข้มขึ้นหรือทำให้ สว่างขึ้น 68 บันทึก, พิมพ์ 89 ประเภทการตั้งค่า 100 พิมพ์ฑ้ำ 72 ภาพถ่าย 65 ระบบ PBX, การตั้งค่า (ระบบโทรศัพท์แบบ ขนาน) 106 ระบบโทรศัพท์แบบ ขนาน 99 รับ 69

รับ, การแก้ไขปัญหา 196, 201 รับด้วยตนเอง 70 รายการโทรด่วน. ตั้ง ค่า 36 รายงาน 87 รายงานข้อผิดพลาด 89 รายงานยืนยัน 88 ้วอยซ์เมล์, การตั้งค่า (ระบบโทรศัพท์แบบ ขนาน) 109 สาย ISDN, การตั้งค่า (ระบบโทรศัพท์แบบ ขนาน) 106 สายโทรศัพท์สั้นเกิน ไป 205 สายโทรสารแยกต่างหาก (ระบบโทรศัพท์แบบ ขนาน) 104 58 ส่ง ส่ง, การแก้ไขปัญหา 196, 199, 204 ส่งไปยังผู้รับหลายคน 64 หน้าจอการโทร 64 หัวกระดาษ 80 อินเทอร์เน็ต, ผ่าน 85 เครื่องตอบรับอัตโนมัติ, การตั้งค่า (ระบบ โทรศัพท์แบบ ขนาน) 119 เครื่องตอบรับโทรศัพท์ และโมเด็ม, ใช้ร่วม กับ (ระบบโทรศัพท์ แบบขนาน) 120 เสียงเรียกเข้าเฉพาะ, เปลี่ยนรูปแบบ 82 โทรสารสำรอง 71 โมเด็ม และเครื่องตอบรับ โทรศัพท์, ใช้ร่วมกับ

(ระบบโทรศัพท์แบบ ขนาน) 120 โมเด็ม, ใช้ร่วมกับ (ระบบโทรศัพท์แบบ ขนาน) 111 โมเด็มและวอยซ์เมล์, ใช้ ร่วมกับ (ระบบ โทรศัพท์แบบ ขนาน) 125 โมเด็มและสายสนทนา, ใช้ร่วมกับ (ระบบ โทรศัพท์แบบ ขนาน) 114 โหมดตอบรับ 81 โหมดแก้ไขข้อผิด พลาด 69,83 โทรสารด้วยตนเอง รับ 70 โทรสารสำรอง 71

## บ

บัตร ขนาดที่สนับสนุน 29 26 ดำแนะนำ บันทึก ค่าเริ่มต้น 20 โทรสารในหน่วยความ จำ 71 บันทึก. โทรสาร พิมพ์ 89 บันทึกหมายเหต 11 บันทึกเหตุการณ์ 98

# ป

ปัญหาเกี่ยวกับการ ป้อนกระดาษ, การแก้ไข ปัญหา 176 ปุ่ม Back (ย้อนกลับ) 14, 16 ปุ่ม Cancel (ยกเลิก) 15, 17 ปม Help (วิธีใช้) 15, 16 ปุ่ม OK (ตกลง) 14, 16 ปุ่ม On (เปิด) 15, 17 ปุ่ม Redial (โทรซ้ำ) 17 ปุ่ม Setup (ตั้งค่า) 15, 16 ปุ่ม speed dial (โทร ด่วน) 17 ปุ่ม Start (เริ่ม) 15, 16 ปุ่ม, แผงควบคุม 14, 16 ปุ่มกด, แผงควบคุมของ เครื่อง ตำแหน่ง 14, 16 ปมเปิดใช้งาน 15, 17 ป่มเลื่อนขวา 15, 16 ป่มเลื่อนซ้าย 14, 16 ปมไร้สาย 17 ป้อนกระดาษหลายแผ่น, การแก้ไขปัญหา 177 โปสเตอร์การตั้งค่า 11

## ผ

ผ้ดแล การตั้งค่า 92 แผงควบคมของเครื่อง การตั้งค่า, เปลี่ยน 20 การตั้งค่าของผัดแล າະາມາ 92 ข้อความ 19 ตำแหน่ง 13 ทำสำเนาจาก 43 สแกนจาก 52 ส่งโทรสาร 58 18 เมน แผงควบคมเครื่อง ป่ม 14, 16 สแกน 53 ไฟ 14.16 แผงเข้าส่เครื่องด้านหลัง ภาพแสดง 14

แผ่นใส สำเนา 45 ฝ ฝาครอบตลับหมึกพิมพ์. ตำแหน่ง 13 ฝาปิดด้านหลัง เอากระดาษที่ติดออก 212 ฝาปิดแคร่ตลับหมึกพิมพ์, ตำแหน่ง 13 ฝ่ายสนับสนนทาง โทรศัพท์ 220 ฝ่ายสนับสนนลกค้า การสนับสนนทาง โทรศัพท์ 219 อิเล็กทรอนิกส์ 219 ฝ่ายสนับสนนลกค้าทาง โทรศัพท์ 219

## W

พอดีกับหน้า 47 พอร์ต, ข้อกำหนดราย ฉะเอียด 227 พิมพ์ การตั้งค่า 40 บันทึกการรับและส่งโทร สาร 89 ยกเลิก 41 รายการโทรด่วน 39 รายงานทดสอบด้วยตน เอง 98 โทรสาร 72 พิมพ์ซ้ำ โทรสารจากหน่วยความ จำ 72

## ฟ

ไฟ, แผงควบคุมเครื่อง 14, 16 ไฟร์วอลล์, การแก้ไข ปัญหา 167 ไฟเข้า, ตำแหน่ง 14

#### ภ

ภาพกราฟิก หมึกพิมพ์กระจายไม่ ทั่ว 173 เส้นหรือจดหายไป 175 แตกต่างจากการสแกน ต้นฉบับ 186 ไม่สมบรณ์บนงาน สำเนา 181 ภาพถ่าย การพิมพ์แบบไร้ขอบ 34 เพิ่มคณภาพของสำเนา 51 แก้ไขการสแกน 54 โทรสาร 65 ภาษา เครื่องพิมพ์ 227

## ม

เมนู Copy (ทำสำเนา) 18 เมน Scan (สแกน) 18 เมน, แผงควบคมของ เครื่อง 18 เม็ดหรือแถบสีขาวบนงาน สำเนา. การแก้ไข ปั**ญหา 1**81 โมเด็ม ใช้ร่วมกับโทรสาร (ระบบ โทรศัพท์แบบ ขนาน) 111 ใช้ร่วมกับโทรสาร และ เครื่องตอบรับ ไทรศัพท์ (ระบบ ไทรศัพท์แบบ ขนาน) 120 ใช้ร่วมกับโทรสารและ วอยซ์เมล์ (ระบบ

โทรศัพท์แบบ ขนาน) 125 ใช้ร่วมกับโทรสารและ สายสนทนา (ระบบ โทรศัพท์แบบ ขนาน) 114 โมเด็ม dial-up ใช้ร่วมกับโทรสาร (ระบบ โทรศัพท์แบบ ขนาน) 111 ใช้ร่วมกับโทรสารและ วอยซ์เมล์ (ระบบ โทรศัพท์แบบ ขนาน) 125 ใช้ร่วมกับโทรสารและ สายสนทนา (ระบบ โทรศัพท์แบบ ขนาน) 114 ใช้ร่วมกับโทรสารและ เครื่องตอบรับ โทรศัพท์ (ระบบ โทรศัพท์แบบ ขนาน) 120 โมเด็มของคอมพิวเตอร์ ใช้ร่วมกับโทรสาร (ระบบ โทรศัพท์แบบ ขนาน) 111 ใช้ร่วมกับโทรสาร และ เครื่องตอบรับ โทรศัพท์ (ระบบ โทรศัพท์แบบ ขนาน) 120 ใช้ร่วมกับโทรสารและ สายสนทนา (ระบบ โทรศัพท์แบบ ขนาน) 114 โมเด็มคอมพิวเตอร์ ใช้ร่วมกับโทรสารและ วอยซ์เมล์ (ระบบ

โทรศัพท์แบบ ขนาน) 125

# ខ

ยกเลิก งานพิมพ์ 41 51 ทำสำเนา สแกน 56 โทรสารที่กำหนดเวลา การส่ง 63 ยทิลิตี้เครื่องพิมพ์ HP (Mac OS) การตั้งค่าของผัดแล ຈະາມ 92 การเปิด 96 แผง 96 ย่อ/ขยายสำเนา การปรับขนาดให้พอดีกับ กระดาษ Letter 48 ปรับขนาดเพื่อให้พอดีกับ กระดาษ Letter หรือ A4 47

# 2

รหัสประจำตัวผ้ใช้ 80 รอบการทำงาน 227 รอย. การแก้ไขปัญหา การสแกน 186 ระบบ PBX, การตั้งค่ากับ โทรสาร ระบบโทรศัพท์แบบ 106 ขนาน ระบบปฏิบัติการที่สนับ สนน 227 ระบบโทรศัพท์แบบขนาน การตั้งค่า DSL 105 การตั้งค่า ISDN 106 การตั้งค่า PBX 106 การตั้งค่าสายร่วม 108 การตั้งค่าเครื่องตอบรับ 119 อัตโนมัติ

การตั้งค่าเสียงเรียกเข้า เฉพาะ 107 การตั้งค่าโมเด็ม 111 การตั้งค่าโมเด็มที่ใช้ร่วม กับสายสนทนา 114 การตั้งค่าโมเด็มและ วอยซ์เมล์ 125 การตั้งค่าโมเด็มและ เครื่องตอบรับ โทรศัพท์ 120 การติดตั้งสายแบบแยก ต่างหาก 104 ประเทศ/พื้นที่ที่มี 99 ประเภทการตั้งค่า 100 ระบบโทรศัพท์แบบอนุกรม ประเทศ/พื้นที่ที่มี 99 ประเภทการตั้งค่า 100 ระบบไฟ แก้ไขปัญหา 166 ระยะห่างจากขอบกระดาษ การตั้งค่า, ข้อกำหนดราย ละเอียด 31 ระยะเวลาการให้การสนับ สนนทางโทรศัพท์ ระยะเวลาสำหรับการ สนับสนุน 221 รับโทรสาร การบล็อกหมายเลข 76 การส่งต่อ 74 การแก้ไขปัญหา 196, 201 จำนวนครั้งของเสียงเรียก เข้าก่อนตอบรับ 82 ด้วยตนเอง 70 โหมดตอบรับอัตโนมัติ 81 รายงาน การทดสอบโทรสารล้ม เหลว 188 การยืนยัน, โทรสาร 88

ข้อผิดพลาด, โทรสาร 89 ทดสอบไร้สาย 139 รายงานการทดสอบด้วยตน เอง ข้อมูลเกี่ยวกับ 97 รายงานข้อผิดพลาด, โทร สาร 89 รายงานทดสอบด้วยตนเอง พิมพ์ 98 รายงานทดสอบไร้สาย พิมพ์ 139 รายงานยืนยัน. โทรสาร 88 รปภาพมีสีสว่าง, การแก้ไข ปัณหา การทำสำเนา 180 การสแกน 187 รูปภาพมีสีเข้ม, การแก้ไข ปัณหา การทำสำเนา 180 การสแกน 187 รูปแบบเสียงเรียกเข้า ระบบโทรศัพท์แบบ ขนาน 107 เปลี่ยน 82

## ด

ลายเส้น, การแก้ไขปัญหา การทำสำเนา 181 การสแกน 187

## າ

วอยซ์เมล์ การตั้งค่ากับโทรสาร (ระบบโทรศัพท์แบบ ขนาน) 109 ตั้งค่ากับโทรสารและ โมเด็มคอมพิวเตอร์ (ระบบโทรศัพท์แบบ ขนาน) 125 วัสดพิมพ์ HP, สั่งซื้อ 216 การพิมพ์แบบไร้ขอบ 34 การเลือก 25 การแก้ไขการป้อน 176 ข้อกำหนดรายละเอียด 27 ความจของ ADF 24 งานที่พิมพ์เอียง 177 ที่สนับสนน 27 ประเภทและน้ำหนักที่ สนับสนน 30 ป้อนถาด 31 พิมพ์ลงบนวัสดพิมพ์ที่ กำหนดขนาดเอง 32 เอากระดาษที่ติดออก 212 วัสดพิมพ์ที่กำหนดขนาดเอง ขนาดที่สนับสนน 29 ดำแนะนำ 27 พิมพ์ลงบน 32 วัสดพิมพ์ภาพถ่าย ขนาดที่สนับสนน 29 คำแนะนำ 26 วัสดใช้สิ้นเปลือง หน้าการทดสอบด้วยตน เอง 97 วิสีใช้ 217 *ดูเพิ่มเติม* ฝ่ายสนับสนุน ลกค้า เว็บเซิร์ฟเวอร์ในตัว การเปิด 95 ข้อกำหนดเกี่ยวกับ ຈະບບ 229 หน้า 95 เกี่ยวกับ 94 เว็บไซต์ Apple 133

การรักษาความปลอดภัย ของระบบไร้สาย 136 ข้อมูลการเข้าใช้งาน 3 ฝ่ายสนับสนุนลูกค้า 219 สั่งซื้ออุปกรณ์สิ้นเปลือง และอุปกรณ์สริม 216 แผ่นข้อมูลปริมาณการ จ่ายหมึก 227

#### ส

สถานะ การป้อน 92 19 ข้อความ หน้าการวินิจฉัยการ ทดสอบด้วยตนเอง 97 สนับสนน PCL 3 227 สนับสนนลกค้า การรับประกัน 221 สลักหัวพิมพ์. ตำแหน่ง 13 สาย ISDN. การตั้งค่ากับ โทรสาร ระบบโทรศัพท์แบบ ขนาน 106 สายโทรศัพท์ การทดสอบชนิดที่ถกต้อง 192 ล้มเหลว เชื่อมต่อกับการทดสอบ โทรสาร 191 เพิ่มความยาว 205 สายโทรศัพท์, รปแบบเสียง เรียกเข้า 82 สำเนา legal เป็น letter 48 ข้อความ, ปรับ 50 ดวามเร็ว 47 คณภาพ 47 ประเภทกระดาษ, ที่แนะ นำ 45

ปรับส่วนที่มีสีอ่อนให้คม ชัดขึ้น 51 ภาพถ่าย, ปรับ 50 ย่อ 48 สำเนาสี 43 สี การซึม 174 การแก้ไขปัญหา 175 ซีดจางหรือไม่สดใส 173 ผิด 174 พิมพ์ขาวดำ, การแก้ไข ปัณหา 174 สำเนา 51 โทรสาร 65 สแกน 55 OCR การดำเนินการ 53 การตั้งค่าสำหรับ 56 ข้อกำหนดรายละเอียด เกี่ยวกับการสแกน 231 ข้อความแสดงข้อผิด พลาด 185 185 คณภาพ จากแผงควบคมของ เครื่อง 52 จากโปรแกรมที่สอด ู่คล้องกับ TWAIN หรือ WIA 53 ยกเลิก 56 แก้ไขภาพ 54 ส่งงานสแกน การแก้ไขปัญหา 182 ส่งสแกน สำหรับ OCR 55 ส่งโทรสาร การกำหนดเวลา 63 การแก้ไขปัญหา 196. 199, 204

การโทรโดยการกดปุ่ม บนหน้าจอ 61 ด้วยตนเอง 59 ผ้รับหลายคน 64 หน่วยความจำ, จาก 62 หน้าจอการโทร 64 โทรสารสี 65 โทรสารเบื้องต้น 58 ส่งโทรสารด้วยตนเอง ส่ง 59 เสียงเรียกเข้าเฉพาะ ระบบโทรศัพท์แบบ ขนาน 107 เปลี่ยน 82 เส้น การทำสำเนา, การแก้ไข ปัญหา 180 การสแกน, การแก้ไข ปัณหา 187 สแกน, การแก้ไข ปัณหา 186 เส้นริ้วสีขาวซีดจางบนงาน สำเนา, การแก้ไข ปัญหา 180 เส้นริ้วในแนวตั้งบนงาน สำเนา, การแก้ไข ปัญหา 180 เส้นหรือจุดหายไป, การ แก้ไขปัญหา 175 ใส่ ถาดหลัก 32

# ห

หน่วยความจำ การลบโทรสาร 73 ข้อกำหนดรายละเอียด 227 บันทึกโทรสาร 71 พิมพ์โทรสารซ้ำ 72 หน้าขาวดำ การแก้ไขปัญหา 174 หน้าจอการโทร 64 หน้าต่อเดือน (รอบการทำ งาน) 227 หน้าว่าง, การแก้ไขปัญหา การทำสำเนา 179 การพิมพ์ 167 การสแกน 187 หมายเลขผลิตภัณฑ์ 97 หมายเลขร่น 97 หมายเลขรุ่นสำหรับข้อ บังคับ 243 หมายเลขโทรด่วน กลุ่ม, การตั้งค่า 37 หมายเลขโทรสาร, ตั้ง ค่า 36 หมายเลขโทรสารที่ไม่ต้อง การ การตั้งค่า 76 หมึกเปรอะเปื้อน, การแก้ไข ปัญหา 172 หลังระยะเวลการให้การสนับ สนน 221 หัวกระดาษ. โทรสาร 80 โหมดแก้ไขข้อผิดพลาด 69 โหมดแก้ไขข้อผิดพลาด, โทรสาร 83 โหมดโทรสารที่ไม่ต้อง การ 76

# อ

อัตรา การแก้ไขปัญหาการ พิมพ์ 167 อัตราความเร็วบอด 85 อินเทอร์เน็ต โทรสาร, การใช้ 85 อุปกรณ์เสริม การรับประกัน 218 วินิจฉัยการทดสอบด้วย ตนเอง 97 อุปกรณ์ใช้สิ้นเปลือง สั่งซื้อออนไลน์ 216 เอกสารขาวดำ ทำสำเนา 43 โทรสาร 57 เอกสารประกอบ 11 เอียง, การแก้ไขปัญหา การทำสำเนา 181 การพิมพ์ 177

## ฮ

ฮาร์ดแวร์, การทดสอบการ ตั้งค่าโทรสาร 189

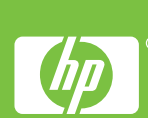